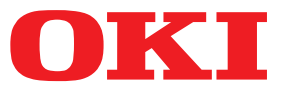

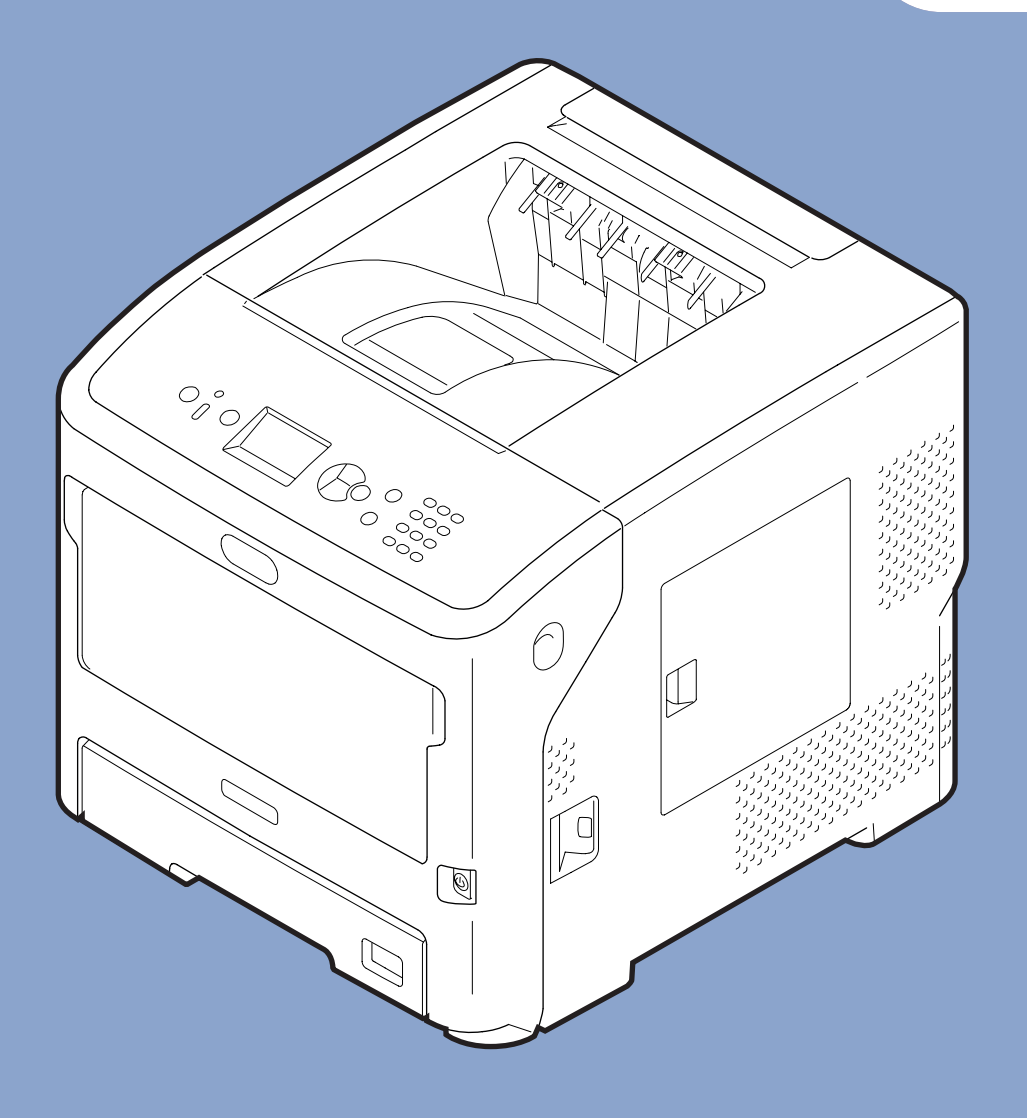

# Käyttöopas

# Edistynyt

Tämä opas koskee seuraavia malleja:

B721/B731/ ES7131/ MPS5501b

# Tietoja tästä ohjeesta

# Tämän ohjeen termit

Tässä ohjeessa käytetään seuraavia termejä.

#### ! Huomaa

• Ilmaisee toimintoihin liittyviä tärkeitä tietoja. Lue tällä merkillä korostetut kohdat.

#### // Muistutus

• Ilmaisee toimintoihin liittyviä lisätietoja. Tällä merkillä korostetut kohdat kannattaa lukea.

#### I Lisätietoja

• Ilmaisee, mistä voi hakea yksityiskohtaisempia tai asiaan liittyviä muita tietoja.

# 

• Varoitus sisältää tietoja, joiden noudattamatta jättäminen voi aiheuttaa loukkaantumisriskin.

# Λ Ηυομιο

• Huomautus sisältää tietoja, joiden noudattamatta jättäminen voi aiheuttaa laitteessa virhetoiminnon tai rikkoutumisen.

# Tämän ohjeen symbolit

Tässä ohjeessa käytetään seuraavia symboleja.

| Symbolit                                                                                                    | Kuvaus                                                                                                    |  |
|----------------------------------------------------------------------------------------------------|----------------------------------------------------------------------------------------------------|--|
| [ ]                                                                                                    | <ul><li>Ilmaisee näytössä näkyvät valikkonimet.</li><li>Ilmaisee tietokoneen valikkojen, ikkunoiden ja valintaikkunoiden nimet.</li></ul> |  |
| <ul> <li>Ilmaisee näytössä näkyvät viestit ja syöttötekstit.</li> <li>Ilmaisee tietokoneen tiedostojen nimet.</li> <li>Ilmaisee viiteotsikot.</li> </ul> |                                                                                                    |  |
| < >-painike/-<br>näppäin                                                                                                    | Ilmaisee käyttöpaneelin painikkeen tai tietokoneen näppäimen.                                                                             |  |
| >                                                                                                    | Osoittaa, kuinka voit muuttaa haluamaasi kohtaa tulostimen tai tietokoneen valikossa.                                                     |  |
| Tulostimesi                                                                                                    | Ilmaisee käytettävän tai valittavan tulostimen.                                                                                           |  |

# Tässä ohjeessa käytetty merkintätapa

Jos toisin ei mainita, tämän ohjeen esimerkeiss8ä Windows-käyttöjärjestelmänä on käytössä Windows 7, Mac OS X -käyttöjärjestelmänä on käytössä Mac OS X 10.8 ja tulostimena on käytössä B731.

Tämän ohjeen kuvaus voi poiketa käytössä olevasta käyttöjärjestelmästä tai mallista.

# Sisältö

|    | Tietoja tästä ohjeesta<br>Tämän ohjeen termit                         | 2<br>2 |
|----|-----------------------------------------------------------------------|--------|
|    | Tämän ohjeen symbolit                                                 | 2      |
|    | Tässä ohjeessa käytetty merkintätapa                                  | 3      |
| 1. | Käytännöllisiä tulostintoimintoja                                     | . 7    |
|    | Tulostustoiminnon kuvaus                                              | 7      |
|    | Windows PCL-tulostinajuri                                             | 7      |
|    | Windows PS-tulostinajuri                                              | 8      |
|    | Windows XPS-tulostinajuri                                             | . 10   |
|    | Mac OS X PS-tulostinajuri                                             | . 11   |
|    | Eri toiminnoilla tulostaminen                                         | 13     |
|    | Kirjekuoriin tulostaminen                                             | . 13   |
|    | Osoitetarroihin tulostaminen                                          | . 15   |
|    | Muokatun kokoiselle paperille tulostaminen                            | . 16   |
|    | Manuaalinen tulostus                                                  | . 22   |
|    | Useiden sivujen yhdistäminen yhdelle paperiarkille (monisivutulostus) | . 23   |
|    | Kaksipuolinen tulostus                                                | . 25   |
|    | Sivun skaalaus                                                        | . 26   |
|    | Sivujen lajittelu                                                     | . 27   |
|    | Sivujärjestyksen määrittäminen                                        | . 28   |
|    | Vihkotulostus                                                         | . 28   |
|    | Kansilehden tulostaminen                                              | . 29   |
|    | Julisteen tulostaminen                                                | . 30   |
|    | Tulostuslaadun (resoluution) muuttaminen                              | . 30   |
|    | Ohuiden viivojen korostaminen                                         | . 31   |
|    | Automaattinen lokeron valinta                                         | . 31   |
|    | Automaattinen lokeronvaihto                                           | . 32   |
|    | Väriaineen säästäminen                                                | . 33   |
|    | Suojattu tulostus                                                     | . 34   |
|    | Salauksella suojattu tulostus                                         | . 36   |
|    | Vesileimojen tulostaminen                                             | . 37   |
|    | Tasojen tulostaminen                                                  | . 38   |
|    | Tulostustietojen varastointi                                          | . 39   |
|    | Ajurin asetusten tallentaminen                                        | . 41   |
|    | Tulostimen oletusasetusten muuttaminen                                | . 41   |
|    | Tulostimen fonttien käyttäminen                                       | . 42   |
|    | Tietokoneen fonttien käyttäminen                                      | . 43   |
|    |                                                                       |        |

|    | Tulostimen puskurin käyttäminen                                    | 43 |
|----|--------------------------------------------------------------------|----|
|    | Tiedostoon tulostaminen                                            | 44 |
|    | PS-tiedostojen lataaminen                                          | 44 |
|    | PS-virheiden tulostaminen                                          | 45 |
|    | Emulointitilan muuttaminen                                         | 45 |
| 2. | Tulostimen asetusten muuttaminen                                   | 46 |
|    | Nykyisten asetusten tarkastaminen<br>Tulostustietojen tulostaminen |    |
|    | Tulostimen valikkoasetusten muuttaminen                            | 47 |
|    | Asetukset-valikko                                                  | 47 |
|    | Pääkäyttäjän asetukset                                             | 47 |
|    | Tulostustilastot                                                   | 48 |
|    | Käynnistysvalikko                                                  | 48 |
|    | Lista kustakin asetusvalikosta                                     |    |
|    | Tulosta suojattu työ                                               | 50 |
|    | Konfiguraatio                                                      |    |
|    | Tulostustiedot                                                     | 52 |
|    | Valikot                                                            | 53 |
|    | Pääkäyttäjän asetukset                                             |    |
|    | Tulostustilastot                                                   |    |
|    | AirPrint™                                                          |    |
|    | langattoman asetukset                                              |    |
|    | Langallisen verkon käyttöön otto                                   |    |
|    | Käynnistysvalikko                                                  |    |
| 3. | Apuohjelmien käyttö                                                | 85 |
|    | Yleiskatsaus apuohielmista                                         |    |
|    | Windowsin/Mac OS X:n ohjelmat                                      |    |
|    | Windowsin apuohjelmat                                              | 85 |
|    | Mac OS X -apuohjelmat                                              | 86 |
|    | Anuchielmien asentaminen                                           | ۶Q |
|    | Ohjelmiston Software DVD-ROM -levyltä asentaminen                  |    |
|    | Windowsin/Mac OS X:n ohjelmat<br>Verkkosivu                        |    |

|   | Verkkosivu                                | . 88 |
|---|-------------------------------------------|------|
|   | Värin säätäminen PS-gammasäädinohjelmalla | . 90 |
| , | Windowsin apuohjelmat                     | .92  |
|   | Konfiguraatiotyökalu                      | . 92 |
|   | PDF Print Direct                          | . 95 |
|   |                                           |      |

|     | Käyttöpaneelin kielen asennus                                                                    |     |
|-----|--------------------------------------------------------------------------------------------------|-----|
|     | OKI LPR -apuohjelma                                                                              |     |
|     | Network Extension -laajennuksen käyttö                                                           |     |
|     | Mac OS X -apuohjelmat                                                                            | 101 |
|     | Paneelin kielen asennus                                                                          | 101 |
|     | Network Card Setup -ohjelma                                                                      | 101 |
| 4.  | Verkkoasetukset                                                                                  | 103 |
| ••• | Vorkkozstuston kohtoot                                                                           | 102 |
|     |                                                                                                  |     |
|     | Verkkoasetusten muuttaminen Web-sivulta                                                          |     |
|     | Kulutusosien eliniän päättymisen ja virheiden ilmoittaminen sähköpostitse<br>(sähköpostihälytys) | 123 |
|     | Pääsyn hallinta käyttäen IP-osoitteita (IP-suodatus)                                             | 124 |
|     | Pääsyn valvonta käyttäen MAC-osoitteita (MAC-osoitteiden suodatus)                               | 125 |
|     | Tulostaminen ilman tulostinajuria (suora tulostus)                                               | 125 |
|     | Tiedonsiirron salaaminen SSL/TLS-salauksella                                                     | 126 |
|     | Viestinnän salaaminen IPSec-protokollan avulla                                                   | 128 |
|     | SNMPv3-protokollan käyttäminen                                                                   | 131 |
|     | IPv6-protokollan käyttäminen                                                                     | 131 |
|     | IEEE802.1X-protokollan käyttäminen                                                               | 132 |
|     | Muut toiminnot                                                                                   |     |
|     | Verkon asetusten alustaminen                                                                     | 136 |
|     | DHCP-protokollan käyttäminen                                                                     | 136 |
|     |                                                                                                  |     |

| 5. | Vianetsintä                                         | 138 |
|----|-----------------------------------------------------|-----|
|    | Alustaminen                                         |     |
|    | Kiintolevyn alustaminen                             | 138 |
|    | Flash-muistin alustaminen                           | 139 |
|    | Tulostimen asetusten palauttaminen oletusasetuksiin | 140 |
|    | Tulostinajurien poistaminen ja päivittäminen        |     |
|    | Ajurin poistaminen                                  | 141 |
|    | Ajurin päivittäminen                                | 142 |
|    |                                                     |     |
|    |                                                     |     |

| Hakemisto143 |
|--------------|
|--------------|

# 1. Käytännöllisiä tulostintoimintoja

Tässä luvussa esitellään edistyneitä tulostustoimintoja.

# Tulostustoiminnon kuvaus

PCL, PS ja XPS ovat 3 tulostinajuria Windowsille ja PS on yksi Mac OS X:lle.

Tulostustoiminnot vaihtelevat ajurista riippuen.

# Windows PCL-tulostinajuri

#### [Asennus (Setup)]-välilehti

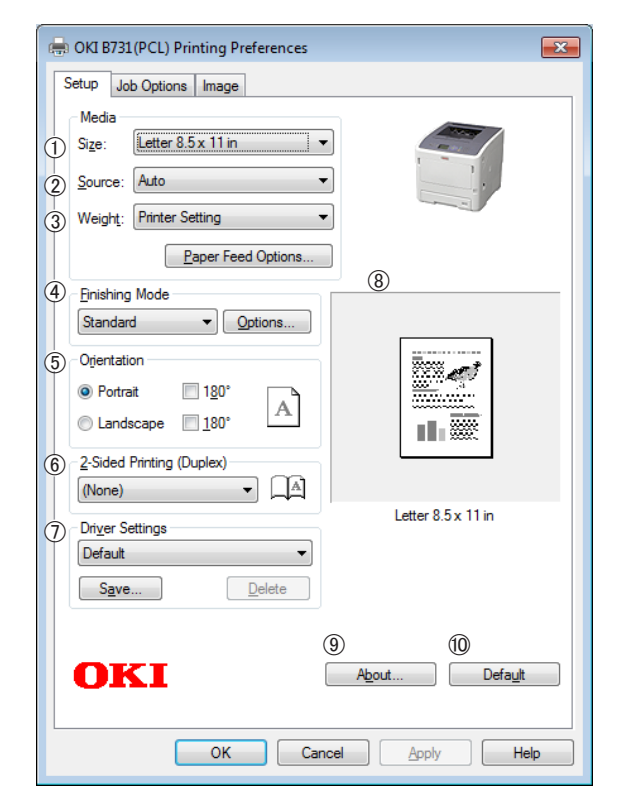

|   | Kohde                               | Kuvaus                                                                                                    |
|---|-------------------------------------|----------------------------------------------------------------------------------------------------|
| 1 | Size (Size)                         | Asettaa paperikoon<br>dokumentillesi.                                                                                     |
| 2 | Lähde (Source)                      | Valitsee paperilokeron                                                                                                    |
| 3 | Weight (Weight)                     | Valitsee paperin painon ja<br>tyypin, jota haluat käyttää.                                                                |
| 4 | Viimeistelytila<br>(Finishing Mode) | Tämä sisältää vihko- ja<br>julistetulostuksen asetuksia<br>ja niillä voit hallita<br>dokumenttisi asettelua<br>paperilla. |
| 5 | Suunta<br>(Orientation)             | Valitsee asiakirjan suunnan.                                                                                              |

|    | Kohde                                                                | Kuvaus                                                                                 |
|----|----------------------------------------------------------------------|----------------------------------------------------------------------------------------|
| 6  | Kaksipuolinen<br>tulostus (Duplex)<br>(2-Sided Printing<br>(Duplex)) | Määrittää 2-puolisen<br>tulostuksen.                                                   |
| 1  | Ajurin asetukset<br>(Driver Setting)                                 | Tallentaa tälle ajurille tehdyt<br>asetukset.                                          |
| 8  | Esikatselu<br>(Preview)                                              | Näyttää tulostuskuvan.                                                                 |
| 9  | Tietoja (About)                                                      | Näyttää tulostimen ajurin version.                                                     |
| 10 | Oletus (Default)                                                     | Palauttaa tulostinajurin<br>asetukset oletusarvoiksi<br>ainoastaan tälle välilehdelle. |

#### [Työn asetukset (Job Options)]-välilehti

| Setup Job Options Image                                                                                                    |                                        |
|----------------------------------------------------------------------------------------------------|----------------------------------------|
| 1       Quality       3         1       Quality       3         •       Fine / Detail (1200x1200)       4         •       Normal (600x600)       •         •       Draft (300x300)       5         2       Toner Saving:       5         Off       •       • | ) Job Type                             |
| 6 ⑦<br>Watemarks Overlay                                                                                                    | 8 9<br>Fonts Advanced<br>10<br>Default |

|   | Kohde                         | Kuvaus                                                                   |
|---|-------------------------------|--------------------------------------------------------------------------|
| 1 | Laatu (Quality)               | Määrittää tulostimen<br>resoluution.                                     |
| 2 | Värinsäästö<br>(Toner Saving) | Säästää väriainetta alentamalla<br>tulostuksen tummuutta ja<br>tulostaa. |
| 3 | Työlaji (Job<br>Type)         | Valitsee työn tyypin.                                                    |

|    | Kohde                        | Kuvaus                                                                                 |
|----|------------------------------|----------------------------------------------------------------------------------------|
| 4  | Skaalaus (Scale)             | Asettaa suhteen, jolla<br>suurennetaan tai pienennetään<br>tulostettavaa kuvaa.        |
| 5  | Tulostustila<br>(Print Mode) | Määrittää, miten tiedot<br>lähetetään tulostimeen.                                     |
| 6  | Vesileimat<br>(Watermarks)   | Määrittää vesileimallisen<br>tulostuksen.                                              |
| 1  | Kerrokset<br>(Overlays)      | Määrittää kerroksittaisen<br>tulostuksen.                                              |
| 8  | Fontit (Fonts)               | Määrittää asetuksen liittyen<br>True Type -fontteihin ja<br>tulostinfontteihin.        |
| 9  | Lisäasetukset<br>(Advanced)  | Asettaa lisäasetukset.                                                                 |
| 10 | Oletus (Default)             | Palauttaa tulostinajurin<br>asetukset oletusarvoiksi<br>ainoastaan tälle välilehdelle. |

### [Kuva (Image)]-välilehti

| 🖶 OKI B731(PCL) Printing Preferences |
|--------------------------------------|
| Setup Job Options Image              |
| # 114                                |
| 0                                    |
| Manual Setting                       |
| Brightness: 0 0 1                    |
|                                      |
| ③ Contrast: 0                        |
| OKI<br>OCI Grant Anto Utto           |
| OK Cancel Apply Help                 |

|   | Kohde                                                               | Kuvaus                                                                                 |
|---|---------------------------------------------------------------------|----------------------------------------------------------------------------------------|
| 1 | Poista harmaa-<br>sävytulostus<br>(Disable grays-<br>cale printing) | Tulostaa asiakirjan<br>mustavalkoisena ilman<br>harmaasävyjä.                          |
| 2 | Kirkkaus<br>(Brightness)                                            | Määrittää tulosteen<br>kirkkauden.                                                     |
| 3 | Kontrasti<br>(Contrast)                                             | Määrittää tulosteen kontrastin.                                                        |
| 4 | Oletus (Default)                                                    | Palauttaa tulostinajurin<br>asetukset oletusarvoiksi<br>ainoastaan tälle välilehdelle. |

# Windows PS-tulostinajuri

# [Asettelu (Layout)]-välilehti

| 2 <sub>Print</sub> | on <u>B</u> oth Sides: | ······ | -        |                   |
|--------------------|------------------------|--------|----------|-------------------|
| à                  | None                   | •      | (5)      |                   |
| 3 Page             | Order:                 |        | _        |                   |
| Fro                | nt to Back             | -      |          | _                 |
| (4) Pa             | ge Format              |        |          |                   |
| ۲                  | Pages per Sheet        | 1 •    | <u> </u> |                   |
| 0                  | Boo <u>k</u> let       |        |          |                   |
|                    | Dra <u>w</u> Borders   |        |          |                   |
|                    |                        |        |          |                   |
|                    |                        |        |          | _                 |
|                    |                        |        |          | 6                 |
|                    |                        |        |          | Ad <u>v</u> anced |
|                    |                        |        |          |                   |

|   | Kohde                                              | Kuvaus                                                                                    |
|---|----------------------------------------------------|-------------------------------------------------------------------------------------------|
| 1 | Suunta<br>(Orientation)                            | Valitsee asiakirjan suunnan.                                                              |
| 2 | Kaksipuolinen<br>tulostus (Print<br>on Both Sides) | Määrittää 2-puolisen<br>tulostuksen.                                                      |
| 3 | Sivujärjestys<br>(Page Order)                      | Määrittää dokumentin<br>sivujärjestyksen.                                                 |
| 4 | Sivuasettelu<br>(Page Format)                      | Määrittää vihkotulostuksen<br>ja sen kuinka monta sivua<br>tulostetaan yhdelle paperille. |
| 5 | Esikatselu<br>(Preview)                            | Näyttää tulostuskuvan.                                                                    |
| 6 | Lisäasetukset<br>(Advanced)                        | Asettaa lisäasetukset.                                                                    |

#### [Paperi ja laatu (Paper/Quality)]-välilehti

| 🖶 OKI B731 (PS) Printing Preferences |
|--------------------------------------|
| Layout Paper/Quality Job Options     |
| 1 Tray Selection                     |
| Paper Source: Automatically Select   |
|                                      |
|                                      |
|                                      |
|                                      |
|                                      |
|                                      |
|                                      |
|                                      |
| 0                                    |
| Advanced                             |
| Autoriccia                           |
|                                      |
|                                      |
|                                      |
| OK Cancel Apply                      |
|                                      |

|   | Kohde                              | Kuvaus                  |
|---|------------------------------------|-------------------------|
| 1 | Lokerovalinnat<br>(Tray Selection) | Valitsee paperilokeron. |
| 2 | Lisäasetukset<br>(Advanced)        | Asettaa lisäasetukset.  |

#### [Työn asetukset (Job Options)]-välilehti

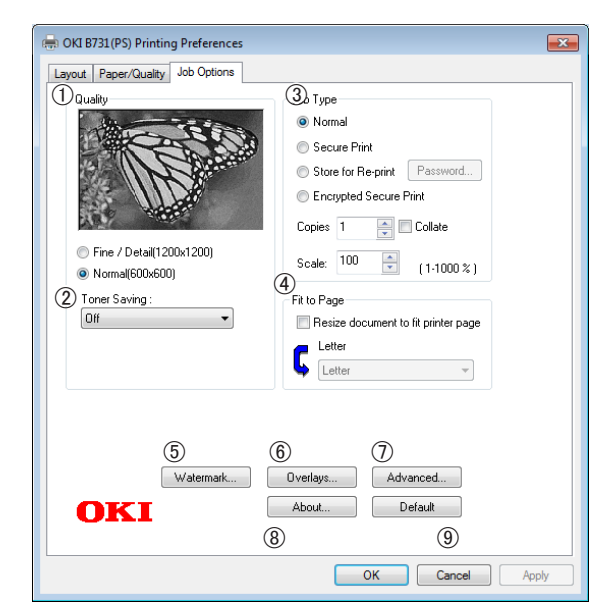

|   | Kohde                           | Kuvaus                                                                                 |
|---|---------------------------------|----------------------------------------------------------------------------------------|
| 1 | Laatu (Quality)                 | Määrittää tulostimen<br>resoluution.                                                   |
| 2 | Värinsäästö<br>(Toner Saving)   | Säästää väriainetta alentamalla<br>tulostuksen tummuutta ja<br>tulostaa.               |
| 3 | Työlaji (Job<br>Type)           | Valitsee työn tyypin ja<br>tulostettavien kopioiden<br>määrän.                         |
| 4 | Sovita sivulle<br>(Fit to Page) | Tulostaa asiakirjan siten, että<br>se sopii eri kokoiselle paperille.                  |
| 5 | Vesileimat<br>(Watermarks)      | Määrittää vesileimallisen<br>tulostuksen.                                              |
| 6 | Kerrokset<br>(Overlays)         | Määrittää kerroksittaisen<br>tulostuksen.                                              |
| 7 | Lisäasetukset<br>(Advanced)     | Asettaa lisäasetukset.                                                                 |
| 8 | Tietoja (About)                 | Asettaa lisäasetukset. Näyttää tulostimen ajurin version.                              |
| 9 | Oletus (Default)                | Palauttaa tulostinajurin<br>asetukset oletusarvoiksi<br>ainoastaan tälle välilehdelle. |

# Windows XPS-tulostinajuri

#### [Setup]-välilehti

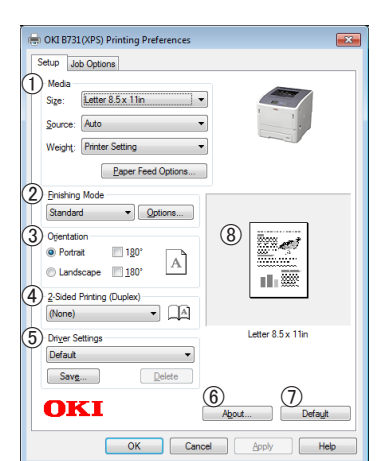

|     | Kohde                        | Kuvaus                                                                                                    |
|-----|------------------------------|----------------------------------------------------------------------------------------------------|
| 1   | Media                        | Valitsee paperikoon,<br>painon ja paperilokeron<br>dokumentillesi.                                                        |
| 2   | Finishing Mode               | Tämä sisältää vihko- ja<br>julistetulostuksen asetuksia<br>ja niillä voit hallita<br>dokumenttisi asettelua<br>paperilla. |
| 3   | Orientation                  | Valitsee asiakirjan suunnan.                                                                                              |
| 4   | 2-Sided Printing<br>(Duplex) | Määrittää 2-puolisen<br>tulostuksen.                                                                                      |
| 5   | Driver Settings              | Tallentaa tälle ajurille tehdyt<br>asetukset.                                                                             |
| 6   | About                        | Näyttää tulostimen ajurin<br>version.                                                                                     |
| 1   | Default                      | Palauttaa tulostinajurin<br>asetukset oletusarvoiksi<br>ainoastaan tälle välilehdelle.                                    |
| (8) | Preview                      | Näyttää tulostuskuvan.                                                                                                    |

#### [Job Options]-välilehti

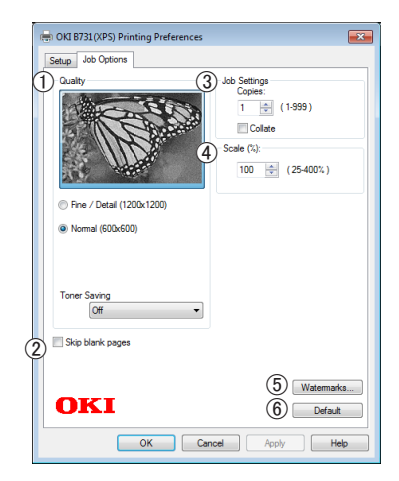

|   | Kohde            | Kuvaus                                                                                 |
|---|------------------|----------------------------------------------------------------------------------------|
| 1 | Print Quality    | Määrittää tulostimen<br>resoluution.                                                   |
| 2 | Skip blank pages | Voit tulostaa asiakirjan<br>jättäen tyhjät sivut väliin.                               |
| 3 | Job Settings     | Syöttää tulostettavien<br>kopioiden yms. määrän.                                       |
| 4 | Scale            | Asettaa suhteen, jolla<br>suurennetaan tai<br>pienennetään tulostettavaa<br>kuvaa.     |
| 5 | Watermarks       | Määrittää vesileimallisen<br>tulostuksen.                                              |
| 6 | Default          | Palauttaa tulostinajurin<br>asetukset oletusarvoiksi<br>ainoastaan tälle välilehdelle. |

# Mac OS X PS-tulostinajuri

# [Tulostimen ominaisuudet (Printer

Features)]-paneeli

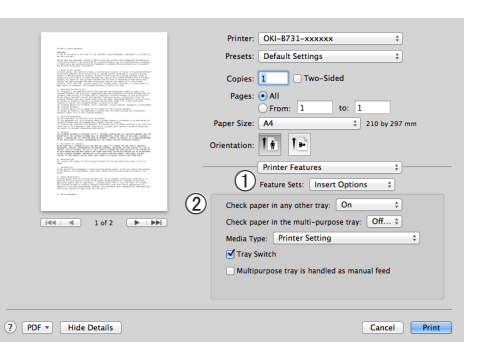

|   | Kohde                              | Kuvaus                                                          |
|---|------------------------------------|-----------------------------------------------------------------|
| 1 | Ominaisuusjoukot<br>(Feature Sets) | Asettaa useita toimintoja.                                      |
| 2 | Options (Options)                  | Määrittää vaihtoehdot, jotka<br>liittyvät valittuun toimintoon. |

# [Paperin syöttö (Paper Feed)]-paneeli

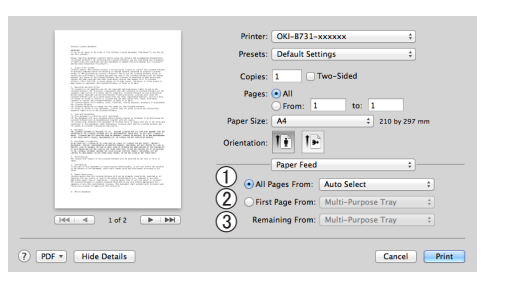

|   | Kohde                                           | Kuvaus                                                                                                    |
|---|-------------------------------------------------|----------------------------------------------------------------------------------------------------|
| 1 | Kaikki sivut alkaen<br>(All Pages From)         | Valitsee paperilokeron.<br>Jos valitset [ <b>Autom.</b><br><b>Valinta</b> ], tulostin valitsee<br>automaattisesti sen lokeron,<br>joka sisältää oikean kokoisen<br>paperin. |
| 2 | Ensimmäinen sivu<br>alkaen (First Page<br>From) | Valitse tämä asetus, kun<br>haluat tulostaa ensimmäisen<br>sivun ennalta määritellystä<br>lokerosta.                                                                        |
| 3 | Loput alkaen<br>(Remaining From)                | Valitse tämä asetus, kun<br>haluat tulostaa jäljellä olevat<br>sivut ennalta määritellystä<br>lokerosta.                                                                    |

# [Cover Page (Cover Page)]-paneeli

|                                                                                                    | Printer: OKI-B731-xxxxxx \$     |
|----------------------------------------------------------------------------------------------------|---------------------------------|
| The second second secon | December Default Cathlens A     |
| 2007/02/2012/02/02/02/02/02/02/02/02/02/02/02/02/02                                                                                                    | Presets: Derault Settings +     |
|                                                                                                    | Copies: 1 Two-Sided             |
| 1. Service services of the service of the service of the service service of the service service of the service of the servi    | Pages: • All                    |
|                                                                                                    | Paper Size: A4                  |
| NULTRAPOLO AD AN ANTAL AND                                                                                                    |                                 |
| NCASH STATISTICS                                                                                                    | Orientation:                    |
| The second second secon |                                 |
| the set of the bases of the set of set bases of the set of the set | Cover Page \$                   |
|                                                                                                    | 1 Print Cover Page:  None       |
| 1. Transmit                                                                                                    | Before document                 |
|                                                                                                    | O de la commente                |
|                                                                                                    | Arter document                  |
| [Idd] d 1 of 2 ► ►                                                                                                    | (2) Cover Page Type: Standard 🗧 |
|                                                                                                    |                                 |
|                                                                                                    | (3) Billing Info:               |
|                                                                                                    | 0                               |
|                                                                                                    |                                 |
|                                                                                                    |                                 |
| RDE x Hide Details                                                                                                    | Cancel                          |
|                                                                                                    |                                 |

|   | Kohde                                    | Kuvaus                                     |
|---|------------------------------------------|--------------------------------------------|
| 1 | Tulosta kansilehti<br>(Print Cover Page) | Asettaa kansitulostuksen.                  |
| 2 | Cover Page Type<br>(Cover Page Type)     | Asettaa merkkijonon<br>kansitulostukselle. |
| 3 | Laskutustiedot<br>(Billing Info)         | Tämä toiminto ei ole<br>käytettävissä.     |

# [Asettelu (Layout)]-paneeli

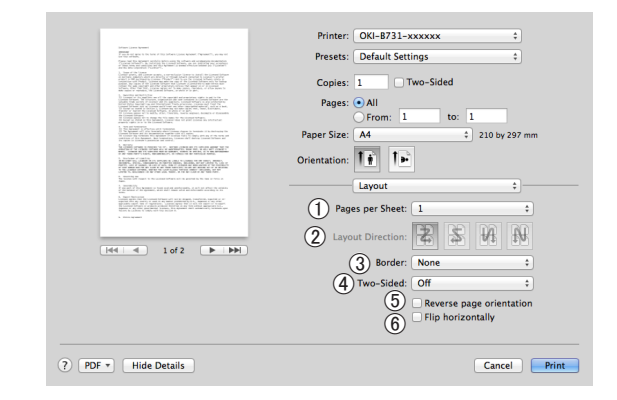

|   | Kohde                                                | Kuvaus                                                                        |
|---|------------------------------------------------------|-------------------------------------------------------------------------------|
| 1 | Sivuja arkille<br>(Pages per Sheet)                  | Määrittää, kuinka monta<br>kopiota tulostetaan yhdelle<br>paperille.          |
| 2 | Asemointi (Layout<br>Direction)                      | Määrittää asettelun<br>tulostettaessa useita sivuja<br>yhdelle paperille.     |
| 3 | Kehys (Border)                                       | Asettaa reunuksen, kun<br>tulostetaan useita sivuja<br>yhdelle paperiarkille. |
| 4 | Kaksipuolisuus<br>(Two-Sided)                        | Valitse tämä vaihtoehto<br>kaksipuoliseen tulostukseen.                       |
| 5 | Käännä sivun<br>suunta (Reverse<br>page orientation) | Valitse tämä vaihtoehto,<br>kun haluat muuttaa sivun<br>suuntaa.              |
| 6 | Vaakapeilikuva<br>(Flip horizontally)                | Valitse tama vaihtoehto,<br>kun haluat tulostaa<br>vaakapeilikuvana.          |

# [Paperin käsittely (Paper Handling)]-paneeli

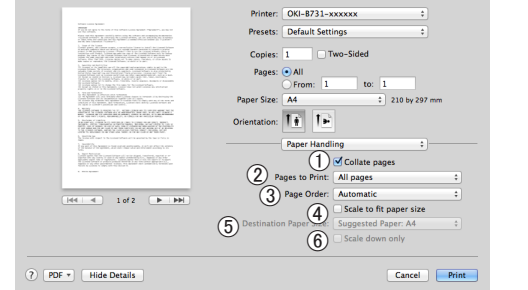

|   | Kohde                                                  | Kuvaus                                                                                                    |
|---|--------------------------------------------------------|----------------------------------------------------------------------------------------------------|
| 1 | Järjestä sivut<br>(Collate pages                       | Valitsee tämän vaihtoehdon,<br>kun lajiteltavat tiedot<br>luodaan tietokoneella.                                                           |
| 2 | Tulostettavat sivut<br>(Pages to Print)                | Valitse tulostettavat sivut.                                                                                                    |
| 3 | Sivujärjestys<br>(Page Order)                          | Valitsee tulostettavien<br>sivujen järjestyksen.                                                                                           |
| 4 | Sovita<br>paperikokoon<br>(Scale to fit paper<br>size) | Valitse tämä vaihtoehto<br>kun tulostetaan paperin<br>koon mukaan. Riippuen<br>asetuksesta, tulostuskuva ei<br>välttämättä tulostu oikein. |
| 5 | Kohdepaperin<br>koko (Destination<br>Paper Size)       | Valitse tämä vaihtoehto,<br>jos haluat suurentaa tai<br>pienentää kuvan kokoa<br>syötettävän paperin koon<br>mukaan.                       |
| 6 | Skaalaa vain<br>pienemmäksi<br>(Scale down only)       | Valitse tämä vaihtoehto,<br>kun haluat pienentää kuvan<br>kokoa syötettävän paperin<br>koon mukaan.                                        |

#### [Väritäsmäys (Color Matching)]-paneeli

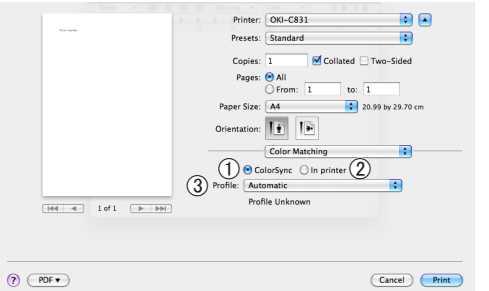

|   | Kohde                        | Kuvaus                                    |
|---|------------------------------|-------------------------------------------|
| 1 | ColorSync<br>(ColorSync)     | Asettaa ColorSync-toimintoja.             |
| 2 | Tulostimessa (In<br>printer) | Suorittaa väritäsmäyksen<br>tulostimessa. |
| 3 | Profile (Profile)            | Valitsee profiilin.                       |

### [Tarvikkeiden määrä (Supply Levels)]-paneeli

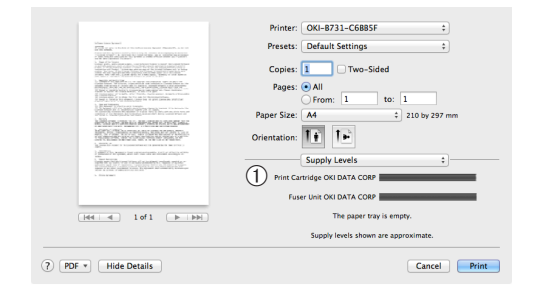

|   | Kohde                       | Kuvaus                                       |
|---|-----------------------------|----------------------------------------------|
| 1 | Tarvikkeet<br>(Consumables) | Näyttää kulutustarvikkeiden käyttötilanteen. |

#### [Yhteenveto (Summary)]-paneeli

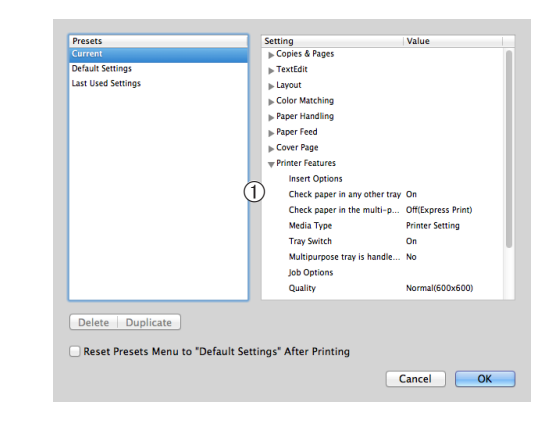

|   | Kohde                   | Kuvaus                                                                      |
|---|-------------------------|-----------------------------------------------------------------------------|
| 1 | Asetukset<br>(Settings) | Näyttää luettelon<br>toimintoasetuksista. Klikkaa ▶<br>näyttääksesi tiedot. |

#### 💷 Lisätietoja

Lisätietoja tulostinajurin asetuksista löydät ajurin online-• ohjeesta.

1

# Eri toiminnoilla tulostaminen

#### // Muistutus

 Tässä osassa selitetään Windows Notepadin tai Mac OS X:n TeXturin käyttäminen. Kuvaus voi vaihdella käytetyn ohjelman tai tulostinajurin mukaan.

# Kirjekuoriin tulostaminen

Voit tulostaa kirjekuoria, kun muutat paperikoon asetusta ja käytät monitoimilokeroa ja tulostuspuoli ylöspäin -pinoajaa.

Määritä monitoimilokeron paperikoko käyttöpaneelista ja määritä sitten tulostusasetukset kuten paperikoko ja paperilokero tulostinajurista.

#### ! Huomaa

- Kirjekuori saattaa taittua tai rypistyä tulostuksen aikana. Tee testitulostus varmistaaksesi, ettei ongelmia ole.
- Kun lisäät monitoimilokeroon kirjekuoria, lisää ne teksti ylöspäin, kuten alla on esitetty.
  - C5, C6, DL, Com-9, Com-10 ja Monarch lisätään läppä taitettuna kuvan osoittamassa suunnassa.

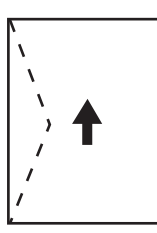

Com10, Com-9, Monarch, DL, C5, C6

#### 🖉 Muistutus

Älä valitse kaksipuolista tulostusta kirjekuorille.

#### () Lisätietoja

- Katso Käyttöoppaasta (Alkuvalmistelut), minkälaisia kirjekuoria voit käyttää.
- Kirjekuoritulostuksessa voit käyttää myös manuaalista tulostusta. Katso lisätietoja manuaalitulostuksesta kohdasta "Manuaalinen tulostus" S.22.
- 1 Lisää paperia monitoimilokeroon.

#### III Lisätietoja

- Katso lisätietoja Käyttöoppaan (Alkuvalmistelut) kohdasta "Paperin lisääminen".
- Avaa laitteen takana oleva tulostuspuoli ylöspäin -pinoaja.

#### // Muistutus

- Jos tulostat monitoimilokerosta aina kirjekuorille, rekisteröi paperi käyttöpaneeliin. Jos tulostat vain kerran, jatka tulostustoimenpiteisiin tulostinajurin kautta.
- 3 Paina käyttöpaneelin <**Fn**>-painiketta.

- 4 Paina <9>-, <0>-näppäimiä ja paina sitten <ENTER (VAHVISTA)>-painiketta.
- 5 Paina vierityspainiketta ▼ ja valitse [Kirjekuori]\* ja paina sitten <ENTER (VAHVISTA)>-painiketta. \*Valitse kirjekuoren tyyppi.
- 6 Poistu valikkotilasta painamalla **<ON LINE** (ONLINE)> painiketta.
- 7 Avaa tiedosto, jonka haluat tulostaa tietokoneelta.
- 8 Määritä paperikoko, paperin lähde ja suunta tulostinajurilla ja aloita sitten tulostaminen.

# Windows PCL/XPS -tulostinajuri

- 1 Valitse [Tiedosto]-valikosta [Tulosta].
- 2 Klikkaa [Määritykset].
- Valitse [Asennus]-välilehdeltä
   [Kirjekuori\*] kohdasta [Size].
   \*Valitse kirjekuoren tyyppi.
- 4 Valitse [Monitoimialusta] kohdasta [Lähde].
- **5** Valitse suunta kohdassa [**Suunta**].
  - Valitse [**Pysty**] sivulta aukeaville kirjekuorille.
  - Valitse [Vaakasuora] ylhäältä aukeaville kirjekuorille.
- 6 Konfiguroi muut asetukset tarpeen mukaan ja aloita sitten tulostus.

# Windows PS-tulostinajuri

- **1** Valitse [**Tiedosto**]-valikosta [**Tulosta**].
- 2 Klikkaa [Määritykset].
- **3** Valitse suunta [**Asettelu**]-välilehdeltä kohdasta [**Suunta**].
  - Valitse [**Pysty**] sivulta aukeaville kirjekuorille.
  - Valitse [Vaakasuora] ylhäältä aukeaville kirjekuorille. Klikkaa [Lisäasetukset] ja valitse [Käännä] kohdassa [Page Rotate] lisätoimintonäytöltä.
- 4 Valitse [Paperi ja laatu]-välilehti.
- 5 Valitse [**Multi-Purpose Tray**] kohdasta [**Lähde**].
- 6 Klikkaa [Lisäasetukset].
- 7 Klikkaa [Paperin koko] ja valitse
   [Kirjekuori\*] alasvetovalikosta.
   \*Valitse kirjekuoren tyyppi.
- 8 Klikkaa [OK].
- 9 Konfiguroi muut asetukset tarpeen mukaan ja aloita sitten tulostus.

### Mac OS X PS-tulostinajuri

- 1 Valitse [Arkisto]-valikosta [Arkin määrittely].
- Valitse [Kirjekuori\*] kohdasta
   [Paperin koko].
   \*Valitse kirjekuoren tyyppi.
- **3** Valitse suunta kohdasta [**Suunta**] ja klikkaa sitten [**OK**].
  - Valitse [Pysty] sivulta aukeville kirjekuorille ja [Page Rotate]valintaruutu [Työn asetukset]toimintoasetuskohdassa [Tulostimen ominaisuudet]-paneelissa.
  - Valitse [Vaakasuora] ylhäältä aukeaville kirjekuorille.
- **4** Valitse [**Arkisto**]-valikosta [**Tulosta**].
- 5 Valitse paneelivalikosta [Paperin syöttö].

# **6** Valitse [**Kaikki sivut kohteesta**] ja valitse [**Monitoimilokero**].

7 Konfiguroi muut asetukset tarpeen mukaan ja aloita sitten tulostus.

#### // Muistutus

• Jos tulostusvalintaikkuna ei sisällä odottamiasi vaihtoehtoja, napsauta [**Näytä tiedot**]-painiketta valintaikkunan alareunassa.

# Osoitetarroihin tulostaminen

Voit käyttää tulostamiseen tarroja, kun muutat tulostusmateriaalin asetuksia ja käytät monitoimilokeroa ja tulostuspuoli ylöspäin -pinoajaa.

Määritä monitoimilokeron paperikoko ja paperin tyyppi käyttöpaneelista. Määritä sitten tulostusasetukset kuten paperikoko ja paperilokero tulostinajurista.

#### 0//Muistutus

• Älä valitse kaksipuolista tulostusta tarrojen tulostamiseen.

#### Lisätietoja

- Katso Käyttöoppaasta (Alkuvalmistelut), minkälaisia tarroja voit käyttää.
- Voit käyttää manuaalista tulostusta tarrojen tulostamiseen. Katso lisätietoja manuaalitulostuksesta kohdasta "Manuaalinen tulostus" S.22.

#### 1 Lisää paperia monitoimilokeroon.

#### 🕮 Lisätietoja

- Katso lisätietoja Käyttöoppaan (Alkuvalmistelut) kohdasta "Paperin lisääminen".
- Avaa laitteen takana oleva tulostuspuoli ylöspäin -pinoaja.

#### // Muistutus

- Jos tulostat monitoimilokerosta aina tarroille, rekisteröi paperi käyttöpaneeliin.
- Jos tulostat vain kerran, jatka tulostustoimenpiteisiin tulostinajurin kautta.
- Kun tulostin on virransäästötilassa, paina <POWER SAVE (VIRRANSÄÄSTÖ)>-painiketta palataksesi normaalitilaan.
- **3** Paina **<Fn>**-näppäintä.
- 4 Syötä numeronäppäimillä <9> ja
   <0> ja paina <ENTER (VAHVISTA)>- painiketta.
- 5 Valitse tarran paperikoko painamalla vierityspainiketta ▼ ja paina sitten <ENTER (VAHVISTA)>-painiketta.
- 6 Paina <BACK (TAKAISIN)>-painiketta ja varmista, että [Ohisyötön asetukset] on näkyvissä.
- 7 Paina vierityspainiketta ▼ ja valitse [Tulostusmateriaali] ja paina sitten <ENTER (VAHVISTA)>-painiketta.
- 8 Paina vierityspainiketta ▼ ja valitse
   [Osoitetarrat] ja paina sitten <ENTER</li>
   (VAHVISTA)>-painiketta.

- 9 Poistu valikkotilasta painamalla <ON</li>
   LINE (ONLINE)> painiketta.
- 10 Avaa tiedosto, jonka haluat tulostaa tietokoneelta.
- 11 Määritä paperikoko ja lokero tulostinajurilla.

# Windows PCL/XPS -tulostinajuri

- 1 Valitse [**Tiedosto**]-valikosta [**Tulosta**].
- 2 Klikkaa [Määritykset].
- 3 Valitse tarran paperikoko [Asennus]välilehdeltä kohdasta [Size].
- 4 Valitse [**Monitoimialusta**] kohdasta [**Lähde**].
- 5 Konfiguroi muut asetukset tarpeen mukaan ja aloita sitten tulostus.

# Windows PS-tulostinajuri

- 1 Valitse [**Tiedosto**]-valikosta [**Tulosta**].
- 2 Klikkaa [Määritykset].
- 3 Valitse [Paperi ja laatu]-välilehti.
- 4 Valitse [Multi-Purpose Tray] kohdasta [Paperilähde].
- 5 Klikkaa [Lisäasetukset].
- 6 Klikkaa [**Paperin koko**] ja valitse sitten tarran paperikoko pudotusvalikosta.
- 7 Klikkaa [**OK**].
- 8 Konfiguroi muut asetukset tarpeen mukaan ja aloita sitten tulostus.

# Mac OS X PS-tulostinajuri

- 1 Valitse [Arkisto]-valikosta [Arkin määrittely].
- Valitse tarran paperikoko kohdasta [Paperin koko] ja napsauta [OK].
- **3** Valitse [**Tulosta**] valikosta [**Arkisto**].
- 4 Valitse paneelivalikosta [Paperin syöttö].

# Valitse [**Kaikki sivut alkaen**] ja valitse sitten [**Monikäyttölokero**].

6 Konfiguroi muut asetukset tarpeen mukaan ja aloita sitten tulostus.

#### // Muistutus

5

 Jos tulostusvalintaikkuna ei sisällä odottamiasi vaihtoehtoja, napsauta [Näytä tiedot]-painiketta valintaikkunan alareunassa.

# Muokatun kokoiselle paperille tulostaminen

Voit rekisteröidä tulostinajurimelle mukautetun paperikoon, jolloin voit käyttää tulostuksessa epästandardinmukaista paperia esimerkiksi julisteita tehdessäsi.

 Määritettävissä oleva mukautettu paperikoko Leveys: 76,2–216 mm

Pituus: 127-1321 mm

Paperikoot, jotka voidaan syöttää, riippuvat lokerosta.

#### ( Huomaa

- Rekisteröi paperikoko pystysuuntaiseksi ja lisää paperi pystysuunnassa.
- Jos käytät julistemateriaalia, jonka pituus on yli 356 mm, käytä tulostuspuoli ylöspäin -pinoajaa.
- Tämä toiminto ei välttämättä ole käytettävissä kaikissa sovelluksissa.
- Jos paperi on yli 356 mm pitkä, emme takaa tulostuslaatua.
- Jos paperi on niin pitkä, että se ylittää monitoimilokeron paperituen, tue sitä kädellä.
- Kun käytät lokeroa 1 tai lokeroa 2/3/4, valitse <ENTER (VAHVISTA)>-painike käyttöpaneelista>[Valikot]> [Papkasettien asetukset]>[(Lokeron käyttö) Asetukset]> [Paperin koko]>[Mukautettu] ennen kuin suoritat seuraavan toimenpiteen.
- Jos kuvat eivät tulostu oikein suurikokoiselle paperille, valitse [Normaali (600x600)] kohdassa [tulostuslaatu], kuva PS-tulostinajurilla saattaa korjata asian.
- Emme suosittele käyttämään paperia, jonka leveys on alle 100 mm. Se voi aiheuttaa paperitukoksen.

#### ILisätietoja

- Katso Käyttöoppaasta (Alkuvalmistelut) tarkempia tietoja siitä, mitä paperikokoja voidaan syöttää kustakin lokerosta tai käyttää kaksipuoliseen tulostukseen.
- [Automaattinen lokeron vaihto]-asetus on käytössä oletusarvona. Jos paperi loppuu lokerosta kesken tulostuksen, tulostin alkaa automaattisesti syöttää paperia tuosta lokerosta. Jos haluat syöttää mukautetun kokoista paperia vain tietystä lokerosta, ota automaattinen lokeron vaihto pois käytöstä. Katso kotelon automaattisesta vaihtamisesta kohdasta "Automaattinen lokeronvaihto" S.32.

#### Mukautetun paperikoon määrittäminen

Voit ladata muokattua paperikokoa rekisteröimällä paperin leveyden ja pituuden ennen tulostamista. Paperikoko, jonka voit määrittää, vaihtelee paperikaukalon mukaan.

| 4  |                                                                                                    |
|----|----------------------------------------------------------------------------------------------------|
| Wi | ndows PCL-tulostinajuri                                                                                                    |
| 13 | Poistu valikkotilasta painamalla < <b>ON</b><br>LINE (ONLINE)> painiketta.                                                              |
| 12 | Syötä paperin pituus käyttämällä<br>numeronäppäimistöä ja painamalla<br>sitten <b><enter< b=""> (VAHVISTA)&gt;-painiketta.</enter<></b> |
| 11 | Paina vierityspainiketta ▼ ja valitse<br>[ <b>Y mitta</b> ] ja paina sitten < <b>ENTER</b><br>(VAHVISTA)>-painiketta.                   |
|    |                                                                                                    |

- Kilkkaa [Käynnistä] ja valitse [Laitteet ja tulostimet].
- 2 Klikkaa oikealla näppäimellä *Tulostimesi*-kuvaketta ja valitse kohdasta [**Tulostusasetukset**] tarvitsemasi ajuri.
- 3 Napsauta [Asennus (Setup)]välilehdellä kohtaa [Paperinsyötön asetukset... (Paper Feed Options...)].

| 🖶 OKI B731(PCL) Printing Preferences                                                                                                    |                       |
|----------------------------------------------------------------------------------------------------|-----------------------|
| Setup Job Options Image<br>Media<br>Size: Letter 8.5 x 11 in 🗸                                                                                                    |                       |
| Source: Auto                                                                                                    |                       |
| Enishing Mode<br>Standard Qptions<br>Orientation<br>© Potrait 180°<br>Landscape 180°<br>2-Sided Printing (Duplex)<br>(None) LA<br>Driver Settings<br>Untitled<br>Save Delete | Letter 8.5 x 11 in    |
| OKI                                                                                                    | About Default         |
| OK Canc                                                                                                    | el <u>A</u> pply Help |

| Lokero                        | Koon käytettävissä oleva<br>vaihteluväli                                          |
|-------------------------------|-----------------------------------------------------------------------------------|
| Lokero 1                      | Leveys:<br>148–216 mm (5,8–8,5 tuumaa)<br>Pituus:<br>210–356 mm (8,3–14,0 tuumaa) |
| Lokero 2/3/4<br>(valinnainen) | Leveys:<br>148–216 mm (5,8–8,5 tuumaa)<br>Pituus:<br>210–356 mm (8,3–14,0 tuumaa) |
| Monitoimialusta               | Leveys:<br>76,2–216 mm (3,0–8,5 tuumaa)<br>Pituus:<br>127-1321 mm (5-52 0 tuumaa) |

#### ! Huomaa

- Voit määrittää [Mukautettu]-asetuksen vain, kun kohdasta [Paperin koko] on valittu [Mukautettu].
- Koon käytettävissä oleva vaihteluväli kaksipuolisessa tulostuksessa on sama kuin lokeron 2 kohdalla.
- 1 Paina käyttöpaneelin **<ENTER** (VAHVISTA)>-painiketta.
- 2 Paina vierityspainiketta ▼ Muutaman kerran ja valitse [Valikot] ja paina <ENTER (VAHVISTA)>-painiketta.
- 3 Tarkista, että [Papkasettien asetukset] on valittuna ja paina
   ENTER (VAHVISTA)>-painiketta.
- 4 Paina vierityspainiketta ▼ useita kertoja ja valitse sen paperilokeron [(Lokeron nimi) Asetukset], johon lisäsit paperia, ja paina sitten <ENTER (VAHVISTA)>painiketta.
- 5 Tarkista, että [Paperin koko] on valittuna ja paina <ENTER (VAHVISTA)>-painiketta.
- 6 Paina vierityspainiketta ▼ useita kertoja ja valitse [Mukautettu] ja paina sitten <ENTER (VAHVISTA)>-painiketta.
- 7 Paina **<BACK** (TAKAISIN)>-painiketta.
- 8 Paina vierityspainiketta ▼ ja valitse [X mitta] ja paina sitten <ENTER (VAHVISTA)>-painiketta.
- 9 Syötä arvo paperin leveydelle käyttämällä numeronäppäimistöä ja painamalla sitten <ENTER (VAHVISTA)>-painiketta.
- **10** Paina **<BACK** (TAKAISIN)>-painiketta.

1

4

| Paper feed options                                                           | × |
|------------------------------------------------------------------------------|---|
| Fit to Page Resize document to fit printer page Conversion: Letter -> Letter | • |
| Paper feed options                                                           |   |

Klikkaa [Mukauta koko... (Custom

5 Syötä nimi ja mitat.

OK

Multi-purpose tray Any other tray Env Print is ON

Multipurpose Tray Settings

Custom Size

- a Syötä uuden koon nimi [**Nimi** (Name)]-tekstiruutuun.
- b Syötä sen mitat [Leveys (Width)]ja [Pituus (Length)]-ruutuihin.

Cancel

Default

Help

| Custom Size                            |                                               |     |       |          | <b>-</b>                        |
|----------------------------------------|-----------------------------------------------|-----|-------|----------|---------------------------------|
| Banner 210<br>Banner 215<br>Banner 215 | .0 x 900.0mm<br>.0 x 900.0mm<br>.0 x 1200.0mm | n   |       |          | OK<br>Cancel<br>Add>><br>Modify |
| (Name.                                 | User Custo                                    | m . |       |          | Delete                          |
| Width:                                 | 215.9                                         | l   | 64.0  | 215.9    | Delete                          |
| Length:                                | 1000.0                                        | ]   | 127.0 | 1320.8 ] |                                 |
| Unit:                                  |                                               |     |       |          |                                 |
| 🔘 mm                                   |                                               |     |       |          |                                 |
| ) inch                                 |                                               |     |       |          |                                 |
|                                        |                                               |     |       |          |                                 |

6 Klikkaa [Lisää (Add)] tallentaaksesi mukautetun paperikoon listaan ja klikkaa sitten painiketta [OK (OK)]. Voit tallentaa enintään 32 mukautettua kokoa.

| Banner 210.<br>Banner 215. | 0 x 900.0mm<br>0 x 900.0mm    |       |       |          | ОК     |
|----------------------------|-------------------------------|-------|-------|----------|--------|
| User Custor                | 0 x 1200.0nm<br>1 215.9 x 100 | 0.0mm | 1     |          | Cancel |
|                            |                               |       |       |          | Add>>  |
| Name:                      | User Custo                    | m     |       |          | Modify |
| Width:                     | 215.9                         | [     | 64.0  | 215.9 ]  | Delete |
| Length:                    | 1000.0                        | [     | 127.0 | 1320.8 ] |        |
| Unit:                      |                               |       |       |          |        |
| -                          |                               |       |       |          |        |

- 7 Paina [OK]-painiketta, kunnes [Tulostusasetukset]-valintaikkuna sulkeutuu.
- 8 Avaa tiedosto, jonka haluat tulostaa sovelluksesta.
- 9 Valitse rekisteröity paperikoko tulostinajurista ja aloita tulostus tulostusvalikosta.

ILisätietoja

• Lisätietoa paperin valitsemisesta tulostinajurilla saat Käyttöoppaasta (Alkuvalmistelut).

# Windows PS-tulostinajuri

- 1 Kilkkaa [Käynnistä] ja valitse [Laitteet ja tulostimet].
- 2 Klikkaa oikealla näppäimellä *Tulostimesi*-kuvaketta ja valitse kohdasta [**Tulostusasetukset**] tarvitsemasi ajuri.
- 3 Napsauta [Asettelu (Layout)]välilehdellä kohtaa [Lisäasetukset (Advanced)].

| OKI B731(PS) Printing Preferences Layout Paper/Quality Job Options | <b>×</b>        |
|--------------------------------------------------------------------|-----------------|
| Orientation:                                                       |                 |
| A Portrait -                                                       |                 |
| Print on Both Sides:                                               |                 |
| None -                                                             |                 |
| Page Order:                                                        | =               |
| Front to Back 👻                                                    |                 |
| Page Format                                                        |                 |
| Pages per Sheet     1     ▼                                        | =               |
| Booklet                                                            |                 |
| Draw Borders                                                       |                 |
|                                                                    |                 |
|                                                                    |                 |
|                                                                    | Advanced        |
|                                                                    |                 |
|                                                                    |                 |
|                                                                    |                 |
|                                                                    | OK Cancel Apply |
|                                                                    |                 |

 4 Napsauta [Paperin koko (Paper Size)] ja valitse [PostScript Custom Page Size (PostScript Custom Page Size)] -alasvetovalikosta.

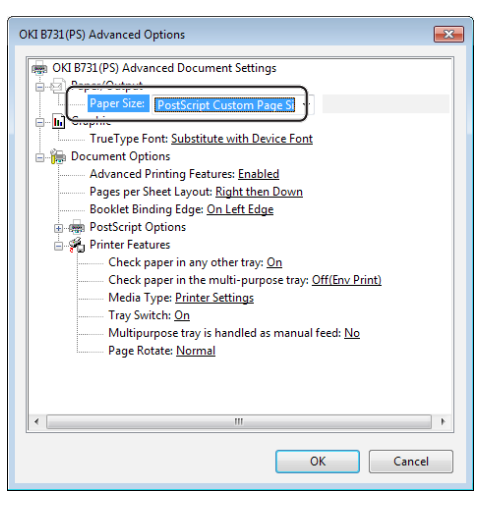

5 Kirjoita mitat [Leveys (Width)]- ja [Korkeus (Height)]-ruutuihin ja paina [OK (OK)].

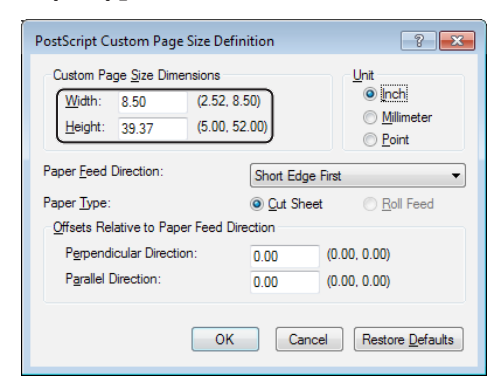

#### ! Huomaa

- [Poikkeamat suhteessa paperin syöttösuuntaan] ei ole käytettävissä.
- 6 Paina [OK (OK)]-painiketta, kunnes [Tulostusasetukset]-valintaikkuna sulkeutuu.
- 7 Avaa tiedosto, jonka haluat tulostaa sovelluksesta.
- 8 Valitse tulostinajurista [PostScript Custom Page Size] paperikooksi ja aloita tulostus.

Lisätietoja

• Lisätietoa paperin valitsemisesta tulostinajurilla saat Käyttöoppaasta (Alkuvalmistelut). 1

# Windows XPS-tulostinajuri

- Kilkkaa [**Käynnistä**] ja valitse [**Laitteet** ja tulostimet].
- 2 Klikkaa tulostimen kuvaketta [Tulostimet ja faksit]-valikossa ja klikkaa [Tulostinpalvelimen asetukset] ylärivillä.
- 3 Valitse [Forms)]-välilehdeltä valintaruutu [Create a new form].

| orms on:                                                                                              | Your-PC                                                                                 | 0                                                                                             |                                                                                   |                       |                  |
|----------------------------------------------------------------------------------------------------|-----------------------------------------------------------------------------------------|-----------------------------------------------------------------------------------------------|-----------------------------------------------------------------------------------|-----------------------|------------------|
| 0x11                                                                                                  |                                                                                         |                                                                                               |                                                                                   | <u>^</u>              | Delete           |
| 0x14<br>0x15 cm (4x                                                                                   | 6 in)                                                                                   |                                                                                               |                                                                                   |                       |                  |
| 0x15 cm (4x                                                                                           | бро)                                                                                    |                                                                                               |                                                                                   | -                     | Save Form        |
|                                                                                                    |                                                                                         |                                                                                               |                                                                                   |                       |                  |
|                                                                                                    | 10-1                                                                                    | 1                                                                                             |                                                                                   |                       |                  |
| orm name:                                                                                             | 10x1                                                                                    | <u>,</u>                                                                                      |                                                                                   |                       |                  |
|                                                                                                    |                                                                                         | 1                                                                                             |                                                                                   |                       |                  |
| Create a n                                                                                            | ew form                                                                                 | 1                                                                                             |                                                                                   |                       |                  |
| Create a n                                                                                            | ew form                                                                                 | J                                                                                             |                                                                                   |                       |                  |
| Create a n<br>efine a new                                                                             | form by ed                                                                              | liting the exis                                                                               | ting name ar                                                                      | nd                    |                  |
| Create a n<br>efine a new<br>neasuremen                                                               | form by ed<br>ts. Then clic                                                             | )<br>liting the exis<br>ck Save Form                                                          | iting name ar<br>1.                                                               | nd                    |                  |
| Create a n<br>efine a new<br>neasuremen<br>Form descri                                                | form by ed<br>ts. Then clic<br>ption (meas                                              | )<br>iting the exis<br>ck Save Form<br>surements) –                                           | iting name ar<br>1.                                                               | nd                    |                  |
| Create a n<br>lefine a new<br>neasuremen<br>Form descri                                               | form by ed<br>ts. Then clic<br>ption (meas                                              | liting the exis<br>ck Save Form<br>surements) –                                               | iting name ar                                                                     | nd                    |                  |
| Create a n<br>Refine a new<br>neasuremen<br>Form descri<br>Units:                                     | form by ed<br>form by ed<br>ts. Then clic<br>ption (meas<br>Metr                        | J<br>liting the exis<br>ck Save Form<br>surements) –<br>ric                                   | iting name ar<br>h.                                                               | nd                    |                  |
| Create a n<br>efine a new<br>neasuremen<br>Form descri<br>Units:<br>Paper size:                       | rform by ed<br>ts. Then clic<br>ption (meas<br>O Metr                                   | J<br>iting the exis<br>ck Save Form<br>surements) –<br>ric<br>Printer are                     | ting name ar<br>h.<br>© English<br>a margins:                                     | nd                    |                  |
| Create a n<br>efine a new<br>neasuremen<br>Form descri<br>Units:<br>Paper size:<br>Width:             | rform by ed<br>ts. Then clic<br>ption (meas<br>Metr<br>10.00in                          | iting the exis<br>ck Save Form<br>surements) –<br>ric<br>Printer are<br>Left:                 | iting name ar<br>h.<br>English<br>a margins:<br>0.00in                            | nd<br>Top:            | 0.00in           |
| Create a n<br>efine a new<br>neasuremen<br>Form descrij<br>Units:<br>Paper size:<br>Width:<br>Height: | form by ed<br>form by ed<br>ts. Then clic<br>ption (meas<br>Metr<br>10.00in<br>11.00in  | )<br>iting the exis<br>ck Save Form<br>surements) –<br>ric<br>Printer are<br>Left:<br>Right:  | <ul> <li>e English</li> <li>a margins:</li> <li>0.00in</li> <li>0.00in</li> </ul> | nd<br>Top:<br>Bottom: | 0.00in           |
| Create a n<br>efine a new<br>neasuremen<br>Form descri<br>Units:<br>Paper size:<br>Width:<br>Height:  | form by ed<br>form by ed<br>ts. Then clic<br>ption (meas<br>Metr<br>10.00in<br>11.00in  | J<br>iting the exis<br>ck Save Form<br>surements) –<br>ric<br>Printer are<br>Left:<br>Right:  | eting name ar<br>• English<br>a margins:<br>0.00in<br>0.00in                      | Top:<br>Bottom:       | 0.00in<br>0.00in |
| Create a n<br>refine a new<br>neasuremen<br>Form descri<br>Units:<br>Paper size:<br>Width:<br>Height: | form by ed<br>form by ed<br>tts. Then clic<br>ption (meas<br>Metr<br>10.00in<br>11.00in | J<br>liting the exis<br>ck Save Form<br>surements) –<br>ric<br>Printer are<br>Left:<br>Right: | eting name ar<br>• English<br>a margins:<br>0.00in<br>0.00in                      | Top:<br>Bottom:       | 0.00in<br>0.00in |

- 4 Syötä nimi ja mitat.
  - a Syötä uuden koon nimi [**Name**]tekstiruutuun.
  - b Syötä sen mitat [Width]- ja [Length]-ruutuihin.

| orms Ports                                                                                    | Drivers                                                         | Security Ad                                                                                                    | lvanced                                                                                                    |                       |                  |
|-----------------------------------------------------------------------------------------------|-----------------------------------------------------------------|----------------------------------------------------------------------------------------------------|----------------------------------------------------------------------------------------------------|-----------------------|------------------|
| Forms on:                                                                                     | Your-                                                           | PC                                                                                                    |                                                                                                    |                       |                  |
| 10x11                                                                                         |                                                                 |                                                                                                    |                                                                                                    | <u>^</u>              | Delete           |
| 10x14<br>10x15 cm (4                                                                          |                                                                 |                                                                                                    |                                                                                                    |                       |                  |
| 10x15 cm (4                                                                                   | -                                                               | Save Form                                                                                                    |                                                                                                    |                       |                  |
|                                                                                               |                                                                 |                                                                                                    |                                                                                                    |                       |                  |
| Form name                                                                                     | : 1                                                             | New Form                                                                                                    |                                                                                                    |                       |                  |
|                                                                                               |                                                                 | ~                                                                                                    |                                                                                                    |                       |                  |
| 🗸 Create a                                                                                    | new form                                                        | J                                                                                                    |                                                                                                    |                       |                  |
| D-6                                                                                           |                                                                 | a sector and the sector of the sector of the |                                                                                                    | -                     |                  |
| Define a nei<br>measureme<br>Form desc                                                        | w form by<br>nts. Then<br>ription (n                            | y editing the e<br>n click Save Fo<br>neasurements                                                                                                    | xisting name a<br>rm.<br>)                                                                                 | nd                    |                  |
| Define a neo<br>measureme<br>- Form desc<br>Units:                                            | w form by<br>nts. Then<br>ription (n                            | y editing the e<br>n click Save Fo<br>neasurements<br>Metric                                                                                                    | xisting name a<br>rm.<br>)<br>@ English                                                                    | nd                    |                  |
| Define a ner<br>measureme<br>Form desc<br>Units:<br><u>Paper size</u> :                       | w form by<br>nts. Then<br>ription (n<br>〇 I                     | y editing the e<br>n click Save Fo<br>neasurements<br>Metric<br>Printer a                                                                                                    | xisting name a<br>rm.<br>)<br>@ English<br>irea margins:                                                   | nd                    |                  |
| Define a ner<br>measureme<br>Form desc<br>Units:<br><u>Paper size:</u><br>Width:              | w form by<br>ints. Then<br>ription (n<br>0 I                    | y editing the e<br>n click Save Fo<br>neasurements<br>Metric<br>Printer a<br>in eft:                                                                                                    | xisting name a<br>rm.<br>)<br>© English<br>irea margins:<br>0.00in                                         | nd<br>Top:            | 0.00in           |
| Define a ner<br>measureme<br>Form desc<br>Units:<br><u>Paper size</u> :<br>Width:<br>Height:  | w form by<br>nts. Then<br>ription (n<br>0 1<br>10.00i<br>40 00i | y editing the e<br>n click Save Fo<br>neasurements<br>Metric<br>Printer a<br>eft:<br>in ight:                                                                                                    | <ul> <li>xisting name a</li> <li>English</li> <li>irea margins:</li> <li>0.00in</li> <li>0.00in</li> </ul> | nd<br>Top:<br>Bottom: | 0.00in<br>0.00in |
| Define a new<br>measureme<br>Form desc<br>Units:<br>Paper size:<br>Width:<br>Height:<br>© Cha | w form by<br>nts. Then<br>ription (n<br>10.00i<br>40 00i        | y editing the e<br>o click Save Fo<br>measurements<br>Metric<br>Printer a<br>eft:<br>ight:<br>ight:                                                                                                    | xisting name a<br>rm.<br>)<br>(@ English<br>rea margins:<br>0.00in<br>0.00in                               | nd<br>Top:<br>Bottom: | 0.00in<br>0.00in |

5 Klikkaa [**OK**].

- Avaa tiedosto, jonka haluat tulostaa sovelluksesta.
- 7 Valitse rekisteröity paperikoko ja aloita tulostus tulostinajurilla.

#### Lisätietoja

• Lisätietoa paperin valitsemisesta tulostinajurilla saat Käyttöoppaasta (Alkuvalmistelut).

# Mac OS X PS-tulostinajuri

#### ! Huomaa

- Mac OS X PS-tulostinajurilla voit määrittää paperikoon, joka ylittää sallitut mitat. Kuva ei tällöin kuitenkaan tulostu oikein, joten aseta paperikoko sallittujen mittojen mukaan.
- 1 Avaa se tiedosto, jonka haluat tulostaa.
- 2 Valitse [Arkisto]-valikosta [Arkin määrittely].
- Valitse [Hallinnoi muokattuja kokoja (Manage Custom Sizes)] kohdasta [Paperin koko (Paper Size)].

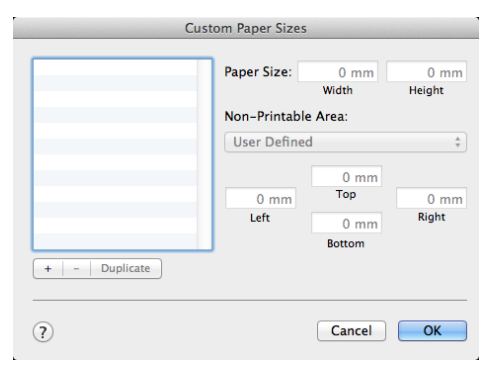

4 Klikkaa [+] lisätäksesi kohteen mukautettujen paperikokojen listaan.

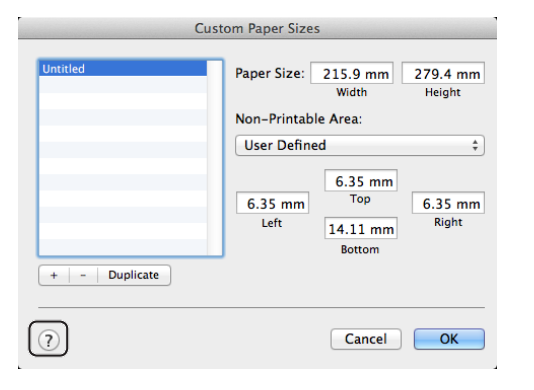

5 Kaksoisklikkaa [**Otsikoton** (Untitled)] ja syötä mukautetun paperikoon nimi.

| Cu                | stom Paper Size | S                                    |                    |
|-------------------|-----------------|--------------------------------------|--------------------|
| custom 1          | Paper Size:     | 215.9 mm<br>Width                    | 279.4 mm<br>Height |
|                   | Non-Printab     | le Area:                             |                    |
|                   | User Define     | ed                                   | \$                 |
| +   -   Duplicate | 6.35 mm<br>Left | 6.35 mm<br>Top<br>14.11 mm<br>Bottom | 6.35 mm<br>Right   |
| ?                 |                 | Cancel                               | ОК                 |

6 Syötä mitat [Leveys (Width)]- ja [Korkeus (Height)]-ruutuihin.

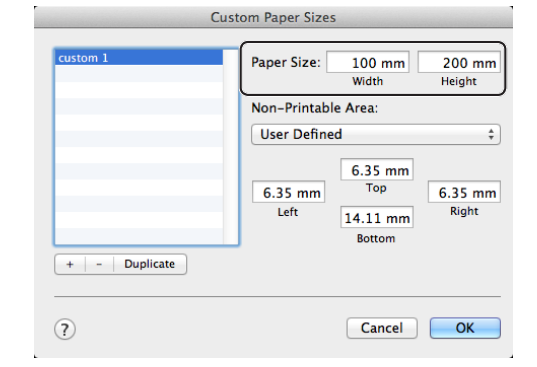

- 7 Klikkaa [**OK** (OK)].
- 8 Klikkaa [OK].
- 9 Valitse [Arkisto]-valikosta [Tulosta].
- **10** Konfiguroi muut asetukset tarpeen mukaan ja aloita sitten tulostus.

#### // Muistutus

 Jos tulostusvalintaikkuna ei sisällä odottamiasi vaihtoehtoja, napsauta [Näytä tiedot]-painiketta valintaikkunan alareunassa.

#### Lisätietoja

• Lisätietoa paperin valitsemisesta tulostinajurilla saat Käyttöoppaasta (Alkuvalmistelut).

# Manuaalinen tulostus

Voit tulostaa asiakirjan syöttämällä paperia manuaalisesti monitoimilokeroon. Tulostin tulostaa yhden arkin kerrallaan.

Joka kerran kun sivu on tulostettu, näkyviin tulee viesti "**Install Paper MPTray %MEDIA\_ SIZE% Press ONLINE Button**". Jatka tulostusta painamalla **<ON LINE** (ONLINE)>painiketta.

- 1 Lisää paperia monitoimilokeroon.
  - Katso lisätietoja Käyttöoppaan (Alkuvalmistelut) kohdasta "Paperin lisääminen".
- 2 Avaa se tiedosto, jonka haluat tulostaa.
- 3 Määritä manuaalisen tulostuksen asetukset tulostinajurista ja aloita tulostus.

#### Windows PCL/XPS -tulostinajuri

- 1 Valitse [Tiedosto]-valikosta [Tulosta].
- 2 Klikkaa [Määritykset].
- Valitse [Asennus]-välilehdeltä [Monitoimialusta] kohdasta [Lähde].
- 4 Klikkaa [Paperinsyötön asetukset...].
- 5 Valitse [Käytä monitoimialustaa käsinsyöttöön]-valintaruutu ja klikkaa sitten [OK].
- 6 Konfiguroi muut asetukset tarpeen mukaan ja aloita sitten tulostus.
- 7 Jos käyttöpaneeliin ilmestyy viesti, jossa monitoimilokeroon pyydetään lisäämään paperia, paina <**ON LINE** (ONLINE)>painiketta.

Jos tulostat monisivuisen asiakirjan, sama viesti tulee näkyviin aina kun yksi sivu on tulostettu.

#### Windows PS-tulostinajuri

- **1** Valitse [**Tiedosto**]-valikosta [**Tulosta**].
- 2 Klikkaa [Määritykset].
- **3** Valitse [**Paperi ja laatu**]-välilehti.
- 4 Valitse [Multi-Purpose Tray] kohdasta [Paperilähde].
- 5 Klikkaa [Lisäasetukset].
- 6 Klikkaa alasvetovalikosta [Multipurpose tray is handled as manual feed] ja valitse [Kyllä].
- 7 Klikkaa [OK].
- 8 Konfiguroi muut asetukset tarpeen mukaan ja aloita sitten tulostus.
- 9 Jos käyttöpaneeliin ilmestyy viesti, jossa monitoimilokeroon pyydetään lisäämään paperia, paina <**ON LINE** (ONLINE)>painiketta.

Jos tulostat monisivuisen asiakirjan, sama viesti tulee näkyviin aina kun yksi sivu on tulostettu.

# Mac OS X PS-tulostinajuri

- **1** Valitse [**Arkisto**]-valikosta [**Tulosta**].
- Valitse paneelivalikosta [Paperin syöttö].
- **3** Valitse [Kaikki sivut alkaen] ja valitse sitten [Monikäyttölokero].
- 4 Valitse paneelivalikosta [Tulostimen ominaisuudet].
- 5 Valitse [Insert Option] kohdasta [Ominaisuusjoukot].
- 6 Valitse [Multipurpose tray is handled as manual feed]-valintaruutu.
- 7 Konfiguroi muut asetukset tarpeen mukaan ja aloita sitten tulostus.
- 8 Jos käyttöpaneeliin ilmestyy viesti, jossa monitoimilokeroon pyydetään lisäämään paperia, paina <**ON LINE** (ONLINE)>painiketta.

Jos tulostat monisivuisen asiakirjan, sama viesti tulee näkyviin aina kun yksi sivu on tulostettu.

#### // Muistutus

 Jos tulostusvalintaikkuna ei sisällä odottamiasi vaihtoehtoja, napsauta [Näytä tiedot]-painiketta valintaikkunan alareunassa.

# Useiden sivujen yhdistäminen yhdelle paperiarkille (monisivutulostus)

Voit tulostaa useita asiakirjan sivuja yhdelle ainoalle paperiarkille.

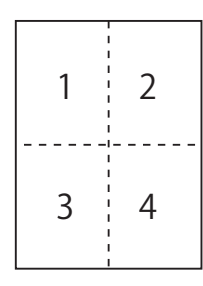

#### ! Huomaa

- Tämä toiminto pienentää asiakirjan sivun kokoa tulostusta varten. Tulostetun kuvan keskikohta ei välttämättä ole paperin keskellä.
- Tämä toiminto ei välttämättä ole käytettävissä kaikissa sovelluksissa.

# Windows PCL/XPS -tulostinajuri

- 1 Avaa se tiedosto, jonka haluat tulostaa.
- 2 Valitse [**Tiedosto**]-valikosta [**Tulosta**].
- **3** Klikkaa [**Määritykset**].
- 4 Valitse [Asennus]-välilehdeltä kohdasta [Viimeistelytila], kuinka monta sivua haluat tulostaa yhdelle arkille.
- 5 Klikkaa [Asetukset].
- 6 Määritä kohtien [Pages per sheet], [Sivun reunat], [Sivun asettelu] ja [Sidontareunus] asetukset ja klikkaa sitten [OK].
- 7 Konfiguroi muut asetukset tarpeen mukaan ja aloita sitten tulostus.

2

5

# Windows PS-tulostinajuri

- 1 Avaa se tiedosto, jonka haluat tulostaa.
  - Valitse [Tiedosto]-valikosta [Tulosta].
- **3** Klikkaa [**Määritykset**].
- 4 Valitse [Asettelu]-välilehdeltä kohdasta [Sivuja arkille] kuinka monta sivua haluat tulostaa yhdelle arkille.
  - Määritä seuraavat asetukset.
    - Valitse [Piirrä reunaviivat]-valintaruutu, jos haluat, että arkilla olevien sivujen välille piirretään rajaviivat.
    - Valitse [Lisäasetukset]>[Sivuja arkilla -asettelu] määrittääksesi sivujen asettelun arkeille.
    - ! Huomaa
    - [Piirrä reunaviivat] ja [Sivuja arkilla -asettelu] eivät ole käytettävissä kaikissa Windows-versioissa.
- 6 Konfiguroi muut asetukset tarpeen mukaan ja aloita sitten tulostus.

# Mac OS X PS-tulostinajuri

- 1 Avaa se tiedosto, jonka haluat tulostaa.
- 2 Valitse [Arkisto]-valikosta [Tulosta].
- **3** Valitse paneelivalikosta [**Asettelu**].
- 4 Valitse montako sivua tulostetaan yhdelle paperiarkille kohdasta [Sivuja arkille]
- 5 Määritä [Kehys] ja [Asemointi].
- 6 Konfiguroi muut asetukset tarpeen mukaan ja aloita sitten tulostus.

#### // Muistutus

 Jos tulostusvalintaikkuna ei sisällä odottamiasi vaihtoehtoja, napsauta [Näytä tiedot]-painiketta valintaikkunan alareunassa.

# Kaksipuolinen tulostus

Voit tulostaa arkin molemmille puolille.

 Paperikoot, joille voidaan tulostaa kaksipuolisesti

A4, A5, B5, Letter, Legal 13, Legal 13.5, Legal 14, Executive, Statement, 16K (197 x 273 mm, 195 x 270 mm, 184 x 260 mm), Mukautettu koko

• Tulostusmateriaalin paino, jota voidaan käyttää kaksipuoliseen tulostukseen

64-220 g/m<sup>2</sup>

Älä käytä paperia, jonka paino ei ole tältä väliltä. Se aiheuttaa paperitukoksen.

#### ! Huomaa

Tämä toiminto ei välttämättä ole käytettävissä kaikissa sovelluksissa.

00 Muistutus

 Jotta mukautetun kokoisten arkkien kaksipuolinen tulostus onnistuisi, arkin korkeus ja leveys tulee olla seuraavien rajojen sisällä.

- Leveys: 148-216 mm (5,8-8,5 tuumaa)
- Pituus: 210-356 mm (8,3-14,0 tuumaa)

# Windows PCL/XPS -tulostinajuri

- 1 Avaa se tiedosto, jonka haluat tulostaa.
- 2 Valitse [**Tiedosto**]-valikosta [**Tulosta**].
- **3** Klikkaa [**Määritykset**].
- 4 Valitse [Asennus]-välilehdeltä [Pitkä sivu] tai [Lyhyt sivu] kohdasta [kaksipuolinen tulostus].
- 5 Konfiguroi muut asetukset tarpeen mukaan ja aloita sitten tulostus.

# Windows PS-tulostinajuri

- 1 Avaa se tiedosto, jonka haluat tulostaa.
- 2 Valitse [Tiedosto]-valikosta [Tulosta].
- 3 Klikkaa [Määritykset].
- 4 Valitse [Asettelu]-välilehdeltä [Käännä pitkän reunan ympäri] tai [Käännä lyhyen reunan ympäri] kohdasta [Kaksipuolinen tulostus].
- 5 Konfiguroi muut asetukset tarpeen mukaan ja aloita sitten tulostus.

# Mac OS X PS-tulostinajuri

- 1 Avaa se tiedosto, jonka haluat tulostaa.
- 2 Valitse [**Arkisto**]-valikosta [**Tulosta**].
- **3** Valitse paneelivalikosta [**Asettelu**].
- 4 Valitse [Long-Edge binding] tai [Lyhyen reunan sidonta] kohdasta [Kaksipuolisuus] [Asettelu]paneelissa.
- 5 Konfiguroi muut asetukset tarpeen mukaan ja aloita sitten tulostus.

#### 🖉 Muistutus

Jos tulostusvalintaikkuna ei sisällä odottamiasi vaihtoehtoja, napsauta [Näytä tiedot]-painiketta valintaikkunan alareunassa.

# Sivun skaalaus

Voit tulostaa yhteen sivukokoon muotoiltuja tulostustietoja toisen kokoiselle paperille muuttamatta tulostustietoja.

# (! Huomaa)

 Tämä toiminto ei välttämättä ole käytettävissä kaikissa sovelluksissa.

# Windows PCL/XPS -tulostinajuri

- 1 Avaa se tiedosto, jonka haluat tulostaa.
- 2 Valitse [**Tiedosto**]-valikosta [**Tulosta**].
- 3 Klikkaa [Määritykset].
- 4 Klikkaa [Asennus]-välilehdellä [Paperinsyötön asetukset...].
- 5 Valitse [Sovita asiakirja mahtumaan tulostussivulle]-valintaruutu kohdassa [Sovita sivulle].
- 6 Valitse skaalausarvo kohdasta [Conversion] ja klikkaa [OK].
- 7 Konfiguroi muut asetukset tarpeen mukaan ja aloita sitten tulostus.

#### Windows PS-tulostinajuri

- 1 Avaa se tiedosto, jonka haluat tulostaa.
- 2 Valitse [Tiedosto]-valikosta [Tulosta].
- 3 Klikkaa [Määritykset].
- 4 Valitse [Työn asetukset]-välilehdeltä valintaruutu [Sovita asiakirja mahtumaan tulostussivulle] kohdasta [Sovita sivulle].
- 5 Valitse skaalauksen jälkeen valittavissa oleva paperikoko.
- 6 Konfiguroi muut asetukset tarpeen mukaan ja aloita sitten tulostus.

# Mac OS X PS-tulostinajuri

- 1 Avaa se tiedosto, jonka haluat tulostaa.
- 2 Valitse [Arkisto]-valikosta [Tulosta].
- 3 Valitse paneelivalikosta [Paperin käsittely].
- 4 Valitse [**Sovita paperikokoon**] -valintaruutu.
- 5 Valitse haluamasi paperikoko kohdasta [Kohdepaperin koko].
- 6 Konfiguroi muut asetukset tarpeen mukaan ja aloita sitten tulostus.

#### // Muistutus

 Jos tulostusvalintaikkuna ei sisällä odottamiasi vaihtoehtoja, napsauta [Näytä tiedot] -painiketta valintaikkunan alareunassa.

# Sivujen lajittelu

Kun tulostat monisivuisen dokumentin useita kertoja peräkkäin, voit valita miten sivut lajitellaan.

#### (! Huomaa)

- Tämä toiminto ei välttämättä ole käytettävissä kaikissa sovelluksissa.
- Ota sivujen lajittelu pois päältä käyttämästäsi sovelluksesta, kun käytät tätä toimintoa Windows PStulostinajurin kanssa.

# Windows tulostinajurille

- 1 Avaa se tiedosto, jonka haluat tulostaa.
- 2 Valitse [**Tiedosto**]-valikosta [**Tulosta**].
- **3** Klikkaa [**Määritykset**].
- 4 Valitse [**Työn asetukset**]-välilehti.
- 5 Valitse kopioiden lukumäärä kohdasta [Kopioita] ja valitse [Lajittelu]valintaruutu.
- 6 Konfiguroi muut asetukset tarpeen mukaan ja aloita sitten tulostus.

### Mac OS X PS-tulostinajuri

- 1 Avaa se tiedosto, jonka haluat tulostaa.
- 2 Valitse [Arkisto]-valikosta [Tulosta].
- **3** Syötä tulostettavien kopioiden määrä kohtaan [**Kopioita**].
- 4 Valitse [Paper Handling] paneelivalikosta ja poista sitten [Järjestä sivut]-valintaruudun merkintä.
- 5 Valitse paneelivalikosta [**Tulostimen** ominaisuudet].
- 6 Valitse [**Työn asetukset**] kohdasta [**Ominaisuusjoukot**].
- 7 Valitse [**Collate**]-valintaruutu.
- 8 Konfiguroi muut asetukset tarpeen mukaan ja aloita sitten tulostus.

#### // Muistutus

- Jos tulostusvalintaikkuna ei sisällä odottamiasi vaihtoehtoja, napsauta [Näytä tiedot] -painiketta valintaikkunan alareunassa.
- Valitse [**Collate**]-ruutu tulostaaksesi ilman tulostusmuistia.

# Sivujärjestyksen määrittäminen

Sivut voidaan tulostaa joko oikeassa tai käänteisessä järjestyksessä.

Jos käytössä on kuvapuoli alaspäin -pinoaja, aseta sivut tulostumaan oikeassa järjestyksessä, jotta paperit tulostuvat sivujen mukaisessa järjestyksessä.

Jos käytät tulostuspuoli ylöspäin -pinoajaa, aseta tulostus tapahtumaan käänteisessä järjestyksessä, jotta paperit kasautuvat sivujärjestyksessä.

#### ( Huomaa

- Käänteistä järjestystä ei voi käyttää Windows PCL/XPStulostusajurin kanssa.
- Jos kuvapuoli ylöspäin -pinoaja ei ole auki, kuvapuoli alaspäin -pinoaja pinoaa sivut.

#### Windows PS-tulostinajuri

- 1 Avaa se tiedosto, jonka haluat tulostaa.
- 2 Valitse [Tiedosto]-valikosta [Tulosta].
- 3 Klikkaa [Määritykset].
- 4 Valitse [Asettelu]-välilehdeltä [Alusta loppuun] tai [Lopusta alkuun] kohdasta [Sivujärjestys].
- 5 Konfiguroi muut asetukset tarpeen mukaan ja aloita sitten tulostus.

#### // Muistutus

Jos [Sivujärjestys] eu tule esille, napsauta
 [Käynnistä]>[Laitteen ja tulostimet]> napsauta
 oikeilla painikkeella oma tulostin -kuvaketta
 > valitse [Ominaisuudet]>[oma tulostin
 (PS)]>[Lisäasetukset] >[Ota käyttöön tulostuksen
 lisäominaisuudet].

#### Mac OS X PS-tulostinajuri

- 1 Avaa se tiedosto, jonka haluat tulostaa.
- 2 Valitse [**Arkisto**]-valikosta [**Tulosta**].
- 3 Valitse paneelivalikosta [**Paperin** käsittely].
- 4 Valitse [Normaali] tai [Reverse] kohdasta [Sivujärjestys] [Paperin käsittely]-paneelissa.
- 5 Konfiguroi muut asetukset tarpeen mukaan ja aloita sitten tulostus.

 Jos tulostusvalintaikkuna ei sisällä odottamiasi vaihtoehtoja, napsauta [Näytä tiedot]-painiketta valintaikkunan alareunassa.

# Vihkotulostus

Voit tulostaa monisivuisen dokumentin siten, että tulosteet voidaan taittaa vihoksi.

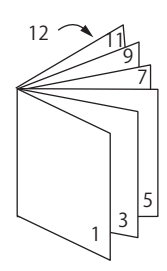

#### (! Huomaa

- Tämä toiminto ei välttämättä ole käytettävissä kaikissa sovelluksissa.
- Tämä toiminto ei ole käytössä Windows PCL- ja Mac OS X -tulostinajurien kanssa.
- Vesileimat eivät tulostu oikein tätä toimintoa käytettäessä.
- Tämä toiminto ei ole käytettävissä, jos käytät salattua tulostusta asiakastietokoneelta, joka jakaa tulostimen tulostinpalvelimelta.

#### Windows PS-tulostinajuri

- 1 Avaa se tiedosto, jonka haluat tulostaa.
- 2 Valitse [**Tiedosto**]-valikosta [**Tulosta**].
- 3 Klikkaa [Määritykset].
- Valitse [Asettelu]-välilehdeltä [Vihko] kohdasta [Sivuasettelu].
   Jos haluat tulostaa kehykset, valitse [Piirrä reunat]-valintaruutu.
- 5 Konfiguroi muut asetukset tarpeen mukaan ja aloita sitten tulostus.

#### // Muistutus

- Kun haluat tehdä A5-kokoisen vihon käyttäen A4-kokoista paperia, valitse paperikooksi [**A4**].
- Kun tehdään vihkoa, joka on sidottu oikealta puolelta, klikkaa [Lisäasetukset] [Asettelu]-välilehdeltä ja valitse [On Right Edge] kohdasta [Kirjasen sidontareuna]. [Kirjasen sidontareuna] ei ole käytettävissä kaikkien Windows-versioiden kanssa.
- Jos et pysty käyttämään tätä toimintoa, klikkaa
   [Käynnistä]>[Laitteet ja tulostimet]>
   klikkaa hiiren oikealla painikkeella Tulostimesi
   kuvaketta > valitse [Ominaisuudet]>[Your
   Printer(PS)]>[Lisäasetukset...]> valitse [Enable
   advanced printing features]-valintaruutu.

<sup>//</sup> Muistutus

### Windows XPS-tulostinajuri

- 1 Avaa se tiedosto, jonka haluat tulostaa.
- 2 Valitse [**Tiedosto**]-valikosta [**Tulosta**].
- **3** Klikkaa [**Määritykset**].
- 4 Valitse [Setup]-välilehdeltä [Booklet] kohdasta [Finishing Mode].
- 5 Klikkaa [**Options**] ja säädä tarvittavat vihkotulostuksen asetukset.
  - [**Signature**]: Määritä montako sivua tulostetaan arkin yhdelle puolelle.
  - [**Right to Left**]: Tulosta vihko siten, että se aukeaa oikeankäden puolelle.
- 6 Klikkaa [**OK**].
- 7 Konfiguroi muut asetukset tarpeen mukaan ja aloita sitten tulostus.

#### // Muistutus

• Kun haluat tehdä A5-kokoisen vihon käyttäen A4-kokoista paperia, valitse paperikooksi [**A4**].

# Kansilehden tulostaminen

Voit tulostaa etusivuksi tarkoitetun sivun omasta lokerostaan ja loput sivut toisesta lokerosta. Tämä ominaisuus on käytännöllinen, kun haluat käyttää etusivulle eri paperia kuin muille sivuille.

#### (! Huomaa

• Tämä toiminto ei ole käytettävissä Windows PCL/PS-ajurin kanssa.

#### Windows XPS-tulostinajuri

- 1 Avaa se tiedosto, jonka haluat tulostaa.
- 2 Valitse [Tiedosto]-valikosta [Tulosta].
- 3 Klikkaa [Määritykset].
- 4 Klikkaa [Setup]-painiketta [Paper Feed Options...]-valikossa.
- 5 Valitse [**Use different source for first page**] -valintaruutu.
- 6 Valitse tulostukseen käytettävä lokero kohdasta [Source] ja klikkaa [OK]. Valitse tarvittaessa paperin paino [Weight]alasvetovalikosta.
- 7 Konfiguroi muut asetukset tarpeen mukaan ja aloita sitten tulostus.

#### Mac OS X PS-tulostinajuri

- 1 Avaa se tiedosto, jonka haluat tulostaa.
- 2 Valitse [Arkisto]-valikosta [Tulosta].
- Valitse paneelivalikosta [Paperin syöttö].
- 4 Valitse [Ensimmäinen sivu alkaen] ja valitse sitten mistä lokeroista kansilehti ja muut sivut syötetään.
- 5 Konfiguroi muut asetukset tarpeen mukaan ja aloita sitten tulostus.

// Muistutus

 Jos tulostusvalintaikkuna ei sisällä odottamiasi vaihtoehtoja, napsauta [Näytä tiedot] -painiketta valintaikkunan alareunassa.

# Julisteen tulostaminen

Voit tulostaa julisteen siten, että yksi asiakirja jaetaan osiin ja tulostetaan monelle paperiarkille. Jokainen osa suurennetaan ja tulostetaan omalle arkilleen. Lopuksi voit yhdistää palat julisteeksi.

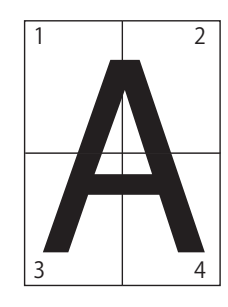

#### ! Huomaa

• Tämä toiminto ei ole käytössä Windows PCL/XPS -tulostinajurin ja Mac OS X PS -tulostinajurin kanssa.

#### 0/Muistutus

 Kun haluat tulostaa A4-kokoisen julisteen käyttämällä A5-kokoista paperia, valitse ensin paperin kooksi [A5] ja sitten [2] kohtaan [Suurenna].

#### Windows XPS-tulostinajuri

- 1 Avaa se tiedosto, jonka haluat tulostaa.
- 2 Valitse [Tiedosto]-valikosta [Tulosta].
- 3 Klikkaa [Määritykset].
- 4 Valitse [Setup]-välilehdeltä [Poster Print] kohdasta [Finishing Mode].
- 5 Klikkaa [**Options**].
- 6 Aseta tarvittaessa arvot kohtiin [Enlarge], [Add Crop Marks] tai [Add Overlap] ja paina [OK].
- 7 Konfiguroi muut asetukset tarpeen mukaan ja aloita sitten tulostus.

# Tulostuslaadun (resoluution) muuttaminen

Voit muuttaa tulostuslaatua tarpeitasi vastaavaksi.

// Muistutus

 [Normal (600x600)] saattaa tuottaa parempia tuloksia tulostattaessa suurelle arkille PS- tai Mac OS X PS – tulostinajurilla.

#### Windows tulostinajurille

- 1 Avaa se tiedosto, jonka haluat tulostaa.
- 2 Valitse [Tiedosto]-valikosta [Tulosta].
- 3 Klikkaa [Määritykset].
- 4 Valitse [Työn asetukset]-välilehti.
- 5 Valitse tulostuslaatu kohdasta [Laatu].
- 6 Konfiguroi muut asetukset tarpeen mukaan ja aloita sitten tulostus.

#### Mac OS X PS-tulostinajuri

- 1 Avaa se tiedosto, jonka haluat tulostaa.
- 2 Valitse [**Arkisto**]-valikosta [**Tulosta**].
- **3** Valitse paneelivalikosta [**Tulostimen ominaisuudet**].
- 4 Valitse [Työn asetukset] kohdasta [Ominaisuusjoukot].
- 5 Valitse tulostuslaatu kohdasta [Laatu].
- 6 Konfiguroi muut asetukset tarpeen mukaan ja aloita sitten tulostus.

🖉 Muistutus

Jos tulostusvalintaikkuna ei sisällä odottamiasi vaihtoehtoja, napsauta [Näytä tiedot] -painiketta valintaikkunan alareunassa.

# Ohuiden viivojen korostaminen

Voit tulostaa ohuet viivat ja pienet merkit selkeämpinä.

Joissakin ohjelmissa tämän ominaisuuden käyttäminen saattaa kaventaa viivakoodien viivojen välejä liikaa. Jos näin käy, ota asetus pois päältä.

#### ! Huomaa

• Tämä toiminto ei ole käytettävissä Windows PCL/XPStulostinajurin kanssa.

#### 0//Muistutus

• Tämä ominaisuus on oletusarvoisesti päällä.

# Windows PS-tulostinajuri

- 1 Avaa se tiedosto, jonka haluat tulostaa.
- 2 Valitse [Tiedosto]-valikosta [Tulosta].
- 3 Klikkaa [Määritykset].
- 4 Valitse [Työn asetukset]-välilehti.
- 5 Klikkaa [Lisäasetukset].
- Valitse [Säädä erittäin hienoja viivoja]-valintaruutu ja klikkaa sitten [OK].
- 7 Konfiguroi muut asetukset tarpeen mukaan ja aloita sitten tulostus.

# Mac OS X PS-tulostinajuri

- 1 Avaa se tiedosto, jonka haluat tulostaa.
- 2 Valitse [Arkisto]-valikosta [Tulosta].
- **3** Valitse paneelivalikosta [**Tulostimen ominaisuudet**].
- 4 Valitse [Työn asetukset] kohdasta [Ominaisuusjoukot].
- 5 Valitse [Säädä erittäin hienoja viivoja] -valintaruutu.
- 6 Konfiguroi muut asetukset tarpeen mukaan ja aloita sitten tulostus.

#### 0/Muistutus

 Jos tulostusvalintaikkuna ei sisällä odottamiasi vaihtoehtoja, napsauta [Näytä tiedot] -painiketta valintaikkunan alareunassa.

# Automaattinen lokeron valinta

Voit asettaa tulostinajurin vaihtamaan automaattisesti paperin syöttölokeroa. Lokeroiden paperin on oltava samankokoista.

Aseta aluksi käyttöpaneelista monitoimilokero automaattisen valinnan käytettäväksi. Määritä sitten lokeron automaattinen valinta tulostinajurista.

#### ! Huomaa

 Aseta vielä paperikoko lokerolle 1, lokerolle 2/3/4 (valinnainen) ja monitoimilokerolle. Käytettävissä olevat paperikoot vaihtelevat lokeroittain. Lisätietoja saat käyttöoppaasta (Alkuvalmistelut).

#### 🖉 Muistutus

- Oletusasetuksissa [Kasetin käyttö]:n arvo on [Älä käytä]. Kun oletusasetukset ovat käytössä, monitoimilokeroa ei käytetä automaattisessa lokeron vaihdossa.
- Kun tulostin on virransäästötilassa, paina < POWER SAVE (VIRRANSÄÄSTÖ)>-painiketta palataksesi normaalitilaan.
- 1 Paina <**Fn**>-näppäintä.
- Syötä numeronäppäimillä <9> ja
   <5> ja paina <ENTER (VAHVISTA)>painiketta.
- 3 Paina vierityspainiketta ▼ ja valitse [Kun sopimaton] ja paina sitten <ENTER (VAHVISTA)>-painiketta.
- 4 Poistu valikkotilasta painamalla <ON</li>
   LINE (ONLINE)> painiketta.
- 5 Määritä lokero tulostinajurissa ja aloita tulostus.

# Windows PCL/XPS -tulostinajuri

- 1 Avaa se tiedosto, jonka haluat tulostaa.
- 2 Valitse [Tiedosto]-valikosta [Tulosta].
- 3 Klikkaa [Määritykset].
- 4 Valitse [Asennus]-välilehdeltä [Auto] kohdasta [Lähde].
- 5 Konfiguroi muut asetukset tarpeen mukaan ja aloita sitten tulostus.

### Windows PS-tulostinajuri

- 1 Avaa se tiedosto, jonka haluat tulostaa.
- 2 Valitse [Tiedosto]-valikosta [Tulosta].
- **3** Klikkaa [**Määritykset**].
- **4** Valitse [**Paperi ja laatu**]-välilehti.
- 5 Valitse [Valitse automaattisesti] kohdasta [Paperilähde].
- 6 Konfiguroi muut asetukset tarpeen mukaan ja aloita sitten tulostus.

#### Mac OS X PS-tulostinajuri

- 1 Avaa se tiedosto, jonka haluat tulostaa.
- 2 Valitse [Arkisto]-valikosta [Tulosta].
- 3 Valitse paneelivalikosta [Paperin syöttö].
- 4 Valitse [Kaikki sivut alkaen] ja valitse [Autom. Valinta].
- 5 Konfiguroi muut asetukset tarpeen mukaan ja aloita sitten tulostus.

#### // Muistutus

 Jos tulostusvalintaikkuna ei sisällä odottamiasi vaihtoehtoja, napsauta [Näytä tiedot]-painiketta valintaikkunan alareunassa.

# Automaattinen lokeronvaihto

Voit vaihtaa paperinsyöttölokeroita automaattisesti.

Kun lokero tyhjenee tulostuksen aikana, tulostin aloittaa automaattisesti paperin syötön toisesta lokerosta, jossa on saman kokoista paperia.

Tämä ominaisuus on tehokas, kun tulostetaan suuria määriä samalla paperikoolla.

Aseta aluksi käyttöpaneelista monitoimilokero automaattisen valinnan käytettäväksi. Laita sitten lokeron automaattinen vaihtaminen päälle tulostinajurissa.

#### ! Huomaa

 Aseta samat arvot (paperin koko, tyyppi ja paino) kaikille lokeroille, jotka ovat käytössä automaattivaihtamisessa. Käytettävissä olevat paperikoot vaihtelevat lokeroittain. Lisätietoja saat käyttöoppaasta (Alkuvalmistelut).

#### 🖉 Muistutus

- Oletuksena [Kasetin käyttö]-asetuksena on [Älä käytä]. Kun oletusasetukset ovat käytössä, monitoimilokeroa ei käytetä automaattisessa lokeron vaihdossa.
- Kun tulostin on virransäästötilassa, paina < POWER SAVE (VIRRANSÄÄSTÖ)>-painiketta palataksesi normaalitilaan.
- 1 Paina <**Fn**>-näppäintä.
- Syötä numeronäppäimillä <9> ja
   <5> ja paina <ENTER (VAHVISTA)>painiketta.
- 3 Paina vierityspainiketta ▼ ja valitse [Kun sopimaton] ja paina sitten <ENTER (VAHVISTA)>-painiketta.
- Poistu valikkotilasta painamalla < ON LINE (ONLINE)> painiketta.
- 5 Aseta paperin lähde tulostusvalikosta.

#### Windows PCL/XPS -tulostinajuri

- 1 Avaa se tiedosto, jonka haluat tulostaa.
- 2 Valitse [Tiedosto]-valikosta [Tulosta].
- **3** Klikkaa [**Määritykset**].
- 4 Klikkaa [Asennus]-painiketta [Paperinsyötön asetukset...]valikossa.
- 5 Valitse [Automaattinen lokeron vaihto]-valintaruutu kohdassa [Paperinsyötön asetukset...] ja paina [OK].

6 Konfiguroi muut asetukset tarpeen mukaan ja aloita sitten tulostus.

# Windows PS-tulostinajuri

- 1 Avaa se tiedosto, jonka haluat tulostaa.
- 2 Valitse [Tiedosto]-valikosta [Tulosta].
- 3 Klikkaa [Määritykset].
- 4 Klikkaa [Ominaisuudet] [Asettelu]välilehdeltä.
- 5 Klikkaa [Tray Switch] kohdasta
   [Tulostimen ominaisuudet] ja valitse
   [ota käyttöön] alasvetovalikosta.
- 6 Klikkaa [**OK**].
- 7 Konfiguroi muut asetukset tarpeen mukaan ja aloita sitten tulostus.

# Mac OS X PS-tulostinajuri

- 1 Avaa se tiedosto, jonka haluat tulostaa.
- 2 Valitse [**Arkisto**]-valikosta [**Tulosta**].
- **3** Valitse paneelivalikosta [**Tulostimen ominaisuudet**].
- 4 Valitse [Insert Option] kohdasta [Ominaisuusjoukot].
- 5 Valitse [Tray Switch]-ruutu.
- 6 Konfiguroi muut asetukset tarpeen mukaan ja aloita sitten tulostus.

# Väriaineen säästäminen

Voit tulostaa käyttämällä vähemmän mustetta.

Tämä toiminto vähentää käytetyn musteen määrää kirkastamalla koko sivua.

Voit asettaa säästettävän väriaineen määrän kahdessa vaiheessa.

- [**Printer Settings**]: Tulostimen asetuksista riippuen.
- [**Ei käytössä**]: Tulostaminen käyttämällä normaalia väriainemäärää.
- [**Säästötaso Matala**]: Tulostaminen säästäen väriainetta alhaisella tasolla
- [**Säästötaso Korkea**]: Tulostaminen säästäen väriainetta korkealla tasolla

#### 0//Muistutus

• Tulostettujen kuvien tummuus saattaa vaihdella riippuen tulostettavasta dokumentista.

### Windows PCL/XPS -tulostinajuri

- 1 Avaa se tiedosto, jonka haluat tulostaa.
- 2 Valitse [**Tiedosto**]-valikosta [**Tulosta**].
- **3** Klikkaa [**Määritykset**].
- 4 Valitse [Paperinsyötön asetukset]välilehti.
- Aseta sopiva arvo kohdassa [Paperinsyötön asetukset].
- 6 Konfiguroi muut asetukset tarpeen mukaan ja aloita sitten tulostus.

### Windows PS-tulostinajuri

- 1 Avaa se tiedosto, jonka haluat tulostaa.
- 2 Valitse [Tiedosto]-valikosta [Tulosta].
- 3 Klikkaa [Määritykset].
- 4 Valitse [**Työn asetukset**]-välilehti.
- Aseta sopiva arvo kohdassa [Värinsäästö].
- 6 Konfiguroi muut asetukset tarpeen mukaan ja aloita sitten tulostus.

### Mac OS X PS-tulostinajuri

- 1 Avaa se tiedosto, jonka haluat tulostaa.
- 2 Valitse [**Tiedosto**]-valikosta [**Tulosta**].
- **3** Valitse paneelivalikosta [**Tulostimen ominaisuudet**].
- Valitse [**Työn asetukset**] kohdasta [**Ominaisuusjoukot**].
- Aseta sopiva arvo kohdassa [Värinsäästö].
- 6 Konfiguroi muut asetukset tarpeen mukaan ja aloita sitten tulostus.

#### // Muistutus

 Jos tulostusvalintaikkuna ei sisällä odottamiasi vaihtoehtoja, napsauta [Näytä tiedot]-painiketta valintaikkunan alareunassa.

# Suojattu tulostus

Voit asettaa tulostustyölle salasanan, jolloin työ tulostuu vasta, kun salasana annetaan tulostimen käyttöpaneelissa.

#### ! Huomaa

- Jos tietoja ei voida tallentaa muistiin tai kiintolevylle muistin vähyyden takia, näytölle tulee ilmoitus virheellisistä tiedoista.
- Tämä toiminto ei ole käytössä Windows XPS- ja Mac OS X PS -tulostinajureille.

#### Windows PCL-tulostinajuri

- 1 Avaa se tiedosto, jonka haluat tulostaa.
- 2 Valitse [**Tiedosto**]-valikosta [**Tulosta**].
- **3** Klikkaa [**Määritykset**].
- 4 Valitse [Työn asetukset]-välilehti.
- 5 Valitse [Suojattu tulostus] kohdasta [Työlaji].
- 6 Kirjoita työn nimi [Työn nimi]-laatikkoon ja salasana [Henkilökohtainen tunnusluku (PIN)]-laatikkoon. Jos [Kysy työn nimeä jokaiselle tulostustyölle] -valintaruutu on valittuna, ohjelma kysyy työn nimeä aina kun tulostustyötä lähetetään tulostimelle.
- 7 Klikkaa [OK].
- 8 Konfiguroi muut asetukset tarpeen mukaan ja aloita sitten tulostus. Tulostustyö lähetetään tulostimelle, mutta tulostusta ei aloiteta.
- **9** Paina **<Fn>**-näppäintä.
- 10 Syötä <2> näppäimistön avulla ja paina <ENTER (VAHVISTA)>-painiketta.

- 11 Syötä salasana, jonka asetit kohdassa 6 [**Salasana**]-kenttään ja paina **<ENTER** (VAHVISTA)>-painiketta. Työn etsiminen aloitetaan.
  - Paina <**CLEAR** (POISTA)>-painiketta, jos kirjoitat väärän salasanan.
  - Paina < CANCEL (PERUUTA)>-painiketta, jos haluat keskeyttää työn etsinnän.
- 12 Varmista, että valittuna on [**Tulosta**] ja paina <**ENTER** (VAHVISTA)>-painiketta. Jos valitset [**Poista**], työ peruutetaan.
- **13** Kirjoita kopioiden määrä ja paina sitten **<ENTER** (VAHVISTA)>-painiketta.
- ! Huomaa
- Jos unohdat työlle annetun salasanan etkä tulosta tulostimelle lähetettyä työtä, tulostustyön tiedot säilyvät tulostimessa.
   Jos haluat poistaa tulostimeen tallennetun työn, katso

kohta "Tarpeettomien töiden poistaminen muistista tai kiintolevyltä" S.94

### Windows PS-tulostinajuri

- 1 Avaa se tiedosto, jonka haluat tulostaa.
- 2 Valitse [Tiedosto]-valikosta [Tulosta].
- **3** Klikkaa [**Määritykset**].
- 4 Valitse [**Työn asetukset**]-välilehti.
- 5 Valitse [Suojattu tulostus] kohdasta [Työlaji].
- 6 Kirjoita työn nimi [Työn nimi]-laatikkoon ja salasana [Henkilökohtainen tunnusluku (PIN)]-laatikkoon.

Jos [**Kysy työn nimeä jokaiselle tulostustyölle**] -valintaruutu on valittuna, ohjelma kysyy työn nimeä aina kun tulostustyötä lähetetään tulostimelle.

- 7 Klikkaa [OK].
- 8 Konfiguroi muut asetukset tarpeen mukaan ja aloita sitten tulostus. Tulostustyö lähetetään tulostimelle, mutta tulostusta ei aloiteta.
- 9 Paina <**Fn**>-näppäintä.
- **10** Syötä **<2**> näppäimistön avulla ja paina **<ENTER** (VAHVISTA)>-painiketta.

- Syötä salasana, jonka asetit kohdassa 6
   [Salasana]-kenttään ja paina <ENTER</li>
   (VAHVISTA)>-painiketta. Työn etsiminen aloitetaan.
  - Paina <**CLEAR** (POISTA)>-painiketta, jos kirjoitat väärän salasanan.
  - Paina < CANCEL (PERUUTA)>-painiketta, jos haluat keskeyttää työn etsinnän.
- 12 Varmista, että valittuna on [Tulosta] ja paina <ENTER (VAHVISTA)>-painiketta. Jos valitset [Poista], työ peruutetaan.
- **13** Kirjoita kopioiden määrä ja paina sitten **ENTER** (VAHVISTA)>-painiketta.

#### ! Huomaa

 Jos unohdat työlle annetun salasanan etkä tulosta tulostimelle lähetettyä työtä, tulostustyön tiedot säilyvät tulostimessa.
 Jos haluat poistaa tulostimeen tallennetun työn, katso

kohta "Tarpeettomien töiden poistaminen muistista tai kiintolevyltä" S.94.

# Salauksella suojattu tulostus

Voit salata dokumenttisi ennen niiden lähettämistä tietokoneelta tulostimelle. Näin voit estää luvattoman pääsyn tietoihin.

Dokumentti säilyy tulostimessa salatussa muodossa niin kauan, kunnes annat salasanan käyttöpaneelissa.

Tulostustyö poistetaan tulostimesta automaattisesti, kun olet tulostanut työn, tai jos työtä ei ole tulostettu tietyn ajan kuluessa. Jos tiedon lähettämisen aikana tapahtuu virhe tai joku yrittää luvattomasti päästä käsiksi työhön, työ poistetaan automaattisesti.

#### ( Huomaa

- Jos tietoja ei voida tallentaa muistiin tai kiintolevylle muistin vähyyden takia, näytölle tulee ilmoitus virheellisistä tiedoista.
- Jos tietoja ei voida tallentaa muistiin tai kiintolevylle muistin vähyyden takia, näytölle tulee ilmoitus virheellisistä tiedoista eikä tulostusta aloiteta. Tälläisessa tapauksessa tiedon varastoimisaikaa voidaan vähentää tulostinajurissa ja näin estää tulostusjonoa kasvamasta.
- Tämä toiminto ei ole käytössä Windows XPS- ja Mac OS X PS -tulostinajureille.
- Kun käytät tätä toimintoa, ota valinta pois [Työn taustatulostus]-valintaruudusta. "Tulostimen puskurin käyttäminen" S.43 tarjoaa lisätietoja.
- Windows PS tulostinajuria käyttävälle tulostimelle
   [Ominaisuudet] > [Device Settings] > [Print only
   encrypted data] ei voida ottaa käyttöön Windows Vista
   -käyttöjärjestelmässä tai uudemmassa.
- Tiedon tallennusaika tulostimessa ei kulu, kun tulostin on pois päältä.
- Jos tulostin menee automaattisesti pois päältä oltuaan ensin lepotilassa, lepotilassa kulunut aika ei vähennä tulostimen tiedon tallennusaikaa.

# Windows PCL-tulostinajuri

- 1 Avaa se tiedosto, jonka haluat tulostaa.
- 2 Valitse [Tiedosto]-valikosta [Tulosta].
- 3 Klikkaa [Määritykset].
- 4 Valitse [Työn asetukset]-välilehti.
- 5 Valitse [Salauksella suojattu tulostus].
- 6 Syötä salasana [**Salasana**]-kenttään ja säädä tarvittaessa muut asetukset.

#### I Lisätietoja

- Lisätietoja asetuksista saat ajurin näytöllä näkyvistä selityksistä.
- 7 Klikkaa [OK].
- 8 Konfiguroi muut asetukset tarpeen mukaan ja aloita sitten tulostus. Tulostustyö lähetetään tulostimelle, mutta tulostusta ei aloiteta.
- 9 Paina <**Fn**>-näppäintä.
- 10 Syötä <1> näppäimistön avulla ja paina <ENTER (VAHVISTA)>-painiketta.
- 11 Kirjoita salasana, jonka asetit laatikkoon
   [Salasana] vaiheessa 6 ja paina sitten
   <ENTER (VAHVISTA)>-painiketta
   aloittaaksesi työn haun.
  - Paina **<CLEAR** (POISTA)>-painiketta, jos kirjoitat väärän salasanan.
  - Paina < CANCEL (PERUUTA)>-painiketta, jos haluat keskeyttää työn etsinnän.
- 12 Varmista, että valittuna on [Tulosta] ja paina <ENTER (VAHVISTA)>-painiketta. Jos valitset [Poista], työ poistetaan ja samalla kaikki saman salasanan takana olevat salatut työt.
#### Windows PS-tulostinajuri

- 1 Avaa se tiedosto, jonka haluat tulostaa.
- 2 Valitse [**Tiedosto**]-valikosta [**Tulosta**].
- 3 Klikkaa [Määritykset].
- 4 Valitse [**Työn asetukset**]-välilehti.
- 5 Valitse [Salauksella suojattu tulostus].
- 6 Syötä salasana [Salasana]-kenttään ja säädä tarvittaessa muut asetukset.
  Imaksi in taivittaessa muut asetukset.
  - Lisätietoja asetuksista saat ajurin näytöllä näkyvistä selityksistä.
- 7 Klikkaa [OK].
- 8 Konfiguroi muut asetukset tarpeen mukaan ja aloita sitten tulostus. Tulostustyö lähetetään tulostimelle, mutta tulostusta ei aloiteta.
- 9 Paina <**Fn**>-näppäintä.
- 10 Syötä <1> näppäimistön avulla ja paina <ENTER (VAHVISTA)>-painiketta.
- 11 Kirjoita salasana, jonka asetit laatikkoon
   [Salasana] vaiheessa 6 ja paina sitten
   <ENTER (VAHVISTA)>-painiketta
   aloittaaksesi työn haun.
  - Paina < CLEAR (POISTA)>-painiketta, jos kirjoitat väärän numeron.
  - Paina < CANCEL (PERUUTA)>-painiketta, jos haluat keskeyttää työn etsinnän.
- 12 Varmista, että valittuna on [Tulosta] ja paina <ENTER (VAHVISTA)>-painiketta. Jos valitset [Poista], työ poistetaan ja samalla kaikki saman salasanan takana olevat salatut työt.

## Vesileimojen tulostaminen

Voit tulostaa vesileiman tiedoston tekstin lisäksi.

#### (! Huomaa

- Tämä toiminto ei ole käytettävissä Mac OS X PS -tulostinajurille.
- Vesileimat eivät tulostu oikein vihkotulostuksen kanssa.

### Windows tulostinajurille

- 1 Avaa se tiedosto, jonka haluat tulostaa.
- 2 Valitse [Tiedosto]-valikosta [Tulosta].
- 3 Klikkaa [Määritykset].
- 4 Valitse [Työn asetukset]-välilehti.
- 5 Klikkaa [Vesileimaluettelo].
- 6 Klikkaa [**Uusi**].
- 7 Määritä vesileiman teksti, koko, kulma, tummuus ja asento ja klikkaa sitten [OK].
- 8 Klikkaa [OK].
- 9 Konfiguroi muut asetukset tarpeen mukaan ja aloita sitten tulostus.

#### (! Huomaa

 Oletusarvoisesti vesileimat tulostetaan tekstin tai kuvan päälle, kun käytetään Windows PS -tulostinajuria. Tulostaaksesi dokumentin taustalle, valitse [Print in background]-valintaruutu [Vesileimaluettelo]ikkunassa. Joillakin ohjelmilla [Print in background]-valinta

[**Vesileimaluettelo**]-ikkunassa saattaa aiheuttaa sen, että vesileima ei tulostu ollenkaan. Jos näin käy, ota valinta pois [**Print in background**]-ruudusta.

### Tasojen tulostaminen

Voit tulostaa esimerkiksi logoja tai lomakkeita dokumentteihin.

Jotta tätä toimintoa voitaisiin käyttää, tulostimessa on oltava valinnainen kiintolevy.

#### ! Huomaa

- Tämä toiminto ei ole käytössä Windows XPS- ja Mac OS X PS -tulostinajureille.
- Jotta tätä toimintoa voisi käyttää Windows PS -tulostinajurilta, sinun täytyy kirjautua tietokoneelle pääkäyttäjänä.

#### 🕮 Lisätietoja

- Lisätietoja määritystyökalusta ja sen asennuksesta löydät kohdasta "Konfiguraatiotyökalu" S.92.
- Luo pohja määritystyökalun avulla ja rekisteröi se tulostimelle.
  - I Lisätietoja
  - "Tulostustietojen tulostaminen" S.46.
- Määrittele pohja tulostinajurissa ja aloita tulostus.

#### Windows PCL-tulostinajuri

#### // Muistutus

Pohja on joukko muotoja. Pohjaan voidaan lisätä kolme muotoa.

Muodot tulostetaan päällekkäin rekisteröintijärjestyksessä. Viimeisenä rekisteröity muoto tulostetaan ylimmäiseksi.

- 1 Avaa se tiedosto, jonka haluat tulostaa.
- 2 Valitse [**Tiedosto**]-valikosta [**Tulosta**].
- 3 Klikkaa [Määritykset].
- 4 Valitse [**Työn asetukset**]-välilehti.
- 5 Napsauta [**Vektori**] kohdassa [**Tulostustila**].
- 6 Klikkaa [Kerrokset].
- 7 Valitse [Tulostus käyttäen aktiivisia kerroksia] -valintaruutu.
- 8 Klikkaa [Määritä kerrokset].
- 9 Syötä pohjan nimi kohtaan [Kerroksen nimi].
- 10 Syötä kohtaan [Tunnuksen arvo(t)] muodon tunnus, jonka rekisteröit määritystyökalussa.

- 11 Valitse [**Tulosta sivuille**]pudotusvalikosta, mille dokumentin sivuille pohja tulostetaan.
- 12 Klikkaa [Lisää].
- 13 Klikkaa [Sulje].
- 14 Valitse pohja kohdasta [Määritetyt kerrokset] ja paina [Lisää].
- 15 Klikkaa [OK].
- **16** Konfiguroi muut asetukset tarpeen mukaan ja aloita sitten tulostus.

#### III Lisätietoja

• "Konfiguraatiotyökalu" S.92.

#### Windows PS-tulostinajuri

#### //Muistutus

- Pohja on joukko muotoja. Pohjaan voidaan lisätä kolme muotoa.
- Napsauta [Käynnistä] ja valitse [Laitteet ja tulostimet].
- 2 Klikkaa oikealla hiiren painikkeella *Tulostimesi*-kuvaketta ja valitse ajurin tyyppi kohdasta [**Tulostusasetukset**].
- 3 Valitse [Työn asetukset]-välilehti.
- 4 Klikkaa [Kerrokset].
- 5 Valitse alasvetovalikosta [Use Overlay] ja klikkaa [Uusi].
- 6 Syötä määritystyökalussa rekisteröimäsi pohjan tarkka nimi [Form Name]ruutuun ja klikkaa [Lisää].
- 7 Syötä pohjan nimi [Kerroksen nimi]ruutuun.
- 8 Valitse [Tulosta sivuille]pudotusvalikosta, mille dokumentin sivulle pohja tulostetaan.
- 9 Klikkaa [OK].
- 10 Valitse [Määritetyt kerrokset]-listasta mitä pohjaa käytetään ja klikkaa [Lisää].
- 11 Klikkaa [OK].

- 12 Klikkaa [**OK**] sulkeaksesi tulostusasetusten valintaikkunan.
- **13** Avaa tiedosto, jonka haluat tulostaa sovelluksesta.

#### 14 Aloita tulostus tulostusvalikosta.

I Lisätietoja

• "Konfiguraatiotyökalu" S.92.

## Tulostustietojen varastointi

Voit tallentaa tulostustietoja tulostimen muistiin tai kiintolevylle ja tulostaa ne tarvittaessa käyttöpaneelista salasanan avulla.

#### ! Huomaa

- Jos tietoja ei voida tallentaa muistiin tai kiintolevylle muistin vähyyden takia, näytölle tulee ilmoitus virheellisistä tiedoista.
- Tämä toiminto ei ole käytössä Windows XPS- ja Mac OS X PS -tulostinajureille.

### Windows PCL-tulostinajuri

- 1 Avaa se tiedosto, jonka haluat tulostaa.
- 2 Valitse [Tiedosto]-valikosta [Tulosta].
- 3 Klikkaa [Määritykset].
- 4 Valitse [Työn asetukset]-välilehti.
- **5** Valitse [**Tallenna uudelleentulostusta varten**].
- 6 Kirjoita työn nimi [Työn nimi]-laatikkoon ja salasana [Henkilökohtainen tunnusluku (PIN)]-laatikkoon. Jos valitset [Vaadi kullekin tulostustyölle työnimi]-valintaruudun, sinulta kysytään työn

nimeä, kun lähetät työn tulostimelle.

- 7 Klikkaa [**OK**].
- 8 Konfiguroi muut asetukset tarpeen mukaan ja aloita sitten tulostus. Tulostustyö lähetetään tulostimelle, mutta tulostusta ei aloiteta.
- 9 Paina <**Fn**>-näppäintä.
- 10 Syötä <2> näppäimistön avulla ja paina <ENTER (VAHVISTA)>-painiketta.
- 11 Kirjoita salasana, jonka asetit laatikkoon
   [Salasana] vaiheessa 6 ja paina sitten
   <ENTER (VAHVISTA)>-painiketta
   aloittaaksesi työn haun.
  - Paina <**CLEAR** (POISTA)>-painiketta, jos kirjoitat väärän salasanan.
  - Paina **<CANCEL** (PERUUTA)>-painiketta, jos haluat keskeyttää työn etsinnän.

12 Varmista että [Tulosta] on valittuna ja paina sitten <**ENTER** (VAHVISTA)>painiketta.

Jos teet valinnan [Poista], voit poistaa tulostustyön.

**13** Kirjoita kopioiden määrä ja paina sitten <ENTER (VAHVISTA)>-painiketta.

#### I Lisätietoja

Voit poistaa tallennettuja tulostustietoja määritystyökalulla. "Tarpeettomien töiden poistaminen muistista tai kiintolevyltä" S.94 tarjoaa lisätietoja.

#### Windows PS-tulostinajuri

- Avaa se tiedosto, jonka haluat tulostaa. 1
- 2 Valitse [Tiedosto]-valikosta [Tulosta].
- 3 Klikkaa [Määritykset].
- Valitse [Työn asetukset]-välilehti. 4
- Valitse [Tallenna uudelleentulostusta 5 varten].
- Kirjoita työn nimi [**Työn** 6 nimi]-laatikkoon ja salasana [Henkilökohtainen tunnusluku (PIN)]-laatikkoon. Jos [Kysy työn nimeä jokaiselle tulostustyölle] -valintaruutu valitaan, ohjelma kysyy työn nimeä aina kun tulostustyötä lähetetään tulostimelle.
- 7 Klikkaa [OK].
- Konfiguroi muut asetukset tarpeen 8 mukaan ja aloita sitten tulostus. Tulostustyö lähetetään tulostimelle, mutta tulostusta ei aloiteta.
- 9 Paina <**Fn**>-näppäintä.
- 10 Syötä <2> näppäimistön avulla ja paina <ENTER (VAHVISTA)>-painiketta.

- **11** Kirjoita salasana, jonka asetit laatikkoon [**Salasana**] vaiheessa 6 ja paina sitten <ENTER (VAHVISTA)>-painiketta aloittaaksesi työn haun.
  - Paina **<CLEAR** (POISTA)>-painiketta, jos kirjoitat väärän salasanan.
  - Paina < CANCEL (PERUUTA)>-painiketta, jos haluat keskeyttää työn etsinnän.
- 12 Varmista että [Tulosta] on valittuna ja paina sitten <**ENTER** (VAHVISTA)>painiketta.

Jos teet valinnan [Poista], voit poistaa tulostustyön.

**13** Kirjoita kopioiden määrä ja paina sitten <**ENTER** (VAHVISTA)>-painiketta.

#### I Lisätietoja

Voit poistaa tallennettuja tulostustietoja määritystyökalulla. "Tarpeettomien töiden poistaminen muistista tai kiintolevyltä" S.94 tarjoaa lisätietoja.

## Ajurin asetusten tallentaminen

Voit tallentaa tulostinajurin asetukset.

#### ! Huomaa

 Tämä toiminto ei ole käytettävissä Windows PS- tai Mac OS X PS- tulostinajureille.

## Windows PCL/XPS -tulostinajuri

### Asetusten tallentaminen

- 1 Kilkkaa [Käynnistä] ja valitse [Laitteet ja tulostimet].
- 2 Klikkaa hiiren oikealla painikkeella *Tulostimesi*-kuvaketta ja valitse sitten ajurin tyyppi, jonka haluat määrittää kohdasta [**Tulostusasetukset**].
- 3 Konfiguroi tallennettavat tulostusasetukset.
- 4 Klikkaa [Asennus]-välilehdellä [Tallenna] kohdassa [Driver Settings].
- 5 Määritä tallennettavalle asetukselle nimi ja klikkaa sitten [OK]. Jos valitsit [Säilytä lomaketiedot]valintaruudun, [Asennus]-välilehden paperin määritykset tallennetaan myös.
- 6 Klikkaa [OK] sulkeaksesi tulostusasetusten valintaikkunan.

#### // Muistutus

- Enintään 14 asetuskokonaisuutta voidaan tallentaa.
- Tallennettujen asetusten käyttäminen
- 1 Avaa se tiedosto, jonka haluat tulostaa.
- 2 Valitse [Tiedosto]-valikosta [Tulosta].
- 3 Klikkaa [Määritykset].
- 4 Valitse [Asennus]-välilehdeltä asetus, jota haluat käyttää kohdasta [Driver Settings].
- 5 Aloita tulostus.

# Tulostimen oletusasetusten muuttaminen

Voit asettaa usein käyttämäsi asetukset tulostimen oletusasetuksiksi.

## Windows tulostinajurille

- 1 Kilkkaa [Käynnistä] ja valitse [Laitteet ja tulostimet].
- 2 Klikkaa hiiren oikealla painikkeella *Tulostimesi*-kuvaketta ja valitse sitten ajurin tyyppi, jonka haluat muuttaa, kohdasta [**Tulostusasetukset**].
- 3 Konfiguroi tulostimen asetukset, joita tullaan käyttämään tulostimen oletusasetuksina.
- 4 Klikkaa [**OK**].

## Mac OS X PS-tulostinajuri

- 1 Avaa tiedosto.
- 2 Valitse [Arkisto]-valikosta [Tulosta].
- 3 Määritä tulostusasetukset, joita käytetään ajurin oletusasetuksina.
- 4 Valitse [Save Current Settings as Preset...] kohdasta [Esiasetukset].
- 5 Kirjoita asetuksille nimi ja klikkaa [**OK**].
- 6 Klikkaa [Peruuta].

! Huomaa

 Käytä tallennettuja asetuksia valitsemalla nimi tulostusvalikon kohdasta [Esiasetukset].

## Tulostimen fonttien käyttäminen

Voit tulostaa dokumenttejasi käyttämällä esiasennettuja tulostinfontteja korvaamalla niillä tietokoneen TrueType-kirjasimet.

#### ! Huomaa

- Tulostimen fontit eivät toista näytöllä nähtävien TrueTypekirjasimien ulkonäköä tarkasti.
- Tämä toiminto ei ole käytössä Windows XPS- ja Mac OS X PS -tulostinajureille.
- Jos haluat käyttää tätä toimintoa yhdessä Windows PS -tulostinajurin kanssa, sinun tulee olla kirjautuneena tietokoneellesi pääkäyttäjänä.
- Tämä toiminto ei ole käytössä joissakin sovelluksissa.

## Windows PCL-tulostinajuri

- 1 Avaa se tiedosto, jonka haluat tulostaa.
- 2 Valitse [Tiedosto]-valikosta [Tulosta].
- 3 Klikkaa [Määritykset].
- 4 Valitse [Työn asetukset]-välilehti.
- 5 Klikkaa [Fontit].
- 6 Valitse [Fontin korvaaminen] -valintaruutu.
- 7 Määritä, mitä tulostinfonttia käytetään TrueType-fonttien sijaan kohdassa [Fonttien korvaustaulukko].
- 8 Klikkaa [**OK**].
- 9 Konfiguroi muut asetukset tarpeen mukaan ja aloita sitten tulostus.

## Windows PS-tulostinajuri

- 1 Kilkkaa [Käynnistä] ja valitse [Laitteet ja tulostimet].
- 2 Klikkaa hiiren oikealla painikkeella *Tulostimesi*-kuvaketta ja valitse sitten [Tulostimen Ominaisuudet]>[Your Printer(PS)].
- 3 Valitse [Device Settings]-välilehti.
- Määritä, mitä tulostinfonttia käytetään TrueType-fonttien sijaan kohdassa [Fonttien korvaustaulukko].
   Määritä fontin korvaus klikkaamalla kutakin TrueType-fonttia ja valitsemalla korvaava tulostinfontti alasvetovalikosta.
- 5 Klikkaa [**OK**].
- 6 Avaa se tiedosto, jonka haluat tulostaa.
- 7 Valitse [Tiedosto]-valikosta [Tulosta].
- 8 Klikkaa [Määritykset].
- Klikkaa [Asettelu]-painiketta [Lisäasetukset]-valikossa.
- 10 Valitse [Korvaa laitefontilla] kohdasta
   [TrueType-fontti] ja klikkaa sitten
   [OK].
- **11** Konfiguroi muut asetukset tarpeen mukaan ja aloita sitten tulostus.

### Tietokoneen fonttien käyttäminen

Voit tulostaa dokumenttisi käyttäen tietokoneen TrueType-fontteja säilyttääksesi saman ulkonäön kuin tietokoneen näytöllä.

#### ! Huomaa

 Tämä toiminto ei ole käytössä Windows XPS- ja Mac OS X PS -tulostinajureille.

#### Windows PCL-tulostinajuri

- 1 Avaa se tiedosto, jonka haluat tulostaa.
- 2 Valitse [**Tiedosto**]-valikosta [**Tulosta**].
- **3** Klikkaa [**Määritykset**].
- 4 Valitse [**Työn asetukset**]-välilehti.
- 5 Klikkaa [**Fontit**].
- 6 Poista valinta [Fontin korvaaminen]valintaruudusta, valitse jompikumpi seuraavista fonteista ja klikkaa sitten [OK].

### - [Lataa ääriviivafonttina]

Fonttien kuvat luodaan tulostimessa.

- [**Lataa bittikarttafonttina**] Fonttien kuvat luodaan tulostinajurissa

7 Konfiguroi muut asetukset tarpeen mukaan ja aloita sitten tulostus.

#### Windows PS-tulostinajuri

- 1 Avaa se tiedosto, jonka haluat tulostaa.
- 2 Valitse [Tiedosto]-valikosta [Tulosta].
- 3 Klikkaa [Määritykset].
- 4 Klikkaa [Asettelu]-painiketta [Lisäasetukset]-valikossa.
- 5 Klikkaa [TrueType-fontti] ja valitse [Lataa tiedostofonttina] alasvetovalikosta.
- 6 Klikkaa [**OK**].
- 7 Konfiguroi muut asetukset tarpeen mukaan ja aloita sitten tulostus.

# Tulostimen puskurin käyttäminen

Voit tulostaa taustatulostuksena käyttäen tulostimeen asennettua kiintolevyä.

Tämä toiminto vapauttaa tietokoneen muistia niin, että se voi suorittaa muita tehtäviä nopeammin, samalla kun tulostin on käynnissä taustalla.

#### ! Huomaa

- Jos tietoja ei voida tallentaa kiintolevylle muistin vähyyden takia, näytölle tulee ilmoitus virheellisistä tiedoista.
- Tämä toiminto ei ole käytössä Windows XPS- ja Mac OS X PS -tulostinajureille.

### Windows PCL-tulostinajuri

- 1 Avaa se tiedosto, jonka haluat tulostaa.
- 2 Valitse [Tiedosto]-valikosta [Tulosta].
- **3** Klikkaa [**Määritykset**].
- 4 Valitse [Työn asetukset]-välilehti.
- 5 Klikkaa [Lisäasetukset].
- 6 Valitse [**Työn taustatulostus**]valintaruutu ja klikkaa [**OK**].
- 7 Aloita tulostus.

#### Windows PS-tulostinajuri

- 1 Avaa se tiedosto, jonka haluat tulostaa.
- 2 Valitse [Tiedosto]-valikosta [Tulosta].
- 3 Klikkaa [Määritykset].
- 4 Valitse [Työn asetukset]-välilehti.
- 5 Klikkaa [Lisäasetukset].
- 6 Valitse [**Työn taustatulostus**]valintaruutu ja klikkaa [**OK**].
- 7 Aloita tulostus.

## Tiedostoon tulostaminen

Voit tulostaa dokumentin tiedostoon tulostamatta sitä paperille.

- ! Huomaa
- Sinun täytyy olla kirjautuneena tietokoneelle pääkäyttäjänä.

## Windows tulostinajurille

- Kilkkaa [Käynnistä] ja valitse [Laitteet ja tulostimet].
- 2 Klikkaa hiiren oikealla painikkeella *Tulostimesi*-kuvaketta ja valitse sitten haluamasi tulostimen tyyppi kohdasta [Tulostimen Ominaisuudet].
- **3** Valitse [**Portit**]-välilehti.
- 4 Valitse [FILE:] porttilistasta ja klikkaa [OK].
- 5 Aloita tulostus.
- 6 Kirjoita tiedoston nimi ja klikkaa sitten [OK].

#### Mac OS X PS-tulostinajuri

- 1 Avaa se tiedosto, jonka haluat tulostaa.
- 2 From the [Tiedosto] menu, select [Tulosta].
- 3 Klikkaa [**PDF**] tulostuksen valintaikkunasta ja valitse tiedostomuoto.
- 4 Kirjoita tiedoston nimi ja valitse sen tallennuspaikka ja klikkaa [Tallenna].

## **PS-tiedostojen lataaminen**

Voit ladata PostScript-tiedostoja tulostimeen ja tulostaa ne.

#### ! Huomaa

- Tämä toiminto on käytettävissä ainoastaan silloin, kun käytät TCP/IP-verkkoa.
- OKI LPR -apuohjelma ei ole käytettävissä Mac OS X PS -tulostinajurille.

### OKI LPR -apuohjelma

- 1 Käynnistä OKI LPR -apuohjelma.
- 2 Valitse [Download] valikosta [Remote Print].
- **3** Valitse ladattava tiedosto ja klikkaa [**Avoin**].

Latauksen päättymisen jälkeen PostScripttiedosto tulostetaan.

## **PS-virheiden tulostaminen**

Voit tulostaa PostScript-virheiden yksityiskohdat niiden ilmetessä.

#### ! Huomaa

 Tämä toiminto ei ole käytössä Windows PCL -tulostinajurin, Windows XPS -tulostinajurin tai Mac OS X PS -tulostinajurin kanssa.

#### Windows PS-tulostinajuri

- 1 Avaa se tiedosto, jonka haluat tulostaa.
- 2 Valitse [**Tiedosto**]-valikosta [**Tulosta**].
- 3 Klikkaa [Määritykset].
- 4 Klikkaa [Asettelu]-painiketta [Lisäasetukset]-valikossa.
- 5 Klikkaa [Lähetä PostScript-virheen käsittelytoiminto] kohdasta [PostScript-asetukset] ja valitse [Kyllä] alasvetovalikosta.
- 6 Klikkaa [OK] kunnes tulostuksen valintaikkuna sulkeutuu ja tulostus alkaa.

## Emulointitilan muuttaminen

Voit valita emulointitilan.

#### 0//Muistutus

- Tarvitset pääkäyttäjän salasanan, jotta voit päästä [Admin-asetukset]-valikkoon. Salasanan oletusasetus on "aaaaaa".
- 1 Paina käyttöpaneelin **<ENTER** (VAHVISTA)>-painiketta.
- 2 Paina vierityspainiketta ▼ ja valitse [Admin-asetukset] ja paina sitten <ENTER (VAHVISTA)>-painiketta.
- 3 Kirjoita pääkäyttäjän salasana käyttäen numeronäppäimistöä.
- **4** Paina **<ENTER** (VAHVISTA)>-painiketta.
- 5 Paina vierityspainiketta ▼ ja valitse [Tulostusasetukset] ja paina sitten <ENTER (VAHVISTA)>-painiketta.
- 6 Varmista että [Personointi] on valittuna ja paina sitten <ENTER (VAHVISTA)>painiketta.
- 7 Valitse emulointitila vierityspainikkeella
   ▼ ja paina sen jälkeen <ENTER (VAHVISTA)>-painiketta.
- 8 Poistu valikkotilasta painamalla < ON LINE (ONLINE)> painiketta.

# 2. Tulostimen asetusten muuttaminen

Tässä kappaleessa kuvataan, kuinka konfiguroida tulostimen asetukset käyttöpaneelin **<ENTER** (VAHVISTA)>-painikkeesta.

## Nykyisten asetusten tarkastaminen

Tässä osiossa kuvataan perustoimet tulostustietojen tulostamiseksi. Tulostamalla tulostustiedot, voit tarkistaa tulostimen nykyiset asetukset.

## Tulostustietojen tulostaminen

Voit tulostaa ja tarkistaa tulostimen asetukset ja käyttöraportin.

#### Lisätietoja

 Lisätietoja tulostustiedoista, jotka voit tulostaa, ja [Informaation tulostus]-valikon rakenteesta saat kohdasta "Tulostustiedot" P.52.

#### // Muistutus

- Kun tulostin on virransäästötilassa, paina < POWER SAVE (VIRRANSÄÄSTÖ)>-painiketta palataksesi normaalitilaan.
- 1 Paina <**Fn**>-näppäintä.
- 2 Kirjoita <1>, <0> ja <0> käyttäen numeronäppäimiä ja paina <ENTER (VAHVISTA)>-painiketta.
- 3 Varmista että [Suorita] on valittuna ja paina sitten <ENTER (VAHVISTA)>painiketta.
- 4 Paina <**ENTER** (VAHVISTA)>-painiketta.

## Tulostimen valikkoasetusten muuttaminen

Tässä osiossa kuvataan perustoimet tulostimen asetusten muuttamiseksi.

#### Lisätietoja

• Lisätietoja tulostimen asetusten valikon rakenteesta saat kohdasta "Lista kustakin asetusvalikosta" P.49.

## Asetukset-valikko

- Paina vierityspainiketta ▼.
- 2 Paina vierityspainiketta ▼ valitaksesi asetusvalikon, johon haluat tehdä muutoksia ja paina sitten <ENTER (VAHVISTA)>-painiketta.
- 3 Muuta asetusta ja paina sitten <ENTER (VAHVISTA)>-painiketta.
- 4 Poistu valikkotilasta painamalla <ON</li>
   LINE (ONLINE)> painiketta.

## Pääkäyttäjän asetukset

Tarvitset pääkäyttäjän salasanan, jotta voit päästä [**Admin-asetukset**]-valikkoon.

#### 0/Muistutus

- Salasanan oletusasetus on "aaaaaa".
- Voit avata [Langattoman asetukset]- tai [Alustetaan langaton yhteyttä]-valikon samalla tavalla ja samalla salasanalla.
- 1 Paina vierityspainiketta ▼.
- 2 Paina vierityspainiketta ▼ ja valitse [Admin-asetukset] ja paina sitten <ENTER (VAHVISTA)>-painiketta.
- 3 Kirjoita pääkäyttäjän salasana käyttäen numeronäppäimistöä.
- **4** Paina **<ENTER** (VAHVISTA)>-painiketta.
- 5 Paina vierityspainiketta ▼ valitaksesi asetusvalikon, johon haluat tehdä muutoksia ja paina sitten <ENTER (VAHVISTA)>-painiketta.
- 6 Muuta asetusta ja paina sitten **<ENTER** (VAHVISTA)>-painiketta.
- 7 Poistu valikkotilasta painamalla **<ON LINE** (ONLINE)> painiketta.

## **Tulostustilastot**

Tulostustilastot on tilastovalikko tulostukselle.

Tarvitset pääkäyttäjän salasanan, jotta voit päästä [**Tulostustilastot**]-valikkoon.

#### 0//Muistutus

- Salasanan oletusasetus on "0000".
- 1 Paina vierityspainiketta ▼.
- 2 Paina vierityspainiketta ▼ ja valitse [Tulostustilastot] ja paina sitten <ENTER (VAHVISTA)>-painiketta.
- 3 Kirjoita pääkäyttäjän salasana käyttäen numeronäppäimistöä.
- **4** Paina **<ENTER** (VAHVISTA)>-painiketta.
- 5 Paina vierityspainiketta ▼ valitaksesi asetusvalikon, johon haluat tehdä muutoksia ja paina sitten <ENTER (VAHVISTA)>-painiketta.
- 6 Muuta asetusta ja paina sitten < ENTER (VAHVISTA)>-painiketta.
- 7 Poistu valikkotilasta painamalla **<ON** LINE (ONLINE)> painiketta.

## Käynnistysvalikko

Boot-valikkoa käytetään vaihtamaan järjestelmäasetuksia. Vain pääkäyttäjän tulee käyttää tätä valikkoa.

Päästäksesi [**Käynnistys menu**] valikkoon tarvitset pääkäyttäjän salasanan.

#### // Muistutus

- Salasanan oletusasetus on "aaaaaa".
- 1 Pidä painettuna **< ENTER** (VAHVISTA)>painiketta ja paina virtakytkintä.
- 2 Paina <**ENTER** (VAHVISTA)>-painiketta.
- 3 Kirjoita pääkäyttäjän salasana käyttäen numeronäppäimistöä.
- **4** Paina **<ENTER** (VAHVISTA)>-painiketta.
- 5 Paina vierityspainiketta ▼ valitaksesi asetusvalikon, johon haluat tehdä muutoksia ja paina sitten <ENTER (VAHVISTA)>-painiketta.
- 6 Muuta asetusta ja paina sitten **<ENTER** (VAHVISTA)>-painiketta.
- 7 Poistu valikkotilasta painamalla **<ON** LINE (ONLINE)>-painiketta.

## Lista kustakin asetusvalikosta

### Laitteen asetusvalikko

| Kohde                           | Kuvaus                                                                                                    |
|---------------------------------|----------------------------------------------------------------------------------------------------|
| Print From USB<br>Memory        | Tulostaa tiedostot USB-muistiin.                                                                                                    |
| Tulosta salattu työ             | Tulostaa flash-muistiin tai kiintolevylle tallennetun salatun tunnistautumista vaativan tulostustyön (salattu työ) tai tunnistautumista vaativan tulostustyön (suojattu työ).                                                                                                    |
| Konfiguraatio                   | Näyttää tulostimen tietoja kuten lokerolaskurin, tarvikkeiden eliniän, verkon ja järjestelmän.                                                                                                    |
| Informaation<br>tulostus        | Tulostaa erilaisia tietoja tulostimesta.                                                                                                    |
| Valikot                         | Valikot yleisille käyttäjille.                                                                                                    |
| Admin-asetukset                 | Pääkäyttäjän valikot.<br>Tämän valikon käyttäminen edellyttää salasanaa. Salasanan oletusasetus on "aaaaaa".                                                                                                    |
| Tulostustilastot                | Tulostustilastojen valikko.<br>Tämän valikon käyttäminen edellyttää salasanaa. Salasanan oletusasetus on "0000".                                                                                                    |
| AirPrint™                       | Laita AirPrint™-toiminto päälle.                                                                                                    |
| Langattoman<br>asetukset        | Valikot WLAN-verkon asetusten muuttamista varten.<br>Tämä valikko näytetään, kun WLAN on asennettu.<br>Tämän valikon käyttäminen edellyttää salasanaa. Salasanan oletusasetus on "aaaaaa".                                                                                              |
| Alustetaan langaton<br>yhteyttä | Ota käyttöön langallinen LAN-verkko. Samalla WLAN-yhteys menetetään.<br>Tämä valikko näytetään, kun verkkoyhteys on langaton.<br>Tämän valikon käyttäminen edellyttää salasanaa. Salasanan oletusasetus on "aaaaaa".                                                                    |
| Käynnistys menu                 | Käynnistysvalikko.<br>Tämä valikko näytetään ainoastaan englanniksi.<br>Voit avata tämän valikon pitämällä < <b>ENTER</b> (VAHVISTA)>-näppäintä alhaalla samalla, kun<br>käynnistät tulostimen.<br>Tämän valikon käyttäminen edellyttää salasanaa. Salasanan oletusasetus on "aaaaaaa". |

## Tulosta USB-muistilta

| Ко                          | hde            | Arvo                                                                                                  | Tehdasasetukset | Kuvaukset                                                                                                    |
|-----------------------------|----------------|----------------------------------------------------------------------------------------------------|-----------------|----------------------------------------------------------------------------------------------------|
| Valitse<br>tulostustiedosto |                |                                                                                                    |                 | Valitse tiedosto USB-muistista ja tulosta.                                                                            |
| Tulostusasetuk-<br>set      | Paperin syöttö | Ohisyöttö(xx)<br>Paperikasetti1(xx)<br>Paperikasetti2(xx)<br>Paperikasetti3(xx)<br>Paperikasetti4(xx) | *               | Määrittää paperilokeron. (xx) on kasetin<br>paperikoko.<br>Paperikasetti2 - 4 näytetään vain, jos ne on<br>asennettu. |
|                             | Kopioita       | 1<br><br>999                                                                                          | *               | Määrittää kopioiden lukumäärän.                                                                                       |
|                             | Kaksipuolinen  | ota käyttöön<br>Ei käytössä                                                                           | *               | Määrittää kaksipuolisen tulostuksen.                                                                                  |
|                             | Sidonta        | Pitkä sivu<br>Lyhyt sivu                                                                              | *               | Määrittää kaksipuolisen tulostuksen<br>sidonnan.                                                                      |
|                             | Aseta          | ota käyttöön<br>Ei käytössä                                                                           | *               | Määrittää sovittamisen.                                                                                               |

## Tulosta suojattu työ

| Kohde           |                           | Arvo              | Kuvaukset                                                                                 |
|-----------------|---------------------------|-------------------|-------------------------------------------------------------------------------------------|
| Salattu työ     | Salattu työ Anna salasana |                   | Syöttää salasanan ja suorittaa suojatun tulostuksen.                                      |
|                 | Salattu työ               | Ei löytynyt       | Käytä sitä tulostimen FLASH-muistiin tai kiintolevylle                                    |
|                 |                           | Tulosta<br>Poista | tallennetun salatun tunnistautumista vaativan tulostustyön (suojatun työn) tulostamiseen. |
| Tallennettu työ | Anna salasana             | ****              | Syöttää salasanan ja suorittaa suojatun tulostuksen.                                      |
|                 | Tallennettu työ           | Ei löytynyt       | Käytetään tulostimen FLASH-muistiin tai kiintolevylle                                     |
|                 |                           | Tulosta<br>Poista | tallennetun työn tulostamiseen.                                                           |

## Konfiguraatio

|                         | Kohde           | Arvo           | Kuvaukset                                                                                                    |
|-------------------------|-----------------|----------------|----------------------------------------------------------------------------------------------------|
| Kasetti-laskuri         | Ohisyöttö       | nnnnn          | Näyttää monitoimilokerosta<br>tulostettujen sivujen kokonaismäärän.<br>Monitoimilokerosta syötettyjen sivujen<br>lukumäärä.                                                                                                   |
|                         | Paperikasetti1  | nnnnn          | Näyttää lokerosta 1 tulostettujen sivujen<br>kokonaismäärän.<br>Lokerosta 1 syötettyjen sivujen<br>lukumäärä.                                                                                                    |
|                         | Paperikasetti2  | nnnnn          | Näyttää lokerosta 2 tulostettujen sivujen<br>kokonaismäärän.<br>Lokerosta 2 syötettyjen sivujen<br>lukumäärä.<br>(Lokero 2 tai LCF on asennettu.)                                                                             |
|                         | Paperikasetti3  | nnnnn          | Näyttää lokerosta 3 tulostettujen sivujen<br>kokonaismäärän.<br>Lokerosta 3 syötettyjen sivujen<br>lukumäärä.<br>(Lokero 3 tai Lokero 2 + LCF on<br>asennettu.)                                                               |
|                         | Paperikasetti4  | nnnnn          | Näyttää lokerosta 4 tulostettujen sivujen<br>kokonaismäärän.<br>Lokerosta 4 syötettyjen sivujen<br>lukumäärä.<br>(Lokero 4 on asennettu.)                                                                                     |
| Tarvikkeiden<br>elinikä | Väriaine (n.nK) | Jäljellä nnn % | Näyttää jäljellä olevan väriaineen<br>määrän prosentteina.<br>(n.nK) on tulostimeen asennetun<br>väriainekasetin kapasiteetti.<br>[Näyttämisen edellytykset]<br>Tämä valikkokohta näytetään vain MPS/<br>ES-sarjan malleissa. |
|                         | Rumpu           | Jäljellä nnn % | Näyttää MUSTA-rummun jäljellä olevan<br>käyttöiän prosentteina.<br>[Näyttämisen edellytykset]<br>Tämä valikkokohta näytetään vain MPS/<br>ES-sarjan malleissa.                                                                |

|                                       | Kohde             |                             | Arvo                                           | Kuvaukset                                                                                                    |
|---------------------------------------|-------------------|-----------------------------|------------------------------------------------|----------------------------------------------------------------------------------------------------|
| Tarvikkeiden<br>elinikä               | Värikasetti (n.nK | )                           | Jäljellä nnn %                                 | Näyttää jäljellä olevan väriaineen<br>määrän prosentteina.<br>(n.nK) on tulostimeen asennetun<br>värikasetin kapasiteetti. |
|                                       |                   |                             |                                                | [Näyttämisen edellytykset]<br>Tämä valikkokohta näytetään vain<br>B-sarjan malleissa.                                      |
|                                       | Lämpöyksikkö      |                             | Jäljellä nnn %                                 | Näyttää KUUMENNUS-yksikön jäljellä<br>olevan käyttöiän prosentteina.                                                       |
| Verkko<br>(Kun WLAN ei                | Tulostimen nimi   |                             | *****                                          | Näyttää lankaverkossa olevan tulostimen nimen.                                                                             |
| ole asennettu.)                       | Lyhyt tulostimen  | nimi                        | *****                                          | Näyttää lankaverkossa olevan tulostimen lyhyen nimen.                                                                      |
|                                       | IPv4 Osoite       |                             | xxx.xxx.xxx.xxx                                | Näyttää IP-osoitteen.                                                                                                    |
|                                       | Aliverkkomaski    |                             | xxx.xxx.xxx.xxx                                | Näyttää aliverkon peitteen.                                                                                                |
|                                       | Yhdyskäytävän o   | soite                       | xxx.xxx.xxx.xxx                                | Näyttää yhdyskäytävän osoitteen.                                                                                           |
|                                       | MAC Address       |                             | xx:xx:xx:xx:xx:xx                              | Näyttää lankaverkon MAC-osoitteen.                                                                                         |
|                                       | Verkko FW versio  | )                           | xx.xx                                          | Näyttää lankaverkon laiteohjelmiston version.                                                                              |
|                                       | Web Remote ver    | sio                         | xx.xx                                          | Näyttää lankaverkon Web-sivun version.                                                                                     |
|                                       | IPv6 Osoite (Lok  | aali)                       | xxxx:xxxx:xxxx:xx<br>xx:xxxx:xxx:xxx:<br>xxxx  | Näyttää IPv6-osoitteen (paikallisen).                                                                                      |
|                                       | IPv6 Osoite (Glol | oaali)                      | xxxx:xxxx:xxxx:xx<br>xx:xxxx:xxxx:xxx:<br>xxxx | Näyttää IPv6-osoitteen (globaali).                                                                                         |
| Verkko<br>(Kun WLAN on<br>asennettu.) | Verkon tiedot     | Verkkoyhteys                | Langallinen<br>Langaton                        | Näyttää nykyisen verkon yhteystyypin.                                                                                      |
|                                       |                   | Tulostimen<br>nimi          | *****                                          | Näyttää tulostimen nimen.                                                                                                  |
|                                       |                   | Lyhyt<br>tulostimen<br>nimi | *****                                          | Näyttää lyhyen tulostimen nimen.                                                                                           |
|                                       |                   | IPv4 Osoite                 | xxx.xxx.xxx.xxx                                | Näyttää IP-osoitteen.                                                                                                    |
|                                       |                   | Aliverkko-<br>maski         | xxx.xxx.xxx.xxx                                | Näyttää aliverkon peitteen.                                                                                                |
|                                       |                   | Yhdyskäytä-<br>vän osoite   | xxx.xxx.xxx.xxx                                | Näyttää yhdyskäytävän osoitteen.                                                                                           |
|                                       |                   | MAC Address                 | xx:xx:xx:xx:xx:xx                              | Näyttää Mac-osoitteen.                                                                                                    |
|                                       |                   | Verkko FW<br>versio         | xx.xx                                          | Näyttää verkon laiteohjelmiston version.                                                                                   |
|                                       |                   | Web Remote<br>versio        | xx.xx                                          | Näyttää verkon Web-sivun version.                                                                                          |
|                                       |                   | IPv6 Osoite<br>(Lokaali)    | xxxx:xxxx:xxxx:xx<br>xx:xxxx:xxxx:xxx<br>:xxxx | Näyttää IPv6-osoitteen (paikallisen).                                                                                      |
|                                       |                   | IPv6 Osoite<br>(Globaali)   | xxxx:xxxx:xxxx:xx<br>xx:xxxx:xxxx:xxx<br>:xxxx | Näyttää IPv6-osoitteen (globaali).                                                                                         |

|                        | Kohde                 |                            | Arvo                                                     | Kuvaukset                                                                        |
|------------------------|-----------------------|----------------------------|----------------------------------------------------------|----------------------------------------------------------------------------------|
| Verkko<br>(Kun WLAN on | Langattoman<br>tiedot | Laiteohjel-<br>mistoversio | xxxxxx                                                   | WLAN-laiteohjelmiston versio.                                                    |
| asennettu.)            |                       | Sarja Nro.                 | XXXXXX                                                   | WLAN-kortin MAC-osoite.                                                          |
|                        |                       | SSID                       | XXXXXX                                                   | Yhteyden SSID                                                                    |
|                        |                       | Turvallisuus               | XXXXXX                                                   | WLAN-verkon turvallisuustyyppi.                                                  |
|                        |                       | Tila                       | XXXXXX                                                   | WLAN-verkon tila.                                                                |
|                        |                       | Band                       | XXXXXX                                                   | WLAN-verkon toimintakaista.                                                      |
|                        |                       | Kanava                     | XXXXXX                                                   | WLAN-verkon toimintakanava.                                                      |
|                        |                       | RSSI                       | XXXXXX                                                   | Näyttää RSSI:n prosentteina.                                                     |
| Järjestelmä            | Sarjanumero           |                            | ****                                                     | Näyttää tulostimen sarjanumeron.                                                 |
|                        | Asset-numero          |                            | xxxxxxxxxxxxxxxxxxxxxxxxxxxxxxxxxxxxxx                   | Näyttää tulostimen Asset-numeron.                                                |
|                        | Laiteohjelmistove     | ersio                      | xxx.xx_x_x                                               | Näyttää FirmSuite-ohjelmiston versionumeron.                                     |
|                        | CU Versio             |                            | xx.xx                                                    | Näyttää ohjausyksikön laiteohjelmiston versionumeron.                            |
|                        | PU Versio             |                            | xx.xx.xx                                                 | Näyttää tulostusyksikön laiteohjelmiston versionumeron.                          |
|                        | RAM                   |                            | xx Mt                                                    | Näyttää tulostimeen asennetun Flash-<br>muistin kokonaismäärän.                  |
|                        | Flash-muisti          |                            | xx Mt [Fxx]                                              | Näyttää tulostimeen asennetun Flash-<br>muistin kokonaismäärän.                  |
|                        | HDD                   |                            | xx,xx Gt [Fxx]                                           | Näyttää kiintolevyn koon. Tämä kohta<br>näkyy vain, kun kiintolevy on asennettu. |
|                        | Päviämäärä ja Aika    |                            | yyyy/mm/dd hh:mm<br>mm/dd/yyyy hh:mm<br>dd/mm/yyyy hh:mm | Näyttää nykyisen päivän ja kellonajan.                                           |

## Tulostustiedot

| Kohde             |       | Arvo    | Kuvaukset                                                                               |  |
|-------------------|-------|---------|-----------------------------------------------------------------------------------------|--|
| Konfiguraatio     |       | Suorita | Tulostaa yksityiskohtaiset tiedot tulostuslaitteen konfiguraatiosta.                    |  |
| Verkko            |       | Suorita | Tulostaa perustiedot verkosta.                                                          |  |
| Demosivu          | DEMO1 | Suorita | Tulostaa demosivun. Voi näyttää useita demokuvioita, jos<br>sellaisia on käytettävissä. |  |
| Tiedostolista     |       | Suorita | Tulostaa työtiedostolistan.                                                             |  |
| PS fonttilista    |       | Suorita | Tulostaa asennetun PostScriptin fonttiluettelon.                                        |  |
| PCL Fonttilista   |       | Suorita | Tulostaa asennetun PCL-emulaation fonttiluettelon.                                      |  |
| IBM PPR fonttilis | sta   | Suorita | Tulostaa IBMPPR-fonttiluettelon.                                                        |  |
| EPSON FX fontti   | lista | Suorita | Tulostaa EPSON FX -fonttiluettelon.                                                     |  |
| Käyttöraportti    |       | Suorita | Tulostaa koko työlokin.                                                                 |  |
| Virheloki         |       | Suorita | Tulostaa virhelokin.                                                                    |  |

## Valikot

Oletusasetukset-sarakkeessa [\*L] osoittaa, että paperikoon oletusasetuksena on Letter ja [\*A], että paperikoon oletusasetuksena on A4.

|                           | Koh                    | de                 | Arvo                                                                                                    | Tehdasasetukset | Kuvaukset                                                     |
|---------------------------|------------------------|--------------------|----------------------------------------------------------------------------------------------------|-----------------|---------------------------------------------------------------|
| Papkasettien<br>asetukset | Ohisyötön<br>asetukset | Paperin koko       | A4<br>A5<br>A6<br>B5<br>B6<br>Legal14<br>Legal 13,5<br>Legal 13                                                                                                    | *A              | Asettaa<br>monitoimilokeron<br>paperikoon.                    |
|                           |                        |                    | Letter<br>Executive<br>16K(184x260mm)<br>16K(195x270mm)<br>16K(197x273mm)<br>Statement<br>Mukautettu<br>Com-9 kirjekuori<br>Com-10 kirjekuori<br>Monarch kirjekuori<br>DL kirjekuori<br>C5 Kirjekuori<br>C6 Kirjekuori<br>Luettelokortti | *L              |                                                               |
|                           |                        | X mitta            | 3 tuumaa<br>—<br>8,3 tuumaa                                                                                                    | *A              | Asettaa mukautetun<br>paperin leveyden<br>monitoimilokerossa. |
|                           |                        |                    | –<br>8,5 tuumaa                                                                                                    | *L              |                                                               |
|                           |                        |                    | 76,2 millimetriä                                                                                                    |                 |                                                               |
|                           |                        |                    | –<br>210 millimetriä<br>–                                                                                                    | *A              |                                                               |
|                           |                        | N as it is         | 216 millimetriä                                                                                                    | *L              |                                                               |
|                           |                        | f milla            | 11,0 tuumaa                                                                                                    | *L              | paperin leveyden<br>monitoimilokerossa.                       |
|                           |                        |                    | 11,7 tuumaa<br>—                                                                                                    | *A              |                                                               |
|                           |                        |                    | 52,0 tuumaa                                                                                                    |                 |                                                               |
|                           |                        |                    | 127 millimetriä<br>—                                                                                                    |                 |                                                               |
|                           |                        |                    | 279 millimetriä<br>—                                                                                                    | *L              |                                                               |
|                           |                        |                    | 297 millimetriä<br>—                                                                                                    | *A              |                                                               |
|                           |                        |                    | 1 321 millimetriä                                                                                                    |                 |                                                               |
|                           |                        | Tulostusmateriaali | Standardi<br>Kirjelomake<br>Piirtoheitinkalvo<br>Osoitetarrat<br>Hienopaperi<br>Kierrätetty<br>Kartonki<br>Karkea                                                                                                    | *               | Asettaa<br>monitoimilokeron<br>tulostusmateriaalin.           |

|                           | Kohde                  |                    | Arvo                                                                                                    | Tehdasasetukset | Kuvaukset                                          |
|---------------------------|------------------------|--------------------|----------------------------------------------------------------------------------------------------|-----------------|----------------------------------------------------|
| Papkasettien<br>asetukset | Ohisyötön<br>asetukset | Median paino       | Vaalea<br>Medium kevyt<br>Medium<br>Medium raskas<br>Raskas<br>Erit. raskas 1<br>Erit. raskas 2<br>Erit. raskas 3 | *               | Asettaa<br>monitoimilokeron<br>paperin painon.     |
|                           |                        | Kasetin käyttö     | Normaali kasetti<br>Kun sopimaton<br>Älä käytä                                                                    | *               | Määrittää<br>monitoimilokeron<br>käytön.           |
|                           | Kas1<br>asetukset      | Paperin koko       | Kasetin koko<br>Mukautettu<br>Muu koko                                                                            | *               | Asettaa paperilokeron<br>1 paperin.                |
|                           |                        | X mitta            | 5,8 tuumaa                                                                                                    |                 | Asettaa mukautetun                                 |
|                           |                        |                    | —<br>8,3 tuumaa<br>—                                                                                              | *A              | paperin leveyden<br>paperilokerossa 1.             |
|                           |                        |                    | 8,5 tuumaa                                                                                                    | *L              |                                                    |
|                           |                        |                    | 148 millimetriä                                                                                                   |                 |                                                    |
|                           |                        |                    | 210 millimetriä<br>—                                                                                              | *A              |                                                    |
|                           |                        |                    | 216 millimetriä                                                                                                   | *L              |                                                    |
|                           |                        | Y mitta            | 8,3 tuumaa<br>                                                                                                    |                 | Asettaa mukautetun                                 |
|                           |                        |                    |                                                                                                    | *L              | paperilokerossa 1.                                 |
|                           |                        |                    | 11,7 tuumaa<br>—                                                                                                  | *A              |                                                    |
|                           |                        |                    | 14,0 tuumaa                                                                                                    |                 |                                                    |
|                           |                        |                    | – 210 millimetria                                                                                                 |                 |                                                    |
|                           |                        |                    | 279 millimetriä<br>—                                                                                              | *L              |                                                    |
|                           |                        |                    | 297 millimetriä                                                                                                   | *A              |                                                    |
|                           |                        | Tuloctucmatoriaali | 356 millimetria                                                                                                   | *               | Acottaa paporilokorop                              |
|                           |                        | Tulostusmatemaan   | Kirjelomake<br>Hienopaperi<br>Kierrätetty<br>Kartonki<br>Karkea                                                   |                 | 1 tulostusmateriaalin.                             |
|                           |                        | Median paino       | Vaalea<br>Medium kevyt<br>Medium<br>Medium raskas<br>Raskas<br>Erit. raskas 1<br>Erit. raskas 2                   | *               | Valitsee paperin painon<br>paperilokerolle 1.      |
|                           |                        | Legal paperi       | Legal14<br>Legal 13,5<br>Legal 13                                                                                 | *               | Asettaa legal-<br>paperikoon<br>paperilokerolle 1. |
|                           |                        | Muu koko           | 16K(184x260mm)<br>16K(195x270mm)<br>16K(197x273mm)<br>Statement<br>Com-9 kirjekuori                               | *               | Aseta muu paperikoko<br>paperilokerolle 1          |
|                           | Kas2<br>asetukset      | Paperin koko       | Kasetin koko<br>Mukautettu<br>Muu koko                                                                            | *               | Asettaa paperilokeron<br>2 paperin.                |

|                           | Koh               | de                 | Arvo                                                                                            | Tehdasasetukset | Kuvaukset                                                    |
|---------------------------|-------------------|--------------------|-------------------------------------------------------------------------------------------------|-----------------|--------------------------------------------------------------|
| Papkasettien<br>asetukset | Kas2<br>asetukset | X mitta            | 5,8 tuumaa<br>—<br>8,3 tuumaa                                                                   | *A              | Asettaa mukautetun<br>paperin leveyden<br>paperilokerossa 2. |
|                           |                   |                    | 8,5 tuumaa<br>148 millimetriä                                                                   | *L              |                                                              |
|                           |                   |                    | –<br>210 millimetriä<br>–                                                                       | *A              |                                                              |
|                           |                   |                    | 216 millimetriä                                                                                 | *L              |                                                              |
|                           |                   | Y mitta            | 8,3 tuumaa<br>—                                                                                 | *1              | Asettaa mukautetun<br>paperin pituuden<br>paperilokerossa 2  |
|                           |                   |                    | -<br>11,7 tuumaa                                                                                | *A              |                                                              |
|                           |                   |                    | –<br>14,0 tuumaa<br>210 millimetriä                                                             |                 |                                                              |
|                           |                   |                    | –<br>279 millimetriä                                                                            | *L              |                                                              |
|                           |                   |                    | <br>297 millimetriä<br><br>356 millimetriä                                                      | *A              |                                                              |
|                           |                   | Tulostusmateriaali | Standardi<br>Kirjelomake<br>Hienopaperi<br>Kierrätetty<br>Kartonki<br>Karkea                    | *               | Asettaa paperilokeron<br>2 tulostusmateriaalin.              |
|                           |                   | Median paino       | Vaalea<br>Medium kevyt<br>Medium<br>Medium raskas<br>Raskas<br>Erit. raskas 1<br>Erit. raskas 2 | *               | Valitsee paperin painon<br>paperilokerolle 2.                |
|                           |                   | Legal paperi       | Legal14<br>Legal 13,5<br>Legal 13                                                               | *               | Asettaa legal-<br>paperikoon<br>paperilokerolle 2.           |
|                           |                   | Muu koko           | 16K(184x260mm)<br>16K(195x270mm)<br>16K(197x273mm)<br>Statement                                 | *               | Aseta muu paperikoko<br>paperilokerolle 2.                   |
|                           | Kas3<br>asetukset | Paperin koko       | Kasetin koko<br>Mukautettu<br>Muu koko                                                          | *               | Asettaa paperilokeron<br>3 paperin.                          |
|                           |                   | X mitta            | 5,8 tuumaa<br>—<br>8,3 tuumaa                                                                   | *A              | Asettaa mukautetun<br>paperin leveyden<br>paperilokerossa 3. |
|                           |                   |                    |                                                                                                 |                 |                                                              |
|                           |                   |                    | o,5 tuumaa<br>148 millimetriä                                                                   | ^L              |                                                              |
|                           |                   |                    | –<br>210 millimetriä                                                                            | *A              |                                                              |
|                           |                   |                    | _<br>216 millimetriä                                                                            | *L              |                                                              |

Tulostimen asetusten muuttaminen

|                           | Koh               | de                 | Arvo                                                                                            | Tehdasasetukset | Kuvaukset                                                    |
|---------------------------|-------------------|--------------------|-------------------------------------------------------------------------------------------------|-----------------|--------------------------------------------------------------|
| Papkasettien<br>asetukset | Kas3<br>asetukset | Y mitta            | 8,3 tuumaa<br>—<br>11,0 tuumaa                                                                  | *L              | Asettaa mukautetun<br>paperin pituuden<br>paperilokerossa 3. |
|                           |                   |                    | —<br>11,7 tuumaa<br>—                                                                           | *A              |                                                              |
|                           |                   |                    | 14,0 tuumaa                                                                                     |                 |                                                              |
|                           |                   |                    | 210 millimetriä                                                                                 |                 |                                                              |
|                           |                   |                    | 279 millimetriä                                                                                 | *L              |                                                              |
|                           |                   |                    | 297 millimetriä                                                                                 | *A              |                                                              |
|                           |                   |                    | 356 millimetriä                                                                                 |                 |                                                              |
|                           |                   | Tulostusmateriaali | Standardi<br>Kirjelomake<br>Hienopaperi<br>Kierrätetty<br>Kartonki<br>Karkea                    | *               | Asettaa paperilokeron<br>3 tulostusmateriaalin.              |
|                           |                   | Median paino       | Vaalea<br>Medium kevyt<br>Medium<br>Medium raskas<br>Raskas<br>Erit. raskas 1<br>Erit. raskas 2 | *               | Valitsee paperin painon<br>paperilokerolle 3.                |
|                           |                   | Legal paperi       | Legal14<br>Legal 13,5<br>Legal 13                                                               | *               | Asettaa legal-<br>paperikoon<br>paperilokerolle 3.           |
|                           |                   | Muu koko           | 16K(184x260mm)<br>16K(195x270mm)<br>16K(197x273mm)<br>Statement                                 | *               | Aseta muu paperikoko<br>paperilokerolle 3.                   |
|                           | Kas4<br>asetukset | Paperin koko       | Kasetin koko<br>Mukautettu<br>Muu koko                                                          | *               | Asettaa paperilokeron<br>4 paperin.                          |
|                           |                   | X mitta            | 5,8 tuumaa                                                                                      |                 | Asettaa mukautetun                                           |
|                           |                   |                    | <br>8,3 tuumaa<br>                                                                              | *A              | paperin leveyden<br>paperilokerossa 4.                       |
|                           |                   |                    | 8,5 tuumaa                                                                                      | *L              |                                                              |
|                           |                   |                    | 148 millimetriä                                                                                 |                 |                                                              |
|                           |                   |                    | 210 millimetriä                                                                                 | *A              |                                                              |
|                           |                   |                    | 216 millimetriä                                                                                 | *L              |                                                              |
|                           |                   | Y mitta            | 8,3 tuumaa                                                                                      |                 | Asettaa mukautetun                                           |
|                           |                   |                    | 11,0 tuumaa                                                                                     | *L              | paperilokerossa 4.                                           |
|                           |                   |                    | <br>11,7 tuumaa<br>                                                                             | *A              |                                                              |
|                           |                   |                    | 14,0 tuumaa                                                                                     |                 |                                                              |
|                           |                   |                    | 210 millimetriä                                                                                 |                 |                                                              |
|                           |                   |                    | 279 millimetriä<br>—                                                                            | *L              |                                                              |
|                           |                   |                    | 297 millimetriä                                                                                 | *A              |                                                              |
|                           |                   |                    | 356 millimetriä                                                                                 |                 |                                                              |

|                           | Koh               | de                 | Arvo                                                                                                    | Tehdasasetukset | Kuvaukset                                                                                                    |
|---------------------------|-------------------|--------------------|----------------------------------------------------------------------------------------------------|-----------------|----------------------------------------------------------------------------------------------------|
| Papkasettien<br>asetukset | Kas4<br>asetukset | Tulostusmateriaali | Standardi<br>Kirjelomake<br>Hienopaperi<br>Kierrätetty<br>Kartonki<br>Karkea                                          | *               | Asettaa paperilokeron<br>4 tulostusmateriaalin.                                                                                                    |
|                           |                   | Median paino       | Vaalea<br>Medium kevyt<br>Medium<br>Medium raskas<br>Raskas<br>Erit. raskas 1<br>Erit. raskas 2                       | *               | Valitsee paperin painon<br>paperilokerolle 4.                                                                                                    |
|                           |                   | Legal paperi       | Legal14<br>Legal 13,5<br>Legal 13                                                                                     | *               | Asettaa legal-<br>paperikoon<br>paperilokerolle 4.                                                                                                    |
|                           |                   | Muu koko           | 16K(184x260mm)<br>16K(195x270mm)<br>16K(197x273mm)<br>Statement                                                       | *               | Aseta muu paperikoko<br>paperilokerolle 4.                                                                                                    |
|                           | Paperin syöt      | tö                 | Ohisyöttö<br>Paperikasetti1<br>Paperikasetti2 tai<br>Tray2(LCF)<br>Paperikasetti3 tai<br>Tray3(LCF)<br>Paperikasetti4 | *               | Määrittää paperiloke-<br>ron. Paperikasetti2 - 4,<br>Paperilokero2(LCF) ja<br>Paperilokero3(LCF):<br>Näytetään vain, jos ne<br>on asennettu.<br>* Kun LCF on asen- nettu,<br>merkki- jono LCF:lle on<br>"Paperilokero2(LCF)"<br>tai "Paperilokero3(LCF)"<br>sijainnin mukaan mutta ei<br>"Paperilokero/3" tai "LCF". |
|                           | Autom. kas.       | vaihto             | ota käyttöön<br>Ei käytössä                                                                                           | *               | Asettaa automaattisen<br>lokeron vaihdon.                                                                                                    |
|                           | Kasettijärjestys  |                    | Alas<br>Ylös<br>Paperin syöttö                                                                                        | *               | Määrittää<br>valintajärjestysprioriteetin<br>automaattiselle lokeron<br>valinnalle/automaattiselle<br>lokeron vaihdolle.                                                                                                    |
|                           | Mittayksikkö      |                    | inch<br>millimetri                                                                                                    | *L<br>*A        | Määrittää mukautetun<br>paperikoon yksikön.                                                                                                    |
|                           | Kaksipuol. v      | iim. sivu          | Ohita tyhjä sivu<br>Tulosta aina                                                                                      | *               | Kun Ohita tyhjä<br>sivu on valittuna,<br>kaksipuolisen<br>tulostustyön, jossa<br>on pariton määrä<br>sivuja, viimeinen<br>sivu tulostetaan<br>yksipuolisena.<br>Kun valittuna on<br>Tulosta aina, tulostin<br>toimii normaalisti.                                                                                    |

|                           | Kohde                    | Arvo                                                                                                    | Tehdasasetukset | Kuvaukset                                                                                                  |
|---------------------------|--------------------------|----------------------------------------------------------------------------------------------------|-----------------|----------------------------------------------------------------------------------------------------|
| Järjestelmän<br>asetukset | Virransäästöaika         | 1 minute<br>2 minutes<br>3 minutes<br>4 minutes<br>5 minutes<br>10 minutes<br>15 minutes<br>30 minutes<br>60 minutes                                                                                                  | *               | Asettaa ajan, joka<br>odotetaan ennen<br>virransäästötilaan<br>siirtymistä.                                |
|                           | Unitilan aika            | 1 minute<br>2 minutes<br>3 minutes<br>4 minutes<br>5 minutes<br>10 minutes<br>15 minutes<br>30 minutes<br>60 minutes                                                                                                  | *               | Asettaa ajan, joka<br>kuluu ennen siirtymistä<br>virransäästötilasta<br>lepotilaan.                        |
|                           | Aut. virrankatk. aika    | 1 tunti<br>2 tuntia<br>3 tuntia<br>4 tuntia<br>8 tuntia<br>12 tuntia<br>18 tuntia<br>24 tuntia                                                                                                    | *               | Asettaa ajan, joka<br>kuluu ennen kuin<br>käyttämättömästä<br>tulostimesta katkeaa<br>virta.               |
|                           | Ohitettava varoitus      | ONLINE<br>Työ                                                                                                    | *               | Asettaa ajan, jonka<br>jälkeen poistettavat<br>varoitukset poistetaan<br>näytöltä.                         |
|                           | Autom. jatkaminen        | ota käyttöön<br>Ei käytössä                                                                                                    | *               | Asettaa,<br>palautuuko tulostin<br>automaattisesti, kun<br>tapahtuu muistin<br>ylivuoto/lokeron<br>pyyntö. |
|                           | Käs.syöt. aikakatkaisu   | Ei käytössä<br>30 seconds<br>60 seconds                                                                                                    | *               | Asettaa ajan, joka<br>odotetaan paperia<br>manuaalisesti<br>syötettäessä.                                  |
|                           | Työn aikakatkaisu        | Ei käytössä<br>5 seconds<br>10 seconds<br>20 seconds<br>30 seconds<br>40 seconds<br>50 seconds<br>60 seconds<br>120 seconds<br>120 seconds<br>150 seconds<br>180 seconds<br>210 seconds<br>240 seconds<br>240 seconds | *               | Asettaa ajan siitä,<br>kun työtietojen<br>vastaanotto on<br>päättynyt, tulostuksen<br>pakottamiseen.       |
|                           | Paikallinen aikakatkaisu | 0 sekuntia<br>5 sekuntia<br><br>40 sekuntia<br><br>290 sekuntia<br>295 sekuntia<br>300 sekuntia                                                                                                    | *               | Asettaa ajan kunkin<br>portin avaamiselle<br>työn jälkeen. (Verkkoa<br>lukuun ottamatta.)                  |

|                           | Koh                                     | de                  |               | Arvo                                                                                                    | Tehdasasetukset                                                                                                    | Kuvaukset                                                                                                    |
|---------------------------|-----------------------------------------|---------------------|---------------|----------------------------------------------------------------------------------------------------|----------------------------------------------------------------------------------------------------|----------------------------------------------------------------------------------------------------|
| Järjestelmän<br>asetukset | Verkon aika                             | Verkon aikakatkaisu |               | 0 sekuntia<br>5 sekuntia<br><br>90 sekuntia<br><br>290 sekuntia<br>295 sekuntia<br>300 sekuntia              | *                                                                                                    | Asettaa ajan<br>verkkoportin<br>avaamiselle työn<br>jälkeen.                                                                                                    |
|                           | Väriaine väh                            | nissä               |               | Jatka<br>Pysäytä                                                                                             | *                                                                                                    | Asettaa tulostimen<br>toimintatavan, kun<br>väriaine on vähissä.                                                                                                    |
|                           | Tukoksesta palautumin.<br>Virheraportti |                     |               | ota käyttöön<br>Ei käytössä                                                                                  | *                                                                                                    | Asettaa, suoritetaanko<br>JAM RECOVERY<br>(Tukoksesta<br>palautuminen)<br>-tulostus tukoksen<br>yhteydessä.                                                                                                    |
|                           |                                         |                     |               | ota käyttöön<br>Ei käytössä                                                                                  | *                                                                                                    | Asettaako,<br>tulostetaanko<br>virheraportti, kun<br>tapahtuu sisäinen<br>virhe.                                                                                                    |
|                           | Hex Dump                                |                     | Suorita       |                                                                                                    | Tulostaa tiedot,<br>jotka vastaanotettiin<br>isäntäkoneelta<br>heksadesimaaliesityksenä.<br>Virran katkaiseminen<br>palauttaa tulostimen<br>normaalitilaan Hex Dump<br>-tilasta. |                                                                                                    |
| Tulostuksen<br>säädöt     | Tulost.<br>alueen<br>muokkaus           | Ohisyöttö           | X<br>muokkaus | 0,00 millimetriä<br>+0,25 millimetriä<br><br>+2,00 millimetriä<br>-2,00 millimetriä<br><br>-0,25 millimetriä | *                                                                                                    | Monitoimilokerosta<br>syötetylle paperille<br>Säätää koko<br>tulostuskuvan sijainnin<br>suunnassa, joka on<br>kohtisuorassa paperin<br>kulkusuuntaan,<br>toisin sanoen<br>vaakasuunnassa (0,25<br>mm:n tarkkuudella). |
|                           |                                         |                     | Y<br>muokkaus | 0,00 millimetriä<br>+0,25 millimetriä<br><br>+2,00 millimetriä<br>-2,00 millimetriä<br><br>-0,25 millimetriä | *                                                                                                    | Monitoimilokerosta<br>syötetylle paperille<br>Säätää koko<br>tulostuskuvan<br>sijainnin paperin<br>kulkusuunnassa,<br>toisin sanoen<br>pystysuunnassa<br>(0,25mm:n<br>tarkkuudella).                                  |

|                       | Koh                           | de                  |                               | Arvo                                                                                                    | Tehdasasetukset | Kuvaukset                                                                                                    |
|-----------------------|-------------------------------|---------------------|-------------------------------|----------------------------------------------------------------------------------------------------|-----------------|----------------------------------------------------------------------------------------------------|
| Tulostuksen<br>säädöt | Tulost.<br>alueen<br>muokkaus | Ohisyöttö           | 2-puo-<br>leisuus X<br>muokk. | 0,00 millimetriä<br>+0,25 millimetriä<br><br>+2,00 millimetriä<br>-2,00 millimetriä<br><br>-0,25 millimetriä   | *               | Monitoimilokerosta<br>syötetylle paperille<br>Tulostettaessa<br>takasivua<br>kaksipuoleisessa<br>tulostuksessa<br>säätää koko<br>tulostuskuvan sijainnin<br>suunnassa, joka on<br>kohtisuorassa paperin<br>kulkusuuntaan,<br>toisin sanoen<br>vaakasuunnassa<br>(0,25mm:n<br>tarkkuudella). |
|                       |                               |                     | 2-puo-<br>leisuus Y<br>muokk. | 0,00 millimetriä<br>+0,25 millimetriä<br><br>+2,00 millimetriä<br>-2,00 millimetriä<br><br>-0,25 millimetriä   | *               | Monitoimilokerosta<br>syötetylle paperille<br>Tulostettaessa<br>takasivua<br>kaksipuoleisessa<br>tulostuksessa säätää<br>koko tulostuskuvan<br>sijainnin paperin<br>kulkusuunnassa,<br>toisin sanoen<br>pystysuunnassa<br>(0,25mm:n<br>tarkkuudella).                                       |
|                       |                               | Paperika-<br>setti1 | X<br>muokkaus                 | 0,00 millimetriä<br>+0,25 millimetriä<br>–<br>+2,00 millimetriä<br>-2,00 millimetriä<br>–<br>-0,25 millimetriä | *               | Lokerosta 1 syötetylle<br>paperille<br>Säätää koko<br>tulostuskuvan sijainnin<br>suunnassa, joka on<br>kohtisuorassa paperin<br>kulkusuuntaan,<br>toisin sanoen<br>vaakasuunnassa (0,25<br>mm:n tarkkuudella).                                                                              |
|                       |                               |                     | Y<br>muokkaus                 | 0,00 millimetriä<br>+0,25 millimetriä<br><br>+2,00 millimetriä<br>-2,00 millimetriä<br><br>-0,25 millimetriä   | *               | Lokerosta 1 syötetylle<br>paperille<br>Säätää koko<br>tulostuskuvan<br>sijainnin paperin<br>kulkusuunnassa,<br>toisin sanoen<br>pystysuunnassa<br>(0,25mm:n<br>tarkkuudella).                                                                                                    |

|                       | Koh                           | de                  |                               | Arvo                                                                                                    | Tehdasasetukset | Kuvaukset                                                                                                    |
|-----------------------|-------------------------------|---------------------|-------------------------------|----------------------------------------------------------------------------------------------------|-----------------|----------------------------------------------------------------------------------------------------|
| Tulostuksen<br>säädöt | Tulost.<br>alueen<br>muokkaus | Paperi-<br>kasetti1 | 2-puo-<br>leisuus X<br>muokk. | 0,00 millimetriä<br>+0,25 millimetriä<br><br>+2,00 millimetriä<br>-2,00 millimetriä<br><br>-0,25 millimetriä   | *               | Lokerosta 1 syötetylle<br>paperille<br>Tulostettaessa<br>takasivua<br>kaksipuoleisessa<br>tulostuksessa<br>säätää koko<br>tulostuskuvan sijainnin<br>suunnassa, joka on<br>kohtisuorassa paperin<br>kulkusuuntaan,<br>toisin sanoen<br>vaakasuunnassa<br>(0,25mm:n<br>tarkkuudella). |
|                       |                               |                     | 2-puo-<br>leisuus Y<br>muokk. | 0,00 millimetriä<br>+0,25 millimetriä<br>–<br>+2,00 millimetriä<br>-2,00 millimetriä<br>–<br>-0,25 millimetriä | *               | Lokerosta 1 syötetylle<br>paperille<br>Tulostettaessa<br>takasivua<br>kaksipuoleisessa<br>tulostuksessa säätää<br>koko tulostuskuvan<br>sijainnin paperin<br>kulkusuunnassa,<br>toisin sanoen<br>pystysuunnassa<br>(0,25mm:n<br>tarkkuudella).                                       |
|                       |                               | Paperika-<br>setti2 | X<br>muokkaus                 | 0,00 millimetriä<br>+0,25 millimetriä<br><br>+2,00 millimetriä<br>-2,00 millimetriä<br><br>-0,25 millimetriä   | *               | Lokerosta 2 syötetylle<br>paperille<br>Säätää koko<br>tulostuskuvan sijainnin<br>suunnassa, joka on<br>kohtisuorassa paperin<br>kulkusuuntaan,<br>toisin sanoen<br>vaakasuunnassa (0,25<br>mm:n tarkkuudella).                                                                       |
|                       |                               |                     | Y<br>muokkaus                 | 0,00 millimetriä<br>+0,25 millimetriä<br><br>+2,00 millimetriä<br>-2,00 millimetriä<br><br>-0,25 millimetriä   | *               | Lokerosta 2 syötetylle<br>paperille<br>Säätää koko<br>tulostuskuvan<br>sijainnin paperin<br>kulkusuunnassa,<br>toisin sanoen<br>pystysuunnassa<br>(0,25mm:n<br>tarkkuudella).                                                                                                    |

|                       | Koh                           | de                  |                               | Arvo                                                                                                    | Tehdasasetukset | Kuvaukset                                                                                                    |
|-----------------------|-------------------------------|---------------------|-------------------------------|----------------------------------------------------------------------------------------------------|-----------------|----------------------------------------------------------------------------------------------------|
| Tulostuksen<br>säädöt | Tulost.<br>alueen<br>muokkaus | Paperika-<br>setti2 | 2-puo-<br>leisuus X<br>muokk  | 0,00 millimetriä<br>+0,25 millimetriä<br>–                                                                   | *               | Lokerosta 2 syötetylle<br>paperille                                                                                                    |
|                       | muokkaus                      |                     | ΠΙΟΚΚ.                        | –<br>+2,00 millimetriä<br>-2,00 millimetriä<br>–<br>-0,25 millimetriä                                        |                 | Tulostettaessa<br>takasivua<br>kaksipuoleisessa<br>tulostuksessa<br>säätää koko<br>tulostuskuvan sijainnin<br>suunnassa, joka on<br>kohtisuorassa paperin<br>kulkusuuntaan,<br>toisin sanoen<br>vaakasuunnassa<br>(0,25mm:n<br>tarkkuudella).  |
|                       |                               |                     | 2-puo-<br>leisuus Y<br>muokk. | 0,00 millimetriä<br>+0,25 millimetriä<br><br>+2,00 millimetriä<br>-2,00 millimetriä<br><br>-0,25 millimetriä | *               | Lokerosta 2 syötetylle<br>paperille<br>Tulostettaessa<br>takasivua<br>kaksipuoleisessa<br>tulostuksessa säätää<br>koko tulostuskuvan<br>sijainnin paperin<br>kulkusuunnassa,<br>toisin sanoen<br>pystysuunnassa<br>(0,25mm:n<br>tarkkuudella). |
|                       |                               | Paperi-<br>kasetti3 | X<br>muokkaus                 | 0,00 millimetriä<br>+0,25 millimetriä<br><br>+2,00 millimetriä<br>-2,00 millimetriä<br><br>-0,25 millimetriä | *               | Lokerosta 3 syötetylle<br>paperille<br>Säätää koko<br>tulostuskuvan sijainnin<br>suunnassa, joka on<br>kohtisuorassa paperin<br>kulkusuuntaan,<br>toisin sanoen<br>vaakasuunnassa (0,25<br>mm:n tarkkuudella).                                 |
|                       |                               |                     | Y<br>muokkaus                 | 0,00 millimetriä<br>+0,25 millimetriä<br><br>+2,00 millimetriä<br>-2,00 millimetriä<br><br>-0,25 millimetriä | *               | Lokerosta 3 syötetylle<br>paperille<br>Säätää koko<br>tulostuskuvan<br>sijainnin paperin<br>kulkusuunnassa,<br>toisin sanoen<br>pystysuunnassa<br>(0,25mm:n<br>tarkkuudella).                                                                  |

|                       | Koh                           | de                  |                               | Arvo                                                                                                    | Tehdasasetukset | Kuvaukset                                                                                                    |
|-----------------------|-------------------------------|---------------------|-------------------------------|----------------------------------------------------------------------------------------------------|-----------------|----------------------------------------------------------------------------------------------------|
| Tulostuksen<br>säädöt | Tulost.<br>alueen<br>muokkaus | Paperika-<br>setti3 | 2-puo-<br>leisuus X<br>muokk. | 0,00 millimetriä<br>+0,25 millimetriä<br><br>+2,00 millimetriä<br>-2,00 millimetriä<br><br>-0,25 millimetriä   | *               | Lokerosta 3 syötetylle<br>paperille<br>Tulostettaessa<br>takasivua<br>kaksipuoleisessa<br>tulostuksessa<br>säätää koko<br>tulostuskuvan sijainnin<br>suunnassa, joka on<br>kohtisuorassa paperin<br>kulkusuuntaan,<br>toisin sanoen<br>vaakasuunnassa<br>(0,25mm:n<br>tarkkuudella). |
|                       |                               |                     | 2-puo-<br>leisuus Y<br>muokk. | 0,00 millimetriä<br>+0,25 millimetriä<br><br>+2,00 millimetriä<br>-2,00 millimetriä<br><br>-0,25 millimetriä   | *               | Lokerosta 3 syötetylle<br>paperille<br>Tulostettaessa<br>takasivua<br>kaksipuoleisessa<br>tulostuksessa säätää<br>koko tulostuskuvan<br>sijainnin paperin<br>kulkusuunnassa,<br>toisin sanoen<br>pystysuunnassa<br>(0,25mm:n<br>tarkkuudella).                                       |
|                       |                               | Paperi-<br>kasetti4 | X<br>muokkaus                 | 0,00 millimetriä<br>+0,25 millimetriä<br>-<br>+2,00 millimetriä<br>-2,00 millimetriä<br>-<br>-0,25 millimetriä | *               | Lokerosta 4 syötetylle<br>paperille<br>Säätää koko<br>tulostuskuvan sijainnin<br>suunnassa, joka on<br>kohtisuorassa paperin<br>kulkusuuntaan,<br>toisin sanoen<br>vaakasuunnassa (0,25<br>mm:n tarkkuudella).                                                                       |
|                       |                               |                     | Y<br>muokkaus                 | 0,00 millimetriä<br>+0,25 millimetriä<br><br>+2,00 millimetriä<br>-2,00 millimetriä<br><br>-0,25 millimetriä   | *               | Lokerosta 4 syötetylle<br>paperille<br>Säätää koko<br>tulostuskuvan<br>sijainnin paperin<br>kulkusuunnassa,<br>toisin sanoen<br>pystysuunnassa<br>(0,25mm:n<br>tarkkuudella).                                                                                                    |

|                       | Koh                           | de                  |                               | Arvo                                                                                                    | Tehdasasetukset | Kuvaukset                                                                                                    |
|-----------------------|-------------------------------|---------------------|-------------------------------|----------------------------------------------------------------------------------------------------|-----------------|----------------------------------------------------------------------------------------------------|
| Tulostuksen<br>säädöt | Tulost.<br>alueen<br>muokkaus | Paperika-<br>setti4 | 2-puo-<br>leisuus X<br>muokk. | 0,00 millimetriä<br>+0,25 millimetriä<br>–<br>+2,00 millimetriä<br>-2,00 millimetriä<br>–<br>-0,25 millimetriä | *               | Lokerosta 4 syötetylle<br>paperille<br>Tulostettaessa<br>takasivua<br>kaksipuoleisessa<br>tulostuksessa<br>säätää koko<br>tulostuskuvan sijainnin<br>suunnassa, joka on<br>kohtisuorassa paperin<br>kulkusuuntaan,<br>toisin sanoen<br>vaakasuunnassa<br>(0,25mm:n<br>tarkkuudella).                                                      |
|                       | Paperi musta                  | a-asetus            | 2-puo-<br>leisuus Y<br>muokk. | 0,00 millimetriä<br>+0,25 millimetriä<br><br>+2,00 millimetriä<br>-2,00 millimetriä<br><br>-0,25 millimetriä   | *               | Lokerosta 4 syötetylle<br>paperille<br>Tulostettaessa<br>takasivua<br>kaksipuoleisessa<br>tulostuksessa säätää<br>koko tulostuskuvan<br>sijainnin paperin<br>kulkusuunnassa,<br>toisin sanoen<br>pystysuunnassa<br>(0,25mm:n<br>tarkkuudella).<br>Käytä väriaineen                                                                        |
|                       |                               |                     |                               | +1<br>+2<br>+3<br>-3<br>-2<br>-1                                                                               |                 | kiinnittymisen<br>hienosäätöön ja kun<br>ohut piste vaikuttaa<br>merkittävästi<br>tavalliseen/MUSTAAN<br>tulostukseen ja<br>muuten tarvittaessa.<br>Vähentäminen on<br>tarpeen, jos tiheällä<br>tulostusalueella<br>väriaine leviää tai<br>tulostus näyttää<br>lumivalkealta. Lisäys<br>on tarpeen, jos<br>tulostus on ohutta.            |
|                       | Kalvo musta                   | -asetus             |                               | 0<br>+1<br>+2<br>+3<br>-3<br>-2<br>-1                                                                          | *               | Käytä väriaineen<br>kiinnittymisen<br>hienosäätöön ja kun<br>ohut piste vaikuttaa<br>merkittävästi OHP-/<br>MUSTAAN tulostukseen<br>ja muuten tarvittaessa.<br>Vähentäminen on<br>tarpeen, jos tiheällä<br>tulostusalueella<br>väriaine leviää tai<br>tulostus näyttää<br>lumivalkealta. Lisäys<br>on tarpeen, jos<br>tulostus on ohutta. |

|                       | Kohde                | Arvo                                  | Tehdasasetukset | Kuvaukset                                                                                                    |
|-----------------------|----------------------|---------------------------------------|-----------------|----------------------------------------------------------------------------------------------------|
| Tulostuksen<br>säädöt | Tummuus              | 0<br>+1<br>+2<br>-2<br>-1             | *               | Asettaa tulostuksen<br>tummuuden. (On<br>mahdollista säätää "1"<br>yksikön asteissa. )                                                                                                    |
|                       | SMR asetus           | 0<br>+1<br>+2<br>+3<br>-3<br>-2<br>-1 | *               | Tällä voidaan<br>korjata vaihtelua<br>tulostustuloksissa, joka<br>aiheutuu lämpötilan<br>ja kosteuden<br>vaihteluista ja eroista<br>tulostustummuudessa<br>ja -tiheydessä.<br>Muuta asetusta,<br>kun tulostuslaatu on<br>epätasainen. |
|                       | BG asetus            | 0<br>+1<br>+2<br>+3<br>-3<br>-2<br>-1 | *               | Tällä voidaan<br>korjata vaihtelua<br>tulostustuloksissa, joka<br>aiheutuu lämpötilan<br>ja kosteuden<br>vaihteluista ja eroista<br>tulostustummuudessa<br>ja -tiheydessä. Muuta<br>asetusta, kun tausta<br>on tumma.                 |
|                       | Kuvarummun puhdistus | ota käyttöön<br>Ei käytössä           | *               | Asettaa kierretäänkö<br>rumpua ennen<br>tulostusta. Tämä<br>vähentää vaakasuorien<br>valkoisten viivojen<br>muodostumista.<br>Huomaa, että tämä<br>lyhentää ID-kestoa<br>rummun kierron<br>verran.                                    |
|                       | High Humid Mode      | ota käyttöön<br>Ei käytössä           | *               | Asettaa käpristymien<br>vähennystilan päälle/<br>pois päältä.                                                                                                    |
|                       | Slow Print Mode      | ota käyttöön<br>Ei käytössä           | *               | Asettaa hiljaisen tilan<br>pois/pois päältä.                                                                                                    |

## Pääkäyttäjän asetukset

[**Admin-asetukset**]-valikkoon ei pääse ilman pääkäyttäjän salasanaa. Katso yksityiskohdat kohdasta "Pääkäyttäjän asetukset" P.47.

Tehdasasetukset-sarakkeessa [\*L] osoittaa, että paperikoon oletusasetuksena on Letter ja [\*A], että paperikoon oletusasetuksena on A4. Paperikoon tehdasasetukset vaihtelevat tulostimen mukaan.

| Kohde           |                      | Arvo                                                                                   | Tehdasasetukset | Kuvaukset                                                                                                    |
|-----------------|----------------------|----------------------------------------------------------------------------------------|-----------------|----------------------------------------------------------------------------------------------------|
| Anna salasana   |                      | ****                                                                                   | аааааа          | Voit antaa salasanan<br>Admin-asetukset-valikkoa<br>varten.<br>Oletusarvo on "aaaaaa".<br>Arvo voi olla 6 - 12<br>aakkosnumeerista<br>merkkiä. |
| Verkkoasetukset | TCP/IP               | Päällä<br>Pois                                                                         | *               | Asettaa TCP/IP-protokollan<br>päälle tai pois päältä.                                                                                          |
|                 | IP Versio            | IP v4<br>IP v4+v6<br>IP v6                                                             | *               | Aseta IP-versio.                                                                                                    |
|                 | NetBIOS yli TCP      | Päällä<br>Pois                                                                         | *               | Asettaa NetBIOSin TCP/IP-<br>protokollan kanssa päälle<br>tai pois päältä.                                                                     |
|                 | Aseta IP osoite      | Auto<br>Manual                                                                         | *               | Asettaa IP-osoitteen<br>asetustavan.                                                                                                    |
|                 | IPv4 Osoite          | xxx.xxx.xxx.xxx                                                                        |                 | Määrittää IP-osoitteen.                                                                                                    |
|                 | Aliverkkomaski       | xxx.xxx.xxx.xxx                                                                        |                 | Asettaa aliverkon peitteen.                                                                                                    |
|                 | Yhdyskäytävän osoite | xxx.xxx.xxx.xxx                                                                        |                 | Asettaa yhdyskäytävän<br>(oletusreitittimen)<br>osoitteen.<br>0.0.0.0 tarkoittaa, että<br>reititintä ei ole.                                   |
|                 | Web                  | Päällä<br>Pois                                                                         | *               | Asettaa Webin päälle tai<br>pois.                                                                                                    |
|                 | Telnet               | Päällä<br>Pois                                                                         | *               | Asettaa Telnetin päälle tai<br>pois.                                                                                                    |
|                 | FTP                  | Päällä<br>Pois                                                                         | *               | Asettaa FTP:n päälle tai<br>pois.                                                                                                    |
|                 | IPSec                | Päällä<br>Pois                                                                         | *               | Näytetään vain, kun TCP/<br>IP-asetuksena on Päällä,<br>jolloin sen voi asettaa<br>arvoon Pois.                                                |
|                 | SNMP                 | Päällä<br>Pois                                                                         | *               | Asettaa FTP:n SNMP:n.                                                                                                    |
|                 | Verkon koko          | Normaali<br>Pieni                                                                      | *               | Kun Normaali on valittuna,<br>tulostin toimii tehokkaasti,<br>vaikka se olisi kytkettynä<br>keskittimeen, joka<br>jakautuu.                    |
|                 | Gigabit-verkko       | Päällä<br>Pois                                                                         | *               | Asettaa Gigabit-verkon<br>päälle tai pois.                                                                                                    |
|                 | Hub Link asetus      | Auto Negotiate<br>100Base-TX Full<br>100Base-TX Half<br>10Base-T Full<br>10Base-T Half | *               | Asettaa keskittimen<br>yhteystavan.                                                                                                    |
|                 | ТСР АСК              | Тууррі1<br>Тууррі2                                                                     | *               | Asettaa TCP-kuittauksen tyypin.                                                                                                    |

|                                                                            | Kohde                 | Arvo                                                    | Tehdasasetukset | Kuvaukset                                                                                                    |
|----------------------------------------------------------------------------|-----------------------|---------------------------------------------------------|-----------------|----------------------------------------------------------------------------------------------------|
| Verkkoasetukset                                                            | Tehdasasetukset?      | Suorita                                                 |                 | Määrittää, alustetaanko<br>verkkovalikko.                                                                                                    |
| Rinnakkaisase-<br>tukset<br>(Kun rinnakkai-<br>nen I/F on asen-<br>nettu.) | Rinnakkais            | Päällä<br>Pois                                          | *               | Asettaa rinnakkaisen I/F:n<br>päälle tai pois.                                                                                                   |
|                                                                            | Kaksisuuntaisuus      | Päällä<br>Pois                                          | *               | Asettaa rinnakkaisportin<br>kaksisuuntaisuuden päälle<br>tai pois.                                                                               |
|                                                                            | ECP                   | Päällä<br>Pois                                          | *               | Asettaa ECP-tilan päälle tai pois.                                                                                                    |
|                                                                            | Ack leveys            | Kapea<br>Medium<br>Laaja                                | *               | Asettaa ACK-leveyden<br>yhteensopivaa<br>vastaanottoa varten.                                                                                    |
|                                                                            | Ack/Käynnissä ajoitus | Ack käynnissä<br>Ack käynnissä 2                        | *               | Asettaa varattu-<br>signaalin ja ACK-<br>signaalin järjestyksen<br>yhteensopivaa<br>vastaanottoa varten.                                         |
|                                                                            | I-Prime               | 3 microseconds<br>50 microseconds<br>Pois               | *               | Asettaa ajan I-PRIME-<br>signaalin asettamiselle<br>päälle tai pois.                                                                             |
|                                                                            | Offline vastaanotto   | Päällä<br>Pois                                          | *               | Asettaa päälle tai pois<br>toiminnon, joka pitää<br>vastaanotto mahdollinen<br>-tilan muuttamatta I/F-<br>signaalia, vaikka tapahtuu<br>hälytys. |
| USB asetus                                                                 | USB                   | Päällä<br>Pois                                          | *               | Asettaa USB I/F:n päälle<br>tai pois.                                                                                                    |
|                                                                            | Nopeus                | 480Mbps<br>12Mbps                                       | *               | Asettaa USB I/F -siirron<br>enimmäisnopeuden.                                                                                                    |
|                                                                            | Soft resetointi       | Päällä<br>Pois                                          | *               | Asettaa Soft resetointi<br>-komennon päälle tai pois.                                                                                            |
|                                                                            | Sarjanumero           | Päällä<br>Pois                                          | *               | Määrittää USB-<br>sarjanumeron päälle tai<br>pois.                                                                                               |
|                                                                            | Offline vastaanotto   | Päällä<br>Pois                                          | *               | Asettaa päälle tai pois<br>toiminnon, joka pitää<br>vastaanotto mahdollinen<br>-tilan muuttamatta I/F-<br>signaalia, vaikka tapahtuu<br>hälytys. |
|                                                                            | USB-muistin liitäntä  | Päällä<br>Pois                                          | *               | Asettaa USB-muistin I/F:n<br>päälle tai pois.                                                                                                    |
| Tulostusasetuk-<br>set                                                     | Personointi           | Auto<br>PCL<br>XPS<br>IBM PPR<br>EPSON FX<br>PostScript | *               | Valitsee tulostimen kielen.                                                                                                    |
|                                                                            | Kopioita              | 1<br>—<br>999                                           | *               | Määrittää kopioiden<br>lukumäärän.                                                                                                    |

|                        | Kohde              | Arvo                                                                                                    | Tehdasasetukset | Kuvaukset                                                                                                    |
|------------------------|--------------------|----------------------------------------------------------------------------------------------------|-----------------|----------------------------------------------------------------------------------------------------|
| Tulostusasetuk-<br>set | Kaksipuolinen      | ota käyttöön<br>Ei käytössä                                                                                                    | *               | Määrittää kaksipuolisen<br>tulostuksen.                                                                                                    |
|                        | Sidonta            | Pitkä sivu<br>Lyhyt sivu                                                                                                    | *               | Määrittää kaksipuolisen<br>tulostuksen sidonnan.                                                                                                    |
|                        | Media Check        | Päällä<br>Pois                                                                                                    | *               | Asettaa, tarkistaako<br>tulostin, että<br>tulostustietojen ja lokeron<br>paperikoot vastaavat<br>toisiaan.                                                                                  |
|                        | A4/Letter Override | Ei<br>Kyllä                                                                                                    | *               | Jos työn paperikooksi on<br>asetettu A4, A4-paperia ei<br>ole asetettu tulostimeen<br>ja tulostimessa on<br>Letter-koon paperia, työ<br>tulostetaan Letter-paperille<br>pyytämättä paperia. |
|                        | Erotuskyky         | 600dpi<br>1200dpi                                                                                                    | *               | Asettaa resoluution.                                                                                                    |
|                        | Värinsäästö        | Ei käytössä<br>Alhainen<br>Korkea                                                                                                    | *               | Asettaa väriaineen<br>säästötason.                                                                                                    |
|                        | Oletus Suunta      | Pysty<br>Vaakasuora                                                                                                    | *               | Määrittää tulostussuunnan                                                                                                    |
|                        | Lomakkeen pituus   | 5 riviä<br><br>60 riviä<br><br>64 riviä<br>                                                                                                    | *L<br>*A        | Asettaa sivulle<br>tulostettavien rivien<br>määrän (vain PCL).<br>Ei käytettävissä PS-<br>tulostuksessa.                                                                                    |
|                        |                    | 128 riviä                                                                                                    |                 |                                                                                                    |
|                        | Muokkaa kokoa      | Kasetin koko<br>A4<br>A5<br>A6<br>B5<br>B6<br>Legal14<br>Legal 13,5<br>Legal 13<br>Letter<br>Executive<br>16K(184x260mm)<br>16K(195x270mm)<br>16K(197x273mm)<br>Statement<br>Mukautettu<br>Com-9 kirjekuori<br>Com-10 kirjekuori<br>Com-10 kirjekuori<br>Com-10 kirjekuori<br>DL kirjekuori<br>C5 Kirjekuori<br>C5 Kirjekuori<br>Luettelokortti | *               | Asettaa tulostusalueen<br>koon, kun tietokone ei tee<br>sitä paperikokokomennolla<br>(vain PCL). Ei<br>käytettävissä PS-<br>tulostuksessa.                                                  |
|                        |                    |                                                                                                    |                 |                                                                                                    |

Tulostimen asetusten muuttaminen

| Kohde                  |                      | Arvo                                                                 | Tehdasasetukset | Kuvaukset                                                                                                    |
|------------------------|----------------------|----------------------------------------------------------------------|-----------------|----------------------------------------------------------------------------------------------------|
| Tulostusasetuk-<br>set | X mitta              | 3 tuumaa<br>—<br>8,3 tuumaa                                          | *A              | Määrittää mukautetun<br>paperin leveyden<br>oletusarvon. Asettaa                                                                    |
|                        |                      | –<br>8,5 tuumaa<br>76,2 millimetriä                                  | *L              | paperin suunnan<br>kohtisuorassa paperin<br>kulkusuuntaan.                                                                          |
|                        |                      | —<br>210 millimetriä<br>—                                            | *A              |                                                                                                    |
|                        |                      | 216 millimetriä                                                      | *L              |                                                                                                    |
|                        | Y mitta              | 5 tuumaa<br>—<br>11,0 tuumaa                                         | *L              | Määrittää mukautetun<br>paperin pituuden<br>oletusarvon. Asettaa                                                                    |
|                        |                      | —<br>11,7 tuumaa<br>—                                                | *A              | paperin suunnan<br>samansuuntaiseksi paperin<br>liikesuunnan kanssa.                                                                |
|                        |                      | 52,0 tuumaa                                                          |                 |                                                                                                    |
|                        |                      | 127 millimetriä                                                      | *L              |                                                                                                    |
|                        |                      | <br>279 millimetriä<br>                                              | *A              |                                                                                                    |
|                        |                      | 297 millimetriä<br>—                                                 |                 |                                                                                                    |
|                        |                      | 1 321<br>millimetriä                                                 |                 |                                                                                                    |
| PS-asetukset           | Verkkoprotokolla     | ASCII<br>RAW                                                         | *               | Määrittää PS-<br>tietoliikenneprotokollatilan<br>verkosta saataville<br>tiedoille.<br>(RAW-tilassa Ctrl-T ei ole<br>käytettävissä.) |
|                        | Rinnakkaisprotokolla | ASCII<br>RAW                                                         | *               | Määrittää PS-<br>tietoliikenneprotokollatilan<br>rinnakkaisportista<br>saataville tiedoille.                                        |
|                        | USB-protokolla       | ASCII<br>RAW                                                         | *               | Määrittää PS-<br>tietoliikenneprotokollatilan<br>USB-portista saataville<br>tiedoille.                                              |
|                        | PDF Paper Size       | Current Tray<br>Size Size<br>Size in PDF file<br>Skaalauksen<br>koko | *               | Valitse paperikoko PDF<br>Direct Print -ohjelmalle.                                                                                 |
|                        | PDF skaalauksen koko | 1 %<br><br>99 %                                                      | *               | Määrittää skaalauskoon<br>prosentteina, kun PDF<br>Paper Size -asetuksena on<br>Skaalauksen koko                                    |
| PCL asetukset          | Fonttien lähde       | Pysyvät<br>Download                                                  | *               | Määrittää PCL-oletusfontin sijainnin.                                                                                               |
|                        | Fonttinumero         | I0<br>S1                                                             | *               | Asettaa PCL-fontin<br>numeron.<br>Tämän asetuksen<br>mahdolliset arvot<br>vaihtelevat valitun<br>FONTTILÄHDE-asetuksen<br>mukaan.   |

|               | Kohde              | Arvo                                                                                                    | Tehdasasetukset | Kuvaukset                                                                                                    |
|---------------|--------------------|----------------------------------------------------------------------------------------------------|-----------------|----------------------------------------------------------------------------------------------------|
| PCL asetukset | Fontin kirjainväli | 0,44 CPI<br><br>10,00 CPI                                                                                                    | *               | Oletus-PCL-fontin leveys.<br>Yksikkö on merkki/<br>tuuma (oletusfontti                                                                     |
|               |                    | —<br>99,99 СРІ                                                                                                    |                 | on tasaleveyksinen,<br>skaalattava fontti)<br>Näytetään vain, kun<br>Fonttinumero-asetuksena<br>on tasaleveyksinen,<br>skaalattava fontti. |
|               | Fontin korkeus     | 4,00 pistettä                                                                                                    |                 | Oletus-PCL-fontin korkeus.                                                                                                    |
|               |                    | —<br>12,00 pistettä<br>—                                                                                                    | *               | Naytetaan vain, kun<br>Fonttinumero-asetuksena<br>on suhteellinen,                                                                         |
|               |                    | 999,75 pistettä                                                                                                    |                 | skaalattava fontti.                                                                                                    |
|               | Merkkijoukko       | PC-8<br>PC-8 Dan/Nor<br>PC-8 Grk<br>PC-8 TK<br>PC-775<br>PC-850<br>PC-851 Grk<br>PC-852<br>PC-855<br>PC-857 TK<br>PC-858<br>PC-862 Heb<br>PC-864 L/A<br>PC-866<br>PC-866 Ukr<br>PC-866<br>PC-866 Ukr<br>PC-869<br>PC-1004<br>Pi Font<br>PIska Mazvia<br>PS Math<br>PS Text<br>Roman-8<br>Roman-9<br>Roman Ext<br>Serbo Croat1<br>Serbo Croat1<br>Serbo Croat2<br>Espanja<br>Ukraina<br>VN Int'I<br>VN Math<br>VN US<br>Win 3.0<br>Win 3.1 Arb<br>Win 3.1 L/G<br>Win 3.1 L1<br>Win 3.1 L2<br>Win 3.1 L5<br>Wingdings<br>Dingbats MS<br>Symbol<br>OCR-A<br>OCR-B |                 | Asettaa PCL-<br>symbolijoukon.                                                                                                    |

Tulostimen asetusten muuttaminen

| Kohde         |              | Arvo                     | Tehdasasetukset | Kuvaukset |
|---------------|--------------|--------------------------|-----------------|-----------|
| PCL asetukset | Merkkijoukko | OCRB Subset2             |                 |           |
|               |              | HP ZIP                   |                 |           |
|               |              |                          |                 |           |
|               |              | USPSZIP                  |                 |           |
|               |              | Arabic-8                 |                 |           |
|               |              | Bulgaria                 |                 |           |
|               |              | CWI Hung                 |                 |           |
|               |              | DeskTop                  |                 |           |
|               |              | Saksa                    |                 |           |
|               |              | Greek-437                |                 |           |
|               |              | Greek-437 Cy             |                 |           |
|               |              | Greek-8                  |                 |           |
|               |              | Greek-928                |                 |           |
|               |              | Hebrew NC                |                 |           |
|               |              | Hebrew OC                |                 |           |
|               |              | Hebrew-7                 |                 |           |
|               |              | IBM-437                  |                 |           |
|               |              | IBM-850                  |                 |           |
|               |              | IBM-860                  |                 |           |
|               |              | IBM-863                  |                 |           |
|               |              | IBM-865                  |                 |           |
|               |              | ISO Dutch                |                 |           |
|               |              | ISO L1                   |                 |           |
|               |              | ISO 14                   |                 |           |
|               |              | ISO L5                   |                 |           |
|               |              | ISO L6                   |                 |           |
|               |              | ISO L9                   |                 |           |
|               |              | ISO Swedish1             |                 |           |
|               |              | ISO Swedish2             |                 |           |
|               |              | ISO-2 IRV                |                 |           |
|               |              | ISO-4 UK                 |                 |           |
|               |              | ISO-6 ASC                |                 |           |
|               |              | ISO-10 S/F               |                 |           |
|               |              | ISO-11 Swe               |                 |           |
|               |              | ISO-14 JASC              |                 |           |
|               |              | ISO-15 Ild<br>ISO-16 Por |                 |           |
|               |              | ISO-17 Spa               |                 |           |
|               |              | ISO-21 Ger               |                 |           |
|               |              | ISO-25 Fre               |                 |           |
|               |              | ISO-57 Chi               |                 |           |
|               |              | ISO-60 Nor               |                 |           |
|               |              | 150-61 Nor               |                 |           |
|               |              | ISO-84 Por               |                 |           |
|               |              | ISO-85 Spa               |                 |           |
|               |              | ISO-Cyr                  |                 |           |
|               |              | ISO-Grk                  |                 |           |
|               |              | ISO-Hebrew               |                 |           |
|               |              | катепіску                |                 |           |
|               |              | Math-8                   |                 |           |
|               |              | MC Text                  |                 |           |
|               |              | MS Publish               |                 |           |
|               |              | PC Ext D/N               |                 |           |
|               |              | PC Ext US                |                 |           |
|               |              | PC Set1                  |                 |           |
|               |              | PC Set2 U/N              |                 |           |
|               | l            | 1. 0. 0012 00            | 1               |           |

| Kohde         |                                   | Arvo           | Tehdasasetukset                                                              | Kuvaukset |                                                                                                    |
|---------------|-----------------------------------|----------------|------------------------------------------------------------------------------|-----------|----------------------------------------------------------------------------------------------------|
| PCL asetukset | A4 tulostusleveys                 |                | 78 column<br>80 column                                                       | *         | Asettaa PCL-tulostuksessa<br>merkkien määrän A4-<br>paperin automaattiselle<br>rivinvaihdolle.                                |
|               | Tyhjän sivun ohitus               |                | ota käyttöön<br>Ei käytössä                                                  | *         | Asettaa, tulostetaanko sivu<br>ilman tulostustietoja (tyhjä<br>sivu), kun vastaanotetaan<br>FF-komento (OCH) PCL-<br>tilassa. |
|               | CR funktio                        |                | CR<br>CR+LF                                                                  | *         | Asettaa toiminnan, kun<br>CR-koodi vastaanotetaan<br>PCL-tilassa.                                                             |
|               | LF funktio<br>Tulostus marginaali |                | LF<br>LF+CR                                                                  | *         | Asettaa toiminnan, kun<br>LF-koodi vastaanotetaan<br>PCL-tilassa.                                                             |
|               |                                   |                | Normaali<br>1/5 inch<br>1/6 inch                                             | *         | Asettaa arkille alueen,<br>jolle ei tulosteta.                                                                                |
|               | Pen leveys                        |                | ota käyttöön<br>Ei käytössä                                                  | *         | Kun PCL-tulostuksessa<br>määritetään minimileveys,<br>yhden pisteen levyinen<br>viiva näyttää joskus<br>katkonaiselta.        |
|               | Kasetti ID#                       | MP tray        | 1<br><br>4<br><br>59                                                         | *         | Asettaa monitoimilokeron<br>numeron paperin syötön<br>lähteeksi (ESC&I#H) PCL5-<br>emuloinnissa                               |
|               |                                   | Paperikasetti1 | 1<br>—<br>59                                                                 | *         | Asettaa lokeron 1<br>numeron paperin syötön<br>lähteeksi (ESC&I#H) PCL5-<br>emuloinnissa.                                     |
|               |                                   | Paperikasetti2 | 1<br><br>5<br><br>59                                                         | *         | Asettaa lokeron 2<br>numeron paperin syötön<br>lähteeksi (ESC&I#H) PCL5-<br>emuloinnissa.                                     |
|               |                                   | Paperikasetti3 | 1<br><br>20<br><br>59                                                        | *         | Asettaa lokeron 3<br>numeron paperin syötön<br>lähteeksi (ESC&I#H) PCL5-<br>emuloinnissa.                                     |
|               |                                   | Paperikasetti4 | 1<br><br>21<br><br>59                                                        | *         | Asettaa lokeron 4<br>numeron paperin syötön<br>lähteeksi (ESC&I#H) PCL5-<br>emuloinnissa.                                     |
| XPS-asetukset | DigitalSignature                  |                | Tulosta<br>virheellinen<br>merkki<br>Tul. vain kelv.<br>merk.<br>Ei käytössä | *         | Asettaa DigitalSignature-<br>toiminnon. (Oletusarvo on<br>Pois.)                                                              |
|               | DiscardControl                    |                | Auto<br>Kukin sivu<br>Ei käytössä                                            | *         | Asettaa DiscardControl-<br>toiminnon. (Oletusarvo on<br>Auto.)                                                                |
|               | MC-tila                           |                | ota käyttöön<br>Ei käytössä                                                  | *         | Asettaa<br>MarkupCompatibility-<br>toiminnon. (Oletusarvo on<br>Päällä.)                                                      |
|                      | Kohde               | Arvo                                                                                                    | Tehdasasetukset | Kuvaukset                                                                                                    |
|----------------------|---------------------|----------------------------------------------------------------------------------------------------|-----------------|----------------------------------------------------------------------------------------------------|
| XPS-asetukset        | Unzip-tila          | Auto<br>Nopeus<br>Tulosta                                                                                                    | *               | Määrittää unzip-<br>tavan XPS-tiedostoille.<br>(Oletusarvo on Nopeus.)                                                 |
|                      | Tyhjän sivun ohitus | ota käyttöön<br>Ei käytössä                                                                                                    | *               | Asettaa, tulostetaanko<br>sivut, jotka eivät sisällä<br>tulostustietoja (tyhjät<br>sivut) käytettäessä XPS-<br>ajuria. |
| IBM PPR<br>asetukset | Merkin määritys     | 10 CPI<br>12 CPI<br>17 CPI<br>20 CPI<br>Suhteellinen                                                                                                    | *               | Määrittelee kirjaimen koon<br>IBM PPR -jäljittelyssä.                                                                  |
|                      | Font Condense       | 12CPI to 20CPI<br>12CPI to 12CPI                                                                                                    | *               | Määrittelee 12CPI:n<br>korkeuden tiivistystilassa.                                                                     |
|                      | Merkkiasetus        | SET-2<br>SET-1                                                                                                    | *               | Asettaa merkkivalikoiman.                                                                                              |
|                      | Merkkijoukko        | IBM-437<br>IBM-850<br>IBM-860<br>IBM-863<br>IBM-865<br>PC Set1<br>PC Ext US<br>PC Ext D/N<br>PC Set2 US<br>PC Set2 D/N<br>Roman-8<br>ISO L1<br>PC-8<br>PC-8 Dan/Nor<br>PC-850<br>Legal<br>ISO-2 IRV<br>ISO-4 UK<br>ISO-6 ASC<br>ISO-10 S/F<br>ISO-11 Swe<br>ISO-14 JASC<br>ISO-15 Ita<br>ISO-16 Por<br>ISO-17 Spa<br>ISO-21 Ger<br>ISO-25 Fre<br>ISO-57 Chi<br>ISO-60 Nor<br>ISO-60 Nor<br>ISO-60 Fre<br>ISO-57 Chi<br>ISO-60 Fre<br>ISO-84 Por<br>ISO-85 Spa<br>Saksa<br>Espanja<br>ISO Dutch<br>Roman Ext<br>ISO Swedish1<br>ISO Swedish1<br>ISO Swedish1<br>ISO Swedish2 |                 | Asettaa<br>symbolivalikoiman.                                                                                          |

|                      | Kohde                      | Arvo                                                                                                    | Tehdasasetukset                                                                                                    | Kuvaukset                                                             |
|----------------------|----------------------------|----------------------------------------------------------------------------------------------------|----------------------------------------------------------------------------------------------------|-----------------------------------------------------------------------|
| IBM PPR<br>asetukset | Kohde         Merkkijoukko | ArvoVN MathVN Int'IVN USPS MathPS TextMath-8Pi FontMS PublishWin 3.0DeskTopWin 3.1 L1MC TextPC-852Win 3.1 L5Win 3.1 L2CWI HungPC-857 TKISO L2ISO L5PC-8 TKKamenickyHebrew NCHebrew OCPIska MazviaISO L6Win 3.1 CyrPC-866Win 3.1 GrkPC-855Greek-437Greek-437Greek-437Greek-437Greek-737Greek-928Serbo Croat2UkrainaBulgariaPC-1004Win 3.1 BltPC-775Serbo Croat1PC-858Roman-9ISO L9Greek-8Win 3.1 L/GPC-851 GrkPC-851 GrkPC-862 HebISO-HebrewHebrew-7ISO-HebrewHebrew-8PC-862 HebISO-CyrISO-Grk | Tehdasasetukset         .         .         .         .         .         .         .         .         .         .         .         .         .         .         .         .         .         .         .         .         .         .         .         .         .         .         .         .         .         .         .         .         .         .         .         .         .         .         .         .         .         .         .         .         .         .         .         .         .         .         .         .         .         .         . | Kuvaukset                                                             |
|                      | Letter O tyyli             | PC-866 Ukr<br>ISO L4<br>Päällä                                                                                                    |                                                                                                    | Määrittää tyylin, jolla                                               |
|                      |                            | Pois                                                                                                    | *                                                                                                    | merkit φ (9B) ja ¥ (9D)<br>korvataan merkeillä φ (ou)<br>ja Φ (nolla) |
|                      | Tyhjä merkki               | Normaali<br>Kallistettu                                                                                                    | *                                                                                                    | Määrittää merkin 0 (nolla)<br>tyylin.                                 |

| Kohde                |                     | Arvo                                                                                                    | Tehdasasetukset | Kuvaukset                                                                                                    |
|----------------------|---------------------|----------------------------------------------------------------------------------------------------|-----------------|----------------------------------------------------------------------------------------------------|
| IBM PPR<br>asetukset | Linja-asetus        | 6 LPI<br>8 LPI                                                                                                    | *               | Asettaa rivivälin                                                                                                    |
|                      | Tyhjän sivun ohitus | ota käyttöön<br>Ei käytössä                                                                                                    | *               | Asettaa, tulostetaanko<br>tyhjä arkki.                                                                                                    |
|                      | CR funktio          | CR<br>CR+LF                                                                                                    | *               | Asettaa toiminnan, kun<br>CR-koodi vastaanotetaan.                                                                                                    |
|                      | LF funktio          | LF<br>LF+CR                                                                                                    | *               | Asettaa toiminnan, kun<br>LF-koodi vastaanotetaan.                                                                                                    |
|                      | Linjan pituus       | 80 kolumnia<br>136 kolumnia                                                                                                    | *               | Määrittää rivillä olevien<br>kirjainten lukumäärän.                                                                                                    |
|                      | Lomakkeen pituus    | 11 tuumaa<br>11,7 tuumaa<br>12 tuumaa                                                                                                    | *L<br>*A        | Määrittää paperin<br>pituuden.                                                                                                    |
|                      | TOF asetus          | 0,0 tuumaaa<br>0,1 tuumaaa<br>—                                                                                                    | *               | Asettaa etäisyyden paperin<br>yläreunasta.                                                                                                    |
|                      |                     | 1,0 tuumaaa                                                                                                    |                 |                                                                                                    |
|                      | Vasen marginaali    | 0,0 tuumaaa<br>0,1 tuumaaa<br>—                                                                                                    | *               | Asettaa, kuinka<br>paljon tulostuksen<br>vaakasuuntaista                                                                                                  |
|                      |                     | 1,0 tuumaaa                                                                                                    |                 | aloituskohtaa siirretään<br>oikealle.                                                                                                    |
|                      | Täytä sivu          | Päällä<br>Pois                                                                                                    | *L<br>*A        | Asettaa tulostustilan joka<br>mahduttaa tulostettavat<br>tiedot 11 tuumaa<br>vastaavalle alueelle (66<br>riviä), LETTER-koon<br>tulostettavalle alueelle. |
|                      | Tekstin korkeus     | Sama<br>Eri                                                                                                    | *               | Asettaa merkin korkeuden.                                                                                                    |
| EPSON FX<br>Asetus   | Merkin määritys     | 10 CPI<br>12 CPI<br>17 CPI<br>20 CPI<br>Suhteellinen                                                                                                    | *               | Määrittää merkkitiheyden                                                                                                    |
|                      | Merkkiasetus        | SET-2<br>SET-1                                                                                                    | *               | Valitsee merkkivalikoiman.                                                                                                    |
|                      | Merkkijoukko        | IBM-437<br>IBM-850<br>IBM-860<br>IBM-863<br>IBM-865<br>PC Set1<br>PC Ext US<br>PC Ext D/N<br>PC Set2 US<br>PC Set2 D/N<br>Roman-8<br>ISO L1<br>PC-8<br>PC-8 Dan/Nor<br>PC-850<br>Legal<br>ISO-2 IRV<br>ISO-4 UK<br>ISO-6 ASC<br>ISO-10 S/E | *               | Määrittelee<br>symbolivalikoiman.                                                                                                    |

|          | Kohde        | Arvo         | Tehdasasetukset | Kuvaukset |
|----------|--------------|--------------|-----------------|-----------|
| EPSON FX | Merkkijoukko | ISO-11 Swe   |                 |           |
| Asetus   | 5            | ISO-14 JASC  |                 |           |
|          |              | ISO-15 Ita   |                 |           |
|          |              | ISO-16 Por   |                 |           |
|          |              | ISO-17 Spa   |                 |           |
|          |              | ISO-21 Ger   |                 |           |
|          |              | ISO-25 Fre   |                 |           |
|          |              | ISO-57 Chi   |                 |           |
|          |              | ISO-60 Nor   |                 |           |
|          |              | 150-61 Nor   |                 |           |
|          |              | ISO-69 Fre   |                 |           |
|          |              | ISO-84 Por   |                 |           |
|          |              | ISU-85 Spa   |                 |           |
|          |              | Espania      |                 |           |
|          |              | ISO Dutch    |                 |           |
|          |              | Roman Ext    |                 |           |
|          |              | ISO Swedish1 |                 |           |
|          |              | ISO Swedish2 |                 |           |
|          |              | ISO Swedish3 |                 |           |
|          |              | VN Math      |                 |           |
|          |              | VN Int'l     |                 |           |
|          |              | VN US        |                 |           |
|          |              | PS Math      |                 |           |
|          |              | PS Text      |                 |           |
|          |              | Math-8       |                 |           |
|          |              | Pi Font      |                 |           |
|          |              | MS Publish   |                 |           |
|          |              | Win 3.0      |                 |           |
|          |              | Desklop      |                 |           |
|          |              | Win 3.1 L1   |                 |           |
|          |              | MC lext      |                 |           |
|          |              | PC-852       |                 |           |
|          |              | Win 3.1 L3   |                 |           |
|          |              | CWI Hung     |                 |           |
|          |              | PC-857 TK    |                 |           |
|          |              | ISO L2       |                 |           |
|          |              | ISO L5       |                 |           |
|          |              | PC-8 TK      |                 |           |
|          |              | Kamenicky    |                 |           |
|          |              | Hebrew NC    |                 |           |
|          |              | Hebrew OC    |                 |           |
|          |              | Plska Mazvia |                 |           |
|          |              | ISO L6       |                 |           |
|          |              | Win 3.1 Heb  |                 |           |
|          |              | Win 3.1 Cyr  |                 |           |
|          |              | PC-866       |                 |           |
|          |              |              |                 |           |
|          |              |              |                 |           |
|          |              | 14C-855      |                 |           |
|          |              | Grook 427 CV |                 |           |
|          |              | Grook-737    |                 |           |
|          |              | Greek-928    |                 |           |
|          |              | Serbo Croat? |                 |           |
|          |              | Ukraina      |                 |           |
|          |              | Bulgaria     |                 |           |
|          |              | PC-1004      |                 |           |
|          |              | Win 3.1 Blt  |                 |           |

| Kohde               |                     | Arvo                                                                                                    | Tehdasasetukset | Kuvaukset                                                                                                    |
|---------------------|---------------------|----------------------------------------------------------------------------------------------------|-----------------|----------------------------------------------------------------------------------------------------|
| EPSON FX<br>Asetus  | Merkkijoukko        | PC-775<br>Serbo Croat1<br>PC-858<br>Roman-9<br>ISO L9<br>Greek-8<br>Win 3.1 L/G<br>PC-851 Grk<br>PC-8 Grk<br>Hebrew-7<br>ISO-Hebrew<br>Hebrew-8<br>PC-862 Heb<br>ISO-Cyr<br>ISO-Grk<br>PC-866 Ukr<br>ISO L4 |                 |                                                                                                    |
|                     | Letter O tyyli      | Päällä<br>Pois                                                                                                    | *               | Määrittää tyylin, jolla<br>merkit φ (9B) ja ¥ (9D)<br>korvataan merkeillä φ (ou)<br>ja Φ (nolla)                                                          |
|                     | Tyhjä merkki        | Normaali<br>Kallistettu                                                                                                    | *               | Määrittää merkin 0 (nolla)<br>tyylin.                                                                                                    |
|                     | Linja-asetus        | 6 LPI<br>8 LPI                                                                                                    | *               | Asettaa rivivälin                                                                                                    |
|                     | Tyhjän sivun ohitus | ota käyttöön<br>Ei käytössä                                                                                                    | *               | Asettaa, tulostetaanko<br>tyhjä arkki.                                                                                                    |
|                     | CR funktio          | CR<br>CR+LF                                                                                                    | *               | Asettaa toiminnan, kun<br>CR-koodi vastaanotetaan.                                                                                                    |
|                     | Linjan pituus       | 80 column<br>136 saraketta                                                                                                    | *               | Määrittää rivillä olevien<br>kirjainten lukumäärän.                                                                                                    |
|                     | Lomakkeen pituus    | 11 tuumaa<br>11.7 tuumaa<br>12 tuumaa                                                                                                    | *L<br>*A        | Määrittää paperin<br>pituuden.                                                                                                    |
|                     | TOF asetus          | 0,0 tuumaaa<br>0,1 tuumaaa<br>—<br>1,0 tuumaaa                                                                                                    | *               | Asettaa etäisyyden paperin<br>yläreunasta.                                                                                                    |
|                     | Vasen marginaali    | 0,0 tuumaaa<br>0,1 tuumaaa<br>—<br>1,0 tuumaaa                                                                                                    | *               | Asettaa, kuinka<br>paljon tulostuksen<br>vaakasuuntaista<br>aloituskohtaa siirretään<br>oikealle.                                                         |
|                     | Täytä sivu          | Päällä<br>Pois                                                                                                    | *L<br>*A        | Asettaa tulostustilan joka<br>mahduttaa tulostettavat<br>tiedot 11 tuumaa<br>vastaavalle alueelle<br>(66 riviä), Letter-koon<br>tulostettavalle alueelle. |
|                     | Tekstin korkeus     | Sama<br>Eri                                                                                                    | *               | Asettaa merkin korkeuden.                                                                                                    |
| Paneelin<br>asennus | Jäljellä Status     | Päällä<br>Pois                                                                                                    | *               | Asettaa LCD-näytön<br>varoittamaan rummun<br>tai lämpöyksikön<br>käyttöiän päättymisen<br>lähestymisestä.                                                 |

| Kohde               |                       | Arvo                                                                                                    | Tehdasasetukset | Kuvaukset                                                                                                    |
|---------------------|-----------------------|----------------------------------------------------------------------------------------------------|-----------------|----------------------------------------------------------------------------------------------------|
| Paneelin<br>asennus | Near Life LED         | Päällä<br>Pois                                                                                                    | *               | Asettaa LED-valon<br>varoittamaan rummun<br>tai kuumentimen<br>käyttöiän päättymisen tai<br>väriaineen loppumisen<br>lähestymisestä. |
|                     | Käyttämätön näyttö    | Väriainemittari<br>Paperin koko                                                                                                    | *               | Määrittää näyttötiedot<br>lepotilan näytössä.                                                                                        |
|                     | Paneelin kontrasti    | -10<br><br>0<br>                                                                                                    | *               | Käyttöpaneelin LCD-<br>kontrastin tason<br>säätäminen.                                                                               |
|                     |                       | +10                                                                                                    |                 |                                                                                                    |
|                     | Virh. toim. ään.voim. | Ei käytössä<br>Alhainen<br>Korkea                                                                                                    | *               | Asettaa toimintavirheen<br>äänimerkin voimakkuuden.                                                                                  |
|                     | Virh. äänenvoimakk.   | Ei käytössä<br>Alhainen<br>Korkea                                                                                                    | *               | Aseta äänimerkin<br>voimakkuus virhetilanteita<br>varten.                                                                            |
| Aika-asetukset      | Päiväformaatti        | yyyy/mm/dd<br>mm/dd/yyyy<br>dd/mm/yyyy                                                                                                    | *L<br>*A        | Aseta päivämäärän muoto.                                                                                                    |
|                     | Aikavyöhyke           | $\begin{array}{c} -12:00\\ -11:45\\ -11:30\\ -11:15\\ -11:00\\ -\\ -\\ -\\ -1:00\\ -0:45\\ -0:30\\ -0:15\\ +0:00\\ +0:15\\ +0:30\\ +0:45\\ +1:00\\ -\\ +12:15\\ +12:30\\ +12:45\\ +13:00\\ \end{array}$ | *               | Aseta aikavyöhyke (ero<br>UTC:hen).                                                                                                  |
|                     | Kesäaika              | ota käyttöön<br>Ei käytössä                                                                                                    | *               | Aseta kesäaika.                                                                                                    |
|                     | Aika-asetukset        | 2000/01/01 00 :00                                                                                                    |                 | Aseta kuluva aika.                                                                                                    |
|                     |                       | <br>2009/01/01 00 :00                                                                                                    |                 |                                                                                                    |
|                     |                       | 2091/12/31 23 :59                                                                                                    |                 |                                                                                                    |
|                     |                       | 01/01/2000 00 :00                                                                                                    | *L              |                                                                                                    |
|                     |                       | 01/01/2009 00 :00                                                                                                    |                 |                                                                                                    |
|                     |                       |                                                                                                    |                 |                                                                                                    |
|                     |                       | 01/01/2000 00 :00                                                                                                    | *A              |                                                                                                    |
|                     |                       | 01/01/2009 00 :00                                                                                                    |                 |                                                                                                    |
|                     |                       | 31/12/2091 23 :59                                                                                                    |                 |                                                                                                    |

| Kohde                   |                                    | Arvo                              | Tehdasasetukset                                                                                                    | Kuvaukset      |                                                                                                    |
|-------------------------|------------------------------------|-----------------------------------|----------------------------------------------------------------------------------------------------|----------------|----------------------------------------------------------------------------------------------------|
| Virransyötön<br>alustus | Virransäästö                       |                                   | Päällä<br>Pois                                                                                                    | *              | Asettaa lepotilan päälle tai pois.                                                                                                    |
|                         | Aut. virrank.                      |                                   | Päällä<br>Autom. määritys<br>Pois                                                                                  | *              | Aseta automaattisen<br>virrankatkaisun<br>toimintatapa.                                                                                                    |
| Muiden asennus          | Muistin asennus                    | Vastaanottopuskurin<br>koko       | Auto<br>0.5 megabyte<br>1 megabyte<br>2 megabyte<br>4 megabyte<br>8 megabyte<br>16 megabyte<br>32 megabyte         | *              | Asettaa<br>vastaanottopuskurin koon.                                                                                                    |
|                         |                                    | Resurssien<br>tallennus           | Auto<br>Pois<br>0.5 megabyte<br>1 megabyte<br>2 megabyte<br>4 megabyte<br>8 megabyte<br>16 megabyte<br>32 megabyte | *              | Määrittää resurssien<br>säästöalueen koon.                                                                                                    |
|                         | Flash-muistin<br>asetukset         | Alusta                            | Suorita                                                                                                    |                | Alustaan tulostimen<br>FLASH-muistin.                                                                                                    |
|                         | HDD asetukset                      | Alusta                            | Suorita                                                                                                    |                | Kiintolevylle tallennetut<br>tiedot pitää poistaa. Osion<br>uudelleen alustusta ei pidä<br>suorittaa.                                                                                                    |
|                         |                                    | Muokk. partition<br>kokoa         | PCL nn%<br>Yleinen mm%<br>PS II%<br><käytä></käytä>                                                                | 20<br>50<br>30 | Määrittää osion koon.                                                                                                    |
|                         |                                    | Alusta partitio                   | PCL<br>Yleinen<br>PS                                                                                               |                | Alustaa määritetyn osion.                                                                                                    |
|                         |                                    | Tyhjennä<br>kovalevy              | Suorita                                                                                                    |                | Tämä kohta näkyy<br>vain, kun kiintolevy on<br>asennettu.                                                                                                    |
|                         | Säilytyksen<br>yhteinen<br>asennus | Tarkista tiedos-<br>tojärjestelmä | Suorita                                                                                                    |                | Korjaa todellisen<br>muistin ja näytetyn<br>käytettävissä olevan<br>muistin välisen epäsuhdan<br>tiedostojärjestelmässä ja<br>palauttaa hallintatiedot<br>(FAT-tiedot).<br>Nämä suoritetaan<br>tiedostojärjestelmän<br>mukaan. |
|                         |                                    | Tarkista kaikki<br>sektorit       | Suorita                                                                                                    |                | Korjaa vialliset<br>kiintolevyn sektoritiedot<br>ja edellämainitun<br>tiedostojärjestelmän<br>epäsuhdevian. Tämä voi<br>kestää useita minuutteja<br>kiintolevyn koosta<br>riippuen.                                            |
|                         |                                    | Enable<br>Initialization          | Ei<br>Kyllä                                                                                                    | *              | Estää BlockDeveice-<br>alustukseen (kiintolevy,<br>FLASH) liittyvän asetusten<br>muutoksen.                                                                                                    |

|                 | Kohde                      |                                   | Arvo                          | Tehdasasetukset | Kuvaukset                                                                                                    |
|-----------------|----------------------------|-----------------------------------|-------------------------------|-----------------|----------------------------------------------------------------------------------------------------|
| Muiden asennus  | Turva-asetukset            | Työn rajoitus                     | Ei käytössä<br>Salattu työ    | *               | Työn rajoitustilan säätö.                                                                                                    |
|                 |                            | Tee suojattu<br>kiintolevy        | Suorita                       |                 | Asettaa salaustoiminnon<br>päälle kiintolevyyn<br>tallennetuille tiedoille.                                                                        |
|                 |                            | Tee normaali<br>kiintolevy        | Suorita                       |                 | Asettaa salaustoiminnon<br>pois kiintolevyyn<br>tallennetuille tiedoille,<br>kun on valittu Enable<br>Initialization.                              |
|                 |                            | Resetoi<br>salausavain            | Suorita                       |                 | Nollaa salatun kiintolevyn<br>kanssa käytettävän<br>salausavaimen.                                                                                 |
|                 | Kieliasetukset             | Kielen alustus                    | Suorita                       |                 | Alusta FLASH-muistiin<br>ladattu viestitiedosto.                                                                                                   |
|                 | Työn perumisen<br>määritys | Peruuta<br>painikkeen<br>toiminto | Lyhyt<br>Pitkä<br>Ei käytössä | *               | Määritä toiminta, kun<br>Peruuta-painiketta<br>painetaan tulostuksen<br>aikana.                                                                    |
|                 |                            | Kyselyn näyttö                    | ota käyttöön<br>Ei käytössä   | *               | Määritä, näytetäänkö työn<br>peruutuksen valintaikkuna.                                                                                            |
|                 |                            | Tarkennuskohta                    | Kyllä<br>Ei                   | *               | Määritä työn peruutuksen<br>valintaikkunan<br>oletusvalinta.                                                                                       |
|                 |                            | Näytön<br>aikakatkaisu            | 60<br>~<br>180<br>~<br>300    | *               | Määritä työn peruutuksen<br>valintaikkunan<br>aikakatkaisu. Kun aika<br>on kulunut, tulostusta<br>jatketaan, jos työn<br>peruutuksen arvona on Ei. |
| Asetukset       | Nollaa asetukset           |                                   | Suorita                       |                 | Palauttaa käyttäjävalikon<br>tehdasasetuksiin.                                                                                                    |
|                 | Tallenna asetukse          | et                                | Suorita                       |                 | Tallentaa asetetut valikot.                                                                                                    |
|                 | Palauta asetukset          |                                   | Suorita                       |                 | Vaihtaa tallennettuihin<br>asetuksiin.                                                                                                    |
| Vaihda salasana | Uusi salasana              |                                   | *****                         |                 | Asettaa uuden salasanan<br>Admin-asetuksia varten.<br>Salasanassa voi olla 6<br>- 12 aakkosnumeerista<br>merkkiä.                                  |
|                 | Varmista salasan           | a                                 | ****                          |                 | Pyytää käyttäjää<br>vahvistamaan uuden<br>salasanan Admin-<br>asetuksia varten.                                                                    |

# Tulostustilastot

| Ко                 | hde                  | Arvo           | Tehdasasetukset | Kuvaukset                                                                          |
|--------------------|----------------------|----------------|-----------------|------------------------------------------------------------------------------------|
| Anna salasana      |                      | ****           | 0000            | Voit antaa salasanan Tulostustilastot-<br>valikkoa varten.<br>Oletusarvo on 0000.  |
| Käyttöraportti     |                      | Päällä<br>Pois | *               | Asettaa Käyttöraportin päälle tai pois.                                            |
| Supplies Report    |                      | Päällä<br>Pois | *               | Määrittää näytetäänkö vai piilotetaanko<br>kulutustarvikkeiden vaihtokerrat.       |
| Reset Main Counter |                      | Suorita        |                 | Nollaa päälaskurin.                                                                |
| Reset Supplies Co  | ounter               | Suorita        |                 | Nollaa kulutustarvikkeiden vaihtokerrat.                                           |
| Vaihda salasana    | Uusi salasana        | ****           |                 | Asettaa uuden salasanan Tulostustilastot-<br>valikkoa varten.                      |
|                    | Varmista<br>salasana | ****           |                 | Pyytää käyttäjää vahvistamaan uuden<br>salasanan Tulostustilastot-valikkoa varten. |

# AirPrint™

| Kohde     | Arvo   | Tehdasasetukset | Kuvaukset                                                                                                    |
|-----------|--------|-----------------|----------------------------------------------------------------------------------------------------|
| AirPrint™ | Päällä | *               | Laita AirPrint <sup>™</sup> -toiminto päälle.<br>"Pois" näytetään vain, kun AirPrint <sup>™</sup><br>laitetaan pois päältä verkkovirheen jne.<br>vuoksi. Kun valitset Päällä tästä valikosta,<br>verkko alustetaan uudelleen ja laite palaa<br>valmiustilan käyttöliittymään.<br>Kun AirPrint <sup>™</sup> on Päällä, "Pois" ei näytetä.<br>Valitse Päällä tästä valikosta ja laite palaa<br>valmiustilan käyttöliittymään.<br>Verkkoa ei alusteta uudelleen. |

# Langattoman asetukset

\*Tämä valikko näytetään vain WLAN-mallin kanssa.

| Kohde            |                    | Arvo                   | Tehdasasetukset                                                                                                    | Kuvaukset |                                                                                                    |
|------------------|--------------------|------------------------|----------------------------------------------------------------------------------------------------|-----------|----------------------------------------------------------------------------------------------------|
| Anna sa          | lasana             |                        | ****                                                                                                    | аааааа    | Voit antaa salasanan Langattoman asetukset<br>-valikkoa varten.<br>Tämän valikon salasana on sama kuin<br>Admin-asetusten.<br>Oletusarvo on "aaaaaaa". Arvo voi olla 6 - 12<br>aakkosnumeerista merkkiä. |
| Aseta            |                    | WPS-PBC                | Suorita                                                                                                    |           | WPS-PBC suoritetaan.                                                                                                    |
| automaa<br>(WPS) | attisesti          | WPS-PIN                | Suorita                                                                                                    |           | WPS-PIN suoritetaan.                                                                                                    |
| Langatto         | oman ver           | kon valinta            | xxxxxxx                                                                                                    |           | Käytettävien tukiasemien luettelo.                                                                                                    |
|                  | Manu-              | SSID                   |                                                                                                    |           | Anna SSID                                                                                                    |
|                  | aalinen<br>asennus | Turvallisuus           | Pois<br>WEP<br>WPA-PSK<br>WPA2-PSK<br>WPA-EAP(Voi<br>asettaa vain<br>verkkosivulla)<br>WPA2-EAP(Voi<br>asettaa vain<br>verkkosivulla) | *         | WLAN-toiminnon suojaus                                                                                                    |
|                  |                    | WEP-avain              |                                                                                                    |           | Anna WEP-avain. Voit syöttää 5 - 26<br>numeroa.                                                                                                    |
|                  |                    | WPA-<br>salaustyyppi   | TKIP<br>AES                                                                                                    | *         | WPA-PSK-koodaustapa                                                                                                    |
|                  |                    | WPA Esijaettu<br>avain |                                                                                                    |           | Anna esijaettu avain                                                                                                    |
|                  |                    |                        | Suorita                                                                                                    |           | Suojauksen muutos suoritetaan.                                                                                                    |
| Langato          | n yhdistä          | minen                  | Suorita                                                                                                    |           | WLAN-yhteyden uudelleenmuodostaminen suoritetaan.                                                                                                    |

# Langallisen verkon käyttöön otto

\*Tämä valikko näytetään, kun verkkoyhteys on langaton.

| Kol                  | nde           | Arvo  | Tehdasasetukset | Kuvaukset                             |
|----------------------|---------------|-------|-----------------|---------------------------------------|
| Alustetaan           | Anna salasana | ***** | аааааа          | Voit antaa salasanan valikkoa varten. |
| langaton<br>yhteyttä | Suorita       |       |                 | Ota käyttöön langallinen LAN-verkko.  |

# Käynnistysvalikko

| Kol                                | hde                               | Arvo                  | Tehdasasetukset | Kuvaukset                                                                                                    |
|------------------------------------|-----------------------------------|-----------------------|-----------------|----------------------------------------------------------------------------------------------------|
| Anna salasana                      |                                   | *****                 | аааааа          | Voit antaa salasanan Käynnistys-valikkoa<br>varten.<br>Oletusarvo on "aaaaaa".<br>Arvo voi olla 6 - 12 aakkosnumeerista<br>merkkiä.                            |
| HDD asetukset                      | Enable HDD                        | Ei<br>Kyllä           | *               | Vaikka konetta ei voisi käyttää<br>asennuksessa, koska kiintolevy on<br>vahingoittunut, voit tehdä koneen<br>käytettäväksi asettamalla arvoksi Ei.             |
| Säilytyksen<br>yhteinen<br>asennus | Tarkista tiedos-<br>tojärjestelmä | Suorita               |                 | Korjaa todellisen muistin ja näytetyn<br>käytettävissä olevan muistin välisen<br>epäsuhdan tiedostojärjestelmässä ja<br>palauttaa hallintatiedot (FAT-tiedot). |
|                                    | Tarkista kaikki<br>sektorit       | Suorita               |                 | Korjaa vialliset kiintolevyn sektoritiedot<br>ja edellämainitun tiedostojärjestelmän<br>epäsuhdevian.                                                          |
| SIDM Menu                          | SIDM Manual<br>ID#                | 0<br>~<br>2<br>~<br>9 | *               | Aseta Pn, joka määritetään KÄSINSYÖTÖLLE<br>KÄSINSYÖTÖN 1 TUNNUKSEN mukaan FX/<br>PPR/ESCP Emu CSF-ohjauskomennossa (ESC<br>EM Pn).                            |
|                                    | SIDM Manual2<br>ID#               | 0<br>~<br>3<br>~<br>9 | *               | Aseta Pn, joka määritetään KÄSINSYÖTÖLLE<br>KÄSINSYÖTÖN 2 TUNNUKSEN mukaan FX/<br>PPR/ESCP Emu CSF-ohjauskomennossa (ESC<br>EM Pn).                            |
|                                    | SIDM MPTray<br>ID#                | 0<br>~<br>4<br>~<br>9 | *               | Aseta Pn, joka määritetään TRAYOlle<br>(ohisyöttölokero) ohisyöttölokeron<br>tunnuksen FX/PPR/ESCP Emu mukaan CSF-<br>ohjauskomennossa (ESC EM Pn).            |
|                                    | SIDM Tray1 ID#                    | 0<br>1<br>~<br>9      | *               | Aseta Pn, joka määritetään LOKEROLLE 1<br>lokeron 1 tunnuksen FX/PPR/ESCP Emu<br>mukaan CSF-ohjauskomennossa (ESC EM<br>Pn).                                   |
|                                    | SIDM Tray2 ID#                    | 0<br>~<br>5<br>~<br>9 | *               | Aseta Pn, joka määritetään LOKEROLLE 2<br>lokeron 2 tunnuksen FX/PPR/ESCP Emu<br>mukaan CSF-ohjauskomennossa (ESC EM<br>Pn).                                   |
|                                    | SIDM Tray3 ID#                    | 0<br>~<br>6<br>~<br>9 | *               | Aseta Pn, joka määritetään LOKEROLLE 3<br>lokeron 3 tunnuksen FX/PPR/ESCP Emu<br>mukaan CSF-ohjauskomennossa (ESC EM<br>Pn).                                   |
|                                    | SIDM Tray4 ID#                    | 0<br>~<br>7<br>~<br>9 | *               | Aseta Pn, joka määritetään LOKEROLLE 4<br>lokeron 4 tunnuksen FX/PPR/ESCP Emu<br>mukaan CSF-ohjauskomennossa (ESC EM<br>Pn).                                   |

| Kohde                       | Arvo                          | Tehdasasetukset | Kuvaukset                                             |
|-----------------------------|-------------------------------|-----------------|-------------------------------------------------------|
| Menu Lockout                | ota käyttöön<br>Ei käytössä   | *               | Asettaa valikon sulkutoiminnon päälle/pois<br>päältä  |
| Etupaneelin lukitustoiminto | Mode1<br>Mode2<br>Ei käytössä | *               | Asettaa valikon sulkutoiminnon päälle/pois<br>päältä. |

# 3. Apuohjelmien käyttö

Tässä luvussa selitetään hyödyllisiä ohjelmatoimintoja, joita voit käyttää tulostimesi kanssa.

# Yleiskatsaus apuohjelmista

Seuraavassa on lista apuohjelmista, joita voit käyttää tulostimesi kanssa. Tietoja näiden ohjelmien käyttämisestä löydät niiden omista osioista.

# Windowsin/Mac OS X:n ohjelmat

| Kohde                                                       | Soveltamisala           | Tiedot                                                                 | Järjestelmävaatimukset                                                 | Katso                 |
|-------------------------------------------------------------|-------------------------|------------------------------------------------------------------------|------------------------------------------------------------------------|-----------------------|
| Verkkosivu                                                  | Tulostimen<br>asetukset | Voit tarkistaa tulostimen<br>tilan ja muuttaa sen<br>asetuksia.        | <ul> <li>Windows 8/<br/>Windows Server 2012/<br/>Windows 7/</li> </ul> | sivu. 88              |
| PS Gamma Adjuster<br>(gammasäädin) -apuohjelma              | Tulostus                | Voit säätää kuvien<br>tummuutta säätämällä<br>harmaasävyjen tummuutta. | Windows Vista/<br>Windows Server 2008 R2/<br>Windows Server 2008/      | sivu. 90              |
| Tulostusnäytön<br>kieliasetukset/Paneelin<br>kieliasetukset | Tulostimen<br>asetukset | Voit muuttaa<br>käyttöpaneelin tai<br>valikoiden kieltä.               | Windows XP/<br>Windows Server 2003<br>• Mac OS X 10.4 - 10.8           | sivu. 96<br>sivu. 101 |

# Windowsin apuohjelmat

| Kohde                        | Soveltamisala           | Tiedot                                                                                                    | Järjestelmävaatimukset                                                                                                    | Katso    |
|------------------------------|-------------------------|----------------------------------------------------------------------------------------------------|----------------------------------------------------------------------------------------------------|----------|
| Konfiguraatiotyökalu         | Tulostimen<br>asetukset | Rekisteröi tulostimen<br>verkkoasetukset<br>kiintolevylle.<br>Lomaketietojen rekisteröinti<br>ja poisto ja tallennettujen<br>töiden hallinta ovat myös<br>käytettävissä.                            | Windows 8/<br>Windows Server 2012/<br>Windows 7/<br>Windows Vista/<br>Windows Server 2008 R2/<br>Windows Server 2008/<br>Windows XP/<br>Windows Server 2003 | sivu. 92 |
| PDF Print Direct -apuohjelma | Tulostus                | Tulostaa PDF-tiedostoja<br>käynnistämättä sovellusta.                                                                                                    | Windows 8/<br>Windows Server 2012/<br>Windows 7/<br>Windows Vista/<br>Windows Server 2008 R2/<br>Windows Server 2008/<br>Windows XP/<br>Windows Server 2003 | sivu. 95 |
| OKI LPR -apuohjelma          | Tulostus                | Voit tulostaa asiakirjan<br>verkkoyhteyden kautta,<br>hallita tulostustöitä ja<br>tarkistaa tulostimen<br>tilan. Ja kun tulostimen<br>IP-osoitetta muutetaan,<br>asetus muuttuu<br>automaattisesti. | Windows 8/<br>Windows Server 2012/<br>Windows 7/<br>Windows Vista/<br>Windows Server 2008 R2/<br>Windows Server 2008/<br>Windows XP/<br>Windows Server 2003 | sivu. 97 |

| Kohde           | Soveltamisala          | Tiedot                                                                                                    | Järjestelmävaatimukset                                                                                                    | Katso    |
|-----------------|------------------------|----------------------------------------------------------------------------------------------------|----------------------------------------------------------------------------------------------------|----------|
| Verkkolaajennus | Tulostimen<br>hallinta | Voit tarkistaa tulostimen<br>asetukset tulostinajurilta ja<br>voit määrittää vaihtoehtoja.<br>Tämä ohjelma asennetaan<br>automaattisesti, kun<br>tulostinajuri asennetaan<br>verkkoyhteyden kautta. | Windows 8/<br>Windows Server 2012/<br>Windows 7/<br>Windows Vista/<br>Windows Server 2008 R2/<br>Windows Server 2008/<br>Windows XP/<br>Windows Server 2003<br>Tietokone, joka käyttää<br>TCP/IP-protokollaa. | sivu. 99 |

# Apuohjelmien käyttö

# Mac OS X -apuohjelmat

| Kohde                | Soveltamisala           | Tiedot                        | Järjestelmävaatimukset | Katso     |
|----------------------|-------------------------|-------------------------------|------------------------|-----------|
| Verkkokortin asennus | Tulostimen<br>asetukset | Voit asettaa verkkoasetukset. | Mac OS X 10.4 - 10.8   | sivu. 101 |

# Apuohjelmien asentaminen

# Ohjelmiston Software DVD-ROM -levyltä asentaminen

Jos haluat käyttää jotakin apuohjelmaa, noudata alla olevia ohjeita, jos sinulla on Windows. Jos sinulla on Mac OS X, voit kopioida sen raahaamalla ja pudottamalla haluamaasi paikkaan. Voit tehdä tämän myös suoraan Software DVD-ROM -levyltä.

# Windows

- 1 Laita Software DVD-ROM -levy tietokoneeseen.
- 2 Klikkaa [Suorita Setup.exe]. Jos näkyviin tulee [Käyttäjätilien valvonta]valintaikkuna, klikkaa [Kyllä].
- 3 Lue käyttäjän lisenssisopimus ja klikkaa [Hyväksyn ].
- 4 Lue suositus ympäristölle ja klikkaa [Seuraava].
- **5** Valitse tulostin ja napsauta [**Seuraava**].
- **6** Valitse liittymä ja klikkaa [**Seuraava**].
- 7 Klikkaa [Muokattu asennus].
- 8 Valitse ohjelma, jonka haluat asentaa, ja klikkaa [Asentaa].
- 9 Klikkaa [Valmis].

# Mac OS X

- 1 Laita Software DVD-ROM -levy tietokoneeseen.
- 2 Kaksoisklikkaa [OKI]>[Lisäohjelmat]kansiota.
- 3 Kopioi kansio, jonka haluat asentaa raahaamalla ja pudottamalla haluamaasi kansioon.
- // Muistutus
- Käynnistä klikkaamalla kansiossa olevaa ohjelman kuvaketta.

- 87 -

# Windowsin/Mac OS X:n ohjelmat

Tässä jaksossa kerrotaan verkkosivuista, joita voidaan käyttää sekä Windowsissa että Mac OS X:ssä.

# Verkkosivu

# Seuraavien ehtojen täytyy täyttyä verkkosivuja käytettäessä.

- TCP/IP tulee olla käytössä.
- Yksi seuraavista täytyy olla asennettuna: Microsoft IE 6.0 tai uudempi, Safari 3.0 tai uudempi, Firefox 3.0 tai uudempi.

#### // Muistutus

- Määritä verkkosivujen turvallisuusasetukset keskitasolle tai ota evästeet (cookies) käyttöön.
- Tarvitset pääkäyttäjän salasanan kirjautuaksesi [Adminasetukset]-valikkoon. Salasanan oletusasetus on "aaaaaa".

Voit suorittaa seuraavat toimenpiteet verkkosivulta.

- Näyttää tulostimen tilan.
- Määrittää lokeron, verkon, tulostimen ja toimintojen asetukset.
- Näyttää työluettelon.
- Tulostaa PDF-tiedoston ilman tulostinajuria.
- Linkittää usein käydyille verkkosivuille.
- Sinun täytyy olla kirjautunut sisään pääkäyttäjänä voidaksesi muuttaa tulostimen asetuksia verkkosivulta.

#### 🕮 Lisätietoja

• Tietoja verkkoasetusten määrityksestä löydät kohdasta "Verkkoasetusten muuttaminen Web-sivulta" S.123.

# Tulostimen verkkosivulle kirjautuminen

- Avaa www-selain.
- 2 Kirjoita "http:// (tulostimen IP-osoite)" osoitepalkkiin ja paina <ENTER (VAHVISTA)>-näppäintä.

#### Lisätietoja

• Tietoja tulostimen IP-osoitteesta löydät Käyttöoppaasta (Alkuvalmistelut).

# Sisäänkirjautuminen pääkäyttäjänä

#### ! Huomaa

• Sinulla täytyy olla pääkäyttäjän oikeudet.

#### 🖉 Muistutus

- Pääkäyttäjän oletussalasana on "aaaaaa".
- 1 Klikkaa etusivulta [Administrator Login].

| OKI                                                            |                     |    |   |     |              |            |     |     |    |    |     |     |    |   |          |
|----------------------------------------------------------------|---------------------|----|---|-----|--------------|------------|-----|-----|----|----|-----|-----|----|---|----------|
| B731                                                           |                     | 1  | 1 |     |              | ł          | ļ   | ļ   | l  | l  | l   | l   | 1  | 1 |          |
| View Information   Direct Print   Link View Information Status |                     |    |   |     |              |            |     |     |    |    |     |     |    |   |          |
| <ul> <li>Tray Count</li> <li>Supplies Life</li> </ul>          | Ready To Pr         | In | t |     |              |            |     | _   |    | F  | Ref | fre | sh |   | _        |
|                                                                | Printer Information | 1  | _ |     |              |            |     |     |    |    |     |     |    |   | Pr       |
| O System                                                       | IPv4 Address        |    |   | 192 | г-в.<br>2.16 | /3:<br>58. | 0.2 | 2   | 87 | 0  |     |     |    |   | LF<br>Pr |
|                                                                | MAC Address         |    |   | 00: | 25           | 36         | :C  | 6:7 | B: | 70 | )   |     |    |   | FT       |
| Administrator Login                                            | Printer Location    |    |   |     |              |            |     |     |    |    |     |     |    |   | IP       |
|                                                                |                     |    |   |     |              |            |     |     |    |    |     |     |    |   |          |

2 Kirjoita "root" kohtaan [Username] ja kirjoita pääkäyttäjän salasana kohtaan [Salasana] ja klikkaa sitten [OK]. Kirjoita Mac OS X:ssä "root" kohtaan [Nimi]

ja kirjoita pääkäyttäjän salasana kohtaan [**Salasana**] ja klikkaa sitten [**Login**].

#### 3 Klikkaa [SKIP].

Jos olet muuttanut asetuksia tällä näytöllä, klikkaa [**OK**].

| Printer Identification          |                                                                                                    |
|---------------------------------|----------------------------------------------------------------------------------------------------|
| Printer Name                    | OKI-B731-C67B70 (Max.31 characters)                                                                                         |
|                                 | This is the devices identity on the network (sysName, and Printer Name).                                                    |
| Short Printer Name              | B731-C67B70 (Max-15 characters)                                                                                             |
|                                 | This is Printer Name for WINS. A maximum of 15 characters can be<br>used (alpha/numeric characters and "-" are acceptable.) |
| Printer Location                | (Max.255 characters)                                                                                                    |
| Asset Number                    | (Max.32 characters)                                                                                                    |
| Contact Name<br>- Administrator | (Max.255 characters)                                                                                                    |
| Protocol                        |                                                                                                    |
| TCP/IP                          | Enable                                                                                                    |
| NetBIOS over TCP                | Enable 💌                                                                                                    |

Näkyviin tulevat valikot, jotka ovat vain pääkäyttäjän käytettävissä.

# Pääkäyttäjän salasanan vaihtaminen

Voit muuttaa pääkäyttäjän salasanaa verkkosivulta.

Verkkosivulla asetettua pääkäyttäjän salasanaa voidaan käyttää, kun tulostimelle kirjaudutaan käyttöpaneelista tai verkkosivulta.

#### // Muistutus

- Salasanassa tulee olla 6-12 merkkiä ja merkkien tulee olla yksitavuisia (aakkosnumeerisia).
- Salasanan pienillä ja isoilla kirjaimilla on merkitystä.
- 1 Käynnistä verkkoselaimesi ja kirjaudu sisään pääkäyttäjänä.
- 2 Valitse [Admin Setup].
- 3 Valitse [Management] > [Change Password].
- 4 Kirjoita uusi salasana kohtaan [New Password].
- 5 Kirjoita salasana uudelleen kohtaan [**Verify Password**].

Kirjoittamaasi salasanaa ei näytetä. Kirjoita salasanasi ylös ja säilytä sitä turvallisessa paikassa.

#### 6 Klikkaa [Submit].

Verkkojärjestelmä käynnistyy uudelleen, jotta uudet asetukset tulevat käyttöön.

#### // Muistutus

 Sinun ei tarvitse käynnistää tulostinta uudelleen. Kun seuraavalla kirjaudut sisään pääkäyttäjänä, käytä uutta salasanaa.

## Tulostimen tilan tarkastaminen

Voit tarkistaa tulostimesi tilan verkkosivulta.

 Käynnistä verkkoselaimesi ja syötä tulostimen IP-osoite.

Tulostimen tila tulee näkyviin.

#### // Muistutus

• Kun kirjaudut sisään pääkäyttäjänä, voit myös klikata kohdasta [**Status Window**] näyttääksesi pelkistetyt tiedot tulostimen tilasta.

# Tulostimen asetusten muuttaminen

Voit muuttaa tulostimen asetuksia verkkosivulta.

- Käynnistä verkkoselaimesi ja kirjaudu sisään pääkäyttäjänä.
- 2 Muuta asetuksia ja klikkaa [Submit].

# Päivämäärän ja ajan automaattinen haku

Voit hakea päivämäärän ja ajan automaattisesti internetin aikapalvelimelta ja heijastaa tämän tulostimellesi.

- Käynnistä verkkoselaimesi ja kirjaudu sisään pääkäyttäjänä.
- 2 Valitse [Admin Setup].
- **3** Valitse [Management]>[Time Setup].
- 4 Valitse [Auto] kohtaan [Time Setup].
- 5 Syötä NTP-palvelin kohtaan [**NTP** Server (Primary)].
- 6 Jos tarpeen, syötä toinen NTP-palvelin kohtaan [**NTP Server (Secondary)**].
- 7 Määritä [Time zone].
- 8 Aseta tarvittaessa [daylight saving].
- 9 Klikkaa [Submit]. Verkkojärjestelmä käynnistyy uudelleen, jotta uudet asetukset tulevat käyttöön.

# Värin säätäminen PSgammasäädinohjelmalla

Tässä osiossa esitellään PS-

gammasäädinohjelma. Voit säätää tulostimen tulostamien harmaasävyjen tummuutta. Käytä tätä toimintoa, jos valokuvan tai grafiikan värit ovat liian tummia.

#### (! Huomaa

- Windowsin PCL/XPS-tulostinajuria ei voi käyttää.
- Tulostusnopeus voi olla hitaampi tätä toimintoa käytettäessä. Jos haluat antaa nopeudelle etusijan, valitse [Não especificado] kohdasta [Ajuste personalizado de gama].
- Jotkin sovellukset voivat määrittää keskisävyn asetukset.
   Jos käytät näitä toimintoja, valitse [Não especificado] kohdasta [Ajuste personalizado de gama].
- Jos käytät sovellusta ennen keskisävyn säädön rekisteröimistä, käynnistä sovellus uudelleen ennen tulostusta.
- Rekisteröidyn keskisävyn säädön nimi on voimassa kaikille saman tyypin tulostimille, jos useita tulostimia on tallennettu [Tulostimet ja faksit]-kansioon.

#### 🕮 Lisätietoja

• "Apuohjelmien asentaminen" S.87 tarjoaa lisätietoja PS-gammasäädinapuohjelman asentamisesta.

# Keskisävyn rekisteröinti

## Windows PCL-ajurille

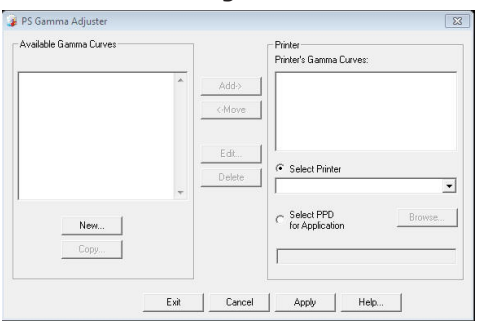

- Klikkaa [Käynnistä] ja valitse [Kaikki ohjelmat]> [Okidata]> [PS Gamma Adjuster]> [PS Gamma Adjuster].
- 2 Valitse tulostin kohdasta [Valitse tulostin].
- 3 Klikkaa [**Uusi**].
- 4 Säädä keskisävyä.

Voit valita tavan, jolla keskisävyä säädetään käyttämällä kaavioviivaa, kirjoittamalla gamma-arvon tai kirjoittamalla tiheyden arvon tekstikenttään.

- 5 Valitse asetuksen nimi kohdassa
   [Gamma Curve Name] ja klikkaa sitten
   [OK].
- 6 Klikkaa [Lisää].
- 7 Klikkaa [Päivitä]. Näkyviin tulee valintaikkuna.
- 8 Klikkaa [OK].
- 9 Klikkaa kohtaa [Poistu] sammuttaaksesi PS-gammasäädön apuohjelman.

# Mac OS X PS-tulostinajuri

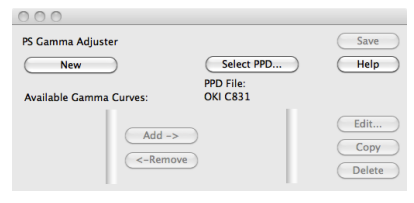

- Käynnistä PS-gammasäädön apuohjelma.
- 2 Klikkaa [Uusi].
- 3 Säädä keskisävyä. Voit valita tavan, jolla keskisävyä säädetään käyttämällä kaavioviivaa, kirjoittamalla.

käyttämällä kaavioviivaa, kirjoittamalla gamma-arvon tai kirjoittamalla tiheyden arvon tekstikenttään.

- 4 Kirjoita asetuksen nimi kohtaan [Gamma Curve Name] ja klikkaa sitten [Tallenna].
- 5 Klikkaa [Selecionar PPD].
- 6 Valitse PPD-tiedosto, johon rekisteröidään puolisävyn säätö, ja klikkaa [Avoin].
- 7 Valitse puolisävyn säätö ja klikkaa [Lisää].
- 8 Klikkaa [Tallenna].
- 9 Syötä pääkäyttäjän nimi ja salasana ja klikkaa [OK].
- 10 Poistu PS-gammasäätäjästä.
- 11 Valitse [Print & Fax] kohdasta [System Preferences] poistaaksesi ja rekisteröidäksesi tulostimen, johon säätöjä tehtiin, uudelleen.

# Tiedoston, jossa on säädetty gamma-käyrä, tulostaminen

- Windows PCL-ajurille
- 1 Avaa se tiedosto, jonka haluat tulostaa.
- 2 Valitse [Tulosta] valikosta [Tiedosto].
- **3** Klikkaa [**Määritykset**].
- Valitse [Color]-välilehti, [Custom
   Calibration] ja valitse puolisävyn
   säätöasetukset ja klikkaa sitten [OK].

# Mac OS X PS-tulostinajuri

- 1 Avaa se tiedosto, jonka haluat tulostaa.
- 2 Valitse [Arkisto]-valikosta [Tulosta].
- **3** Valitse paneelivalikosta [**Tulostimen ominaisuudet**].
- 4 Valitse harmaasävyjen säätö kohdasta [Halftone Adjustment] osassa [Työn asetukset].

# Windowsin apuohjelmat

Tässä jaksossa kerrotaan apuohjelmista, joita voit käyttää Windowsissa.

# Konfiguraatiotyökalu

Määritystyökalun avulla voit hallita useita yksiköitä ja muuttaa asetuksia.

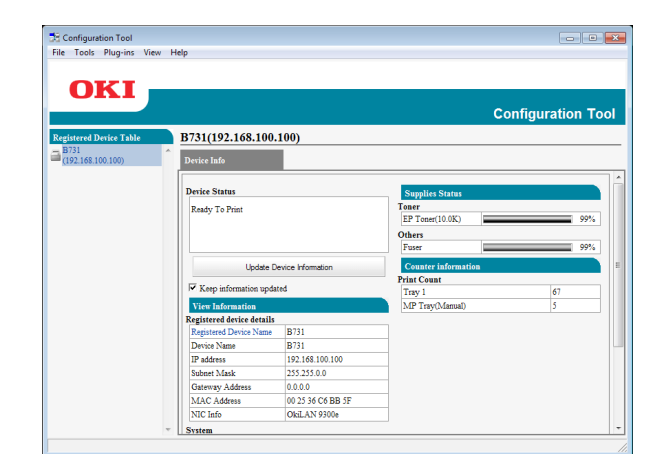

Määritystyökalun toiminnot ovat seuraavat.

- Näytä laitetiedot
- Lomaketietojen rekisteröinti ja poisto
- Tallennettujen töiden hallinta
- Verkkoasetukset

#### Asennus

Tarvittaessa voidaan asentaa laajennuksia. Seuraavat 2 laajennusta ovat käytettävissä.

- Network Setting -laajennus
- Storage Manager -laajennus

#### // Muistutus

• Voit asentaa valinnaiset laajennukset myöhemmin.

#### Eisätietoja

 Katso kohdasta "Apuohjelmien asentaminen" S.87, miten voit asentaa määritystyökalun.

# Tulostimen rekisteröinti

Kun käytät määritystyökalua tai otat uuden tulostimen käyttöön, rekisteröi tulostin määritystyökalun avulla.

- Valitse [Käynnistä], [Kaikki ohjelmat]> [Okidata]>[Configuration Tool]> [Configuration Tool].
- Valitse [Register Device] valikosta [Työkalut].

Etsinnän tulokset tulevat näkyviin.

- 3 Valitse tulostin ja klikkaa [Register].
- 4 Klikkaa varmistusikkunassa [Kyllä].

# Tulostimen poistaminen

Voit poistaa rekisteröidyn tulostimen.

- Klikkaa hiiren oikealla näppäimellä tulostinta kohdassa [Registered Device Table].
- 2 Valitse [Poista laite].
- 3 Klikkaa varmistusikkunassa [Kyllä].

# Tulostimen tilan tarkastaminen

Voit tarkastaa tulostimen tilan ja tiedot.

- 1 Valitse tulostin kohdasta [**Registered Device Table**].
- 2 Valitse [Device Info]-välilehti.

#### //Muistutus

- Kun tulostin on yhdistetty verkkoon, [**Device Status**] tulee näkyviin.
- Jos haluat päivittää tiedot, klikkaa [Update Device Information].

# Network Setting -laajennus

Voit pystyttää verkon määritystyökalun avulla. Asenna Network Setting -lisäosa ennen verkon pystyttämistä.

#### Lisätietoja

• Katso kohdasta "Apuohjelmien asentaminen" S.87, miten voit asentaa määritystyökalun.

#### Kuvake

Jokaisen kuvakkeen selitys näkyy alapuolella.

| Kuvake   | Tiedot                            |
|----------|-----------------------------------|
| 2        | Etsii tulostinta uudelleen.       |
| ×        | Muuttaa tulostimen etsintäehtoja. |
| Se .     | Muuttaa tulostimen IP-osoitteen.  |
| Ċ        | Käynnistää tulostimen uudelleen.  |
| ee<br>PW | Muuttaa verkon salasanaa.         |
|          | Näyttää tulostimen verkkosivun.   |

# Etsii laitetta verkosta

Etsii tulostinta.

- Valitse [Verkkoasetukset] valikosta [Plug-in].
- 2 Valitse [**Discover Devices**]. Etsinnän tulokset tulevat näkyviin.

# Hakuehtojen asettaminen

- Valitse [Verkkoasetukset] valikosta [Plug-ins].
- 2 Valitse [Environment Settings].
- Aseta hakuehdot tarpeen mukaan ja klikkaa [OK].

#### Muuta IP-osoitetta

Muuttaa tulostimen IP-osoitteen.

- 1 Valitse tulostin laiteluettelosta.
- 2 Klikkaa 🌇-kuvaketta.
- **3** Tee tarvittavat asetusmuutokset.
- 4 Klikkaa [OK].

5 Kirjoita pääkäyttäjän salasana ja klikkaa
 [OK].
 Oletussalasana on MAC-osoitteen 6 viimeistä

Oletussalasana on MAC-osoitteen 6 viimeistä aakkosnumeerista lukua.

6 Käynnistä tulostin uudelleen klikkaamalla [**OK**].

# Storage Manager -laajennus

Tilanhallinta-lisäosa mahdollistaa laitteille tallennettavien töiden hallinnan ja tulostukseen käytettävien lomakkeiden ja fonttien tallentamisen.

## Kuvake

Jokaisen kuvakkeen selitys näkyy alapuolella.

| Kuvake   | Tiedot                                                             |
|----------|--------------------------------------------------------------------|
| <b>*</b> | Luo uuden projektin.                                               |
|          | Avaa olemassa olevan projektin.                                    |
|          | Tallentaa projektin.                                               |
| e        | Nimeää nykyisen projektin uudelleen ja<br>tallettaa sen kansioon.  |
| <b>*</b> | Lisää tiedoston projektiin.                                        |
| <b>*</b> | Poistaa valitun tiedoston projektista.                             |
|          | Näyttää PCL-lomaketiedoston Suodata makrotiedosto -valintaikkunan. |
| <b>F</b> | Luo lataustiedoston.                                               |
| Ç.       | Lähettää lataustiedoston.                                          |
| 2        | Lähettää valitun projektin.                                        |
| ۵.       | Lähettää tiedoston.                                                |
| 2        | Näyttää Töiden hallinta -ikkunan.                                  |
|          | Näyttää Hallintatoiminnat-ikkunan.                                 |

# Lomakkeiden rekisteröinti (lomakepohja)

Voit luoda ja rekisteröidä pohjia kuten logoja tai lomakkeita tulostusta varten. Tässä selitetään, miten voit rekisteröidä lomakkeita.

#### 🕮 Lisätietoja

• Katso kohdasta "Tasojen tulostaminen" S.38, miten voit tulostaa pohjia.

#### // Muistutus

- Kun käytät Windowsin PS-tulostinajuria, tarvitset pääkäyttäjän oikeudet.
- Windowsin XPS-tulostinajuria ei voi käyttää.

## Luo lomake

- Klikkaa [Käynnistä] ja valitse sitten [Laitteet ja tulostimet].
- 2 Klikkaa oikealla näppäimellä *Tulostimesi*-ikonia ja valitse kohdasta [Tulostimen Ominaisuudet] tarvitsemasi ajuri.
- 3 Valitse [**Portit**]-välilehti, valitse [**FILE**:] kohdasta [**Portti**] ja klikkaa [**OK**].
- 4 Valitse lomake, jonka haluat rekisteröidä tulostimelle.
- **5** Valitse [**Tulosta**] valikosta [**Tiedosto**].

#### 6 Klikkaa [Määritykset]. Jos käytössä on Windows PCL -tulostinajuri, napsauta [Vektori] kohdassa [Tulostustila] [Työn asetukset]-välilehdellä ja sitten [OK] ja jatka vaiheesta 9.

- 7 Valitse [Työn asetukset]-välilehti ja klikkaa [Kerrokset].
- 8 Valitse [Create Form].
- 9 Aloita tulostustyö.
- **10** Kirjoita tiedostonimi, jolla haluat tallentaa.
- 11 Hae alkuperäinen [**Portti**]-asetus [**Portit**]-välilehdeltä.
- Lomakkeen rekisteröinti tulostimelle käyttäen konfiguraatiotyökalua
- 1 Klikkaa 🖺-kuvaketta.

- 2 Klikkaa <sup>™</sup>-ikonia ja valitse luotu lomake. Lomake lisätään projektiin.
- 3 Klikkaa lomaketiedostoa.
- 4 Syötä [**ID**] ja klikkaa [**OK**].
  - Älä muuta asetuksia [Kohdeasema] ja [Polku].
     Muistutus
  - Kun käytät Windowsin PS-tulostinajuria, syötä [Component].
- 5 Valitse laite laitevalinta-alueelta, Storage Manager -lisäosan ikkunan alaosasta.
- 6 Klikkaa 🌢 kuvaketta.
- 7 Klikkaa [OK].

## Tarkista vapaa tila kiintolevyltä tai flash-muistista

Voit tarkistaa vapaan tilan kiintolevyltä tai flashmuistista.

- Kun klikkaat laitteen nimeä laitteen valinta-alueelta Storage Manager -lisäosan ikkunan alaosasta, valitun laitteen laiteresurssi-ikkuna avautuu.
- 2 Valintaikkuna näyttää varastoinnin, osiot, hakemiston ja tiedostot viestimällä laitteen kanssa.

# Tarpeettomien töiden poistaminen muistista tai kiintolevyltä

Voit poistaa tulostustöitä flash-muistin tai kiintolevyn [**COMMON**]-osiosta.

#### // Muistutus

• Työ säilyy [**COMMON**]-osiossa jopa vahvistavan tulostuksen tai tulostusdatan tallennuksen jälkeen. Ellei sitä poisteta, muistin tai kiintolevyn kapasiteetti pienenee.

#### ! Huomaa

- Salattuja valtuutettuja tulostuksia ei voi poistaa Storage Manager -lisäosasta.
- 1 🖾-kuvakkeen napsauttaminen.
- 2 Tarkastellaksesi tietyn käyttäjän tulostustöitä, kirjoita salasana ja klikkaa [Apply job password]. Tarkastellaksesi kaikkia tulostustöitä kirjoita pääkäyttäjän salasana ja klikkaa [Apply administrator password]. Pääkäyttäjän salasana on oletusasetuksena "aaaaaa".

oletusasetuksena "aaaaaa

- Valitse työ, jonka haluat poistaa ja klikkaa <sup>k</sup>-ikonia.
- 4 Klikkaa [OK].

# **PDF Print Direct**

Voit lähettää PDF-tiedoston tulostimeen ja tulostaa sen suoraan. PDF Print Directiä käytettäessä ei suoriteta PDF-tiedostojen avaamista sovelluksilla, kuten Adobe Readerillä.

#### III Lisätietoja

• Katso kohdasta "Apuohjelmien asentaminen" S.87, miten voit asentaa PDF Print Directin.

## **PDF-tiedoston tulostaminen**

- Tarkista, että [*Your Printer(\*)*]-ikoni on [Laitteet ja tulostimet]-kansiossa.
- 2 Klikkaa oikealla näppäimellä PDFtiedostoa, jonka haluat tulostaa, ja valitse [**PDF Print Direct**]. Näkyviin tulee ikkuna.
- 3 Valitse tulostinajuri kohdasta [Valitse tulostin].

Kun asetat käyttäjän vahvistustoimintoa valitulle tulostinajurille, valitse [**User Auth**] [**Setting Printer**]-valikosta.

4 Jos haluat tulostaa salatun tiedoston, valitse [Määritä salasana] ja kirjoita salasana.

Käyttääksesi samaa salasanaa tämän jälkeen, klikkaa [Tallenna salasana].

5 Muuta tarvittaessa asetusta ja klikkaa [**Tulosta**].

# Käyttöpaneelin kielen asennus

#### Voit muuttaa käyttöpaneelin näyttökieltä.

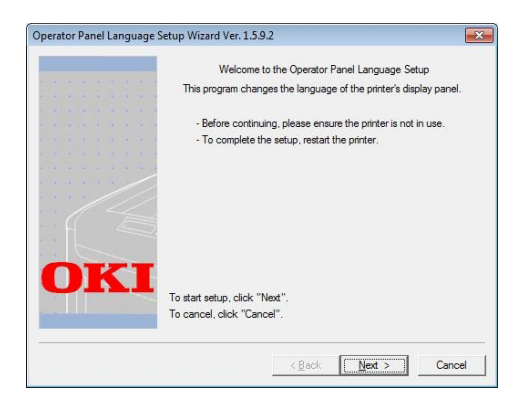

#### ( Huomaa

• Tämä ohjelma käyttää tulostusajuria. Asenna tulostinajuri tietokoneelle etukäteen.

# Aloitus

- 1 Käynnistä tulostin.
- 2 Käynnistä tietokone ja aseta ohjelmisto-DVD-ROM sisään.
- 3 Klikkaa [Suorita Setup.exe]. Jos näkyviin tulee [Käyttäjätilien valvonta]valintaikkuna, klikkaa [Kyllä].
- 4 Lue käyttäjän lisenssisopimus ja klikkaa [Hyväksyn ].
- 5 Lue suositus ympäristölle ja klikkaa [Seuraava].
- 6 Valitse tulostin ja napsauta [Seuraava].
- 7 Valitse liittymä ja klikkaa [**Seuraava**].
- 8 Klikkaa [Panel Language Setup].
- 9 Klikkaa [Seuraava].

// Muistutus

- Tämän työkalun versionumero näytetään nimen
   [Ohjattu käyttöpaneelin kielen asennus] jälkeen.
- **10** Valitse tulostin ja napsauta [**Seuraava**].

// Muistutus

- Tätä työkalua tukevat tulostimet näytetään [Käytettävissä olevat tulostimet] -luettelossa.
- **11** Valitse kieli ja klikkaa [**Seuraava**].
- **12** Klikkaa [**Tulosta testisivu**] ja klikkaa [**Seuraava**].

- 13 Tarkista, onko vaiheessa 12 tulostettu valikkokielen muodon arvo näytöllä näkyvässä arvoalueessa ja napsauta sitten [Seuraava].
- 14 Tarkista asetettava sisältö ja klikkaa [**Asennus**].

#### // Muistutus

- Tämän työkalun kielitiedoston versionumero näytetään kohdassa [Language version] [Käyttöpaneelin kielen ohjattu asennus versio %s]-näytöllä.
- 15 Klikkaa [Valmis].
- 16 Tarkista, että haluamasi kieli näkyy tulostimen näytöllä ja käynnistä sitten tulostin uudelleen.

Kun asetukset ovat valmiit, näytetään seuraava viesti.

"Power Off/On

Message Data Received OK"

#### (! Huomaa

- Mikäli kielivalintaruutua ei näytetä vaiheessa 11, suorita seuraava toimenpide.
- a Lopeta ohjelma klikkaamalla
   [Peruuta].
- b Tarkista, että tulostin on käynnistetty ja Software DVD-ROM -levy on asennettu siihen.
- Klikkaa [Käynnistä] ja valitse [Hae ohjelmista ja tiedostoista].
- d Kirjoita "D:/Utilities/PanelDwn/ oppnIngs.exe" ja paina <ENTER (VAHVISTA)>-näppäintä. (Tässä esimerkissä käytetään DVD-ROM-asemaa (D:))
- e Siirry vaiheeseen 9.

# **OKI LPR** -apuohjelma

Voit käyttää OKI LPR -apuohjelmaa tulostustyön suorittamiseen verkon kautta, hallita tulostustöitä ja tarkistaa tulostimen tilan.

#### I Lisätietoja

• Katso kohdasta "Apuohjelmien asentaminen" S.87, miten voit asentaa OKI LPR -apuohjelman.

| Queue Sta<br>Empty | Fini      | Qu      |           |
|--------------------|-----------|---------|-----------|
| Queue Sta<br>Empty | Fini<br>0 | Qu<br>0 |           |
| Empty              | 0         | 0       |           |
|                    |           |         |           |
| Empty              | 0         | 0       |           |
|                    |           |         |           |
|                    |           |         |           |
|                    |           |         |           |
|                    |           |         |           |
|                    |           |         |           |
|                    |           |         |           |
|                    | Empty     | empty 0 | empty 0 0 |

Jotta OKI LPR -apuohjelmaa voi käyttää, TCP/ IP:n tulee olla aktivoituna.

( Huomaa

 OKI LPR -apuohjelmaa ei voi käyttää jaetuille tulostimille. Käytä normaalia TCP/IP-porttia.

# Apuohjelman käynnistäminen

 Klikkaa kohtaa [Käynnistä] ja valitse [Kaikki ohjelmat]>[Okidata]>[Poista OKI LPR -apuohjelman asennus]> [Poista OKI LPR -apuohjelman asennus].

# Tulostimen lisääminen

Voit lisätä tulostimen OKI LPR -apuohjelmaan.

#### (! Huomaa

- Tarvitset pääkäyttäjän oikeudet.
- Jos et voi lisätä tulostinta käyttöjärjestelmissä Windows 8/ Windows Server 2012/Windows 7/Windows Vista/Windows Server 2008, sulje OKI LPR -apuohjelma, klikkaa oikealla näppäimellä [Käynnistä] > [All Programs] > [Okidata]
   Poista OKI LPR -apuohjelman asennus] > [Poista OKI LPR -apuohjelman asennus] ja sitten käynnistä valitsemalla [Suorita järjestelmänvalvojana].

//Muistutus

- Et voi lisätä tulostinta, joka on jo rekisteröity OKI LPR -apuohjelmassa. Jos haluat vaihtaa porttia, valitse [Vahvista yhteydet] [Remote Print]-valikosta.
- 1 Käynnistä OKI LPR -apuohjelma.
- 2 Valitse [Lisää toulostin] valikosta [Remote Print].
- 3 Valitse [Tulostimen nimi] ja syötä IPosoite.

Verkkotulostimia ja LPR-porttiin liitettyjä tulostimia ei näytetä.

- 4 Kun valitset verkkotulostinta, valitse [Discover].
- 5 Klikkaa [**OK**].

# Tiedostojen lataaminen

Voit ladata tiedoston tulostimelle, jonka olet lisännyt OKI LPR -apuohjelmaan.

- 1 Käynnistä OKI LPR -apuohjelma.
- 2 Valitse latauksen kohdetulostin.
- 3 Valitse [Download] valikosta [Remote Print].
- **4** Valitse tiedosto ja klikkaa [**Avoin**].

# Tulostimen tilan näyttäminen

- 1 Käynnistä OKI LPR -apuohjelma.
- 2 Valitse tulostin.
- **3** Valitse [**Printer Status**] kohdasta [**Remote Print**].

# Töiden tarkistaminen/poistaminen/ eteenpäin lähettäminen

Voit vahvistaa ja poistaa tulostustöitä. Mikäli et voi tulostaa, koska valittu tulostin on varattu, offline-tilassa tai siitä on paperi loppu, voit myös lähettää tulostustyöt eteenpäin toiselle OKItulostimelle.

#### ! Huomaa

- Tulostustöitä voi lähettää eteenpäin vain samanlaiselle OKI-tulostimelle kuin käyttämäsi.
- Ennen kuin voit lähettää työn eteenpäin, sinun on lisättävä toinen samanlainen OKI-tulostin.
- 1 Käynnistä OKI LPR -apuohjelma.
- 2 Valitse [Job Status] valikosta [Remote Print].
- 3 Jos haluat poistaa tulostustyön, valitse työ ja valitse sitten [Delete Job] [Työ]valikosta.
- 4 Jos haluat lähettää tulostustyön eteenpäin, valitse työ ja valitse sitten [Redirect] [Työ]-valikosta.

# Työn lähettäminen eteenpäin automaattiseti

Jos tulostus ei onnistu koska tulostin on varattu, pois verkosta tai sen paperi on loppu, tulostustyö voidaan asettaa lähettettäväksi automaattisesti toiselle OKI-tulostimelle.

#### ! Huomaa

- Tulostustöitä voidaan edelleenlähettää vain toiselle saman malliselle OKI-tulostimelle.
- Ennen kuin voit lähettää työn eteenpäin, sinun on lisättävä toinen samanlainen OKI-tulostin.
- Tarvitset pääkäyttäjän oikeudet.
- 1 Käynnistä OKI LPR -apuohjelma.
- 2 Valitse tulostin, jolta edelleenohjaus tehdään.
- 3 Valitse [Vahvista yhteydet] [Remote Print]-valikosta.
- 4 Klikkaa [Lisäasetukset].
- 5 Valitse [Automatic Job Redirect Used]-valintaruutu.
- 6 Valitse [Redirect only at the time of an error] -valintaruutu, jos haluat, että edelleenlähetys tehdään vain virhetilanteessa.
- 7 Klikkaa [Lisää].
- 8 Syötä sen tulostimen IP-osoite, jolle työt edelleenlähetetään ja paina [OK].
- 9 Klikkaa [**OK**].

## Tulostaminen usealla tulostimella

Voit tulostaa monella tulostimella antamalla vain yhden käskyn.

#### (! Huomaa

- Tämä toiminto lähettää tulostustyön monelle tulostimelle ja tulostaa samanaikaisesti kaikilla.
- Tarvitset pääkäyttäjän oikeudet.
- 1 Käynnistä OKI LPR -apuohjelma.
- Valitse se tulostin, jonka asetuksia haluat säätää.
- 3 Valitse tulostin [Vahvista yhteydet] [Remote Print]-valikosta.
- 4 Klikkaa [**Details**].

- 5 Valitse [Print to more than one printer at a time]-valintaruutu.
- 6 Klikkaa [Asetukset].
- 7 Klikkaa [Lisää].
- 8 Syötä samanaikaiseen tulostukseen lisättävän tulostimen IP-osoite ja paina [OK].
- 9 Klikkaa [OK].

## Verkkosivun avaaminen

Voit avata tulostimen verkkosivun OKI LPR -apuohjelmasta.

- 1 Käynnistä OKI LPR -apuohjelma.
- 2 Valitse tulostin.
- **3** Valitse [**Web setting**] valikosta [**Remote Print**].

#### // Muistutus

- Verkkosivua ei voi avata, jos verkon porttinumero on vaihdettu. Suorita seuraavat toimenpiteet palauttaaksesi OKI LPR -apuohjelman portin numeron.
- a Valitse tulostin.
- b Valitse [Vahvista yhteydet] kohdasta [Remote Print].
- c Klikkaa [Lisäasetukset].
- d Syötä portin numero [**Port Numbers**] -kenttään.
- e Klikkaa [OK].

## Kommentin lisääminen tulostimelle

Voit lisätä kommentteja OKI LPR -apuohjelmassa oleviin tulostimiin, jotta ne olisi helpompi tunnistaa.

- 1 Käynnistä OKI LPR -apuohjelma.
- 2 Valitse tulostin.
- **3** Valitse [**Vahvista yhteydet**] kohdasta [**Remote Print**].
- 4 Syötä kommentti ja klikkaa [**OK**].
- 5 Valitse [Show comments] valikosta [Option].

# IP-osoitteen automaattinen konfigurointi

Voit varmistaa, että yhteys tulostimeen säilyy, vaikka sen IP-osoite vaihtuisi.

#### //Muistutus

 IP-osoite voi vaihtua, jos IP-osoitteet haetaan dynaamisesti DHCP-avulla tai jos verkon ylläpitäjä vaihtaa manuaalisesti tulostimen IP-osoitteen.

#### ! Huomaa

- Tarvitset pääkäyttäjän oikeudet.
- 1 Käynnistä OKI LPR -apuohjelma.
- 2 Valitse [Asennus] valikosta [Option].
- **3** Valitse [**Auto Reconnect**]-valintaruutu ja klikkaa [**OK**].

## **OKI LPR** -apuohjelman poistaminen

#### ! Huomaa

- Tarvitset pääkäyttäjän oikeudet.
- 1 Varmista, että OKI LPR -apuohjelma on suljettu.
- 2 Klikkaa [Käynnistä] ja valitse sitten [Kaikki ohjelmat]>[Okidata]>[Poista OKI LPR -apuohjelman asennus]>[Uninstall OKI LPR Utility].

Jos näkyviin tulee [Käyttäjätilien valvonta]valintaikkuna, klikkaa [Kyllä].

**3** Klikkaa varmistusikkunassa [**Kyllä**].

# Network Extension -laajennuksen käyttö

Network Extension -laajennuksessa voit tarkastaa asetukset ja valinnat.

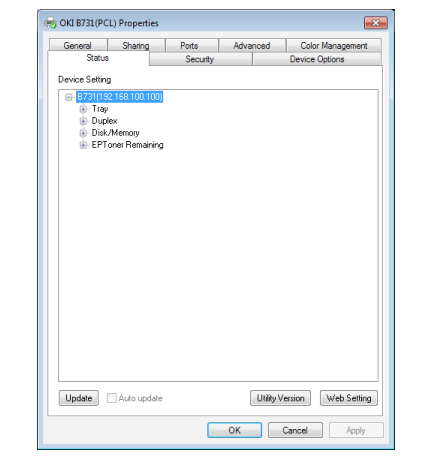

# Jotta Network Extension -laajennusta voi käyttää, TCP/IP:n tulee olla aktivoituna.

#### ! Huomaa

Tarvitset pääkäyttäjän oikeudet.

#### 🖉 Muistutus

- Network Extension -laajennus asennetaan automaattisesti samaan aikaan kuin tulostinajuri asennetaan TCP/IPverkon kautta.
- Network Extension -laajennus toimii yhdessä tulostinajurin kanssa. Network Extension -laajennus ei toimi yksinään.
- Network Extension -laajennus toimii vain, jos tulostinajuri on yhdistetty OKI LPR -porttiin tai vakio TCP/IP -porttiin.

## Ohjelman avaaminen

Avaa tulostimen ominaisuudet -ikkuna käyttääksesi Network Extension -laajennusta.

- 1 Klikkaa [Käynnistä] ja valitse sitten [Laitteet ja tulostimet].
- 2 Klikkaa hiiren oikealla painikkeella tulostimen kuvaketta ja valitse [Tulostimen Ominaisuudet].

## Tulostimen asetusten tarkastaminen

Voit tarkastaa tulostimen asetukset.

//Muistutus

- Jos käytät Network Extension -laajennusta sellaisessa ympäristössä, jolle ei löydy tukea, [Lisävaruste]välilehteä ei välttämättä näy.
- 1 Avaa tulostimen ominaisuudet -ikkuna.
- 2 Valitse [**Option**]-välilehti.
- 3 Klikkaa [Päivitä].

#### 4 Klikkaa [**OK**].

#### III Lisätietoja

 Klikkaa [Web-asetus] avataksesi verkkosivun automaattisesti. Voit muuttaa tulostimen asetuksia tällä verkkosivulla. "Verkkosivu" S.88 tarjoaa lisätietoja.

# Asetusten automaattinen säätäminen

Voit hakea asetukset yhteydessä olevalta tulostimelta ja säätää tulostinajurin asetukset automaattisesti.

#### // Muistutus

 Voit tehdä näin vain Network Extension -laajennusta tukevassa ympäristössä.

# Windows PCL/XPS-ajurille

- 1 Avaa tulostimen ominaisuudet -ikkuna.
- 2 Valitse [Laitevaihtoehdot]-välilehti.
- **3** Klikkaa [Hae tulostimen asetukset].
- 4 Klikkaa [**OK**].

## Windows PCL-ajurille

- 1 Avaa tulostimen ominaisuudet -ikkuna.
- 2 Valitse [Device Settings]-välilehti.
- 3 Klikkaa [Get installable options automatically] ja klikkaa sitten [Asennus].
- 4 Klikkaa [OK].

## Ohjelman poistaminen

- Klikkaa [Käynnistä] ja valitse sitten [Ohjauspaneeli]> [Lisää tai poista sovellus].
- 2 Valitse [OKI Network Extension] ja klikkaa [Poista].
- Vie poisto loppuun seuraamalla näytölle tulevia ohjeita.

# Mac OS X -apuohjelmat

Tässä osiossa esitellään apuohjelmat, jotka ovat käytössä Mac OS X -järjestelmässä.

# Paneelin kielen asennus

Voit muuttaa käyttöpaneelin näyttökieltä.

|              |                             | Language versi     | on : 1.00 |
|--------------|-----------------------------|--------------------|-----------|
|              | Select the Language.        |                    |           |
|              | English                     | \$                 |           |
| This utility | supports printer Language f | ormat 1.xx.        |           |
| Check the I  | anguage format on the prin  | ter Menu Map page. |           |
|              |                             |                    |           |

- Tulosta tulostimen valikkokartta. Voit tulostaa asennukset painamalla <Fn (Toiminto)>-näppäintä, syöttämällä [1], [0] ja [0] numeronäppäimistöltä ja painamalla <ENTER (VAHVISTA)>-painiketta.
- Avaa Paneelin kielen asetus -apuohjelma.

III Lisätietoja

- "Apuohjelmien asentaminen" S.87
- 3 Valitse yhteysmenetelmä. Jos valitset [TCP/IP], syötä IP-osoite. Voit katsoa IP-osoitteen valikkokartan tulosteesta kohdasta 1.
- 4 Klikkaa [OK].
- 5 Varmista, että valikkokartan kieliformaatin arvo on seuraavien ehtojen mukainen.

| Ehto 1: | Versionumeron ensimmäinen numero on täsmää.                                       |
|---------|-----------------------------------------------------------------------------------|
| Ehto 2: | Näytöllä näkyvä arvo on sama<br>tai uudempi (isompi) kuin<br>kieliformaatin arvo. |

#### *∅* Muistutus

- Jos ehto 1 ei täyty, et voi ladata kieliasetustiedostoa. Jos ehto 1 ei täyty, käyttöpaneeliin ilmestyy virheilmoitus latauksen aikana. Palauttaaksesi arvot, käynnistä tulostin uudelleen. Jos ehto 1 täyttyy, mutta ehto 2 ei, tulostinta voi käyttää, mutta osa asetusten nimistä saattaa näkyä englanniksi.
- 6 Valitse kieli.
- 7 Klikkaa [Download]. Kielitiedosto lähetetään tulostimelle. Kun lähetys on valmis siitä näytetään ilmoitus.
- 8 Käynnistä tulostin uudelleen.

# Network Card Setup -ohjelma

#### Voit määrittää verkon.

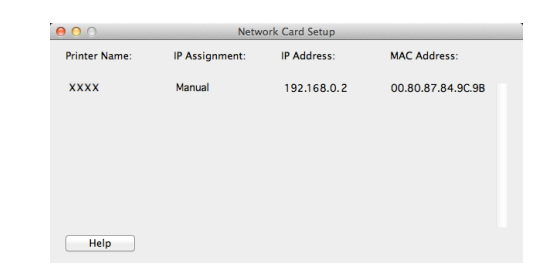

Jotta Network Card Setup -ohjelmaa voidaan käyttää, TCP/IP:n tulee olla aktivoituna.

#### ! Huomaa

Säädä TCP/IP-asetukset.

# IP-osoitteen konfiguroiminen

- 1 Käynnistä Network Card Setup -ohjelma.
  - "Apuohjelmien asentaminen" S.87
- 2 Valitse tulostin.
- 3 Valitse [**IP Address...**] valikosta [**Tulostin**].
- 4 Säädä asetukset tarpeen mukaan ja klikkaa [**Tallenna**].
- 5 Syötä salasana ja klikkaa [**OK**].
  - Oletussalasana on Mac-osoitteen 6 viimeistä merkkiä.
  - Salasanan pienillä ja isoilla kirjaimilla on merkitystä.
- 6 Klikkaa [OK] aktivoidaksesi uudet asetukset. Käynnistä tulostimen verkkokortti uudelleen.

# Web-asetusten määrittäminen

Voit avata verkkosivun määrittääksesi tulostimen verkkoasetukset.

#### Web-asetusten käyttöönotto

- 1 Valitse [Web Page Settings...] valikosta [Tulostin].
- 2 Valitse [Enable printer webpage] ja klikkaa [Tallenna].
- 3 Kirjoita salasanasi kohtaan [**Anna** salasana] ja klikkaa [**OK**].
  - Oletussalasana on MAC-osoitteen 6 viimeistä aakkosnumeerista lukua.
  - Salasanan pienillä ja isoilla kirjaimilla on merkitystä.
- 4 Klikkaa [**OK**] vahvistusikkunassa.

#### Web-sivun avaaminen

- 1 Käynnistä Network Card Setup -ohjelma.
- 2 Valitse tulostin.
- Valitse [View Printer Web Pages] valikosta [Tulostin].
   Web-sivu käynnistyy ja tulostimen tila tulee näkyviin.

#### Network Card Setup -ohjelman sulkeminen

**1** Valitse [Lopeta] valikosta [Tiedosto].

# 4. Verkkoasetukset

Tässä kappaleessa kuvataan tulostimen verkkoasetukset.

# Verkkoasetusten kohteet

Tässä kappaleessa käydään läpi kohteet, jotka voidaan määrittää verkkotoiminnoilla.

Voit tulostaa verkkoasetusten listan ja tarkastaa tämänhetkiset asetukset painamalla vierityspainiketta ▼ ja valitsemalla [**Informaation tulostus**] > [**Verkko**] > [**Suorita**] käyttöpaneelissa.

#### III Lisätietoja

• Katso lisätietoja verkkoasetuslistan tulostamisesta kohdasta "Tulostustietojen tulostaminen" S.46.

Verkkoasetuksia voi muuttaa tulostimen verkkosivulta, konfiguraatiotyökalun avulla ja Network Card Setup -ohjelman avulla. Seuraavissa taulukoissa luetellaan, mitä valikoita kullekin toiminnolle on.

# ■ TCP/IP

| Kohde                     |                                                         |                                  |                   |                                                                                                    |  |
|---------------------------|---------------------------------------------------------|----------------------------------|-------------------|----------------------------------------------------------------------------------------------------|--|
| Verkkoselain              | Konfiguraatiotyökalu<br>(Network Setting<br>-laajennus) | Verkkokortin<br>asennus<br>(Mac) | Asetukset         | Kuvaus                                                                                                    |  |
| -                         | -                                                       | -                                | ENABLE            | Määritä käytetäänkö TCP/IP:tä.                                                                                                    |  |
|                           |                                                         |                                  | Estetty           |                                                                                                    |  |
| IP Address<br>Set         | IP Acquisition Method                                   | IP Address                       | AUTO<br>MANUAL    | Määritä haetaanko IP-osoite<br>automaattisesti DHCP/BOOTP-<br>palvelimelta.                                                                                                    |  |
| IP Address                | IP osoite                                               | IP osoite                        | 192.168.100.100   | Määritä IP-osoite.                                                                                                    |  |
| Subnet Mask               | Aliverkkomaski                                          | Aliverkkomaski                   | 255.255.255.0     | Määritä aliverkon peite.                                                                                                    |  |
| Gateway<br>Address        | Default Gateway                                         | Default Gateway                  | 0.0.0.0           | Määritä yhdyskäytävän<br>(oletusreitittimen) osoite.<br>Reititintä ei ole määritetty kun<br>asetus on "0.0.0.0".                                                                                                    |  |
| DNS Server<br>(Primary)   | -                                                       | -                                | 0.0.0.0           | Määritä ensisijaisen DNS-<br>palvelimen IP-osoite. Aseta<br>tämä kohde, kun SMTP<br>(sähköpostiprotokolla) on<br>käytössä. Tätä kohdetta ei<br>tarvitse asettaa, jos IP-osoitetta<br>käytetään SMTP-palvelimen<br>nimeämiseen. |  |
| DNS Server<br>(Secondary) | -                                                       | -                                | 0.0.0.0           | Määritä toissijaisen DNS-<br>palvelimen IP-osoite. Aseta<br>tämä kohde, kun SMTP<br>(sähköpostiprotokolla) on<br>käytössä. Tätä kohdetta ei<br>tarvitse asettaa, jos IP-osoitetta<br>käytetään SMTP-palvelimen<br>nimeämiseen. |  |
| Dynamic DNS               | _                                                       | _                                | ENABLE<br>Estetty | Määritä rekisteröidäänkö<br>tietojen muutoksista, kuten IP-<br>osoitteen muuttumisesta, DNS-<br>palvelimelle.                                                                                                    |  |
| Domain<br>Name            | -                                                       | -                                | (TYHJÄ)           | Määritä sen verkkotunnuksen<br>nimi, johon tulostin kuuluu.                                                                                                    |  |

Harmaa tausta ilmaisee tehdasoletusasetuksen.

|                            | Kohde                                                   |                                  |                                                                                   |                                                                                                    |  |
|----------------------------|---------------------------------------------------------|----------------------------------|-----------------------------------------------------------------------------------|----------------------------------------------------------------------------------------------------|--|
| Verkkoselain               | Konfiguraatiotyökalu<br>(Network Setting<br>-laajennus) | Verkkokortin<br>asennus<br>(Mac) | Asetukset                                                                         | Kuvaus                                                                                                    |  |
| WINS Server<br>(Primary)   | -                                                       | -                                | 0.0.0.0                                                                           | Määritä nimipalvelimen (palvelin<br>joka kääntää tietokoneiden<br>nimiä IP-osoitteiksi) IP-osoite,<br>kun nimipalvelinta käytetään<br>Windows-ympäristössä. |  |
| WINS Server<br>(Secondary) | -                                                       | -                                | 0.0.0.0                                                                           | Määritä nimipalvelimen (palvelin<br>joka kääntää tietokoneiden<br>nimiä IP-osoitteiksi) IP-osoite,<br>kun nimipalvelinta käytetään<br>Windows-ympäristössä. |  |
| Scope ID                   | -                                                       | -                                | (TYHJÄ)                                                                           | Määrittele WINS:lle scope ID.<br>Voit käyttää aakkosnumeerisiä<br>merkkejä 1-223 kappaletta.                                                                |  |
| Windows                    | -                                                       | -                                | ENABLE<br>Estetty                                                                 | Aseta käytetäänkö Windowsissa<br>automaattietsintää.                                                                                                    |  |
| Macintosh                  | -                                                       | -                                | ENABLE<br>Estetty                                                                 | Aseta käytetäänkö Macintoshissa<br>automaattietsintää.                                                                                                    |  |
| Printer Name               | -                                                       | -                                | [OKI] + [-] +<br>[printer name]<br>+ [-] + [last six<br>digits of MAC<br>address] | Aseta sääntö sille, miten<br>tulostimen nimi näytetään, kun<br>automaattietsintä on käytössä.                                                               |  |
| IPv6                       | -                                                       | -                                | ENABLE<br>DISABLE<br>([IPv4 Only],<br>[IPv4+v6], ja<br>[IPv6 Only]                | Aseta IPv6 päälle tai pois.                                                                                                    |  |
| WSD Print                  | -                                                       | -                                | TELNETille)<br>ENABLE<br>Estetty                                                  | Aseta WSD-tulostus päälle tai<br>pois.                                                                                                    |  |
| LLTD                       | -                                                       | -                                | ENABLE<br>Estetty                                                                 | Aseta LLTD päälle tai pois.                                                                                                    |  |

Harmaa tausta ilmaisee tehdasoletusasetuksen.

# SNMP

Harmaa tausta ilmaisee tehdasoletusasetuksen.

| Kohde            |                                                         |                                  |                                                                                |                                                                                            |  |
|------------------|---------------------------------------------------------|----------------------------------|--------------------------------------------------------------------------------|--------------------------------------------------------------------------------------------|--|
| Verkkoselain     | Konfiguraatiotyökalu<br>(Network Setting<br>-laajennus) | Verkkokortin<br>asennus<br>(Mac) | Asetukset                                                                      | Kuvaus                                                                                     |  |
| Contact to Admin | -                                                       | -                                | (TYHJÄ)                                                                        | Syötä pääkäyttäjän<br>yhteystiedot. Numero voi olla<br>enintään 255 SBCS-merkkiä<br>pitkä. |  |
| Printer Name     | -                                                       | -                                | [OKI] + [-] +<br>[printer name] +<br>[-] + [last six digits<br>of MAC address] | Syötä tulostimen nimi. Numero<br>voi olla enintään 31 SBCS-<br>merkkiä pitkä.              |  |
| Printer Location | -                                                       | -                                | (TYHJÄ)                                                                        | Syötä tulostimen sijainti.<br>Numero voi olla enintään 255<br>SBCS-merkkiä pitkä.          |  |

Verkkoasetukset

Harmaa tausta ilmaisee tehdasoletusasetuksen.

|                                       | Kohde                                                   |                                  |                                   |                                                                                                    |
|---------------------------------------|---------------------------------------------------------|----------------------------------|-----------------------------------|----------------------------------------------------------------------------------------------------|
| Verkkoselain                          | Konfiguraatiotyökalu<br>(Network Setting<br>-laajennus) | Verkkokortin<br>asennus<br>(Mac) | Asetukset                         | Kuvaus                                                                                                    |
| Printer Asset Number                  | -                                                       | -                                | (TYHJÄ)                           | Anna tulostimen<br>varainhoitonumero. Numero voi<br>olla enintään 32 SBCS-merkkiä<br>pitkä.                                                                                                    |
| Use SNMP Settings                     | -                                                       | -                                | SNMPv1<br>SNMPv3<br>SNMPv3+SNMPv1 | Aseta SNMP:n versio.                                                                                                    |
| User Name                             | -                                                       | -                                | root                              | Syötä SNMPv3:een<br>käyttäjänimi. Salasanan tulee<br>olla 1-32 merkkiä pitkä.                                                                                                    |
| Authentication Settings<br>Passphrase | -                                                       | -                                | (TYHJÄ)                           | Syötä salasana luodaksesi<br>tunnistusavaimen SNMPv3:n<br>paketintunnistamiselle.<br>Salasanan tulee olla 8-32<br>merkkiä pitkä.                                                                      |
| -                                     | -                                                       | -                                | (TYHJÄ)                           | Aseta tunnistusavain SNMPv3:n<br>paketintunnistamiseen<br>heksakoodina. MD5:lle:<br>Kuusitoista oktettia (32<br>merkkiä heksakoodia), SHA:lle:<br>kaksikymmentä oktettia (40<br>merkkiä heksakoodia). |
| Authentication Settings<br>Algorithm  | -                                                       | -                                | MD5<br>SHA                        | Valitse SNMPv3:n<br>paketintunnistamisen algoritmi.                                                                                                    |
| Encryption Settings<br>Passphrase     | -                                                       | -                                | (ĂĹHYT)                           | Syötä salasana luodaksesi<br>salausavaimen SNMPv3-<br>pakettien salausta varten.<br>Salasanan tulee olla 8-32<br>merkkiä pitkä.                                                                       |
| -                                     | -                                                       | -                                | (ÄLHYT)                           | Syötä salasana SNMPv3-<br>pakettien salausta varten<br>heksakoodina. MD5:lle:<br>Kuusitoista oktettia (32 merkkiä<br>heksakoodia).                                                                    |
| Encryption Settings<br>Algorithm      | -                                                       | -                                | DES                               | Valitse mitä algoritmia käytetään<br>SNMPv3-pakettien salaukseen.<br>Tämä asetus on pysyvästi [ <b>DES</b> ].                                                                                         |
| SNMP Read Community                   | -                                                       | -                                | public                            | Aseta yhteisö, jolla on<br>lukuoikeudet SNMPv1:een. Nimi<br>saa olla enintään 15 merkkiä<br>pitkä.                                                                                                    |
| SNMP Write Community                  | -                                                       | -                                | public                            | Aseta yhteisö, jolla on<br>kirjoitusoikeudet SNMPv1:een.<br>Nimi saa olla enintään 15<br>merkkiä pitkä.                                                                                               |

## ■ NBT

Harmaa tausta ilmaisee tehdasoletusasetuksen.

| Kohde              |                                                       |                                  |                                                                                |                                                                                                    |
|--------------------|-------------------------------------------------------|----------------------------------|--------------------------------------------------------------------------------|----------------------------------------------------------------------------------------------------|
| Verkkoselain       | Konfiguraatiotyökalu<br>(Network Setting<br>-lisäosa) | Verkkokortin<br>asennus<br>(Mac) | Asetukset                                                                      | Kuvaus                                                                                                    |
| NetBIOS over TCP   | -                                                     | -                                | ENABLE                                                                         | Määritä käytetäänkö NetBIOS:ia TCP:n                                                                                                    |
|                    |                                                       |                                  | Estetty                                                                        | yli.                                                                                                    |
| Short Printer Name | -                                                     | -                                | [printer name] +<br>[last six digits of<br>Ethernet address<br>(alphanumeric)] | Aseta tietokoneen nimi. Nimi voi olla<br>enintään 15 merkkiä pitkä. Määritetty<br>nimi identifioidaan NetBIOS:ssa TCP/<br>NetBEUI:n kautta. Määritetty nimi näkyy<br>Windows-verkon tietokoneissa. |
| Work group Name    | -                                                     | -                                | PrintServer                                                                    | Määritä työryhmän nimi. Nimi voi olla<br>15 merkkiä pitkä. Määritetty nimi näkyy<br>Windows-verkon tietokoneissa.                                                                                  |
| Comment            | -                                                     | -                                | Ethernet Board<br>OkiLAN 9300g                                                 | Syötä kommentti. Kommentti voi<br>olla enintään 48 merkkiä pitkä.<br>Kommentti näkyy, kun yksityiskohtainen<br>näyttöformaatti on valittuna Windows-<br>verkon tietokoneilla.                      |
| Master Browser     | -                                                     | -                                | ENABLE                                                                         | Aseta käytetäänkö pääselain-toimintoa.                                                                                                    |
|                    |                                                       |                                  | Estetty                                                                        |                                                                                                    |

# Tulostimen Trap-viestit

Harmaa tausta ilmaisee tehdasoletusasetuksen.

| Kohde                              |                                                         |                                  |           |                                                                                                    |  |
|------------------------------------|---------------------------------------------------------|----------------------------------|-----------|----------------------------------------------------------------------------------------------------|--|
| Verkkoselain                       | Konfiguraatiotyökalu<br>(Network Setting<br>-laajennus) | Verkkokortin<br>asennus<br>(Mac) | Asetukset | Kuvaus                                                                                                    |  |
| Printer Trap Community<br>Name Set | -                                                       | -                                | public    | Määritä tulostimen trap-viestien<br>yhteisönimi. Nimi voi olla enintään<br>31 merkkiä pitkä.                                                              |  |
| Trap Enable 1-5                    | -                                                       | -                                | ENABLE    | Määritä käytetäänkö tulostimen trap-                                                                                                    |  |
|                                    |                                                         |                                  | Estetty   | viestejä TCP #1-5:ssa.                                                                                                    |  |
| Printer Reboot 1-5                 | -                                                       | -                                | ENABLE    | Määritä lähetetäänkö SNMP-                                                                                                    |  |
|                                    |                                                         |                                  | Estetty   | uudelleen.                                                                                                    |  |
| Receive Illegal Trap 1-5           | -                                                       | -                                | ENABLE    | Määritä käytetäänkö trap-viestejä                                                                                                    |  |
|                                    |                                                         |                                  | Estetty   | silloin, kun otetaan yhteys<br>tulostimeen, jonka yhteisönimi on<br>muu kuin asetuksessa [ <b>Printer Trap</b><br><b>Community Name Set</b> ] määritetty. |  |
| Online 1-5                         | -                                                       | -                                | ENABLE    | Määritä lähetetäänkö SNMP-viesti aina,                                                                                                    |  |
|                                    |                                                         |                                  | Estetty   | kun tulostin vaihtaa online-tilaan.                                                                                                    |  |
| Offline 1-5                        | -                                                       | -                                | ENABLE    | Määritä lähetetäänkö SNMP-viesti aina,                                                                                                    |  |
|                                    |                                                         |                                  | Estetty   | kun tulostin vaihtaa offline-tilaan.                                                                                                    |  |

#### Harmaa tausta ilmaisee tehdasoletusasetuksen.

| Kohde             |                                                         |                                  |           |                                                                                                    |
|-------------------|---------------------------------------------------------|----------------------------------|-----------|----------------------------------------------------------------------------------------------------|
| Verkkoselain      | Konfiguraatiotyökalu<br>(Network Setting<br>-laajennus) | Verkkokortin<br>asennus<br>(Mac) | Asetukset | Kuvaus                                                                                                    |
| Paper Out 1-5     | -                                                       | -                                | ENABLE    | Määritä lähetetäänkö SNMP-viesti                                                                                                    |
|                   |                                                         |                                  | Estetty   | aina paperin loppuessa.                                                                                                    |
|                   |                                                         |                                  |           |                                                                                                    |
| Paper Jam 1-5     | -                                                       | -                                | ENABLE    | Määritä lähetetäänkö SNMP-viesti                                                                                                    |
|                   |                                                         |                                  | Estetty   | aina paperitukoksen sattuessa.                                                                                                    |
|                   |                                                         |                                  |           |                                                                                                    |
| Cover Open 1-5    | -                                                       | -                                | ENABLE    | Määritä lähetetäänkö SNMP-viesti                                                                                                    |
|                   |                                                         |                                  | Estetty   | aina, kun tulostimen kansi avataan.                                                                                                    |
|                   |                                                         |                                  |           |                                                                                                    |
| Printer Error 1-5 | -                                                       | -                                | ENABLE    | Määritä lähetetäänkö SNMP-viesti                                                                                                    |
|                   |                                                         |                                  | Estetty   | aina, kun tulostimessa tapahtuu                                                                                                    |
|                   |                                                         |                                  |           | virrie.                                                                                                    |
| Address 1-5       | -                                                       | -                                | 0.0.0.0   | Määritä mihin trap-viestit lähetetään,<br>kun käytetään TCP/IP:tä. Anna<br>osoite seuraavanlaisessa muodossa<br>"000.000.000.000". Trap-viestejä ei<br>lähetetä, jos IP-osoite on 0.0.0.0.<br>Trap-viestien kohdeosoitteita voi olla<br>enintään 5. |

# Sähköpostin vastaanotto

| Kohde                                   |                                                  |                                  |           |                                                                                         |
|-----------------------------------------|--------------------------------------------------|----------------------------------|-----------|-----------------------------------------------------------------------------------------|
| Verkkoselain                            | Määritystyökalu<br>(Network Setting<br>-lisäosa) | Verkkokortin<br>asennus<br>(Mac) | Asetukset | Kuvaus                                                                                  |
| Use Protocol                            | -                                                | -                                | Pois      | Määrittää, käytetäänkö sähköpostin vastaanottotoimintoa. Valitse käytettävä protokolla. |
| POP Server Name                         | -                                                | -                                | 0.0.0.0   | Määrittää POP-palvelimen nimen. Anna verkkotunnus tai IP-osoite.                        |
| POP User ID                             | -                                                | -                                | (TYHJÄ)   | Asettaa käyttäjätunnuksen POP-<br>palvelimen käytölle.                                  |
| POP Password                            | -                                                | -                                | (TYHJÄ)   | Asettaa salasanan POP-palvelimen<br>käyttämiselle.                                      |
| APOP Support                            | -                                                | -                                | Pois      | Määrittää, käytetäänkö APOP-<br>protokollaa.                                            |
| POP Port Number                         | -                                                | -                                | 110       | Määrittää portin numeron POP-<br>palvelimen käyttämiseksi.                              |
| POP Receive<br>Interval                 | -                                                | -                                | 5 (mins)  | Määrittää aikavälin POP-<br>palvelimen käytölle sähköpostin<br>vastaanottamiseksi.      |
| Domain Filter                           | -                                                | -                                | Pois      | Määrittää, käytetäänkö<br>verkkotunnussuodatusta.                                       |
| Email from the following listed domains | -                                                | -                                | Accept    | Määrittää, hyväksytäänkö vai<br>estetäänkö sähköpostit tietystä<br>verkkotunnuksesta.   |
| Domain 1-5                              | -                                                | -                                | (ÄLHYT)   | Määrittää verkkotunnuksen verkkotunnussuodatuksen soveltamiseksi.                       |

|                             | Kohde                                            |                                  |           |                                                                |
|-----------------------------|--------------------------------------------------|----------------------------------|-----------|----------------------------------------------------------------|
| Verkkoselain                | Määritystyökalu<br>(Network Setting<br>-lisäosa) | Verkkokortin<br>asennus<br>(Mac) | Asetukset | Kuvaus                                                         |
| SMTP Receive Port<br>Number | -                                                | -                                | 25        | Määrittää portin numeron laitteen käyttämiseksi SMTP:n kautta. |

# Sähköposti

Harmaa tausta ilmaisee tehdasoletusasetuksen.

| Kohde                     |                                                         |                                  |                                                                                  |                                                                                                    |
|---------------------------|---------------------------------------------------------|----------------------------------|----------------------------------------------------------------------------------|----------------------------------------------------------------------------------------------------|
| Verkkoselain              | Konfiguraatiotyökalu<br>(Network Setting<br>-laajennus) | Verkkokortin<br>asennus<br>(Mac) | Asetukset                                                                        | Kuvaus                                                                                                    |
| SMTP Sending              | -                                                       | -                                | ENABLE                                                                           | Määritä käytetäänkö                                                                                                    |
|                           |                                                         |                                  | Estetty                                                                          | -lähetysprotokollaa.                                                                                                    |
| SMTP Server Name          | -                                                       | -                                | (TYHJÄ)                                                                          | Määritä SMTP-palvelimen<br>nimi. Määritä verkkotunnus<br>tai IP-osoite. Kun määrität<br>verkkotunnusta, DNS<br>(ensisijainen) (toissijainen)<br>-asetukset täytyy määrittää. |
| SMTP Port Number          | -                                                       | -                                | 25                                                                               | Määritä SMTP-portin<br>numero. Määritä tavallisesti<br>oletusasetuksen mukaan.                                                                                               |
| Printer Email Address     | -                                                       | -                                | (TYHJÄ)                                                                          | Määritä tulostimen<br>sähköpostiosoite.                                                                                                    |
| Return Email Address      | -                                                       | -                                | (TYHJÄ)                                                                          | Määritä palautussähköpostiosoite.<br>Tavallisesti määritetään verkon<br>ylläpitäjän sähköpostiosoite.                                                                        |
| Email Address 1-5         | -                                                       | -                                | (TYHJÄ)                                                                          | Määritä vastaanottajan nimi. Voit<br>määrittää enintään 5 osoitetta.                                                                                                    |
| Error Notification Method | -                                                       | -                                | TAPAHTUMA (Ilmoitus<br>virheen tapahtuessa)<br>PERIOD (Periodic<br>notification) | Määritä virheviestitapa.                                                                                                    |
| Mail Sending Interval     | -                                                       | -                                | 1                                                                                | Määritä huomautusten väli.<br>Tämä asetus on käytettävissä                                                                                                    |
|                           |                                                         |                                  | - 24                                                                             | vain kun [ <b>PERIOD</b> ] on<br>valittuna.                                                                                                    |
| Consumables Warning       | -                                                       | -                                | DISABLE                                                                          | Määritä huomautetaanko                                                                                                    |
|                           |                                                         |                                  | Immediate                                                                        | (väriainekasetteja, kuvarumpua                                                                                                    |
|                           |                                                         |                                  | -<br>48H 45M                                                                     | jne.) koskevista varoituksista.<br>Tämä asetus on käytettävissä                                                                                                    |
|                           |                                                         |                                  | ENABLE                                                                           | vain kun [ <b>TAPAHTUMA</b> ] on valittuna.                                                                                                    |
| Consumables Warning       | -                                                       | -                                | ENABLE                                                                           | Määritä huomautetaanko                                                                                                    |
|                           |                                                         |                                  | DISABLE                                                                          | tulostimen kulutustuotteita<br>(väriainekasetteja, kuvarumpua<br>jne.) koskevista varoituksista.<br>Tämä asetus on käytettävissä<br>vain, kun valitaan [ <b>PERIOD</b> ].    |
| Kohde                    |                                                         |                                  |                                                               |                                                                                                    |
|--------------------------|---------------------------------------------------------|----------------------------------|---------------------------------------------------------------|----------------------------------------------------------------------------------------------------|
| Verkkoselain             | Konfiguraatiotyökalu<br>(Network Setting<br>-laajennus) | Verkkokortin<br>asennus<br>(Mac) | Asetukset                                                     | Kuvaus                                                                                                    |
| Consumables Error        | -                                                       | -                                | DISABLE<br>Immediate<br>-<br>48H 45M<br>ENABLE                | Määritä huomautetaanko<br>tulostimen kulutustuotteita<br>(väriainekasetteja, kuvarumpua<br>jne.) koskevista virheistä. Tämä<br>asetus on käytettävissä vain,<br>kun valitaan [ <b>TAPAHTUMA</b> ]. |
| Consumables Error        | -                                                       | -                                | ENABLE<br>DISABLE                                             | Määritä huomautetaanko<br>tulostimen kulutustuotteita<br>(väriainekasetteja, kuvarumpua<br>jne.) koskevista virheistä. Tämä<br>asetus on käytettävissä vain,<br>kun valitaan [ <b>PERIOD</b> ].    |
| Maintenance Unit Warning | -                                                       | -                                | DISABLE<br>Immediate<br>-<br>2H 0M<br>-<br>48H 45M<br>ENABLE  | Määritä huomautetaanko<br>huoltoyksiköitä<br>(kuumennusyksikköä,<br>hihnaa jne.) koskevista<br>varoituksista. Tämä asetus on<br>käytettävissä vain, kun valitaan<br>[ <b>TAPAHTUMA</b> ].          |
| Maintenance Unit Warning | -                                                       | -                                | ENABLE<br>DISABLE                                             | Määritä huomautetaanko<br>huoltoyksiköitä<br>(kuumennusyksikköä, hihnaa<br>jne.) koskevista varoituksista.<br>Tämä asetus on käytettävissä<br>vain, kun valitaan [ <b>PERIOD</b> ].                |
| Maintenance Unit Error   | -                                                       | -                                | DISABLE<br>Immediate<br>-<br>48H 45M<br>ENABLE                | Määritä huomautetaanko<br>huoltoyksiköitä<br>(kuumennusyksikköä, hihnaa<br>jne.) koskevista virheistä. Tämä<br>asetus on käytettävissä vain,<br>kun valitaan [ <b>TAPAHTUMA</b> ].                 |
| Maintenance Unit Error   | -                                                       | -                                | ENABLE<br>Estetty                                             | Määritä huomautetaanko<br>huoltoyksiköitä<br>(kuumennusyksikköä, hihnaa<br>jne.) koskevista virheistä.<br>Tämä asetus on käytettävissä<br>vain, kun valitaan [ <b>PERIOD</b> ].                    |
| Paper Supply Warning     | -                                                       | -                                | Estetty<br>Immediate<br>-<br>0H 15M<br>-<br>48H 45M<br>ENABLE | Määritä huomautetaanko<br>paperiin liittyvistä<br>varoituksista. Tämä asetus on<br>käytettävissä vain, kun valitaan<br>[ <b>TAPAHTUMA</b> ].                                                       |
| Paper Supply Warning     | -                                                       | -                                | ENABLE<br>Estetty                                             | Määritä huomautetaanko<br>paperiin liittyvistä varoituksista.<br>Tämä asetus on käytettävissä<br>vain, kun valitaan [ <b>PERIOD</b> ].                                                             |

| Kohde                  |                                                         |                                  |           |                                                                     |
|------------------------|---------------------------------------------------------|----------------------------------|-----------|---------------------------------------------------------------------|
| Verkkoselain           | Konfiguraatiotyökalu<br>(Network Setting<br>-laajennus) | Verkkokortin<br>asennus<br>(Mac) | Asetukset | Kuvaus                                                              |
| Paper Supply Error     | -                                                       | -                                | Estetty   | Määritä huomautetaanko                                              |
|                        |                                                         |                                  | Immediate | paperiin liittyvistä virheistä.                                     |
|                        |                                                         |                                  | -         | vain, kun valitaan                                                  |
|                        |                                                         |                                  | 48H 45M   | [TAPAHTUMA].                                                        |
|                        |                                                         |                                  | ENABLE    |                                                                     |
| Paper Supply Error     | -                                                       | -                                | ENABLE    | Määritä huomautetaanko                                              |
|                        |                                                         |                                  | Estetty   | paperiin liittyvistä virheistä.<br>Tämä asetus on käytettävissä     |
|                        |                                                         |                                  |           | vain, kun valitaan [ <b>PERIOD</b> ].                               |
| Printing Paper Warning | -                                                       | -                                | Estetty   | Määritä huomautetaanko                                              |
|                        |                                                         |                                  | Immediate | paperinsyöttöön liittyvistä                                         |
|                        |                                                         |                                  | -         | käytettävissä vain, kun valitaan                                    |
|                        |                                                         |                                  | 48H 45M   | [TĂPAHTUMA].                                                        |
|                        |                                                         |                                  | ENABLE    |                                                                     |
| Printing Paper Warning | -                                                       | -                                | ENABLE    | Määritä huomautetaanko                                              |
|                        |                                                         |                                  | Estetty   | paperinsyöttöön liittyvistä<br>varoituksista. Tämä asetus on        |
|                        |                                                         |                                  | -         | käytettävissä vain, kun valitaan                                    |
|                        |                                                         |                                  | -         | [PERIOD].                                                           |
| Printing Paper Error   | -                                                       | -                                | Estetty   | Määritä huomautetaanko                                              |
|                        |                                                         |                                  | Immediate | virheistä. Tämä asetus on                                           |
|                        |                                                         |                                  | -         | käytettävissä vain, kun valitaan                                    |
|                        |                                                         |                                  | 2H 0M     |                                                                     |
|                        |                                                         |                                  | -         |                                                                     |
|                        |                                                         |                                  | 48H 45M   |                                                                     |
|                        |                                                         |                                  | ENABLE    |                                                                     |
| Printing Paper Error   | -                                                       | -                                | ENABLE    | Maarita huomautetaanko<br>paperinsvöttöön liittyvistä               |
|                        |                                                         |                                  | Estetty   | virheistä. Tämä asetus on                                           |
|                        |                                                         |                                  |           | [ <b>PERIOD</b> ].                                                  |
| Storage Device         | -                                                       | -                                | Estetty   | Määritä huomautetaanko                                              |
|                        |                                                         |                                  | Immediate | tallennuslaitteisiin liittyvistä                                    |
|                        |                                                         |                                  | -         | käytettävissä vain, kun valitaan                                    |
|                        |                                                         |                                  | 48H 45M   | [TAPAHTUMA].                                                        |
|                        |                                                         |                                  | ENABLE    |                                                                     |
| Storage Device         | -                                                       | -                                | ENABLE    | Määritä huomautetaanko                                              |
|                        |                                                         |                                  | Estetty   | tallennuslaitteisiin liittyvistä<br>virheistä. Tämä asetus on       |
|                        |                                                         |                                  |           | käytettävissä vain, kun valitaan                                    |
|                        |                                                         |                                  |           | [PERIOD].                                                           |
| Print Result Warning   | -                                                       | -                                | Estetty   | maarita nuomautetaanko<br>tulostuslaatuun vaikuttavien              |
|                        |                                                         |                                  | Inmediate | ongelmien varoituksista. Tämä                                       |
|                        |                                                         |                                  |           | asetus on kaytettävissä vain,<br>kun valitaan [ <b>TAPAHTIIMA</b> ] |
|                        |                                                         |                                  |           |                                                                     |
|                        |                                                         |                                  |           |                                                                     |

Verkkoasetukset

| Kohde                |                                                         |                                  |                |                                                                                                    |
|----------------------|---------------------------------------------------------|----------------------------------|----------------|----------------------------------------------------------------------------------------------------|
| Verkkoselain         | Konfiguraatiotyökalu<br>(Network Setting<br>-laajennus) | Verkkokortin<br>asennus<br>(Mac) | Asetukset      | Kuvaus                                                                                                    |
| Print Result Warning | -                                                       | -                                | ENABLE         | Määritä huomautetaanko                                                                                                    |
|                      |                                                         |                                  | Estetty        | virheistä, jotka koskevat<br>tulostuslaatuun vaikuttavia<br>ongelmia. Tämä asetus on<br>käytettävissä vain, kun valitaan<br>[ <b>PERIOD</b> ]. |
| Print Result Error   | -                                                       | -                                | Estetty        | Määritä huomautetaanko                                                                                                    |
|                      |                                                         |                                  | Immediate<br>- | tulostuslaatuun vaikuttavia<br>ongelmia. Tämä asetus on<br>käytettävissä vain, kun valitaan                                                    |
|                      |                                                         |                                  | -              | [TAPAHTUMA].                                                                                                    |
|                      |                                                         |                                  | 48H 45M        |                                                                                                    |
|                      |                                                         |                                  | ENABLE         |                                                                                                    |
| Print Result Error   | -                                                       | -                                | ENABLE         | Määritä huomautetaanko                                                                                                    |
|                      |                                                         |                                  | Estetty        | virheestä, joka liittyy<br>tulostuslaatuun vaikuttavaan<br>ongelmaan. Tämä asetus on<br>käytettävissä vain, kun valitaan<br>[ <b>PERIOD</b> ]. |
| Interface Warning    | -                                                       | -                                | Estetty        | Määritä huomautetaanko                                                                                                    |
|                      |                                                         |                                  | Immediate<br>- | kayttoilittymiä (verkkoa tms.)<br>koskevista varoituksista. Tämä<br>asetus on käytettävissä vain,                                              |
|                      |                                                         |                                  | 48H 45M        | kun valitaan [ <b>TAPAHTUMA</b> ].                                                                                                    |
|                      |                                                         |                                  | ENABLE         |                                                                                                    |
| Interface Warning    | -                                                       | -                                | ENABLE         | käyttöliittymiä (verkkoa tms.)                                                                                                    |
|                      |                                                         |                                  | LSLELLY        | koskevista varoituksista. Tämä<br>asetus on käytettävissä vain,<br>kun valitaan [ <b>PERIOD</b> ].                                             |
| Interface Error      | -                                                       | -                                | Estetty        | Määritä huomautetaanko                                                                                                    |
|                      |                                                         |                                  | Immediate<br>- | kayttoliittymia (verkkoa tms.)<br>koskevista virheistä. Tämä<br>asetus on käytettävissä vain,                                                  |
|                      |                                                         |                                  | 2H 0M          | kun valitaan [ <b>TAPAHTUMA</b> ].                                                                                                    |
|                      |                                                         |                                  | -              |                                                                                                    |
|                      |                                                         |                                  | 48H 45M        |                                                                                                    |
| Taba Gaza Funda      |                                                         |                                  | ENABLE         |                                                                                                    |
| Interface Error      | -                                                       | -                                | ENABLE         | käyttöliittymiä (verkkoa tms.)                                                                                                    |
|                      |                                                         |                                  | LSUCITY        | koskevista virheistä. Tämä<br>asetus on käytettävissä vain,<br>kun valitaan [ <b>PERIOD</b> ].                                                 |
| Security             | -                                                       | -                                | Estetty        | Määritä huomautetaanko                                                                                                    |
|                      |                                                         |                                  | Immediate<br>- | turvallisuustoiminnoissa<br>ilmenevistä varoituksista. Tämä<br>asetus on käytettävissä vain,                                                   |
|                      |                                                         |                                  | 2H 0M          | kun valitaan [ <b>TAPAHTUMA</b> ].                                                                                                    |
|                      |                                                         |                                  |                |                                                                                                    |
|                      |                                                         |                                  |                |                                                                                                    |
|                      |                                                         |                                  |                |                                                                                                    |

| Kohde                                                   |                                                                                                    |                                                                                                    |                                                                                                    |
|---------------------------------------------------------|----------------------------------------------------------------------------------------------------|----------------------------------------------------------------------------------------------------|----------------------------------------------------------------------------------------------------|
| Konfiguraatiotyökalu<br>(Network Setting<br>-laajennus) | Verkkokortin<br>asennus<br>(Mac)                                                                                                    | Asetukset                                                                                                    | Kuvaus                                                                                                    |
| -                                                       | -                                                                                                    | ENABLE                                                                                                    | Määritä huomautetaanko                                                                                                    |
|                                                         |                                                                                                    | Estetty                                                                                                    | ilmenevistä varoituksista. Tämä<br>asetus on käytettävissä vain,<br>kun valitaan [ <b>PERIOD</b> ].                                                                                                    |
| -                                                       | -                                                                                                    | Estetty                                                                                                    | Määritä huomautetaanko                                                                                                    |
|                                                         |                                                                                                    | Immediate<br>-                                                                                                    | Tämä asetus on käytettävissä<br>vain, kun valitaan                                                                                                    |
|                                                         |                                                                                                    | 2H 0M                                                                                                    | [TAPAHTUMA].                                                                                                    |
|                                                         |                                                                                                    | -                                                                                                    |                                                                                                    |
|                                                         |                                                                                                    |                                                                                                    |                                                                                                    |
| -                                                       | -                                                                                                    | ENABLE<br>FNABLE                                                                                                    | Määritä huomautetaanko                                                                                                    |
|                                                         |                                                                                                    | Estetty                                                                                                    | muista kriittisistä virheistä.                                                                                                    |
|                                                         |                                                                                                    |                                                                                                    | vain, kun valitaan [ <b>PERIOD</b> ].                                                                                                    |
| -                                                       | -                                                                                                    | ENABLE                                                                                                    | Määritä lisätäänkö tulostimen                                                                                                    |
|                                                         |                                                                                                    | Estetty                                                                                                    | nimi lähtevässä sähköpostissa<br>kuvattuihin tulostintietoihin.                                                                                                    |
| -                                                       | -                                                                                                    | ENABLE                                                                                                    | Määritä lisätäänkö verkon                                                                                                    |
|                                                         |                                                                                                    | Estetty                                                                                                    | kuvattuihin tulostintietoihin.                                                                                                    |
| -                                                       | -                                                                                                    | ENABLE                                                                                                    | Määritä lisätäänkö tulostimen                                                                                                    |
|                                                         |                                                                                                    | Estetty                                                                                                    | särjanumero lähtevassa<br>sähköpostissa kuvattuihin<br>tulostintietoihin.                                                                                                    |
| -                                                       | -                                                                                                    | ENABLE                                                                                                    | Määritä lisätäänkö tulostimen                                                                                                    |
|                                                         |                                                                                                    | Estetty                                                                                                    | sähköpostissa kuvattuihin<br>tulostintietoihin.                                                                                                    |
| -                                                       | -                                                                                                    | ENABLE                                                                                                    | Määritä lisätäänkö järjestelmän                                                                                                    |
|                                                         |                                                                                                    | Estetty                                                                                                    | kuvattuihin tulostintietoihin.                                                                                                    |
| -                                                       | -                                                                                                    | ENABLE                                                                                                    | Määritä lisätäänkö                                                                                                    |
|                                                         |                                                                                                    | Estetty                                                                                                    | sähköpostissa kuvattuihin<br>tulostintietoihin.                                                                                                    |
| -                                                       | -                                                                                                    | ENABLE                                                                                                    | Määritä lisätäänkö IP-osoite                                                                                                    |
|                                                         |                                                                                                    | Estetty                                                                                                    | kuvattuihin tulostintietoihin.                                                                                                    |
| -                                                       | -                                                                                                    | ENABLE                                                                                                    | Määritä lisätäänkö MAC-osoite<br>lähtevässä sähköpostissa                                                                                                    |
|                                                         |                                                                                                    | Estetty                                                                                                    | kuvattuihin tulostintietoihin.                                                                                                    |
| -                                                       | -                                                                                                    | ENABLE                                                                                                    | Määritä lisätäänkö lyhyt                                                                                                    |
|                                                         |                                                                                                    | Estetty                                                                                                    | sähköpostissa kuvattuihin<br>tulostintietoihin.                                                                                                    |
|                                                         | Hote         Konfiguraatiotyökalu<br>(Network Setting<br>-laajennus)         -         -         -         -         -         -         -         -         -         -         -         -         -         -         -         -         -         -         -         -         -         -         -         -         -         -         -         -         -         -         -         -         -         -         -         -         -         -         -         -         -         -         -         -         -         -         -         -         -         -         -         -         - | Konfiguraatiotyökalu<br>(Network Setting<br>-laajennus)       Verkkokortin<br>asennus<br>(Mac)         -       -         -       -         -       -         -       -         -       -         -       -         -       -         -       -         -       -         -       -         -       -         -       -         -       -         -       -         -       -         -       -         -       -         -       -         -       -         -       -         -       -         -       -         -       -         -       -         -       -         -       -         -       -         -       -         -       -         -       -         -       -         -       -         -       -         -       -         -       - <tr td="">        -      &lt;</tr> | Image: Problem in the second second secon |
|                                                         |                                                                                                    |                                                                                                    |                                                                                                    |

| Kohde                |                                                         |                                  |           |                                                                                                    |
|----------------------|---------------------------------------------------------|----------------------------------|-----------|----------------------------------------------------------------------------------------------------|
| Verkkoselain         | Konfiguraatiotyökalu<br>(Network Setting<br>-laajennus) | Verkkokortin<br>asennus<br>(Mac) | Asetukset | Kuvaus                                                                                                    |
| Attached Information | -                                                       | -                                | ENABLE    | Määritä lisätäänkö tulostimen                                                                                                    |
| Printer URL          |                                                         |                                  | Estetty   | sähköpostissa kuvattuihin<br>tulostintietoihin.                                                                                                    |
| Comment              | -                                                       | -                                | (ÄLHYT)   | Määritä kommentti, joka<br>lisätään lauseen loppuun<br>lähtevässä sähköpostissa. 4<br>riviä voidaan määrittää. Riville<br>voidaan kirjoittaa enintään 63<br>merkkiä. Jos merkit ylittävät<br>rajan riviä kohti, uusi rivi<br>lisätään automaattisesti. |
| SMTP Authentication  | -                                                       | -                                | ENABLE    | Määritä, otetaanko SMTP-                                                                                                    |
| Setting              |                                                         |                                  | Estetty   |                                                                                                    |
| User ID              | -                                                       | -                                | (TYHJÄ)   | Määritä SMTP-tunnistukselle<br>käyttäjätunnus.                                                                                                    |
| Password             | -                                                       | -                                | (TYHJÄ)   | Määritä SMTP-tunnistukselle<br>salasana.                                                                                                    |

## Huolto

Harmaa tausta ilmaisee tehdasoletusasetuksen.

| Ко                | hde                                                     |                                  |           |                                                                                                    |
|-------------------|---------------------------------------------------------|----------------------------------|-----------|----------------------------------------------------------------------------------------------------|
| Verkkoselain      | Konfiguraatiotyökalu<br>(Network Setting<br>-laajennus) | Verkkokortin<br>asennus<br>(Mac) | Asetukset | Kuvaus                                                                                                    |
| LAN Scale Setting | -                                                       | -                                | Normaali  | [Normaali]: Käytä tavallisesti                                                                                                    |
|                   |                                                         |                                  | SMALL     | tätä asetusta. Liitettäessä<br>keskittimeen, jossa on<br>jakotoiminto, tulostin toimii<br>tehokkaasti. Jos liitetään<br>pieneen lähiverkkoon, jossa on<br>vain muutamia tietokoneita,<br>kestää tulostimen käynnistys<br>kauan.<br>[ <b>SMALL</b> ]: Tämä asetus tukee<br>lähiverkkoja pienistä muutaman<br>tietokoneen verkoista suuriin.<br>Jos liitetään keskittimeen, jossa<br>on jakotoiminto,<br>tulostin ei ehkä toimi<br>tehokkaasti. |

4

Verkkoasetukset

## Yleiset verkkoasetukset

Harmaa tausta ilmaisee tehdasoletusasetuksen.

| Kohde            |                                                         |                                  |                                                                                          |                                                                                                    |
|------------------|---------------------------------------------------------|----------------------------------|------------------------------------------------------------------------------------------|----------------------------------------------------------------------------------------------------|
| Verkkoselain     | Konfiguraatiotyökalu<br>(Network Setting<br>-laajennus) | Verkkokortin<br>asennus<br>(Mac) | Asetukset                                                                                | Kuvaus                                                                                                    |
| Gigabit network  | -                                                       | -                                | PÄÄLLÄ<br>POIS                                                                           | Määritä tuki gigabitin verkolle.<br>Kun tämä on päällä, nopeaa<br>1000Base-T Full/Half-yhteyttä<br>tuetaan, mutta tulostin ei<br>siirry lepotilaan sellaisessa<br>ympäristössä.                                                                                                    |
| HUB Link Setting | -                                                       | -                                | AUTO NEGOTIATION<br>100Base-TX Full<br>100Base-TX Half<br>10Base-T Full<br>10Base-T Half | Määritä tiedonsiirron nopeus<br>ja tiedonsiirtotapa tulostimen<br>ja keskittimen välillä. Aseta<br>normaalisti arvoksi [AUTO<br>NEGOTIATION].                                                                                                    |
| TCP ACK          | _                                                       | _                                | Tyyppi1<br>Tyyppi2                                                                       | Valitse TCP-<br>vastaanottoilmoituksen tyyppi.<br>Kun [ <b>Tyyppi1</b> ] on valittuna,<br>tulostin palauttaa vastauksen<br>kullekin paketille.<br>Kun [ <b>Tyyppi2</b> ] on valittuna,<br>tulostin palauttaa vastauksen<br>usealle paketille yhdellä<br>kertaa.<br>Asetuksen [ <b>Tyyppi2</b> ]<br>valitseminen saattaa<br>parantaa tulostusaikaa siinä<br>tapauksessa, että tulostusaika<br>on pidentynyt keskittimen<br>asetuksen takia. Valitse<br>normaalisti [ <b>Tyyppi1</b> ]. |

## Turvallisuus

| Kohde                     |                                                         |                                  |           |                                                                              |
|---------------------------|---------------------------------------------------------|----------------------------------|-----------|------------------------------------------------------------------------------|
| Verkkoselain              | Konfiguraatiotyökalu<br>(Network Setting<br>-laajennus) | Verkkokortin<br>asennus<br>(Mac) | Asetukset | Kuvaus                                                                       |
| FTP                       | -                                                       | -                                | ENABLE    | Määritä, muodostetaanko                                                      |
|                           |                                                         |                                  | Estetty   | yhteys tulostimeen käyttäen<br>FTP:tä.                                       |
| Telnet                    | -                                                       | -                                | ENABLE    | Määritä, muodostetaanko<br>yhteys tulostimeen käyttäen<br>teinet-protokollaa |
|                           |                                                         |                                  | Estetty   |                                                                              |
|                           |                                                         |                                  |           |                                                                              |
| Web (Port No.: 80) Device |                                                         | Web Page                         | ENABLE    | Määritä, muodostetaanko                                                      |
|                           | Settings(Web) Settings                                  |                                  | Estetty   | web-selainta.                                                                |
| Web                       | -                                                       | -                                | 1         | Määritä portin numero                                                        |
|                           |                                                         |                                  | -         | tulostimen web-sivulle paasya<br>varten.                                     |
|                           |                                                         |                                  | 80        |                                                                              |
|                           |                                                         |                                  | -         |                                                                              |
|                           |                                                         |                                  | 65535     |                                                                              |

| Kohde               |                                                         |                                  |                                           |                                                                                                    |
|---------------------|---------------------------------------------------------|----------------------------------|-------------------------------------------|----------------------------------------------------------------------------------------------------|
| Verkkoselain        | Konfiguraatiotyökalu<br>(Network Setting<br>-laajennus) | Verkkokortin<br>asennus<br>(Mac) | Asetukset                                 | Kuvaus                                                                                                    |
| IPP (Port No.: 631) | -                                                       | -                                | ENABLE                                    | Määritä, käytetäänkö IPP-                                                                                                    |
|                     |                                                         |                                  | Estetty                                   |                                                                                                    |
| SNMP                | -                                                       | -                                | ENABLE<br>Estetty                         | Määritä, muodostetaanko<br>yhteys tulostimeen käyttäen<br>SNMP-protokollaa. Aseta<br>normaalisti arvoksi<br>[ <b>ENABLE</b> ].                                                                                                |
| РОР                 | -                                                       | -                                | Pois                                      | Määrittää, käytetäänkö<br>POP3:a.                                                                                                    |
| РОР                 | -                                                       | -                                | 110                                       | Määrittää portin numeron<br>POP3:lle.                                                                                                    |
| SMTP                | -                                                       | -                                | ENABLE<br>Estetty                         | Määritä, käytetäänkö SMTP-<br>lähetystä.                                                                                                    |
| SMTP                | -                                                       | -                                | 1<br>-<br>25<br>-<br>65535                | Määritä portin numero SMTP-<br>protokollaa varten.                                                                                                    |
| SNTP                | -                                                       | -                                | ENABLE<br>Estetty                         | Määritä, käytetäänkö SNTP-<br>protokollaa.                                                                                                    |
| Local Ports         | -                                                       | -                                | ENABLE<br>Estetty                         | Määritä, käytetäänkö uniikkia protokollaa.                                                                                                    |
| NetBIOS yli TCP     | -                                                       | -                                | ENABLE<br>Estetty                         | Määritä, käytetäänkö NetBIOS<br>yli TCP -protokollaa.                                                                                                    |
| Network Password    | Change<br>Password                                      | Vaihda<br>salasana               | (MAC-numeron<br>kuusi viimeistä<br>lukua) | Muuta verkon pääkäyttäjän<br>salasana käyttäen enintään 15<br>aakkosnumeerista merkkiä.<br>Salasanan pienillä ja isoilla<br>kirjaimilla on merkitystä.<br>Jos unohdat määrittämäsi<br>salasanan, salasanaa ei voi<br>muuttaa. |

## ■ IP-suodatus

| Kohde                                     |                                                         |                                  |           |                                                                                                    |
|-------------------------------------------|---------------------------------------------------------|----------------------------------|-----------|----------------------------------------------------------------------------------------------------|
| Verkkoselain                              | Konfiguraatiotyökalu<br>(Network Setting<br>-laajennus) | Verkkokortin<br>asennus<br>(Mac) | Asetukset | Kuvaus                                                                                                    |
| IP Filtering                              | -                                                       | -                                | ENABLE    | Määritä, käytetäänkö IP-                                                                                                    |
|                                           |                                                         |                                  | Estetty   | suodatusta, toimintoa, jolla<br>rajoitetaan pääsy IP-osoitteen<br>perusteella. Tämä toiminto<br>edellyttää perusteellista<br>tietoa IP-osoitteista. Valitse<br>normaalisti [ <b>Estetty</b> ]. Määritä<br>alla olevat kohteet oikein,<br>kun teet valinnan [ <b>ENABLE</b> ];<br>muussa tapauksessa TCP/IP-<br>yhteys ei ole sallittu.                                                                                                    |
| Start Address 1-10                        | -                                                       | -                                | 0.0.0.0   | Määritä IP-osoitteet, joista<br>on sallittua muodostaa<br>yhteys tulostimeen. Voit<br>määrittää yksittäisiä                                                                                                    |
| End Address 1-10                          | -                                                       | -                                | 0.0.0.0   | osoitteita tai osoitevälin.<br>Määritä aloitusosoite ja<br>viimeinen osoite, kun määrität<br>osoiteväliä. Kirjoittamalla<br>"0.0.0.0" asetus poistuu<br>käytöstä.                                                                                                    |
| Printing 1-10                             | -                                                       | -                                | ENABLE    | Määritä, sallitaanko                                                                                                    |
|                                           |                                                         |                                  | Estetty   | konfiguraation muutokset IP-<br>osoitteista, jotka määritettiin<br>kohdassa IP-osoitteen väli#1-10.                                                                                                    |
| Configuration 1-10                        | -                                                       | -                                | ENABLE    | Määritä, sallitaanko                                                                                                    |
|                                           |                                                         |                                  | Estetty   | konfiguraation muutokset<br>kohdassa IP-osoitteet väli#1-<br>10 määritetyistä osoitteista.                                                                                                    |
| Administrator's IP Address<br>to Register | _                                                       | _                                | 0.0.0.0   | Määritä ensin pääkäyttäjän IP-<br>osoite. Ainoastaan tästä osoitteesta<br>on aina mahdollisuus muodostaa<br>yhteys tulostimeen. Muista, että kun<br>pääkäyttäjä muodostaa yhteyden<br>tulostimeen välityspalvelimen<br>kautta, tämä kohde asetetaan<br>välityspalvelimen osoitteeksi ja kaikki<br>yhteydet tämän välityspalvelimen<br>kautta ovat sallittuja. On<br>suositeltavaa, ettei pääkäyttäjä<br>muodostaisi yhteyttä tulostimeen<br>käyttäen välityspalvelinta. |

## MAC-osoitteiden suodatus

| Harmaa tausta iimaisee tendasoletusasetuksen. | Harmaa | tausta | ilmaisee | tehdasoletusasetuksen. |
|-----------------------------------------------|--------|--------|----------|------------------------|
|-----------------------------------------------|--------|--------|----------|------------------------|

| Kohde                                      |                                                         |                                  |                       |                                                                                                    |
|--------------------------------------------|---------------------------------------------------------|----------------------------------|-----------------------|----------------------------------------------------------------------------------------------------|
| Verkkoselain                               | Konfiguraatiotyökalu<br>(Network Setting<br>-laajennus) | Verkkokortin<br>asennus<br>(Mac) | Asetukset             | Kuvaus                                                                                                    |
| MAC Address Filtering                      | -                                                       | -                                | ENABLE<br>Estetty     | Määritä, käytetäänkö MAC-<br>osoitteiden suodatusta,<br>toimintoa, joka sallii yhteyden<br>muodostamisen ainoastaan<br>määritetyistä MAC-osoitteista.<br>Tämä toiminto edellyttää<br>perusteellista tietoa MAC-<br>osoitteista. Valitse normaalisti<br>[ <b>Estetty</b> ]. Määritä alla olevat<br>kohteet oikein, kun teet<br>valinnan [ <b>ENABLE</b> ]; muussa<br>tapauksessa yhteys verkosta ei<br>ole sallittu.                                                      |
| MAC Address Access                         | -                                                       | -                                | ACCEPT<br>DENY        | Määritä, sallitaanko vai<br>estetäänkö yhteyden<br>muodostaminen kohdassa MAC-<br>osoite #1-50 määritetyistä MAC-<br>osoitteista.                                                                                                    |
| MAC Address #1-50                          | -                                                       | -                                | 00:00:00:<br>00:00:00 | Määritä MAC-osoitteet,<br>joista on sallittua muodostaa<br>yhteys tulostimeen. Tekstin<br>"00:00:00:00:00"<br>kirjoittaminen poistaa asetuksen<br>käytöstä.                                                                                                    |
| Administrator's MAC Address<br>to Register | -                                                       | -                                | 00:00:00:<br>00:00:00 | Määritä pääkäyttäjän MAC-<br>osoite. Ainoastaan tästä<br>osoitteesta on aina mahdollisuus<br>muodostaa yhteys tulostimeen.<br>Muista, että kun pääkäyttäjä<br>muodostaa yhteyden<br>tulostimeen välityspalvelimen<br>kautta, tämä kohde asetetaan<br>välityspalvelimen osoitteeksi<br>ja kaikki yhteydet tämän<br>välityspalvelimen kautta ovat<br>sallittuja. On suositeltavaa,<br>ettei pääkäyttäjä muodostaisi<br>yhteyttä tulostimeen käyttäen<br>välityspalvelinta. |

## SSL/TLS

Harmaa tausta ilmaisee tehdasoletusasetuksen.

|                 | Kohde                                                   |                                  |           |                        |
|-----------------|---------------------------------------------------------|----------------------------------|-----------|------------------------|
| Verkkoselain    | Konfiguraatiotyökalu<br>(Network Setting<br>-laajennus) | Verkkokortin<br>asennus<br>(Mac) | Asetukset | Kuvaus                 |
| SSL/TLS         | -                                                       | -                                | ENABLE    | Määrittää, käytetäänkö |
|                 |                                                         |                                  | Estetty   | SSL-/TLS-protokollaa.  |
| Cipher Strength | -                                                       | -                                | Weak      | Määrittää salauksen    |
|                 |                                                         |                                  | Standard  | vahvuuden.             |
|                 |                                                         |                                  | Strong    |                        |

|                                      | Kohde                                                   |                                  |                                                                                                    |                                                                                                    |
|--------------------------------------|---------------------------------------------------------|----------------------------------|----------------------------------------------------------------------------------------------------|----------------------------------------------------------------------------------------------------|
| Verkkoselain                         | Konfiguraatiotyökalu<br>(Network Setting<br>-laajennus) | Verkkokortin<br>asennus<br>(Mac) | Asetukset                                                                                                    | Kuvaus                                                                                                    |
| HTTP/IPP                             | -                                                       | -                                | OFF                                                                                                    | Määrittää, salataanko<br>vastaanotto HTTP/IPP:n<br>kautta.                                                                                                    |
| HTTP/IPP Cipher<br>Level Setting     | -                                                       | -                                | Standard                                                                                                    | Määrittää HTTP/IPP:n<br>kautta tapahtuvan<br>vastaanoton salauksen<br>vahvuuden.                                                                               |
| FTP Receive                          | -                                                       | -                                | Pois                                                                                                    | Määrittää, salataanko vastaanotto FTP:n kautta.                                                                                                    |
| FTP Receive Cipher<br>Level Setting  | -                                                       | -                                | Standard                                                                                                    | Määrittää FTP:n kautta<br>tapahtuvan vastaanoton<br>salauksen vahvuuden.                                                                                       |
| SMTP Receive                         | -                                                       | -                                | OFF                                                                                                    | Määrittää, salataanko<br>vastaanotto SMTP:n<br>kautta.                                                                                                    |
| SMTP Receive Cipher<br>Level Setting | -                                                       | -                                | Standard                                                                                                    | Määrittää SMTP:n kautta<br>tapahtuvan vastaanoton<br>salauksen vahvuuden.                                                                                      |
| Certificate<br>Generation            | -                                                       | -                                | Käytä itse allekirjoitettua<br>varmennetta (itse allekirjoitettu<br>varmenne)<br>Käytä sertifikaattiauktoriteetin<br>allekirjoittamaa varmennetta<br>(sertifikaattiauktoriteetin<br>allekirjoittama varmenne) | Luo itse allekirjoitettu<br>sertifikaatti. Tai luo<br>CSR lähetettäväksi<br>sertifikaattiauktoriteetille<br>ja asenna auktoriteetin<br>myöntämä sertifikaatti. |
| Common Name                          | -                                                       | -                                | (tulostimen IP-osoite)                                                                                                    | Tämä kohde lukitaan<br>tulostimen IP-<br>osoitteeksi, kun luodaan<br>itse allekirjoitettuja<br>sertifikaatteja.                                                |
| Organization                         | -                                                       | -                                | (ÄLHYT)                                                                                                    | Organisaation nimi:<br>Määritä organisaatiosi<br>virallinen nimi. Tähän<br>voidaan kirjoittaa<br>enintään 64 merkkiä.                                          |
| Organization Unit                    | -                                                       | -                                | (TYHJÄ)                                                                                                    | Organisaation yksikkö:<br>Määritä organisaation<br>sisältä aliryhmä, kuten<br>yksikkö tai osasto.<br>Tähän voidaan kirjoittaa<br>enintään 64 merkkiä.          |
| Locality                             | -                                                       | -                                | (TYHJÄ)                                                                                                    | Kaupungin nimi: Määritä<br>kaupungin tai paikan<br>nimi, jossa organisaatiosi<br>sijaitsee. Tähän voidaan<br>kirjoittaa enintään 128<br>merkkiä.               |
| State/Province                       | -                                                       | -                                | (TYHJÄ)                                                                                                    | Osavaltio/maakunta:<br>Määritä osavaltion tai<br>maakunnan nimi, jossa<br>organisaatiosi sijaitsee.<br>Tähän voidaan kirjoittaa<br>enintään 128 merkkiä.       |

|                | Kohde                                                   |                                  |           |                                                                                                    |
|----------------|---------------------------------------------------------|----------------------------------|-----------|----------------------------------------------------------------------------------------------------|
| Verkkoselain   | Konfiguraatiotyökalu<br>(Network Setting<br>-laajennus) | Verkkokortin<br>asennus<br>(Mac) | Asetukset | Kuvaus                                                                                                    |
| Country/Region | _                                                       | -                                | (TYHJÄ)   | Maakoodi: Kirjoita<br>organisaatiosi<br>sijaintimaan tai -alueen<br>kaksikirjaiminen ISO-<br>koodi. (Esimerkiksi:<br>JP (Japani), US<br>(Yhdysvallat)). Tähän<br>voidaan kirjoittaa<br>enintään 2 merkkiä. |
| Кеу Туре       | -                                                       | -                                | RSA       | Määritä salatun<br>tiedonsiirron avaimen<br>tyyppi.                                                                                                    |
| Key Size       | -                                                       | -                                | 2048 bit  | Määritä salatun                                                                                                    |
|                |                                                         |                                  | 1024 bit  | tiedonsiirron avaimen                                                                                                    |
|                |                                                         |                                  | 512 bit   |                                                                                                    |

## ■ SNTP

|                   | Kohde                                                   |                                  |           |                                                                                |  |
|-------------------|---------------------------------------------------------|----------------------------------|-----------|--------------------------------------------------------------------------------|--|
| Verkkoselain      | Konfiguraatiotyökalu<br>(Network Setting<br>-laajennus) | Verkkokortin<br>asennus<br>(Mac) | Asetukset | Kuvaus                                                                         |  |
| SNTP              | -                                                       | -                                | ENABLE    | Määritä, käytetäänkö SNTP-protokollaa.                                         |  |
|                   |                                                         |                                  | Estetty   |                                                                                |  |
| NTP Server (Pri.) | -                                                       | -                                | (TYHJÄ)   | Määritä ensisijaisen NTP-palvelimen IP-<br>osoite, josta aikatiedot hankitaan. |  |
| NTP Server (Sec.) | -                                                       | -                                | (TYHJÄ)   | Määritä toissijaisen NTP-palvelimen IP-<br>osoite, josta aikatiedot hankitaan. |  |
| Time Zone         | -                                                       | -                                | 0:00      | Määritä aikaero GMT:stä.                                                       |  |
| Daylight Saving   | -                                                       | -                                | ON        | Määritä, käytetäänkö kesäaikaa.                                                |  |
|                   |                                                         |                                  | OFF       |                                                                                |  |

## Työlista

Harmaa tausta ilmaisee tehdasoletusasetuksen.

| H                            | Kohde                                                   |                                  |                                                            |                                                             |
|------------------------------|---------------------------------------------------------|----------------------------------|------------------------------------------------------------|-------------------------------------------------------------|
| Verkkoselain                 | Konfiguraatiotyökalu<br>(Network Setting<br>-laajennus) | Verkkokortin<br>asennus<br>(Mac) | Asetukset                                                  | Kuvaus                                                      |
| Job queue display<br>setting | -                                                       | -                                | Document Name Job<br>Condition                             | Valitse näytettävät kohteet<br>tulostusta odottavien töiden |
|                              |                                                         |                                  | Job Type                                                   | (tulostustietojen) listasta.<br>Kun mitään valintaa ei ole  |
|                              |                                                         |                                  | Computer Name User<br>Name                                 | tehty asetukselle, näytetään<br>oletusasetukset.            |
|                              |                                                         |                                  | Number of sheets printed<br>Transmit Time<br>Transmit Port |                                                             |

## Verkkotulostus

|                 |                                                         |                                  | Harmaa tau                          | sta ilmaisee tehdasoletusasetuksen.                                                                                                    |
|-----------------|---------------------------------------------------------|----------------------------------|-------------------------------------|----------------------------------------------------------------------------------------------------|
|                 | Kohde                                                   |                                  |                                     |                                                                                                    |
| Verkkoselain    | Konfiguraatiotyökalu<br>(Network Setting<br>-laajennus) | Verkkokortin<br>asennus<br>(Mac) | Asetukset                           | Kuvaus                                                                                                    |
| Paper Tray      | -                                                       | -                                | Lokero 1<br>Ohisyöttö<br>Lokero 2*  | Valitse tulostukseen käytettävä<br>lokero.<br>*Lokero 2 näytetään, kun<br>valinnainen lisälokero on<br>asennettu.                       |
| Copies          | -                                                       | -                                | 1<br>-<br>999                       | Kirjoita tulostettavien kopioiden<br>määrä. Tähän voidaan kirjoittaa<br>enintään 999 merkkiä.                                           |
| Collate         | -                                                       | -                                | Checked<br>Not checked              | Määritä, järjestetäänkö tulosteet.                                                                                                    |
| Fit to page     | -                                                       | -                                | Checked<br>Not checked              | Määritä, sovitetaanko PDF-<br>tiedoston koko lokeron<br>paperikokoon, jos PDF-tiedoston<br>paperikoko poikkeaa lokeron<br>paperikoosta. |
| Duplex printing | -                                                       | -                                | (TYHJÄ)<br>Pitkä sivu<br>Lyhyt sivu | Valitse kaksipuolisen tulostuksen sitomistapa.                                                                                          |
| Page Select     | -                                                       | -                                | Checked<br>Not checked              | Määritä tulostettavat sivut<br>määrittämällä tulostuksen alku-<br>ja loppusivu.                                                         |
| PDF Password    | -                                                       | -                                | Checked<br>Not checked              | Valitse tämä kohde ja kirjoita<br>salasana, kun tulostat salattua<br>PDF-tiedostoa.                                                     |

## ■ IEEE802.1X

Harmaa tausta ilmaisee tehdasoletusasetuksen.

|                        | Kohde                                                   |                                  |                   |                                                                                                    |
|------------------------|---------------------------------------------------------|----------------------------------|-------------------|----------------------------------------------------------------------------------------------------|
| Verkkoselain           | Konfiguraatiotyökalu<br>(Network Setting<br>-laajennus) | Verkkokortin<br>asennus<br>(Mac) | Asetukset         | Kuvaus                                                                                                    |
| IEEE802.1X             | -                                                       | -                                | ENABLE            | Määritä, käytetäänkö IEEE802.1X-                                                                                                    |
|                        |                                                         |                                  | Estetty           | standardia.                                                                                                    |
| ЕАР Туре               | -                                                       | -                                | EAP-TLS           | Määritä EAP-metodi.                                                                                                    |
|                        |                                                         |                                  | PEAP              |                                                                                                    |
| EAP User               | -                                                       | -                                | (TYHJÄ)           | Määritä EAP-protokollalle käytettävä<br>käyttäjänimi. Tämä kohde on<br>voimassa, kun EAP-TLS/PEAP on<br>valittuna. Tähän voidaan kirjoittaa<br>enintään 64 aakkosnumeerista<br>merkkiä.                                         |
| EAP Password           | -                                                       | -                                | (ÄLHYT)           | Määritä salasana EAP-käyttäjälle.<br>Tämä on voimassa vain, kun PEAP on<br>valittuna. Tähän voidaan kirjoittaa<br>enintään 64 aakkosnumeerista<br>merkkiä.                                                                      |
| Use SSL Certificate    | -                                                       | -                                | ENABLE<br>Estetty | Määritä, käytetäänkö SSL-/<br>TLS-sertifikaattia IEEE802.1X-<br>tunnistukseen. Kun SSL-/TLS-<br>sertifikaattia ei ole asennettu, kohtaa<br>"OTA KÄYTTÖÖN" ei voi valita. Tämä<br>on voimassa vain, kun EAP/TLS on<br>valittuna. |
| Authenticate<br>Server | -                                                       | -                                | ENABLE<br>Estetty | Määrittää, tunnistetaanko RADIUS-<br>palvelimelta lähetetty sertifikaatti<br>käyttäen CA-sertifikaattia.                                                                                                    |

## ■ IPSec

| Koho                     | le                                                      |                                  |                     |                                                                                                    |
|--------------------------|---------------------------------------------------------|----------------------------------|---------------------|----------------------------------------------------------------------------------------------------|
| Verkkoselain             | Konfiguraatiotyökalu<br>(Network Setting<br>-laajennus) | Verkkokortin<br>asennus<br>(Mac) | Asetukset           | Kuvaus                                                                                                    |
| IPSec                    | -                                                       | -                                | ENABLE<br>Estetty   | Määritä, käytetäänkö IPSec-<br>protokollaa.                                                                                                    |
| IP Address 1-50          | -                                                       | -                                | 0.0.0.0             | <ul> <li>Määritä isännän osoite, josta<br/>tiedonsiirto on sallittua IPSec-<br/>protollalla.</li> <li>Käytä IPv4-osoitteessa<br/>yksitavuisia merkkejä, jotka<br/>erotetaan pisteellä.</li> <li>Käytä globaalissa IPv6-<br/>osoitteessa yksitavuisia<br/>alfanumeerisia merkkejä, jotka<br/>erotetaan pilkulla.</li> <li>Paikallista IPv6-linkkiosoitetta ei<br/>tueta.</li> </ul> |
| IKE Encryption Algorithm | -                                                       | -                                | 3DES-CBC<br>DES-CBC | Määritä IKE-salaustapa.                                                                                                    |
| IKE Hash Algorithm       | -                                                       | -                                | SHA-1<br>MD5        | Määritä IKE-tarkistustapa.                                                                                                    |

| Koho                                        | le                                                      |                                  |                        |                                                                                       |
|---------------------------------------------|---------------------------------------------------------|----------------------------------|------------------------|---------------------------------------------------------------------------------------|
| Verkkoselain                                | Konfiguraatiotyökalu<br>(Network Setting<br>-laajennus) | Verkkokortin<br>asennus<br>(Mac) | Asetukset              | Kuvaus                                                                                |
| Diffie-Hellman Group                        | -                                                       | -                                | Group1<br>Group2       | Määritä Diffie-Hellman-ryhmä, jota<br>käytetään "Phase1 Proposal":ssa.                |
| LifeTime                                    | -                                                       | -                                | 600<br>86400<br>28800  | Määritä ISAKMP-protokollan SA:n<br>elinikä. Käytä normaalikäytössä<br>oletusasetusta. |
| Pre-shared Key                              | -                                                       | -                                | (TYHJÄ)                | Määritä ennalta jaettu avain.                                                         |
| Key PFS                                     | -                                                       | -                                | KEYPFS<br>NOPFS        | Määritä, käytetäänkö PFS-<br>avainprotokollaa (Perfect Forward<br>Secrecy).           |
| Diffie-Hellman Group when Key<br>PFS Enable | -                                                       | -                                | Group2<br>Group1<br>Ei | Määritä PFS-avainprotokollassa<br>käytettävä Diffie-Hellman-ryhmä.                    |
| ESP                                         | -                                                       | -                                | Päällä<br>Pois         | Määritä, käytetäänkö ESP-rotokollaa<br>(Encapsulating Security Payload).              |
| ESP Encryption Algorithm                    | -                                                       | -                                | 3DES-CBC<br>DES-CBC    | Määritä ESP-protokollan<br>salausalgoritmi.                                           |
| ESP Authentication Algorithm                | -                                                       | -                                | SHA-1<br>MD5<br>OFF    | Määritä ESP-protokollan<br>tunnistusalgoritmi.                                        |
| АН                                          | -                                                       | -                                | Päällä<br>Pois         | Määritä, käytetäänkö todennukseen AH:ta (Authentication Header).                      |
| AH Authentication Algorithm                 | -                                                       | -                                | SHA-1<br>MD5           | Määritä AH-protokollan<br>salausalgoritmi.                                            |
| LifeTime                                    | -                                                       | -                                | 600<br>3600<br>86400   | Määritä IPSec-protokollan SA:n<br>elinikä. Käytä normaalikäytössä<br>oletusasetusta.  |

# Verkkoasetusten muuttaminen Web-sivulta

Tässä osiossa selitetään, kuinka muutetaan verkkoasetukset tulostimen web-sivulta.

Seuraavien ehtojen tulee täyttyä, jotta pääsy tulostimen web-sivulle on mahdollinen.

- TCP/IP tulee olla käytössä.
- Microsoft Internet Explorer 6.0 tai uudempi, Safari 3.0 tai uudempi tai Firefox 3.0 tai uudempi on asennettuna.

#### // Muistutus

- Varmista, että selaimen turva-asetus on asetettu keskitasolle.
- Kirjaudu sisään pääkäyttäjänä, jotta pääset [Admin-asetukset]-valikkoon. Pääkäyttäjän salasana on tehdasoletusasetuksena "aaaaaa".

#### ILisätietoja

• Jotkin seuraavista asetuksista voidaan suorittaa muilla apuohjelmilla. "Verkkoasetusten kohteet" S.103 tarjoaa lisätietoja.

## Kulutusosien eliniän päättymisen ja virheiden ilmoittaminen sähköpostitse (sähköpostihälytys)

Voit asettaa tulostimen lähettämään virheilmoituksen sähköpostitse, kun virhe ilmenee. Voit asettaa ilmoituksen ajankohdan:

- Aikavälein
- Vain virheen ilmetessä

## Tulostimen määrittäminen

Voit määrittää sähköpostihälytyksen web-sivulta.

#### // Muistutus

- Voit määrittää verkkotunnuksen kohdassa [SMTP Server], konfiguroida DNS-palvelimen asetuksessa [TCP/ IP].
- Sinun tulee asettaa postipalvelin sallimaan sähköpostin lähetys tulostimesta. Lisätietoja postipalvelimen asetuksesta saat verkon ylläpitäjältä.
- Jos käytössäsi on Internet Explorer 7 tai uudempi, varmista, että konfiguroit alla olevat asetukset ennen kuin lähetät testisähköpostin. Valitse selaimessa [Työkalut]
   [Internet Options], klikkaa sitten kohtaa [Custom Level] [Suojaus]-välilehdellä. Valitse sitten [Ottaa käyttöön] kohdassa [Salli sivustojen kysellä tietoja käyttämällä komentosarjaikkunoita].
- Muodosta yhteys tulostimen sivulle ja kirjaudu sisään pääkäyttäjänä.
- 2 Valitse [Admin-asetukset].
- 3 Valitse [Verkkoasetukset]>[Email]> [Send Settings].
- 4 Seuraa näytön ohjeita määrittääksesi yksityiskohtaiset asetukset.
- 5 Valitse [Set detail of the SMTP Protocol].

- Tarpeen vaatiessa voit konfiguroida asetukset [Security settings], [Configure attached information] ja [Others].
- 7 Klikkaa [Submit]. Verkkokortti käynnistyy uudelleen uusien asetusten käyttöön ottamiseksi.

## Hälytykset aikavälein

- Muodosta yhteys tulostimen sivulle ja kirjaudu sisään pääkäyttäjänä.
- 2 Valitse [Admin-asetukset].
- 3 Valitse [Verkkoasetukset]>[Email]> [Alert Settings].
- 4 Kirjoita sähköpostiosoite, johon hälytykset tulevat.
- 5 Klikkaa [Setting] määritetylle osoitteelle.
   [Kopio] on hyödyllinen, kun haluat soveltaa hälytysolosuhteita muihin osoitteisiin.
- 6 Seuraa näytön ohjeita määrittääksesi yksityiskohtaiset asetukset.
- 7 Klikkaa [OK].
- 8 Klikkaa [View a Summary of Current Configuration] tarkistaaksesi nykyiset asetukset, ja klikkaa sitten [X] sulkeaksesi ikkunan.

Voit myös tarkistaa nykyiset asetukset enintään kahdelle osoitteelle pääikkunassa. Valitse osoitteet, jotka haluat tarkistaa, listasta.

## 9 Klikkaa [Submit].

Verkkokortti käynnistyy uudelleen uusien asetusten käyttöön ottamiseksi.

#### Muistutus

• Hälytyssähköpostia ei lähetetä, jos ilmoitettavia virheitä ei ole ilmennyt.

## Hälytä virheen ilmetessä

#### Suorita vaiheet 1-6 kohdassa "Hälytykset aikavälein" S.123.

Kun virhe tai varoitus, joka vaatii ilmoitusta on valittu, näytölle tulee ikkuna, jossa määritetään aika virheen ilmenemisen ja hälytyksen lähettämisen välillä.

2 Määritä aika, joka kuluu ennen virheilmoituksen lähettämistä, ja klikkaa sitten [OK].

Jos määrität pidemmän ajan, sinulle ilmoitetaan ainoastaan pysyvämmistä virheistä.

- 3 Klikkaa [OK].
- 4 Klikkaa [View a Summary of Current Configuration] tarkistaaksesi nykyiset asetukset, ja klikkaa sitten [X] sulkeaksesi ikkunan.

Voit myös tarkistaa nykyiset asetukset enintään kahdelle osoitteelle pääikkunassa. Valitse osoitteet, jotka haluat tarkistaa, listasta.

#### 5 Klikkaa [Submit].

Verkkokortti käynnistyy uudelleen uusien asetusten käyttöön ottamiseksi.

## Pääsyn hallinta käyttäen IP-osoitteita (IP-suodatus)

Voit valvoa tulostimelle pääsyä käyttämällä IP-osoitteita. Voit määrittää, sallitaanko konfigurointi tai tulostus määritetyistä IPosoitteista. Oletusasetuksena IP-suodatus on pois käytöstä.

#### ! Huomaa

- Varmista, että määrität oikean IP-osoitteen. Jos määrität väärän IP-osoitteen, et pääse tulostimelle IP-protokollaa käyttämällä.
- Kun otat IP-suodatuksen käyttöön, pääsyä isäntäkoneista, joita ei ole määritelty näissä vaiheissa, ei sallita.

#### // Muistutus

- Voit käyttää ainoastaan IPv4-protokollaa IP-suodatukseen.
- Muodosta yhteys tulostimen sivulle ja kirjaudu sisään pääkäyttäjänä.
- 2 Valitse [Admin-asetukset].
- 3 Valitse [Verkkoasetukset]> [Turvallisuus]>[IP Filtering].
- 4 Seuraa näytön ohjeita määrittääksesi yksityiskohtaiset asetukset.

#### ( Huomaa

- Jos mitään ei ole rekisteröity kohtaan
   [Administrator IP Address that has been
   registered], et ehkä pääse tulostimelle määritetystä
   IP-osoitteiden välistä riippuen.
- Jos käytät välityspalvelinta, [Your Current Local Host/Proxy IP Address] ja isäntäsi IP-osoite eivät ehkä täsmää.

#### 5 Klikkaa [**Submit**].

Verkkokortti käynnistyy uudelleen uusien asetusten käyttöön ottamiseksi.

## Pääsyn valvonta käyttäen MAC-osoitteita (MAC-osoitteiden suodatus)

Voit valvoa tulostimelle pääsyä käyttämällä MAC-osoitteita. Voit sallia tai estää pääsyn määritetyistä MAC-osoitteista.

#### ! Huomaa

 Varmista, että määrität oikean MAC-osoitteen. Jos määrität väärän MAC-osoitteen, et pääse tulostimelle verkon kautta.

#### // Muistutus

- Et voi määrittää hyväksyväsi tai hylkääväsi kutakin osoitetta erikseen.
- Muodosta yhteys tulostimen sivulle ja kirjaudu sisään pääkäyttäjänä.
- 2 Valitse [Admin-asetukset].
- 3 Valitse [Verkkoasetukset]> [Turvallisuus]>[MAC Address Filtering].
- 4 Seuraa näytön ohjeita määrittääksesi yksityiskohtaiset asetukset.

#### ! Huomaa

- Jos mitään ei ole rekisteröity kohtaan [Administrator MAC Address that has been registered], et ehkä pääse tulostimelle määritetystä MAC-osoitteesta riippuen.
- Jos käytät välityspalvelinta, [Your Current Local Host/Proxy MAC Address] ja isäntäsi MAC-osoite eivät ehkä täsmää.

## 5 Klikkaa [Submit].

Verkkokortti käynnistyy uudelleen uusien asetusten käyttöön ottamiseksi.

## Tulostaminen ilman tulostinajuria (suora tulostus)

## PDF-tiedostojen tulostaminen

Voit määrittää, sallitaanko PDF-tiedostojen tulostaminen ilman tulostinajurin asentamista. Määritä tiedosto, jonka haluat tulostaa, verkkosivulla ja lähetä se tulostimeen.

#### // Muistutus

- PDF-tiedostosta riippuen saatetaan tarvita lisää RAMmuistia.
- Tulostaminen ei ehkä suju oikein PDF-tiedostosta riippuen. Kun tulostaminen ei toimi oikein, avaa tiedosto Adobe Reader -ohjelmalla ja tulosta sitten.
- Muodosta yhteys tulostimen sivulle ja kirjaudu sisään pääkäyttäjänä.
- 2 Klikkaa [Direct Print].
- **3** Valitse [**Web Printing**].
- 4 Seuraa näytön ohjeita määrittääksesi yksityiskohtaiset asetukset.
- 5 Valitse asetukset ja klikkaa sitten [**Tulosta**].

Tiedot lähetetään tulostimelle ja tulostaminen käynnistyy.

## Palvelimen konfigurointi sähköpostin liitetiedostojen tulostamiseksi

Voit tulostaa liitetiedostot, kun kone vastaanottaa sähköpostia.

#### ! Huomaa

- Tulostaa voidaan enintään 10 tiedostoa ja enintään 8 Mt tiedostoa kohti.
- PDF-, JPEG- ja TIFF-tiedostoja voidaan tulostaa.
- Joidenkin PDF-tiedostojen tulostaminen voi edellyttää lisä-RAM-muistin asentamista.
- Jos PDF-tiedoston tulostamisessa on ongelmia, avaa se Adobe Reader -ohjelmassa ja tulosta siitä.

## POP-konfiguraatio

- Muodosta yhteys laitteen sivulle ja kirjaudu sisään pääkäyttäjänä.
- 2 Valitse [Admin-asetukset].
- 3 Valitse [Verkkoasetukset] > [Email] > [Receive Settings].

# 4 Valitse [POP3] ja klikkaa sitten [To STEP2].

5 Seuraa näytön ohjeita määrittääksesi yksityiskohtaiset asetukset.

#### ! Huomaa

- Varmista, että määrität sähköpostipalvelimellesi oikean arvon. Jos otat käyttöön APOP-protokollan, kun sähköpostipalvelimesi ei tue APOP-protokollaa, sähköposteja ei ehkä vastaanoteta oikein.
- Kun määrität sähköpostipalvelimen verkkotunnuksen, konfiguroi DNS-palvelin [**TCP/IP**]-asetuksissa.

## Klikkaa [Submit].

#### ! Huomaa

6

• Kun POP-palvelin ei tue SSL-salausta, sähköposteja ei ehkä vastaanoteta oikein.

## SMTP:n konfigurointi

- Muodosta yhteys laitteen sivulle ja kirjaudu sisään pääkäyttäjänä.
- 2 Valitse [Admin-asetukset].
- 3 Valitse [Verkkoasetukset] > [Email] > [Receive Settings].
- 4 Valitse [SMTP] ja klikkaa sitten [To STEP2].
- 5 Seuraa näytön ohjeita määrittääksesi yksityiskohtaiset asetukset.
- 6 Klikkaa [Submit].

## Tiedonsiirron salaaminen SSL/TLS-salauksella

Voit salata tiedonsiirron tietokoneesi ja tulostimen välillä. Tiedonsiirto salataan SSL/TLSsalauksella seuraavissa tilanteissa.

- Tulostimen asetusten muuttaminen websivulta
- IPP-tulostus
- Suora tulostus

## Sertifikaatin luonti

Voit luoda sertifikaatin web-sivulla. Käytettävissä on seuraavat kaksi sertifikaattia.

- Itse allekirjoitettu sertifikaatti.
- Sertifikaattiauktoriteetin luoma sertifikaatti.

#### ! Huomaa

- Jos muutat tulostimen IP-osoitetta sertifikaatin luomisen jälkeen, sertifikaatti muuttuu virheelliseksi. Varmista, ettet muuta tulostimen IP-osoitetta sertifikaatin luonnin jälkeen.
- Muodosta yhteys tulostimen sivulle ja kirjaudu sisään pääkäyttäjänä.
- 2 Valitse [Admin-asetukset].
- 3 Valitse [Verkkoasetukset] > [Turvallisuus] > [SSL/TLS].
- 4 Valitse [**Päällä**] kohtaan [**SSL/TLS**].
- 5 Kirjoita vaaditut tiedot kohtiin[CommonName], [Organization] jne.
- 6 Klikkaa [Submit]. Kirjoitetut tiedot näytetään.
- 7 Tarkista kirjoitetut tiedot ja klikkaa [OK].

Kun olet luonut itse allekirjoitetun sertifikaatin, on asetustoimet viimeistelty. Seuraa näytön ohjeita ja sulje web-sivu.

Jos olet hankkimassa sertifikaattiauktoriteetin myöntämää sertifikaattia, siirry vaiheeseen 8.

8 Seuraa näytön ohjeita lähettääksesi CSR:n sertifikaattiauktoriteetille.

9 Seuraa näytön ohjeita asentaaksesi sertifikaattiauktoriteetilta saamasi sertifikaatin.

Kopioi teksti kohtien "----- SERTIFIKAATTI ALKAA -----" ja "----- SERTIFIKAATTI PÄÄTTYY-----" välistä ja liitä se tekstilaatikkoon.

10 Klikkaa [Lähetä].

Sertifikaattiauktoriteetin myöntämän sertifikaatin asetustoimet ovat valmiit.

## Web-sivun avaaminen

- 1 Käynnistä selain.
- 2 Kirjoita "https://tulostimesi IP-osoite" URL-osoitepalkkiin ja paina sitten <ENTER (VAHVISTA)>-painiketta.

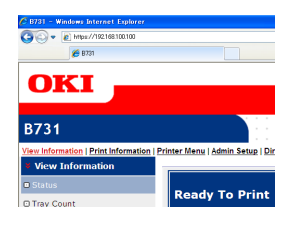

## **IPP-tulostus**

IPP-tulostuksen avulla voit lähettää tulostusdatan tietokoneelta tulostimelle verkon kautta.

## IPP-tulostuksen ottaminen käyttöön

IPP-tulostus on oletusasetuksena pois käytöstä. Käyttääksesi IPP-tulostusta, ota se ensin käyttöön.

- Muodosta yhteys tulostimen sivulle ja kirjaudu sisään pääkäyttäjänä.
- **2** Valitse [**Admin Setup**].
- **3** Valitse [**Network Setup**] > [**IPP**].
- 4 Valitse [Enable].
- 5 Klikkaa [Submit].

- Tulostimen muuttaminen IPP-tulostimeksi (vain Windows)
- Lisää tulostin tietokoneelle IPP-tulostimena.
- Klikkaa [Käynnistä] ja valitse [Laitteet ja tulostimet] > [Lisää toulostin].
- 2 Valitse [Lisää toulostin]-velhosta [Lisää verkko-, Bluetooth-, tai langaton tulostin].
- 3 Valitse käytettävissä olevien tulostinten luettelosta [Haluamani tulostin ei ole luettelossa].
- 4 Valitse [Valitse jaettu tulostin nimen perusteella].
- 5 Syötä "http://your printer's IP address/ ipp" tai "http://your printer's IP address/ ipp/lp" ja klikkaa sitten [Seuraava].
- 6 Klikkaa [Levytilan käyttö].
- 7 Laita Software DVD-ROM -levy tietokoneeseen.
- 8 Syötä seuraava arvo kohtaan [Kopioi valmistajan tiedostot kohteesta:] ja klikkaa sitten [Selaa].
  - Jos käytössäsi on PCL-ajuri, kirjoita "D:\ Drivers\EN\PCL".
  - Jos käytössäsi on PS-ajuri, kirjoita "D:\ Drivers\EN\PS".
  - Jos käytössäsi on XPS-ajuri, kirjoita "D:\ Drivers\EN\XPS".

## 🖉 Muistutus

- Yllä olevissa esimerkeissä DVD-asema näkyy D-asemana.
- 9 Valitse INF-tiedosto ja klikkaa [Avoin].
- 10 Klikkaa [OK].
- 11 Valitse malli ja klikkaa [**OK**].
- 12 Klikkaa [Seuraava].
- 13 Klikkaa [Valmis].
- 14 Tulosta testisivu, kun asennus on päättynyt.
- Tulostimen muuttaminen IPPtulostimeksi (vain MAC OS X) Lisää tulostin tietokoneelle IPP-tulostimena.

- 1 Laita "Software DVD-ROM"-levy tietokoneeseen ja asenna ajuri.
  Illisätietoja
  - "Käyttöopas (Alkuvalmistelut)"
- Valitse Apple-valikosta
   [Järjestelmäasetukset].
- **3** Klikkaa [**Print & Scan**].
- **4** Klikkaa [**+**].
- 5 Klikkaa [**IP**]-välilehteä.
- 6 Kohdasta [Protokolla] valitse [IPP (Internet Printing Protocol)].
- 7 Syötä tulostimen IP-osoite kohtaan [**Osoite**].
- 8 Kirjoita "ipp/Ip" kohtaan [**Jono**].
- 9 Klikkaa [Lisää].
- 10 Klikkaa [Jatka].
- 11 Vahvista, että tulostin rekisteröidään kohtaan [**Print & Scan**].

## IPP-tulostus

#### // Muistutus

- Seuraavissa ohjeissa on käytetty Muistiota esimerkkinä. Kohdat ja valikot voivat olla erilaisia riippuen käyttämästäsi sovelluksesta.
- 1 Avaa se tiedosto, jonka haluat tulostaa.
- **2** Valitse [**Tiedosto**]-valikosta [**Tulosta**].
- Valitse luomasi IPP-tulostin kohdasta [Valitse tulostin] ja klikkaa sitten [Tulosta].

## Viestinnän salaaminen IPSec-protokollan avulla

Voit salata tiedonsiirron tietokoneesi ja tulostimen välillä.

Viestinnän salaamiseen käytetään IPSecprotokollaa. Kun IPSec on käytössä, salausta sovelletaan kaikkiin IP-protokollia käyttäviin sovelluksiin.

Voit määrittää enintään 50 isäntää niiden IPosoitteiden mukaan. Kun isäntä, jota ei ole rekisteröity, yrittää päästä tulostimelle, pääsy estetään. Kun yrität päästä isäntäkoneelle, jota ei ole rekisteröity, yritys evätään.

Konfiguroi tulostin ennen kuin konfiguroit tietokoneen.

#### Muistutus

• Sinulla täytyy olla ennalta jaettu salausavain käyttövalmiina.

## Tulostimen konfigurointi

Jotta voisit ottaa IPSecin käyttöön, sinun täytyy ensin konfiguroida tulostin verkkosivulta.

#### ( Huomaa

• Kun otat IPSecin käyttöön, viestintä isäntälaitteen kanssa, jota ei ole määritelty, estetään.

#### // Muistutus

- Pidä kirjaa arvoista, jotka määrität näissä kohdissa. Tarvitset niitä, kun konfiguroit tietokoneesi IPSecasetukset.
- Muodosta yhteys tulostimen sivulle ja kirjaudu sisään pääkäyttäjänä.
- 2 Valitse [Admin Setup].
- 3 Valitse [Network Setup] > [Security] > [IPSec].
- 4 Seuraa näytön ohjeita määrittääksesi yksityiskohtaiset asetukset.

#### // Muistutus

• Joko [**ESP**] tai [**AH**] pitää ottaa käyttöön, kun konfiguroidaan "Phase2 Proposal".

#### 5 Klikkaa [**Submit**].

Verkkokortti käynnistyy uudelleen uusien asetusten käyttöön ottamiseksi.

#### (! Huomaa

 Jos et voinut määrittää IPSec-protokollaa, koska antamasi parametrit eivät täsmänneet, et pääse verkkosivulle. Ota tässä tapauksessa IPSec pois käytöstä käyttöpaneelista tai alusta verkkoasetukset.

## Tietokoneen konfigurointi

#### // Muistutus

- Konfiguroi tulostin ennen kuin konfiguroit tietokoneen.
- Klikkaa [Käynnistä] ja valitse [Ohjaus paneeli]>[Valvontatyökalut].
- 2 Kaksoisklikkaa [Paikallinen suojauskäytäntö].
- Klikkaa [Paikallinen suojauskäytäntö]-ikkunassa [IP Security Policies on Local Computer]-painiketta.
- 4 Valitse [Toiminto]-valikosta [Luo IPsuojauskäytäntö].
- 5 Kohdassa [Ohjattu IPsuojauskäytännön määrittäminen] klikkaa [Seuraava].
- 6 Kirjoita [**Nimi**] ja [**Kuvaus**] ja klikkaa sitten [**Seuraava**].
- 7 Poista valinta [Ota käyttöön oletusvastaussääntö (vain Windowsin aiemmat versiot)]valintaruudusta ja klikkaa sitten [Seuraava].
- 8 Valitse [**Muokkaa ominaisuuksia**] ja klikkaa sitten [**Valmis**].
- 9 Valitse IP-turvakäytäntöjen ominaisuudet -ikkunassa [Yleiset]välilehti.
- 10 Klikkaa [Asetukset].
- 11 Kirjoita [Avainten vaihdon asetukset]-ikkunassa arvo (minuutteina) asetukselle [Tarkista käyttöoikeus ja luo uusi avain].

#### ! Huomaa

- Määritä sama arvo kuin [Elinkaari], joka on määritetty "Phase1 Proposal":in määrityksessä kohdassa "Tulostimen konfigurointi" S.128. Vaikka [Elinkaari] on määritetty sekunteina, kirjoita tässä vaiheessa arvo minuutteina.
- 12 Klikkaa [Metodit].
- 13 Klikkaa [Avaimen vaihto -suojausmenetelmät]-ikkunassa [Lisää]-painiketta.

14 Määritä [Eheysalgoritmi], [Salausalgoritmi] ja [Diffie-Helmanryhmä].

#### ( Huomaa

- Valitse sama arvo kuin määritettiin kohdissa [IKE Encryption Algorithm], [IKE Hush Algorithm] ja [Diffie-Helman-ryhmä] konfiguroitaessa "Phase1 Proposal":ia kohdassa "Tulostimen konfigurointi" S.128.
- 15 Klikkaa [OK].
- 16 Klikkaa [Avaimen vaihto -suojausmenetelmät]-ikkunassa [OK]-painiketta.
- 17 Klikkaa [Avainten vaihdon asetukset]-ikkunassa [OK]-painiketta.
- 18 Valitse IP-turvakäytäntöjen ominaisuudet -ikkunassa [Säännöt]välilehti.
- 19 Klikkaa [Lisää].
- 20 Kohdassa [Ohjattu suojaussääntöjen määrittäminen] klikkaa [Seuraava].
- 21 Valitse [Tunnelin päätepiste]-näytöltä [Tämä sääntö ei määritä tunnelia.], ja klikkaa sitten [Seuraava].
- 22 Valitse [Verkon tyyppi]-näytöltä [All Network Connections], ja klikkaa sitten [Seuraava].
- 23 Klikkaa [IP-suodatinluettelo]-näytöltä [Lisää].
- 24 Klikkaa [IP-suodatinluettelo]ikkunassa [Lisää]-painiketta.
- 25 Kohdassa [Ohjattu IP-suodattimien määrittäminen] klikkaa [Seuraava].
- 26 Klikkaa [IP-suodattimen kuvaus ja peilausominaisuus]-näytöltä [Seuraava].
- 27 Klikkaa [IP-liikenteen lähde]-näytöltä [Seuraava].
- 28 Klikkaa [IP-liikenteen kohde]-näytöltä [Seuraava].
- 29 Klikkaa [IP-protokollatyyppi]-näytöltä [Seuraava].

- 30 Klikkaa [Valmis].
- **31** Klikkaa [**IP-suodatinluettelo**]ikkunassa [**OK**]-painiketta.
- 32 Valitse kohdan [**Ohjattu** suojaussääntöjen määrittäminen] listasta uusi IP-suodatin, ja klikkaa sitten [**Seuraava**].
- 33 Klikkaa [Suodatustoiminto]-näytöltä [Lisää].
- 34 Kohdassa [Ohjattu suodatustoimintojen määrittäminen] klikkaa [Seuraava].
- **35** Kirjoita [**Suodatustoiminnon nimi**]näytölle [**Nimi**] ja [**Kuvaus**], ja klikkaa sitten [**Seuraava**].
- 36 Valitse [Suodatintoiminnon yleiset asetukset]-näytöltä [Neuvottele suojausasetuksista], ja klikkaa sitten [Seuraava].
- 37 Valitse [Liikennöinti sellaisten tietokoneiden kanssa, jotka eivät tue IPSec-suojausta.]näytöltä [Älä salli suojaamatonta tietoliikennettä], ja klikkaa sitten [Seuraava].
- 38 Valitse [IP-liikenteen suojaus]näytöltä [Mukautettu], ja klikkaa sitten [Asetukset].
- 39 Konfiguroi asetukset [Mukautetut suojausmenetelmäasetukset]ikkunassa ja klikkaa sitten [OK].
  - ! Huomaa
  - Konfiguroi AH- ja ESP-asetukset samoiksi, jotka konfiguroitiin kohdassa "Phase2 Proposal" kohdassa "Tulostimen konfigurointi" S.128.
- 40 Klikkaa [IP-liikenteen suojaus]näytöltä [Seuraava].
- **41** Valitse [**Muokkaa ominaisuuksia**] ja klikkaa sitten [**Valmis**].
- 42 Valitse suodatintoimintojen asetusikkunassa [Perfect Forward Secrecy -avain], jos haluat ottaa käyttöön PFS-avainprotokollan.

- **43** Valitse [**Hyväksy suojaamaton tietoliikenne, mutta käytä vastaukseen IPSeciä**], jos haluat suorittaa IPSec-tiedonsiirron globaalilla IPv6-osoitteella.
- **44** Klikkaa [**OK**].
- **45** Valitse [**Uusi suodatustoiminto**] ja klikkaa sitten [**Seuraava**].
- 46 Valitse [Todentamismenetelmä]näytöllä haluamasi todennustapa ja klikkaa sitten [Seuraava].
- 47 Klikkaa [Valmis].
- **48** Klikkaa IP-turvakäytäntöjen asetusikkunassa [**OK**].
- 49 Valitse [Paikallinen suojauskäytäntö]-ikkunassa uusi IPturvakäytäntö.
- **50** Valitse [**Toiminto**]-valikosta [**Pakollinen asennus**].
- 51 Varmista, että uusi IP-turvakäytäntö [Määrätty käytäntö] näytetään kuten [Kyllä].
- 52 Klikkaa [X]-ikkunasta kohtaa [Paikallinen suojauskäytäntö].

## SNMPv3-protokollan käyttäminen

Kun käytät SNMP-hallintaohjelmaa, joka tukee SNMPv3-protokollaa, tulostimen hallinta voidaan salata SNMP:llä.

- Muodosta yhteys tulostimen sivulle ja 1 kirjaudu sisään pääkäyttäjänä.
- Valitse [Admin Setup]. 2
- Valitse [Network Setup]>[SNMP]> 3 [Settings].
- 4 Seuraa näytön ohjeita määrittääksesi yksityiskohtaiset asetukset.
- Klikkaa [Submit]. 5 Verkkokortti käynnistyy uudelleen uusien asetusten käyttöön ottamiseksi.

## IPv6-protokollan käyttäminen

Tulostimesi tukee IPv6-protokollaa. Tulostimesi noutaa IPv6-osoitteen automaattisesti. IPv6osoitetta ei voi asettaa manuaalisesti.

Tulostimesi tukee seuraavia protokollia.

- Tulostamiseen:
  - LPR
  - IPP
  - RAW (Port9100)
  - FTP
- Konfigurointiin:
  - HTTP
  - SNMPv1/v3
  - Telnet

Toiminto vahvistetaan erityisehtojen vallitessa seuraaville sovelluksille.

| Protokolla | OS                                                                       | Sovellus                  | Ehto           |
|------------|--------------------------------------------------------------------------|---------------------------|----------------|
| LPD        | <ul> <li>Windows 7</li> <li>Windows Vista</li> <li>Windows XP</li> </ul> | LPR<br>(komentotulkki)    | *1, 2, 3       |
| Port9100   | <ul><li>Windows 7</li><li>Windows<br/>Vista</li></ul>                    | LPRng                     | *1, 2, 3       |
| FTP        | <ul> <li>Windows 7</li> <li>Windows Vista</li> <li>Windows XP</li> </ul> | FTP<br>(komentotulkki)    | *1, 2, 3       |
|            | <ul> <li>Mac OS X</li> </ul>                                             | FTP<br>(terminaali)       | *1, 2, 3       |
| НТТР       | <ul> <li>Windows XP</li> </ul>                                           | Internet<br>Explorer 6.0  | *1, 2, 3       |
|            | <ul> <li>Mac OS X</li> </ul>                                             | Safari (2.0-<br>v412.2)   | *1, 2,<br>3, 4 |
| Telnet     | <ul> <li>Windows 7</li> <li>Windows Vista</li> <li>Windows XP</li> </ul> | Telnet<br>(komentotulkki) | *1, 2, 3       |
|            | • Mac OS X                                                               | Telnet<br>(terminaali)    | *1, 2, 3       |

- \*1) Kun haluat määrittää isännän nimen, muokkaa isännän tiedostoa tai muodosta yhteys DNSpalvelimen kautta.
- \*2) Kun käytössä on Telnet ja ainoastaan IPv6 on otettu käyttöön, et voi määrittää isäntänimeä DNS-palvelimen kautta.
- \*3) Et voi määrittää isännän nimeä, kun käytät yhteyden muodostamiseen paikallista linkkiosoitetta.

4

Verkkoasetukset

\*4) Kirjoita IPv6-osoite hakasulkeiden sisään.

#### ( Huomaa

• Kun haluat käyttää IPv6-protokollaa Windows XP -käyttöjärjestelmässä, asenna IPv6.

# IPv6-protokollan ottaminen käyttöön

- Muodosta yhteys tulostimen sivulle ja kirjaudu sisään pääkäyttäjänä.
- **2** Valitse [**Admin Setup**].
- **3** Valitse [Network Setup]>[TCP/IP].
- 4 Valitse [Enable] kohtaan [IPv6].

## 5 Klikkaa [Submit].

Verkkokortti käynnistyy uudelleen uusien asetusten käyttöön ottamiseksi.

## Tarkistetaan IPv6-osoitetta

IPv6-osoite annetaan automaattisesti.

## **1** Valitse [**View Information**].

## 2 Valitse [Verkko]>[TCP/IP].

#### 0/Muistutus

• Kun globaali osoite näytetään nollina, se saattaa johtua käytetyn reitittimen virheestä.

#### 🕮 Lisätietoja

 Voit tarkistaa IPv6-osoitteen myös tulostimen verkkoraportista painamalla ▼-vierityspainiketta ja valitsemalla sitten [Informaation tulostus] > [Verkko].
 "Tulostustietojen tulostaminen" S.46 tarjoaa lisätietoja raportista ja sen tulostamisesta.

# IEEE802.1X-protokollan käyttäminen

#### Tulostimesi tukee IEEE802.1X-todennusta.

Varmista, että tulostimesi ja tietokoneesi on konfiguroitu ennen kuin suoritat seuraavat vaiheet.

🕮 Lisätietoja

• Lisätietoja alkuasetuksista ja IP-osoitteesta saat Käyttöoppaasta (Alkuvalmistelut).

## Tulostimesi konfigurointi IEEE802.1X-protokollaa varten

## PEAP-protokollan käyttäminen

- Muodosta yhteys tulostimen sivulle ja kirjaudu sisään pääkäyttäjänä.
- 2 Valitse [Admin Setup].
- 3 Valitse [Network Setup] > [IEEE802.1X].
- 4 Valitse [Enable] kohtaan [IEEE802.1X].
- 5 Valitse [**PEAP**] kohtaan [**EAP Type**].
- Kirjoita käyttäjänimi kohtaan [EAP User].
- 7 Kirjoita salasana kohtaan [EAP Password].
- 8 Valitse [**Authenticate Server**] ja klikkaa sitten [**Import**].
- 9 Kirjoita CA-sertifikaatin tiedoston nimi ja klikkaa sitten [**OK**].

Määritä saman sertifikaattiauktoriteetin myöntämä sertifikaatti, jolta RADIUS-palvelin sai sertifikaatin. PEM-, DER- ja PKCS#7 -tiedostoja voidaan tuoda.

- 10 Klikkaa [Submit]. Verkkokortti käynnistyy uudelleen uusien asetusten käyttöön ottamiseksi.
- 11 Kun tulostimen näytölle ilmestyy valmiustilanäyttö, sammuta tulostin.
- **12** Siirry kohtaan "Tulostimesi kytkeminen todennuskytkimeen" S.133.

## EAP-TLS-protokollan käyttäminen

- Muodosta yhteys tulostimen sivulle ja kirjaudu sisään pääkäyttäjänä.
- 2 Valitse [Admin Setup].
- 3 Valitse [Network Setup] > [IEEE802.1X].
- 4 Valitse [Enable] kohtaan [IEEE802.1X].
- 5 Valitse [EAP-TLS] kohtaan [EAP Type].
- 6 Kirjoita käyttäjänimi kohtaan [**EAP User**].
- 7 Valitse [Not use SSL/TLS Certificate for EAP authentication] ja klikkaa sitten [Import].
- 8 Kirjoita sertifikaatin tiedostonimi. Vain PKCS#12 -tiedostoja voidaan tuoda.
- 9 Kirjoita sertifikaatin salasana ja klikkaa sitten [OK].
- **10** Valitse [**Authenticate Server**] ja klikkaa sitten [**Import**].
- 11 Kirjoita CA-sertifikaatin tiedoston nimi ja klikkaa sitten [**OK**].

Määritä saman sertifikaattiauktoriteetin myöntämä sertifikaatti, jolta RADIUS-palvelin sai sertifikaatin. PEM-, DER- ja PKCS#7 -tiedostoja voidaan tuoda.

- 12 Klikkaa [**Submit**]. Verkkokortti käynnistyy uudelleen uusien asetusten käyttöön ottamiseksi.
- **13** Kun tulostimen näytölle ilmestyy valmiustilanäyttö, sammuta tulostin.
- **14** Siirry kohtaan "Tulostimesi kytkeminen todennuskytkimeen" S.133.

## Tulostimesi kytkeminen todennuskytkimeen

- 1 Varmista, että tulostimen virta on sammutettu.
- 2 Liitä Ethernet-kaapeli verkon liitäntäporttiin.

- 3 Liitä Ethernet-kaapeli todennuskytkimen todennusporttiin.
- 4 Käynnistä tulostin.
- 5 Määritä tulostimen asetukset.
  - Lisätietoja alkuasetusten tekemisestä saat Käyttöoppaasta (Alkuvalmistelut).

## WLAN-verkon määrittäminen websivulta (vain langaton malli)

Tässä osiossa kuvataan, miten WLAN-asetuksia asetetaan ja verkkoasetuksia muutetaan tulostimen web-sivulta.

Seuraavien ehtojen tulee täyttyä, jotta pääsy tulostimen web-sivulle on mahdollinen.

- TCP/IP on otettu käyttöön.
- Microsoft Internet Explorer 6.0 tai uudempi, Safari 3.0 tai uudempi tai Firefox 3.0 tai uudempi on asennettuna.

## // Muistutus

- Varmista, että web-selaimen turva-asetus on asetettu keskitasolle tai evästeet on sallittu.
- Kirjaudu sisään pääkäyttäjänä, jotta pääset [Adminasetukset]-valikkoon. Pääkäyttäjän salasana on tehdasoletusasetuksena "aaaaaa".

## ILisätietoja

 Jotkin seuraavista asetuksista voidaan suorittaa muilla apuohjelmilla. "Verkkoasetusten kohteet" S.103 tarjoaa lisätietoja.

Asetusten määrittäminen web-sivulta edellyttää, että langallisen tai langattoman verkkoyhteyden asetukset ovat valmiit.

## ! Huomaa

 Jos WPA-EAP tai WPA2-EAP on asetettu turvallisuusmetodiksi, [IEEE802.1x]-valikon asetukset pitää asettaa etukäteen.

## IEEE802.1X-asetukset

- Muodosta yhteys tulostimen sivulle ja kirjaudu sisään pääkäyttäjänä. Käyttäjätunnus on "root" ja oletussalasana on "aaaaaa".
- 2 Klikkaa [IEEE802.1X]-välilehteä. EAP-TLS:n käyttäminen:
  - a Valitse [Pois] kohtaan [IEEE802.1X].
  - b Valitse [EAP-TLS] kohtaan [EAP Type].

- c Kirjoita käyttäjänimi kohtaan [EAP User].
- d Valitse [Do not use SSL/ TLS Certificate for EAP authentication] ja klikkaa sitten [Import].
- Kirjoita sertifikaatin tiedostonimi.
   Vain PKCS#12 -tiedostoja voidaan tuoda.
- *f* Kirjoita sertifikaatin salasana ja klikkaa sitten [**OK**].
- *g* Valitse [**Authenticate Server**] ja klikkaa sitten [**Import**].
- h Kirjoita CA-sertifikaatin tiedoston nimi ja klikkaa sitten [OK].
- Määritä sen varmenneauktoriteetin, joka on se varmenneauktoriteetti, josta RADIUS-palvelin sai varmenteensa, myöntämä varmenne. PEM-, DER- ja PKCS#7 -tiedostoja voidaan tuoda.
- j Klikkaa [Send].
- k Kun on muodostettu yhteys pääyksikköön, jatka "WLANasetuksiin".

## ! Huomaa

 Kun [WPA-EAP] tai [WPA2-EAP] on asetettu turvallisuusmetodiksi ja [EAP-TLS] valittu kohtaan [EAP Type], arvoa [Not authenticate Server] voi valita.

## PEAP:n käyttäminen:

- Valitse [Pois] kohtaan
   [IEEE802.1X].
- **b** Valitse [**PEAP**] kohtaan [**EAP Type**].
- c Kirjoita käyttäjänimi kohtaan [EAP User].
- d Kirjoita salasana kohtaan [EAP Password].
- e Valitse [**Authenticate Server**] ja klikkaa sitten [**Import**].
- f Kirjoita CA-sertifikaatin tiedoston nimi ja klikkaa sitten [OK].

- g Määritä sen varmenneauktoriteetin, joka on se varmenneauktoriteetti, josta RADIUS-palvelin sai varmenteensa, myöntämä varmenne. PEM-, DER- ja PKCS#7 -tiedostoja voidaan tuoda.
- *h* Klikkaa [**Send**].
- Kun on muodostettu yhteys pääyksikköön, jatka "WLANasetuksiin".

## WLAN-asetukset

- 1 Kirjaudu sisään pääkäyttäjänä.
- 2 Klikkaa [Verkkoasetukset]-välilehteä.
- 3 Klikkaa [Langattoman asetukset] > [Manuaalinen asennus].
- 4 Valitse [Perusasetukset]-kentässä[Verkkoyhteys]-kohdassa [Langaton].

| Basic Settings     |                   |                   |
|--------------------|-------------------|-------------------|
| Network Connection | Wired 💌           | ĺ                 |
| SID                | Wired<br>Wireless | (1-32 characters) |
|                    | $\square$         |                   |

// Muistutus

- Oletus on "Langallinen".
- 5 Anna kohdassa [**SSID**] sen langattoman tukiaseman SSID-nimi, johon haluat muodostaa yhteyden.

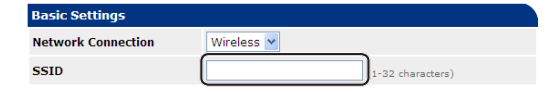

6 Valitse kohdassa [**Security method**] samat turvallisuusasetukset kuin langattomassa tukiasemassa, johon haluat luoda yhteyden.

Valitusta turvallisuusmetodista riippuen määritä yksi seuraavista asetuksista (1) - (3).

Jos valitaan [**Pois**], paina [**Submit**]painiketta web-ikkunan vasemmassa alakulmassa. (Turvallisuussyistä tätä ei suositella.)

| Security | Disable 💌 |  |
|----------|-----------|--|
|          | Disable   |  |
|          | WEP       |  |
|          | WPA-PSK   |  |
|          | WPA2-PSK  |  |
|          | WPA-EAP   |  |
|          | WPA2-EAP  |  |
|          |           |  |

## (1) Kun on valittu WEP:

a Kun valitaan [**WEP**], [**WEP KEY**] näytetään.

Anna sama AVAIN kuin langattomalle tukiasemalle, johon haluat luoda yhteyden, asetettu WEP-AVAIN.

| Security Settings |                                             |
|-------------------|---------------------------------------------|
| Security          | WEP                                         |
| WEP Key           | 5 or 13 characters)<br>10 or 26 HEX format) |

#### ! Huomaa

• WEP-AVAIN-indeksille ei ole asetusta. WEP-AVAINindeksi langattomalle tukiasemalle on 1.

#### 🖉 Muistutus

- Kun AVAIN on annettu, se näytetään merkkeinä "\*" turvallisuussyistä.
- (2) Kun valitaan WPA-PSK tai WPA2-PSK:
- a Kun valitaan [WPA-PSK] tai
   [WPA2-PSK], [Encryption type] ja
   [Pre Shared Key] näytetään.
- b Valitse kohdassa [Encryption type] salaustyyppi (TKIP or AES), joka on asetettu langattomassa tukiasemassa, johon haluat luoda yhteyden.

| Security Settings   |                                                  |
|---------------------|--------------------------------------------------|
| Security            | WPA-PSK 💌                                        |
| WPA Encryption Type | AES V                                            |
| WPA Pre-shared Key  | TKIP<br>AES (8~63 characters)<br>(64 HEX format) |
|                     |                                                  |

#### // Muistutus

- Oletus on "TKIP".
- Langattoman tukiaseman mallista riippuen yhdistettyä TKIP/AES-salausta voidaan tukea. Siinä tapauksessa suosittelemme AES-tyypin käyttöä.
- c Anna kohdassa [Pre Shared Key] sama AVAIN kuin langattomalle tukiasemalle, johon haluat luoda yhteyden, asetettu esijaettu AVAIN.

| Security Settings   |                                    |
|---------------------|------------------------------------|
| Security            | WPA-PSK V                          |
| WPA Encryption Type | TKIP                               |
| WPA Pre-shared Key  | 3~63 characters)<br>54 HEX format) |

#### // Muistutus

- Kun AVAIN on annettu, se näytetään merkkeinä "\*" turvallisuussyistä.
- (3) Kun valitaan WPA-EAP tai WPA2-EAP:
- a Kun valitaan [WPA-EAP] tai
   [WPA2-EAP], [Encryption type]
   näytetään.

b Valitse kohdassa [Encryption type] salaustyyppi (TKIP or AES), joka on asetettu langattomassa tukiasemassa, johon haluat luoda yhteyden.

| Security Settings   |             |
|---------------------|-------------|
| Security            | WPA-EAP     |
| WPA Encryption Type | TKIP        |
|                     | TKIP<br>AES |

7 Kun kaikki perusasetukset ja turvallisuusasetukset ovat valmiit, paina [Submit]-painiketta webikkunan vasemmassa alakulmassa, jolloin asetukset otetaan käyttöön. Yhteyden muodostaminen langattomaan tukiasemaan voi kestää minuutin. Jos yhteyden muodostaminen ei onnistu, määritä langattomat asetukset uudelleen käyttöpaneelista tai vaihda langalliseen LAN-verkkoon käyttöpaneelista ja määritä langattomat asetukset uudelleen web-sivulla.

## Muut toiminnot

Tässä osiossa selitetään, kuinka alustetaan verkon asetukset, ja kuinka asetetaan tulostimesi ja tietokoneesi käyttämään DHCP-protokollaa.

## Verkon asetusten alustaminen

#### ! Huomaa

- Tämä toimenpide alustaa verkon asetukset.
- Paina vierityspainiketta ▼.
- 2 Paina vierityspainiketta ▼ ja valitse [Admin-asetukset] ja paina sitten <ENTER (VAHVISTA)>-painiketta.
- 3 Kirjoita pääkäyttäjän salasana käyttäen numeronäppäimistöä. Pääkäyttäjän salasana on tehdasoletusasetuksena "aaaaaa".
- **4** Paina **<ENTER** (VAHVISTA)>-painiketta.
- 5 Varmista että [Verkkoasetukset] on valittuna ja paina sitten <ENTER (VAHVISTA)>-painiketta.
- 6 Paina vierityspainiketta ▼ ja valitse [Tehdasasetukset?] ja paina sitten <ENTER (VAHVISTA)>-painiketta.
- 7 Varmista että [Suorita] on valittuna ja paina sitten <ENTER (VAHVISTA)>painiketta.

Verkon asetukset on alustettu.

# DHCP-protokollan käyttäminen

IP-osoite voidaan saada DHCP-palvelimelta.

#### ! Huomaa

Tarvitset pääkäyttäjän oikeudet.

#### 🖉 Muistutus

• IP-osoite voidaan saada BOOTP-palvelimelta.

## DHCP-palvelimen konfigurointi

DHCP antaa IP-osoitteen kullekin isännälle TCP/ IP-verkossa.

#### (! Huomaa

 Tulostimella täytyy olla staattinen IP-osoite, jos haluat tulostaa verkon kautta. Lisätietoja siitä, kuinka staattinen IP-osoite määritetään, saat DHCP-palvelimesi käyttöoppaasta.

#### 🖉 Muistutus

- Seuraavia käyttöjärjestelmiä tuetaan:
  - Windows Server 2008 R2, Windows Server 2008 ja Windows Server 2003
- Seuraavat vaiheet on selitetty käyttäen esimerkkinä Windows Server 2008 R2 -käyttöjärjestelmää. Vaiheet ja valikot saattavat näyttää erilaisilta riippuen käyttämästäsi käyttöjärjestelmästä.
- Klikkaa [Käynnistä] ja valitse [Valvontatyökalut]>[Palvelinten hallinta].

Jos [**DHCP**] näkyy jo kohdassa [**Valvontatyökalut**], siirry vaiheeseen 8.

- 2 Valitse [Add Roles] alueelta [Roles Summary].
- 3 Kohdassa [Add Roles Wizard] klikkaa [Seuraava].
- 4 Valitse [DHCP-palvelin] ja klikkaa sitten [Seuraava].
- 5 Seuraa näytön ohjeita ja konfiguroi asetukset tarpeen mukaan.
- 6 Tarkista asetukset [Confirm Installation Selection]-näytöltä ja klikkaa sitten [Asentaa].
- 7 Kun asennus on valmis, klikkaa [**Sulje**].

- 8 Klikkaa [Käynnistä] ja valitse [Valvontatyökalut]>[DHCP] käynnistääksesi [DHCP]-velhon.
- 9 Valitse DHCP-listasta käyttämäsi palvelin.
- **10** Valitse [**Toiminto**]-valikosta [**Uusi** vaikutusalue].
- 11 Seuraa näytön ohjeita kohdassa [**New Scope Wizard**] ja konfiguroi asetukset tarpeen mukaan.

0/Muistutus

- Varmista, että konfiguroit oletusyhdyskäytävän asetukset.
- Valitse [Activate Scope]-näytöltä [Yes, I want to activate the scope now].
- 12 Klikkaa [Valmis].
- **13** Valitse uusi ala DHCP-listasta ja valitse sitten [**Varaukset**].
- 14 Valitse [Toiminto]-valikosta [New Reservation].
- 15 Konfiguroi asetukset.
- 16 Klikkaa [Lisää].
- 17 Klikkaa [Sulje].
- 18 Valitse [Tiedosto]-valikosta [Poistu].

## Tulostimen määrittäminen

Seuraavassa selitetään, kuinka konfiguroida tulostimesi käyttäen DHCP/BOOTP-protokollaa.

Huomaa, että koska DHCP/BOOTP-protokolla on käytössä tehdasasetuksena, tätä toimenpidettä ei tarvitse suorittaa.

#### // Muistutus

- Seuraavat vaiheet on selitetty käyttäen esimerkkinä Network Card Setup -asennusohjelmaa. Vaiheet ja valikot saattavat näyttää erilaisilta riippuen käyttämästäsi ohjelmistosta riippuen.
- 1 Käynnistä tulostin.
- 2 Käynnistä tietokoneesi ja aseta ohjelmisto-DVD-ROM sisään.
- 3 Klikkaa [Suorita Setup.exe]. Jos näkyviin tulee [Käyttäjätilien valvonta]valintaikkuna, klikkaa [Kyllä].

- 4 Lue lisenssisopimus ja klikkaa [Hyväksyn ].
- 5 Lue [**Ympäristöneuvonta käyttäjille**] ja klikkaa sitten [**Seuraava**].
- 6 Valitse käytettävä laite ja sitten [**Seuraava**].
- 7 Valitse [Verkkoyhteys] ja klikkaa [Seuraava].
- 8 Klikkaa [Laitteen verkon asennus].
- Valitse tulostimesi luettelosta ja sitten [Seuraava].
- **10** Kirjoita IP-osoite, ja klikkaa sitten [**Asennus**].
- 11 Kirjoita salasana kohtaan [**Salasana**] ja klikkaa sitten [**OK**].
  - Tehtaan oletusasetuksissa salasanaksi on asetettu MAC-osoitteen kuusi viimeistä merkkiä.
  - Salasanassa pienet ja suuret kirjaimet lasketaan eri merkeiksi.
  - Verkkokortti käynnistyy uudelleen uusien asetusten käyttöön ottamiseksi.

## 12 Klikkaa [Poistu].

# 5. Vianetsintä

Tässä luvussa selitetään ajurien alustaminen, poistaminen ja päivittäminen.

## Alustaminen

Tässä osiossa selitetään, kuinka kiintolevy ja flash-muisti alustetaan, ja kuinka nollataan tulostimen asetukset.

Poistamalla tulostimeen tallennettuja tietoja ja asetuksia, asetukset voidaan palauttaa siihen tilaan, jossa ne olivat kun laite ostettiin.

#### ! Huomaa

• Oletusasetuksissa toimintoa [Alusta] ei voi valita, koska [Ei] on valittu kohdassa [Admin-asetukset], [Muiden asennus], [Säilytyksen yhteinen asennus], [Enable Initialization]. Aseta [Admin-asetukset], [Muiden asennus], [Säilytyksen yhteinen asennus], [Enable Initialization] -asetukseksi [Kyllä].

#### // Muistutus

• [Admin-asetukset]-valikkoon ei pääse ilman pääkäyttäjän salasanaa. Salasanan oletusasetus on "aaaaaaa".

## Kiintolevyn alustaminen

Alusta kiintolevy, kun laitat tulostimeen kiintolevyn, joka on ollut käytössä muussa laitteessa tai jos kiintolevyä ei tunnisteta.

Kiintolevylle tallennetaan tulostusjono, suojatun/ salatun tulostuksen tiedot ja lomakkeiden tietoja ja makroja. Alustus poistaa kaiken kortille tallennetun tiedon.

Kiintolevyssä on kolme osiota. Ne ovat PS, Common ja PCL. Kun kiintolevy alustetaan, jokaiselle osiolle annetaan seuraavasti tietty prosentti tilaa (tehdasoletusasetuksissa PS: 30%, Common: 50%, PCL: 20%). Voit myös alustaa osioita yksitellen.

Jos tulostimeen asennetaan kiintolevy, joka on asennettu toiseen laitteeseen ennen tulostimeen asentamista, tai jos tulostimeen asennettua kiintolevyä ei löydy, [**Alusta Kyllä/ Ei**] -viesti saattaa ilmestyä näytölle, kun tulostin laitetaan päälle. Jos näin käy, valitse [**Kyllä**]. (Kiintolevylle tallennetut tiedot poistetaan.)

Jos valitaan [**Ei**], [**Huoltokutsu 067:Virhe**] voi ilmestyä näytölle. Sulje tulostin ja irrota kiintolevy, tai jätä kiintolevy koneen sisään ja käynnistä se uudelleen, ja valitse sitten [**Kyllä**].

## Koko alueen alustus

Voit alustaa tulostimeen asennetun kiintolevyn kokonaan.

#### ! Huomaa

- Kun alustat kiintolevyn kokonaan, seuraavat tiedot poistetaan.
  - Tallennetut tulostustyöt [Suojattu tulostus]:sta,
     [Salauksella suojattu tulostus]:sta ja [Tallenna uudelleentulostusta varten]:sta.
  - Kustomoitu demodata
  - Lomaketiedot
- 1 Paina vierityspainiketta ▼.
- 2 Paina vierityspainiketta ▼ ja valitse [Admin-asetukset] ja paina sitten <ENTER (VAHVISTA)>-painiketta.
- Kirjoita pääkäyttäjän salasana käyttäen numeronäppäimistöä.
   Salasanan oletusasetus on "aaaaaa".
- **4** Paina **<ENTER** (VAHVISTA)>-painiketta.
- 5 Paina vierityspainiketta ▼ ja valitse [Muiden asennus] ja paina sitten <ENTER (VAHVISTA)>-painiketta.
- 6 Paina vierityspainiketta ▼ ja valitse
   [HDD asetukset] ja paina sitten
   <ENTER (VAHVISTA)>-painiketta.
- 7 Varmista että [Alusta] on valittuna ja paina sitten <ENTER (VAHVISTA)>painiketta.

8 Varmista että [Kyllä] on valittuna ja paina sitten <ENTER (VAHVISTA)>painiketta. [Suorita nyt?] ilmestyy. Valitse [Kyllä] jatkaaksesi.

## Tietyn osion alustaminen

Voit alustaa tietyn kiintolevyn kolmesta osiosta (PS, Common ja PCL).

#### ! Huomaa

- Kun osio alustetaan seuraavat tiedot poistetaan.
  - PS: Lomaketiedot PS-alueella
  - Common: Työn tiedot ja demodata, jotka on tallennettu [Suojattu tulostus]:n,
     [Salauksella suojattu tulostus]:n tai [Tallenna uudelleentulostusta varten]:n.
  - PCL: Lomaketiedot PCL-alueella
- Paina vierityspainiketta ▼.
- 2 Paina vierityspainiketta ▼ ja valitse [Admin-asetukset] ja paina sitten <ENTER (VAHVISTA)>-painiketta.
- Kirjoita pääkäyttäjän salasana käyttäen numeronäppäimistöä.
   Salasanan oletusasetus on "aaaaaa".
- **4** Paina **<ENTER** (VAHVISTA)>-painiketta.
- 5 Paina vierityspainiketta ▼ ja valitse [Muiden asennus] ja paina sitten <ENTER (VAHVISTA)>-painiketta.
- 6 Paina vierityspainiketta ▼ ja valitse
   [HDD asetukset] ja paina sitten
   <ENTER (VAHVISTA)>-painiketta.
- 7 Paina vierityspainiketta ▼ ja valitse [Format] ja paina sitten <ENTER (VAHVISTA)>-painiketta.
- 8 Valitse alustettava osio vierityspainikkeella ▼ ja paina sen jälkeen <ENTER (VAHVISTA)>painiketta.
- 9 Varmista että [Kyllä] on valittuna ja paina sitten <ENTER (VAHVISTA)>painiketta. [Suorita nyt?] ilmestyy. Valitse [Kyllä]

jatkaaksesi.

## Flash-muistin alustaminen

Flash muisti on sisäänrakennettu tulostimeen ja tallentaa sellaisia tietoja kuten lomakkeet jne.

Suorita seuraavat vaiheet alustaaksesi Flashmuistin.

#### ! Huomaa

- Kun flash-muisti alustetaan seuraavat tiedot poistetaan.
  - Suojatut tulostustyöt
  - Uudelleentulostusta varten tallennetut työt
  - Salauksella suojatut tulostustyöt
  - Lomaketiedot
- 1 Paina vierityspainiketta ▼.
- 2 Paina vierityspainiketta ▼ ja valitse [Admin-asetukset] ja paina sitten <ENTER (VAHVISTA)>-painiketta.
- 3 Kirjoita pääkäyttäjän salasana käyttäen numeronäppäimistöä. Salasanan oletusasetus on "aaaaaa".
- 4 Paina < ENTER (VAHVISTA)>-painiketta.
- 5 Paina vierityspainiketta ▼ ja valitse [Other Settings] ja paina sitten <ENTER (VAHVISTA)>-painiketta.
- 6 Paina vierityspainiketta ▼ ja valitse [Flash-muistin asetukset] ja paina sitten <ENTER (VAHVISTA)>-painiketta.
- 7 Varmista että [Alusta] on valittuna ja paina sitten <ENTER (VAHVISTA)>painiketta.
- 8 Varmista että [Kyllä] on valittuna ja paina sitten <ENTER (VAHVISTA)>painiketta.

[Suorita nyt?] ilmestyy. Valitse [Kyllä] jatkaaksesi.

## Tulostimen asetusten palauttaminen oletusasetuksiin

Voit palauttaa asetukset oletusasetuksiksi.

( Huomaa

- Salasanaa, verkkoasetuksia ja aika-asetuksia ei palauteta tehdasasetuksiin.
- Paina vierityspainiketta ▼.
- 2 Paina vierityspainiketta ▼ ja valitse [Admin-asetukset] ja paina sitten <ENTER (VAHVISTA)>-painiketta.
- Kirjoita pääkäyttäjän salasana käyttäen numeronäppäimistöä.
   Salasanan oletusasetus on "aaaaaa".
- 5
- **4** Paina **<ENTER** (VAHVISTA)>-painiketta.
- 5 Paina vierityspainiketta ▼ ja valitse [Asetukset] ja paina sitten <ENTER (VAHVISTA)>-painiketta.
- 6 Varmista että [Nollaa asetukset] on valittuna ja paina sitten <ENTER (VAHVISTA)>-painiketta.
- 7 Varmista että [Suorita] on valittuna ja paina sitten <ENTER (VAHVISTA)>painiketta.

# Tulostinajurien poistaminen ja päivittäminen

Tässä osiossa kerrotaan miten käytössä olevia tulostinajureita poistetaan ja kuinka niitä päivitetään.

## ! Huomaa

• Menettelytapa ja näykymät voivat vaihdella sen mukaan mitä tulostinajuria ja mitä Windows- tai Mac OS X -versiota käytät.

## Ajurin poistaminen

Voit poistaa tulostinajureita.

## Windows

## ! Huomaa

- Voidaksesi tehdä tämän toimenpiteen, sinun täytyy olla kirjautuneena sisään pääkäyttäjänä.
- Käynnistä tietokone uudelleen ennen ajurin poistamista.
- 1 Klikkaa [**Käynnistä**] ja valitse sitten [**Laitteet ja tulostimet**].
- 2 Klikkaa hiiren oikealla painikkeella *Tulostimesi*-kuvaketta ja valitse [Poista laite].

Jos tulostinajureita on useita, valitse se ajurityyppi, jonka haluat poistaa, kohdasta [**Delete print queue**].

 Jos näytölle ilmestyy varmistusikkuna, klikkaa [Kyllä].

## (! Huomaa

- Jos näytölle ilmestyy viesti, joka kertoo laitteen olevan yhä käytössä, käynnistä tietokone uudelleen ja yritä uudelleen kohdista 1-2.
- 4 Klikkaa yläpalkista [Tulostinpalvelimen asetukset] siten, että mikä tahansa kuvake on valittuna kohdassa [Tulostimet ja faksit].
- 5 Valitse [Drivers]-välilehti.
- 6 Jos näkyvissä on [Change Driver Settings], paina sitä.
- 7 Valitse tulostinajuri, jonka haluat poistaa ja paina [**Poista**].
- 8 Jos näytölle ilmestyy viesti, jossa kysytään poistetaanko järjestelmästä vain tulostinajuri vai tulostinajuri ja ajuripaketti, valitse [Remove Driver and Package] ja sitten [OK].
- Jos näytölle ilmestyy varmistusikkuna, klikkaa [Kyllä].

 Jos esille tulee [Remove Driver and Package] -valintaikkuna, valitse
 [Poista] ja sitten [OK].

! Huomaa

- Jos poistaminen ei onnistu, käynnistä tietokone uudelleen ja toista vaiheet 4-10.
- **11** Klikkaa [**Sulje**] [**Tulostinpalvelimen asetukset**]-valintaikkunasta.
- 12 Käynnistä tietokone uudelleen.

## Mac OS X

- 1 Valitse Apple-valikosta [Järjestelmäasetukset].
- 2 Valitse [Print & Scan].
- Valitse laite, jonka haluat poistaa ja klikkaa [-].
   Jos näytölle ilmestyy varmistusikkuna, klikkaa [Poista tulostin].
- **4** Sulje [**Print & Scan**]-valintaikkuna.
- 5 Laita Software DVD-ROM -levy tietokoneeseen.
- 6 Kaksoisklikkaa [OKI]>[Ajuri]>[PS]>[U ninstaller].
- 7 Tarkista, että poistettava laite on oikea ja klikkaa [OK].
- 8 Syötä pääkäyttäjän salasana numeronäppäimiä käyttäen ja klikkaa kaksi kertaa [OK].
- 9 Poista Software DVD-ROM -levy tietokoneesta.

## Ajurin päivittäminen

Voit päivittää tulostinajureita.

## Windows tulostinajurille

#### ! Huomaa

- Voidaksesi tehdä tämän toimenpiteen, sinun täytyy olla kirjautunut sisään pääkäyttäjänä.
- Käynnistä tietokone uudelleen ennenkuin aloitat tulostinajurin poistamisen.
- Klikkaa [Käynnistä] ja valitse sitten [Laitteet ja tulostimet].
- 2 Klikkaa hiiren oikealla painikkeella *Tulostimesi*-kuvaketta ja valitse [**Tulostusasetukset**].

Jos olet asentanut useita tulostinajureita, valitse se tulostinajuri, jonka haluat päivittää kohdasta [**Printer Properties**].

Valitse tulostinajurityyppi, jonka ajantasaisuuden haluat tarkistaa.

3 Valitse [Tietoja] [Asennus]välilehdeltä.

> PS-ajurin osalta valitse [**Työn asetukset**]välilehti ja sitten [**Tietoja**].

- 4 Tarkista version tiedot ja klikkaa sitten [OK].
- 5 Poista se tulostinajuri jonka haluat päivittää.

#### ! Huomaa

 Poista kaikki samantyyppiset tulostinajurit (PCL-, PS- ja XPS-tulostinajurit) varmistaaksesi päivityksen onnistumisen.

#### 🕮 Lisätietoja

- "Ajurin poistaminen" S.141
- Asenna uusi tulostinajuri.

#### III Lisätietoja

 Yksityiskohtainen ohje tulostinajurin asentamiselle löytyy Käyttöoppaasta (Alkuvalmistelut).

## Mac OS X

6

 Poista se tulostinajuri jonka haluat päivittää.

🕮 Lisätietoja

• "Ajurin poistaminen" S.141

## 2 Asenna uusi tulostinajuri.

#### Lisätietoja

 Yksityiskohtainen ohje tulostinajurin asentamiselle löytyy Käyttöoppaasta (Alkuvalmistelut).

5

Vianetsintä

- 142 -

# **Hakemisto**

#### A

| Ajurin asetukset |             |
|------------------|-------------|
| Tallennus        |             |
| Alusta 136       | 5, 138, 139 |
| Apuohjelma       | 85          |
| Asetukset        |             |
|                  |             |

#### Ε

| Erotuskyky 30       |
|---------------------|
| F                   |
| Flash-muisti94, 139 |
| Fontti /2 /3        |

| Fontti | 42, 43 |
|--------|--------|
| FTP    | 131    |

## G

Gamma Adjuster (gammasäädin) -apuohjelma ...... 90

## н

| Hae päivämäärä          |    |
|-------------------------|----|
| automaattisesti         | 89 |
| Hienot viivat, korostus | 31 |

#### J

Julisteen tulostaminen...... 30

## Κ

| Kaksipuolinen tulostus   |
|--------------------------|
|                          |
| Kansi 29                 |
| Käytön hallinta 124, 125 |
| Kerros                   |
| Kiintolevy               |
| Alustaminen 139          |
| Poista tarpeettomat      |
| työt 94                  |
| Tarkista vapaa tila 94   |
| Kirjekuori13             |

## L

| Lajittelu 2                | 7 |
|----------------------------|---|
| Lokero31, 3                | 2 |
| Lomakkeet 9                | 4 |
| LPD 13                     | 1 |
| Luottamukselliset tiedot 3 | 6 |

## Μ

| Manuaalinen tulostus | 22 |
|----------------------|----|
| Monisivuinen         | 23 |
| Monitoimilokero      | 13 |
| Mukautetut koot      | 16 |

## Ν

Network Setting ...... 103, 136

### 0

OKI LPR -apuohjelma ......97

## Ρ

Paneelin kieli

| Alkuvalmistelut 96, 1 | .01 |
|-----------------------|-----|
| Paperilokero          | 13  |
| Paperin koko          | 13  |
| PostScript            | 44  |
| Puskuri               | 43  |

## S

| Salaa 126, 128           |
|--------------------------|
| Salasana 35              |
| Oletus 48                |
| Skaalaus 26              |
| Suojattu tulostaminen 34 |
| Suora tulostus 125       |

## Tarra......15 TELNET ..... 131 Tiedosto Tulostus ..... 44 Tulostinajuri Päivittäminen ..... 142 Poistaminen ..... 141 Toiminto ......7 Tulostusdata Tallennus ..... 39 Tulostustoiminto......7

Т

## V

| Valikko                  |
|--------------------------|
| Lista asetusvalikosta 49 |
| Verkkokortin asennus     |
| 101, 103                 |
| Verkkosivu 88            |
| Vesileima37              |
| Vihko28                  |
|                          |

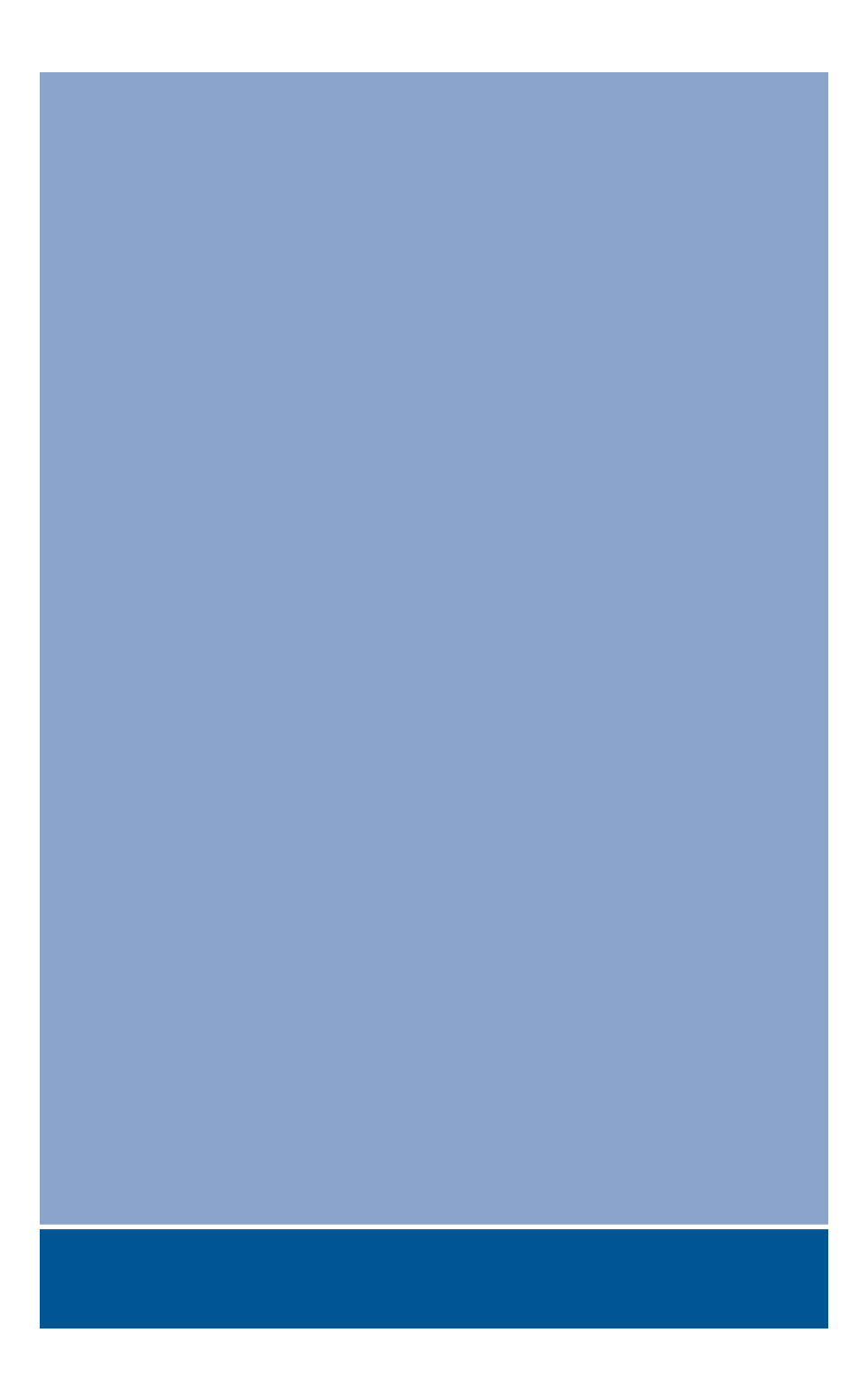

## **Oki Data Corporation**

4-11-22 Shibaura, Minato-ku, Tokyo 108-8551, Japan

www.okiprintingsolutions.com